## **Oracle® Banking Party Management**

Administrator Guide Release 2.7.0.0.0 F11757-01

March 2019

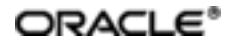

Oracle Banking Party Management Administrator Guide, Release 2.7.0.0.0

F11757-01

Copyright © 2019 Oracle and/or its affiliates. All rights reserved.

This software and related documentation are provided under a license agreement containing restrictions on use and disclosure and are protected by intellectual property laws. Except as expressly permitted in your license agreement or allowed by law, you may not use, copy, reproduce, translate, broadcast, modify, license, transmit, distribute, exhibit, perform, publish or display any part, in any form, or by any means. Reverse engineering, disassembly, or decompilation of this software, unless required by law for interoperability, is prohibited.

The information contained herein is subject to change without notice and is not warranted to be error-free. If you find any errors, please report them to us in writing.

U.S. GOVERNMENT END USERS: Oracle programs, including any operating system, integrated software, any programs installed on the hardware, and/or documentation, delivered to U.S. Government end users are "commercial computer software" pursuant to the applicable Federal Acquisition Regulation and agency-specific supplemental regulations. As such, use, duplication, disclosure, modification, and adaptation of the programs, including any operating system, integrated software, any programs installed on the hardware, and/or documentation, shall be subject to license terms and license restrictions applicable to the programs. No other rights are granted to the U.S. Government.

This software or hardware is developed for general use in a variety of information management applications. It is not developed or intended for use in any inherently dangerous applications, including applications that may create a risk of personal injury. If you use this software or hardware in dangerous applications, then you shall be responsible to take all appropriate failsafe, backup, redundancy, and other measures to ensure its safe use. Oracle Corporation and its affiliates disclaim any liability for any damages caused by use of this software or hardware in dangerous applications.

Oracle and Java are registered trademarks of Oracle and/or its affiliates. Other names may be trademarks of their respective owners.

This software or hardware and documentation may provide access to or information on content, products and services from third parties. Oracle Corporation and its affiliates are not responsible for and expressly disclaim all warranties of any kind with respect to third-party content, products, and services. Oracle Corporation and its affiliates will not be responsible for any loss, costs, or damages incurred due to your access to or use of third-party content, products, or services.

# Contents

| F | Preface                                                                    | 17   |
|---|----------------------------------------------------------------------------|------|
|   | Audience                                                                   | .17  |
|   | Documentation Accessibility                                                | . 17 |
|   | Organization of the Guide                                                  | . 17 |
|   | Related Documents                                                          | . 18 |
|   | Conventions                                                                | 19   |
| 1 | Users Administration                                                       | . 21 |
|   | 1.1 Creating Users in Oracle Identity Manager (OIM)                        | . 21 |
|   | 1.2 Creating Roles in Oracle Identity Manager (OIM)                        | . 25 |
|   | 1.3 Assigning Roles to Users in OIM                                        | . 29 |
|   | 1.4 Locking Users in OIM                                                   | .33  |
|   | 1.5 Unlocking Users in OIM                                                 | .35  |
|   | 1.6 Resetting User Password in OIM                                         | .36  |
|   | 1.7 User Management Using the Admin Application                            | .40  |
|   | 1.8 Unlocking Users in Oracle WebLogic Server (OWS) Administration Console | . 47 |
|   | 1.9 Creation of first time user to access OBPM                             | .52  |
| 2 | Approvals Management                                                       | . 57 |
|   | 2.1 Enabling Worklist Authorization                                        | 57   |
| 3 | Defining Task Configuration Rules                                          | . 63 |
|   | 3.1 Important Rule Artifacts                                               | . 63 |
|   | 3.1.1 Rules Dictionary                                                     | . 63 |
|   | 3.1.2 Decision Function                                                    | .64  |
|   | 3.1.3 Rulesets                                                             | . 65 |
|   | 3.2 Inputs to Decision Function                                            | 65   |

| 3.2.1 Custom Input Attributes                             | 66 |
|-----------------------------------------------------------|----|
| 3.3 Output from Decision Function                         | 67 |
| 3.3.1 List of Configurable Attributes in Rule Outcome     | 68 |
| 3.3.2 List of Functions to Set Rule Outcome               | 70 |
| 4 Data Management                                         | 75 |
| 4.1 Batch Execution                                       | 75 |
| 4.1.1 Database Backup                                     | 75 |
| 4.1.2 Navigate to End of Day Page                         |    |
| 4.1.3 Cutoff Category Execution                           |    |
| 4.1.4 End of Day (EOD) Category Execution                 |    |
| 4.1.5 Internal System EOD Category Execution              | 80 |
| 4.1.6 Beginning of Day (BOD) Category Execution           |    |
| 4.1.7 Housekeeping Category Execution                     | 85 |
| 4.1.8 Alert Generation Category Execution                 | 87 |
| 4.2 Batch Exception Recovery                              |    |
| 5 Setting Up The Bank And Branch                          | 93 |
| 5.1 Common Services Day 0 Setup                           |    |
| 5.1.1 Core Maintenances                                   | 93 |
| 5.1.1.1 Head Office Setup                                 |    |
| 5.1.2 Currency Maintenances                               | 94 |
| 5.1.3 Calendar Maintenances                               | 94 |
| 5.2 Other Setups                                          |    |
| 6 Application Monitoring Using Administration Application |    |
| 6.1 Dynamic Monitoring Service (DMS)                      | 97 |
| 6.1.1 Usage                                               |    |
| 6.1.2 Monitoring Application using the OPA001 page        |    |

| 6.1.2.1 Monitoring Application Performance (Fast path: OPA001)    |        |
|-------------------------------------------------------------------|--------|
| 6.1.2.1.1 Application Performance Summary                         |        |
| 6.1.2.1.2 Log Level                                               |        |
| 6.1.2.1.3 Application Performance                                 |        |
| 6.2 Batch Performance Monitoring                                  | 104    |
| 6.2.1 Use Cases                                                   | 104    |
| 6.2.2 Monitoring Batch Performance Using OPA003 page              |        |
| 6.2.2.1 Monitor Batch Performance (Fast path: OPA003)             | 106    |
| 6.2.3 Histogram of Shell Attribute Comparison                     | 115    |
| 6.3 ODI Batch Handoff Monitoring                                  | 115    |
| 7 Application Monitoring Using EM Plugin                          | 119    |
| 7.1 Monitoring Application Using EM Plugin                        | 119    |
| 7.1.1 Oracle Enterprise Manager (EM)                              | 119    |
| 7.1.2 UI                                                          |        |
| 7.1.3 Host                                                        | 122    |
| 7.1.4 SOA                                                         | 124    |
| 7.1.5 Security Stack (OID and OAM)                                | 124    |
| 7.1.6 Document Generation Outbound Components (Documaker, BIP, IF | PM)125 |
| 7.1.7 ATM and POS (Point Of Sales) Channels                       | 126    |
| 7.1.8 Outbound OFSAA call                                         | 126    |
| 7.1.9 Monitoring Views                                            | 126    |
| 7.1.9.1 Batch Monitoring                                          |        |
| 7.1.9.2 Application Monitoring                                    | 129    |
| 7.1.9.2.1 Application Services                                    |        |
|                                                                   |        |
| 7.1.9.2.2 User Interface                                          | 131    |

| 7.1.9.2.4 Integration                                     | 135 |
|-----------------------------------------------------------|-----|
| 8 Configuration Export-Import Operations                  |     |
| 8.1 Objective                                             | 139 |
| 8.2 Export                                                |     |
| 8.3 Import                                                | 139 |
| 8.4 Export All                                            | 139 |
| 8.5 Import All                                            | 141 |
| 8.6 Config Compare                                        | 142 |
| 8.7 Data Store Configuration                              |     |
| 8.7.1 DB Data Store                                       | 143 |
| 8.7.2 File Data Store                                     | 143 |
| 8.7.2.1 Configuration for Export                          |     |
| 8.7.2.2 Configuration for Import                          | 144 |
| 8.8 How to Export Records                                 | 144 |
| 8.8.1 Exporting Single Record                             |     |
| 8.8.2 Exporting All Records                               | 151 |
| 8.9 How to Import Records                                 | 154 |
| 8.9.1 Importing Single Record                             | 154 |
| 8.9.1.1 Using API Client                                  |     |
| 8.9.2 Importing All Records                               | 156 |
| 8.10 Configuration Comparison                             |     |
| 8.10.1 Compare Business Configuration (Fast Path: OPA005) | 158 |
| 8.10.2 Usage                                              | 159 |
| 8.11 Application Configuration                            | 161 |
| 8.11.1 Cache Configuration                                | 161 |
| 9 Batch Shells in OBPM                                    |     |

| 9.1 Batch Shells Description                                       | 163 |
|--------------------------------------------------------------------|-----|
| 9.2 Batch Shells Execution Sequence                                |     |
| 10 Information Lifecycle Management (ILM)                          | 169 |
| 10.1 Configuration                                                 | 169 |
| 10.2 Installation                                                  | 169 |
| 10.2.1 Prepare Scripts                                             | 169 |
| 10.2.2 Create Tablespace                                           | 170 |
| 10.2.3 Create Partition Script                                     | 170 |
| 10.2.4 Run Partition Script                                        | 173 |
| 10.2.5 Create and Register ADO Policies based on Lifecycle Pattern | 173 |
| 10.2.6 Verify Registered ADO Policies                              | 174 |
| 10.3 Policy Execution                                              |     |
| 11 Transparent Data Encryption (TDE)                               | 175 |
| 11.1 Configuration                                                 | 175 |
| 11.2 Installation                                                  | 175 |
| 11.2.1 Prepare Scripts to Encrypt Sensitive Data                   | 176 |
| 11.2.2 Create TDE Keystore                                         |     |
| 11.2.3 Edit sqlnet.ora file                                        | 177 |
| 11.2.4 Run Created Alter Script                                    | 177 |
| 12 Masking Customer Private Data                                   | 179 |
| 12.1 Configuration                                                 | 179 |
| 12.2 Installation                                                  | 180 |
| 12.2.1 Prepare Scripts to Encrypt Sensitive Data                   |     |
| 12.2.2 Create Schema for RO and ERO User                           |     |
| 12.2.3 Execute Created Scripts through Encryption Tool             | 181 |
|                                                                    |     |

| 14 Additional Recommendations                            |  |
|----------------------------------------------------------|--|
| 14.1 SOA Related                                         |  |
| 14.1.1 Enable Auto Purge Job                             |  |
| 14.1.2 Enable Lazy Loading                               |  |
| 14.2 BPM Worklist Related                                |  |
| 14.2.1 Disable Claim Action from Task Details Page       |  |
| 14.2.2 Always Open Human Task Details in External Window |  |

# **List of Figures**

| Figure 1–1 Creating Users in OIM - Log in                              | 21 |
|------------------------------------------------------------------------|----|
| Figure 1–2 Creating Users in OIM - Manage Section                      | 22 |
| Figure 1–3 Creating Users in OIM - Click Create                        | 23 |
| Figure 1–4 Creating Users in OIM - Enter User Details                  | 24 |
| Figure 1–5 Enter User Details (Continued)                              | 25 |
| Figure 1–6 Creating Roles in OIM - Manage Section                      | 26 |
| Figure 1–7 Creating Roles in OIM - Click Create                        | 27 |
| Figure 1–8 Creating Roles in OIM - Enter Role Details                  | 28 |
| Figure 1–9 Creating Roles in OIM - Role Created Successfully           | 29 |
| Figure 1–10 Assigning Roles in OIM - Requesting Roles                  |    |
| Figure 1–11 Assigning Roles in OIM - Adding to Cart                    | 31 |
| Figure 1–12 Assigning Roles in OIM - Checkout Cart                     | 32 |
| Figure 1–13 Assigning Roles in OIM - Submit Cart                       |    |
| Figure 1–14 Locking Users in OIM                                       | 34 |
| Figure 1–15 User Locked Successfully                                   |    |
| Figure 1–16 Unlocking Users in OIM                                     |    |
| Figure 1–17 Resetting User Password in OIM                             | 37 |
| Figure 1–18 Resetting User Password in OIM - Manually or Auto-generate |    |
| Figure 1–19 Resetting User Password in OIM - New Password              |    |
| Figure 1–20 Password Reset Successfully                                | 40 |
| Figure 1–21 Adding a User                                              | 41 |
| Figure 1–22 Enter Mandatory Details                                    | 42 |
| Figure 1–23 Applying Changes                                           | 43 |
| Figure 1–24 Adding User to a Group                                     |    |

| Figure 1–25 Available and Assigned Roles                                             | 45            |
|--------------------------------------------------------------------------------------|---------------|
| Figure 1–26 Adding User to Assigned Roles Table                                      | 46            |
| Figure 1–27 Save Changes                                                             | 47            |
| Figure 1–28 OWS Log in                                                               | 48            |
| Figure 1–29 base_domain                                                              | 49            |
| Figure 1–30 Security tab                                                             | 50            |
| Figure 1–31 Unlock User                                                              | 51            |
| Figure 1–32 User Successfully Unlocked                                               | 52            |
| Figure 1–33 Log in Oracle Fusion Middleware Control                                  | 53            |
| Figure 1–34 Click Application Roles                                                  | 54            |
| Figure 1–35 Select Administrators Role                                               | 54            |
| Figure 1–36 Add Principal                                                            | 55            |
| Figure 2–1 Select the Service to be Configured                                       | 57            |
| Figure 2–2 Search for Service using TASK CODE + Search text (in case of no gination) | on Ori-<br>58 |
| Figure 2–3 Approval Checks tab - Add Approval Checks                                 |               |
| Figure 2–4 Add New Severity                                                          | 59            |
| Figure 2–5 Save Severity Details                                                     | 60            |
| Figure 2–6 Contact page of Single Party View                                         | 61            |
| Figure 2–7 Update details and submit                                                 | 61            |
| Figure 2–8 Approve transaction in BPM Worklist                                       | 62            |
| Figure 2–9 Updated Details Approved                                                  | 62            |
| Figure 3–1 SOA Composer - Open Rules Dictionary Browser                              | 63            |
| Figure 3–2 SOA Composer – Selecting Rules Dictionary                                 | 64            |
| Figure 3–3 SOA Composer – Selecting Decision Function                                | 64            |
| Figure 3–4 SOA Composer - Adding Rulesets to Decision Function                       | 65            |
| Figure 3–5 SOA Composer - Viewing a ruleset                                          |               |

| Figure 3–6 SOA Composer - Viewing inputs to a Decision Function | 66 |
|-----------------------------------------------------------------|----|
| Figure 3–7 SOA Composer – Example Usage of Custom Attributes    | 67 |
| Figure 3–8 SOA Composer – Viewing Output of a Decision Function | 67 |
| Figure 3–9 SOA Composer – Example for adding Stage Participant  | 69 |
| Figure 3–10 SOA Composer – Example usage of custom attributes   | 70 |
| Figure 4–1 End of Day (Fast path:EOD10)                         | 76 |
| Figure 4–2 Cutoff Category - Not Started                        | 77 |
| Figure 4–3 Cutoff Category - Start                              | 77 |
| Figure 4–4 Cutoff Category - Complete                           |    |
| Figure 4–5 EOD Category - Not Started                           | 79 |
| Figure 4–6 EOD Category - Start                                 | 79 |
| Figure 4–7 EOD Category - In Progress                           |    |
| Figure 4–8 EOD Category - Complete                              | 80 |
| Figure 4–9 Internal System EOD Category - Not Started           | 81 |
| Figure 4–10 Internal System EOD Category - Start                | 82 |
| Figure 4–11 Internal System EOD Category - In Progress          | 82 |
| Figure 4–12 Internal System EOD Category - Complete             | 83 |
| Figure 4–13 BOD Category - Not Started                          | 84 |
| Figure 4–14 BOD Category - Started                              | 84 |
| Figure 4–15 BOD Category - In Progress                          | 85 |
| Figure 4–16 BOD Category - Completed                            | 85 |
| Figure 4–17 Housekeeping Category - Not Started                 | 86 |
| Figure 4–18 Housekeeping Category - In Progress                 | 87 |
| Figure 4–19 Housekeeping Category - Completed                   |    |
| Figure 4–20 Alert Generation Category - Not Started             | 88 |
| Figure 4–21 Alert Generation Category - In Progress             |    |

| Figure 4–22 Exception Details                                           | 90   |
|-------------------------------------------------------------------------|------|
| Figure 4–23 Exception Record Details                                    | 91   |
| Figure 4–24 Exception record in Worklist application                    | 92   |
| Figure 6–1 Developers                                                   |      |
| Figure 6–2 IT Technical Staff                                           | 98   |
| Figure 6–3 Monitoring Application Performance                           | 98   |
| Figure 6–4 Application Performance Summary                              |      |
| Figure 6–5 Log Level                                                    | 99   |
| Figure 6–6 Alert State                                                  | 100  |
| Figure 6–7 Select Task Code                                             | 102  |
| Figure 6–8 Selection of Desired Transaction                             | 102  |
| Figure 6–9 Transaction Details                                          | 103  |
| Figure 6–10 Transaction Metrics                                         | 103  |
| Figure 6–11 Alert and Trend Details                                     | 103  |
| Figure 6–12 Failure Events                                              | 104  |
| Figure 6–13 Developers                                                  |      |
| Figure 6–14 IT Technical Staff                                          | 105  |
| Figure 6–15 IT Technical Staff - Monitor Batch Stats                    | 105  |
| Figure 6–16 Batch Performance Monitoring                                | 106  |
| Figure 6–17 Batch Performance Monitoring - Shell Details                | 106  |
| Figure 6–18 Batch Performance Monitoring - Relative Performance Summary | /107 |
| Figure 6–19 Shell Details                                               | 109  |
| Figure 6–20 Shell Details - DDA Standing Instructions                   |      |
| Figure 6–21 View of Batch Run                                           | 110  |
| Figure 6–22 Stream Based Shells                                         | 111  |
| Figure 6–23 Exception Log                                               | 111  |

| Figure 6–24 Report Based Shells                | 112 |
|------------------------------------------------|-----|
| Figure 6–25 Status of Report Based Shell       |     |
| Figure 6–26 Exception Report                   | 113 |
| Figure 6–27 Sample Report                      | 114 |
| Figure 6–28 Exception Log Table                | 114 |
| Figure 6–29 Graphs                             | 115 |
| Figure 6–30 Input Parameters for Batch Handoff | 116 |
| Figure 6–31 Execution Unit                     | 117 |
| Figure 6–32 Abort Statistics                   | 117 |
| Figure 6–33 Failure Error Description          | 118 |
| Figure 7–1 Oracle Enterprise Manager           | 120 |
| Figure 7–2 UI Cluster in EM                    | 121 |
| Figure 7–3 WebLogic Domain for UI              |     |
| Figure 7–4 Metrics Chart                       |     |
| Figure 7–5 Host Cluster in EM                  | 123 |
| Figure 7–6 Host Target in EM                   | 123 |
| Figure 7–7 Metrics Chart                       |     |
| Figure 7–8 Viewing Process List                |     |
| Figure 7–9 OID WebLogic Domain                 |     |
| Figure 7–10 Document Generation Status         |     |
| Figure 7–11 BIP Deployment                     |     |
| Figure 7–12 EM Monitoring                      | 126 |
| Figure 7–13 Web Monitoring                     | 126 |
| Figure 7–14 Database Server Info               |     |
| Figure 7–15 Batch Monitoring Status            | 128 |
| Figure 7–16 Batch Configuration                |     |

| Figure 7–17 WebLogic Service Info                                                                 | . 129      |
|---------------------------------------------------------------------------------------------------|------------|
| Figure 7–18 Application Metrics of Application Services for all servers in cluster .              | 130        |
| Figure 7–19 Application Metrics of Application Services for selected server                       | .130       |
| Figure 7–20 Application Metric for all UI servers in cluster                                      | 132        |
| Figure 7–21 Application Metrics of UI components for selected server                              | 132        |
| Figure 7–22 Application Metrics of Origination UI Components for all UI servers in<br>cluster     | า<br>134   |
| Figure 7–23 Application Metrics of Origination UI components for selected server                  | 134        |
| Figure 7–24 Application Metrics of all outbound services called from all host serv ers in cluster | -<br>. 136 |
| Figure 7–25 Application Metrics of all outbound services called from selected server              | 136        |
| Figure 8–1 File Data Store                                                                        | 144        |
| Figure 8–2 Exported Data                                                                          | 153        |
| Figure 8–3 Exported Files                                                                         | 154        |
| Figure 8–4 Importing Data Using SOAP UI - Storing Response                                        | . 158      |
| Figure 8–5 Entity Comparison                                                                      | 159        |
| Figure 8–6 Entity Comparison Results                                                              | . 159      |
| Figure 8–7 Progress Bar                                                                           | 160        |
| Figure 8–8 Comparison Details                                                                     | . 160      |
| Figure 8–9 Attributes Difference                                                                  | . 161      |
| Figure 10–1 Partition Script - SQL Statement                                                      | . 172      |
| Figure 10–2 Utility Table Creation Script                                                         | . 173      |
| Figure 10–3 Verify ADO Policies                                                                   | . 174      |
| Figure 13–1 Credentials                                                                           | . 184      |
| Figure 13–2 Example of premissions                                                                | . 184      |
| Figure 13–3 Connection details                                                                    | 185        |

| Figure 14–1 Auto Purge                    | . 187 |
|-------------------------------------------|-------|
| Figure 14–2 Lazy Loading Settings         | 188   |
| Figure 14–3 Claim Action                  | 188   |
| Figure 14–4 Enable External Window option | 189   |

# **List of Tables**

| Table 6–1 Alert State                                                           | 100 |
|---------------------------------------------------------------------------------|-----|
| Table 6–2 Category Details                                                      | 107 |
| Table 6–3 Shell Details                                                         | 108 |
| Table 6–4 Stream Details                                                        | 110 |
| Table 6–5 Reports Table                                                         | 112 |
| Table 7–1 Notations in EM                                                       | 119 |
| Table 7–2 Details of the Application Metrics table of Application Services      | 130 |
| Table 7–3 Details of the Application Metrics table of UI Components             | 132 |
| Table 7–4 Details of the Application Metrics table of Origination UI Components | 134 |
| Table 7–5 Details of the Application Metrics table of all Outbound Services     | 136 |
| Table 9–1 Shell Description                                                     | 163 |
| Table 9–2 Shell Execution Sequence                                              | 166 |
| Table 10–1 Values for ILM Configuration                                         | 169 |
| Table 11–1 TDE Configuration                                                    | 175 |
| Table 12–1 TDE Configuration                                                    | 179 |

# Preface

This guide describes how to administer the Oracle Banking Party Management applications environment, including user administration, batch execution, application monitoring, and bank and branch setup.

Oracle recommends that you review its contents before installing, or working with the product.

This preface contains the following topics:

- Audience
- Documentation Accessibility
- Organization of the Guide
- Related Documents
- Conventions

### Audience

This guide is intended for the administrators of Oracle Banking Party Management.

## **Documentation Accessibility**

For information about Oracle's commitment to accessibility, visit the Oracle Accessibility Program website at

http://www.oracle.com/us/corporate/accessibility/index.html

Access to Oracle Support

Oracle customers have access to electronic support through My Oracle Support. For information, visit http://www.oracle.com/us/corporate/accessibility/support/index.html#info or visit http://www.oracle.com/us/corporate/accessibility/support/index.html#trs if you are hearing impaired.

## Organization of the Guide

This document contains:

Chapter 1 Users Administration

This chapter describes all user management related activities to be performed by an administrator for Oracle Banking Party Management.

Chapter 2 Approvals Management

This chapter describes worklist authorization related activities to be performed as an administrator.

Chapter 3 Defining Task Configuration Rules

This chapter describes various configurations that can be done for human tasks.

Chapter 4 Data Management

This chapter describes data related activities to be performed as an administrator.

Chapter 5 Setting Up The Bank And Branch

This chapter provides the process of setting up the bank and the branch commonly referred to as the Day 0 setups.

#### Chapter 6 Application Monitoring Using Administration Application

This chapter provides an overview on the various monitoring operations performed as an administrator using application screens.

#### Chapter 7 Application Monitoring Using EM Plugin

This chapter provides an overview on the various monitoring operations performed as an administrator, using Enterprise Manger (EM) Plugin.

#### Chapter 8 Configuration Export-Import Operations

This chapter gives an insight to the Configuration Export-Import operations.

#### Chapter 9 Batch Shells in OBPM

This chapter describes the batch shells used in Oracle Banking Party Management and their execution sequence.

#### Chapter 10 Information Lifecycle Management (ILM)

This chapter describes the configuration, installation, and policy setup of Information Lifecycle Management (ILM).

#### Chapter 11 Transparent Data Encryption (TDE)

This chapter describes the configuration, installation, and policy setup of Transparent Data Encryption (TDE).

#### Chapter 12 Masking Customer Private Data

This chapter describes the configuration, installation, and policy setup to mask customer private data categories as sensitive or Personally Identifiable Information (PII).

#### Chapter 13 Configure ODI for Inbound Document Upload

This chapter provides the steps to configure ODI for Inbound Document Upload

#### Chapter 14 Additional Recommendations

This chapter provides specific recommendations to be considered for implementation:

### **Related Documents**

For more information, see the following documentation:

- For installation and configuration information, see the Oracle Banking Party Management Installation Guide - Silent Installation.
- For a comprehensive overview of security, see the Oracle Banking Party Management Security Guide.
- For the complete list of Oracle Banking licensed products and the Third Party licenses included with the license, see the Oracle Banking Party Management Licensing Guide.
- For information related to customization and extension, see the Oracle Banking Party Management Extensibility Guides for Host, SOA, and UI.
- For information on the functionality and features, see the respective Oracle Banking Party Management Functional Overview document.
- For recommendations of secure usage of extensible components, see the Oracle Banking Party Management Secure Development Guide.

# Conventions

The following text conventions are used in this document:

| Convention | Meaning                                                                                                    |
|------------|----------------------------------------------------------------------------------------------------|
| boldface   | Boldface type indicates graphical user interface elements associated with an action, or terms defined in text or the glossary.         |
| italic     | Italic type indicates book titles, emphasis, or placeholder variables for which you supply particular values.                          |
| monospace  | Monospace type indicates commands within a paragraph, URLs, code in examples, text that appears on the screen, or text that you enter. |

# **1 Users Administration**

This chapter describes all user management related activities to be performed by an administrator for the application.

# 1.1 Creating Users in Oracle Identity Manager (OIM)

This section explains the procedure to create users in Oracle Identity Manager (OIM).

#### To create users in OIM:

1. Log in to OIM with the User ID as **xelsysadm** and the relevant <Password>.

Figure 1–1 Creating Users in OIM - Log in

2. Click **Users** under the Manage section.

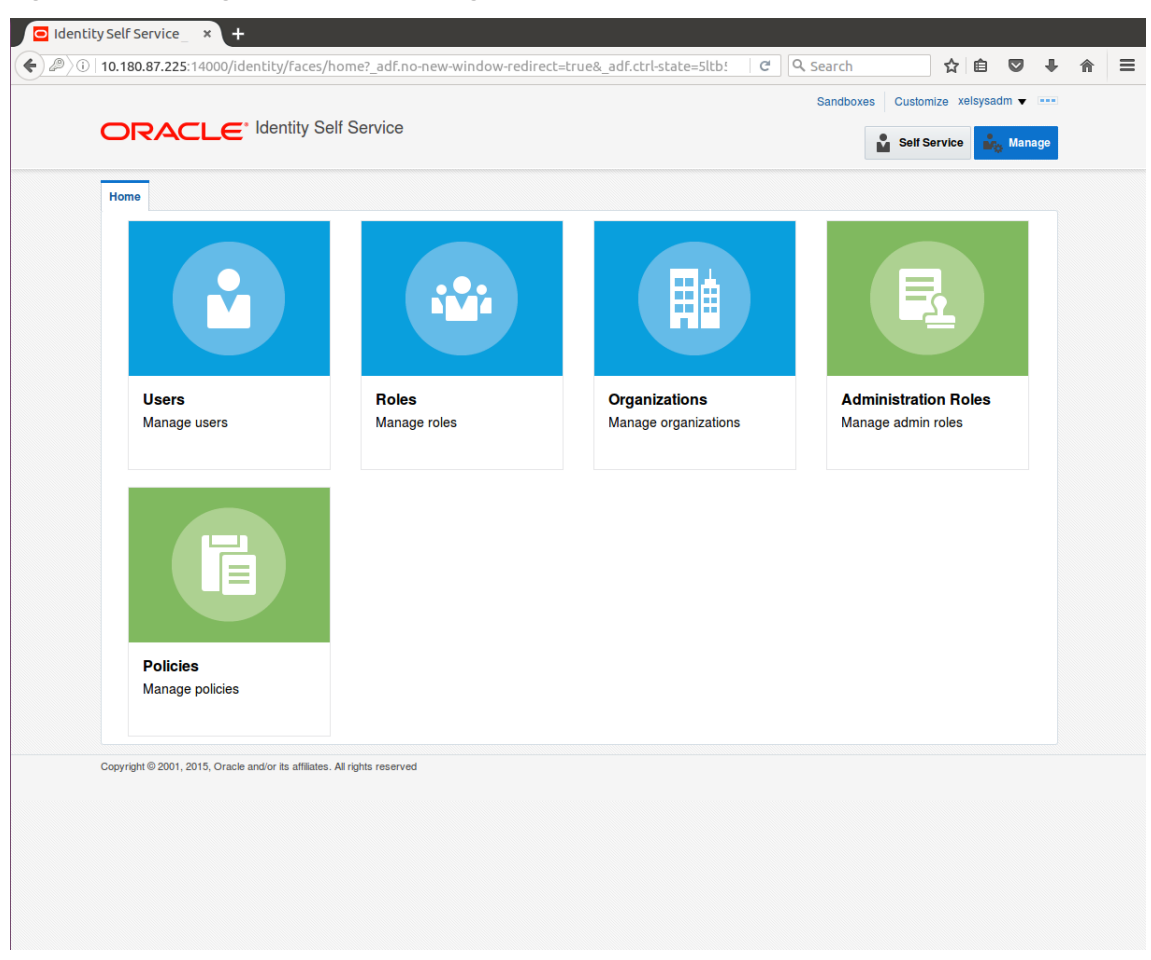

Figure 1–2 Creating Users in OIM - Manage Section

- 3. In the Search Users page, search for existing users. The Search Results appear.
- 4. Click Create in the Search Results section to create a new user.

|          | Users x        |                                                   |                         |               |                 |                     |                 |                 |            |
|----------|----------------|---------------------------------------------------|-------------------------|---------------|-----------------|---------------------|-----------------|-----------------|------------|
| 🔒 L      | Jsers          |                                                   |                         |               |                 |                     |                 |                 |            |
| Searc    | h Display Name | •                                                 | Q, Adv                  | vanced        |                 |                     |                 |                 |            |
| Acti     | ons 🔻 View 💌   | + Create 🖉 Op                                     | en 🗘 Refresh            | 📭 📓 Deta      | ach             |                     |                 |                 |            |
|          | User Login     | Display Name                                      | First Name              | Last Name     | Organization    | Telephone<br>Number | E-mail          | Identity Status | Account St |
|          | HARRY          | Harry Potter                                      | Harry                   | Potter        | Xellerate Users |                     | Harry@gmail.com | Active          | Unlocked   |
|          | OIMINTERNAL    | Internal User                                     | OIMINTERNAL             | OIMINTERNAL   | Xellerate Users |                     |                 | Active          | Unlocked   |
|          | WEBLOGIC       | Weblogic User                                     | WEBLOGIC                | WEBLOGIC      | Xellerate Users |                     |                 | Active          | Unlocked   |
|          |                |                                                   |                         |               |                 |                     |                 |                 |            |
| Copyrigh | XELSYSADM      | System Adminis<br>e and/or its affiliates. All ri | System<br>ghts reserved | Administrator | Xellerate Users |                     | donotreply@ora  | Active          | Unlocked   |
| Copyrigh | XELSYSADM      | System Adminis                                    | System                  | Administrator | Xellerate Users |                     | donotreply@ora  | Active          | Unlocked   |
| Copyrigh | XELSYSADM      | System Adminis                                    | System                  | Administrator | Xellerate Users |                     | donotreply@ora  | Active          | Unlocked   |
| Copyrigh | XELSYSADM      | System Adminis                                    | System                  | Administrator | Xellerate Users |                     | donotrepty@ora  | Active          | Unlocked   |
| Copyrigh | XELSYSADM      | System Adminis                                    | System                  | Administrator | Xellerate Users |                     | donotrepiy@ora  | Active          | Unlocked   |
| Copyrigh | XELSYSADM      | System Adminis                                    | System                  | Administrator | Xellerate Users |                     | donotrepiy@ora  | Active          | Unlocked   |
| Copyrigh | XELSYSADM      | System Adminis                                    | System                  | Administrator | Xellerate Users |                     | donotrepiy@ora  | Active          | Unlocked   |
| Copyrigh | XELSYSADM      | System Adminis                                    | System                  | Administrator | Xellerate Users |                     | donotrepiy@ora  | Active          | Unlocked   |

Figure 1–3 Creating Users in OIM - Click Create

5. In the Create User page, enter the required user details.

| Increases a record received by the received by the receive    | ity Self Service × | +                       | dow radicast-trues, adf.ct | state-putk       | C Q Search | 人内区                 | 1.                   | <u>ہ</u> |
|----------------------------------------------------------------------------------------------------|--------------------|-------------------------|----------------------------|------------------|------------|---------------------|----------------------|----------|
| Center Value v     Center Value v      Create User v      Create User v      Create v      Create User v      Create User      | 10.180.87.223.140  |                         |                            | restace=ry rki   | Sandboxes  | Customize xelsvsadm |                      | n        |
| Create User      Create User      C     | ORACL              | e Identity Self Service |                            |                  |            |                     | <b>DDDDDDDDDDDDD</b> |          |
| Fine User x     Create User     A Request Information     Effective Date     Justification     If asic Information     If asic Information     If asic Inf                                                                                                    |                    |                         |                            |                  |            | Sell Service        | nage                 |          |
| Create User Cancel     A Request Information     Effective Date     Manager     * Cognitization     Middle Name     * Cognitization     X Account Settings     User Lopin     User Lopin     Clark     Y Constrainton     X Account Effective Date     Start Date     Content                                                                                                    | Home Users x       | Create User ×           |                            |                  |            |                     |                      |          |
| A Request Information  Effective Date  Dustification  A Basic Information  First Name Clark  Manager  Constraine  Cark  Manager  Constraine  Cark  Display Name  Cark  Password  Cark  Password  Cark  Passwo | Create User        |                         |                            |                  | Submit     | Save As V Can       | cel                  |          |
| Effective Date                                                                                                    | A Request In       | formation               |                            |                  |            |                     |                      |          |
| Justification                                                                                                    | Effective Date     | ΰœ                      |                            |                  |            |                     |                      |          |
| Justification                                                                                                    |                    |                         |                            |                  |            |                     |                      |          |
| A Basic Information      First Name Clark      Middle Name      * Organization Kellerate Users      * Last Name Kent      E-mall      Display Name      Account Settings      User Login Clark      Password      ····      Account Effective Dates      Start Date      To      To           | Justification      |                         |                            |                  |            |                     |                      |          |
| Basic Information      First Name Clark     Manager      Organization Velerate Users     Organization Velerate Users     Ouser Type Other     Other     Display Name      Juser Login Clark     Password      Ouser Confirm Password     Ouser Confirm Password         | Justification      |                         |                            |                  |            |                     |                      |          |
| A Basic Information     First Name     Isrt Name     Isrt Name                                                                                                    |                    |                         |                            |                  |            |                     |                      |          |
| A Basic Information   First Name Clark   Middle Name   * Organization Xelierate Users   * Last Name   Kent   * User Type   Display Name   A Account Settings     User Login     Clark   Password     * Confirm Password     * Confirm Password     * Confirm Password                                                                                                    |                    |                         |                            |                  |            |                     |                      |          |
| Hist Name Cark     Middle Name     * Last Name     * Last Name     * Last Name     * Last Name     * User Type     * User Type     * User Type     * User Type     * User Type     * User Type     * User Type     * User Type     * User Type     * User Type     * User Type     * User Login     Clark     Password     * Confirm Password     * Confirm Password <td>▲ Basic Inform</td> <td>ation</td> <td></td> <td></td> <td></td> <td></td> <td></td> <td></td>                                                                                                    | ▲ Basic Inform     | ation                   |                            |                  |            |                     |                      |          |
| Last Name Kent     Control Clark     Last Name     Control Clark     Password      Control Effective Dates Start Date End Date                                                                                                    | Middle Name        | lark                    | * Organization             | Yellerate Lisers |            | 0                   |                      |          |
| E-mail Display Name Display Name Display Name Name Name Name Name Name Name Name                                                                                                    | * Last Name        | Cent                    | * User Type                | Other            | •          |                     |                      |          |
| Account Settings User Login Password Password Clark Password Clark Account Effective Dates Start Date End Date Comparison Clark End Date Comparison Clark Comparison Clark Comparison Clark Comparison Clark Comparison Clark Comparison Clark Comparison Clark Comparison Clark Comparison Clark Comparison Clark Comparison Clark Comparison Clark Comparison Clark Comparison Clark Comparison Clark Comparison Clark Clark Comparison Clark Clark | E-mail             |                         | Display Name               |                  |            |                     |                      |          |
| User Login Clark Password * Confirm Password Account Effective Dates Start Date End Date                                                                                                    | Account Sett       | ings                    |                            |                  |            |                     |                      |          |
| Password  Confirm Password Confirm Password Account Effective Dates Start Date  End Date  Confirm Confirm                     | User Log           | in Clark                |                            |                  |            |                     |                      |          |
| * Confirm Password ••••••  A Account Effective Dates Start Date  End Date                                                                                                    | Passwo             | rd                      | 0                          |                  |            |                     |                      |          |
| Account Effective Dates       Start Date       End Date                                                                                                    | * Confirm Passwo   | rd                      |                            |                  |            |                     |                      |          |
| Start Date                                                                                                    | Account Effe       | ctive Dates             |                            |                  |            |                     |                      |          |
| End Date                                                                                                    | Start Date         | t <b>o</b>              |                            |                  |            |                     |                      |          |
|                                                                                                    | End Date           | 1                       |                            |                  |            |                     |                      |          |

Figure 1–4 Creating Users in OIM - Enter User Details

|                        |    |                |  | - |
|------------------------|----|----------------|--|---|
| * Confirm Password     |    |                |  |   |
| Account Effective Date | s  |                |  |   |
| Start Date             | Ċ  |                |  |   |
| End Date               | Ì  |                |  |   |
| Provisioning Dates     |    |                |  |   |
| Provisioning Date      | Ťò |                |  |   |
| Deprovisioning Date    | Ť  |                |  |   |
| Contact Information    |    |                |  |   |
| Telephone Number       |    | Postal Address |  |   |
| Home Phone             |    | Postal Code    |  |   |
| Fax                    |    | PO Box         |  |   |
| Mobile                 |    | State          |  |   |
| Pager                  |    | Street         |  |   |
| Home Postal Address    |    | Country        |  |   |
| ✓ Preferences          |    |                |  |   |
| Locale                 | -  |                |  |   |
| Timezone               | -  |                |  |   |
| Other Attributes       |    |                |  |   |
| Common Name            |    | Locality Name  |  |   |
| Department Number      |    | Initials       |  |   |
| Employee Number        |    | Title          |  |   |
| Generation Qualifier   |    |                |  |   |
| Hire Date              | 10 |                |  |   |

Figure 1–5 Enter User Details (Continued)

6. Click Submit.

On completion of this procedure the user gets created in OIM, and gets synced in OID.

## **1.2 Creating Roles in Oracle Identity Manager (OIM)**

This section explains the procedure to create roles in Oracle Identity Manager (OIM).

To create roles in OIM:

1. Click **Roles** under the Manage section.

Figure 1–6 Creating Roles in OIM - Manage Section

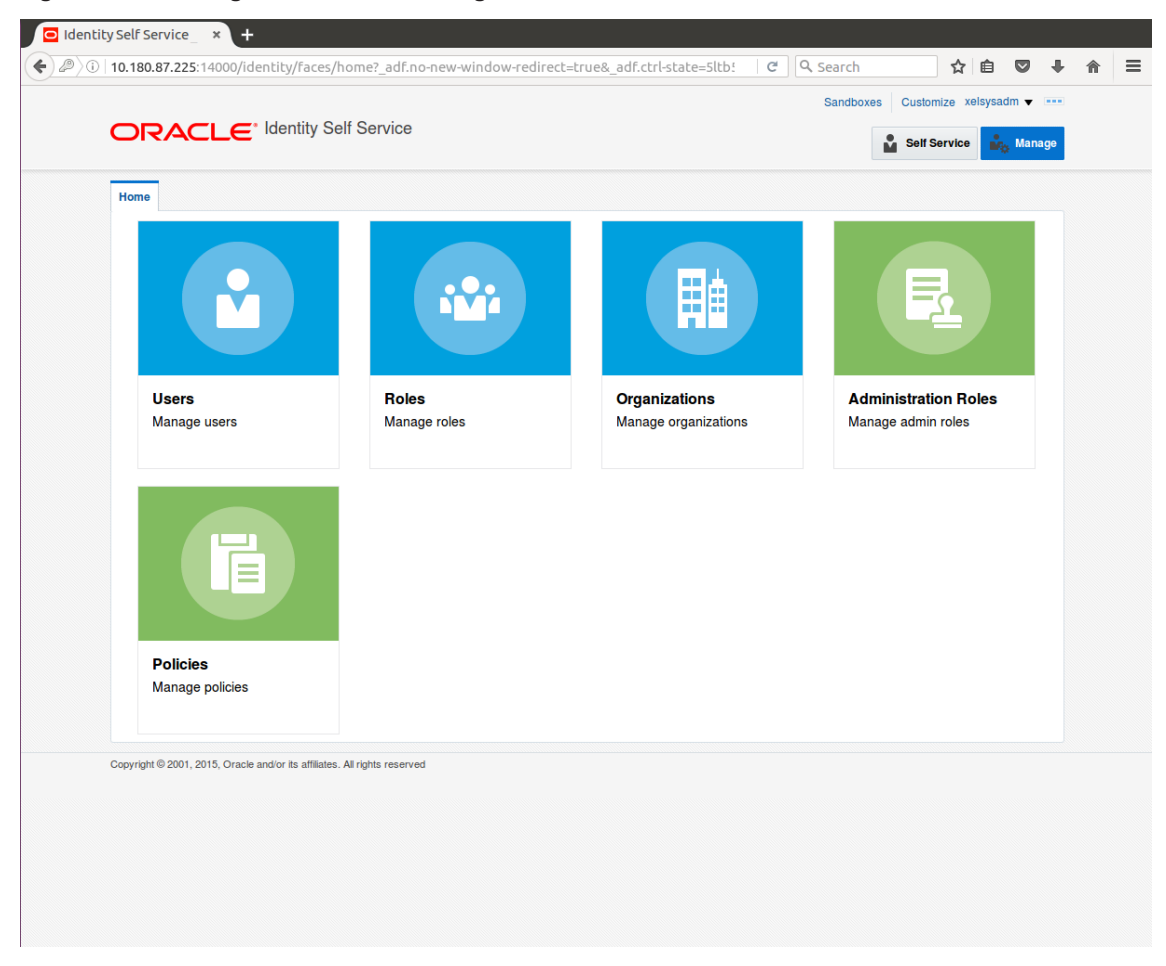

- 2. In the Search Roles page, search for existing roles. The Search Results appear.
- 3. Click **Create** in the Search Results section to create a new Role.

| Search Name Advanced  Actors  View  + Create Open  Delete  Refresh  Delete  Advanced  Actors  View  + Create Open  Delete  Refresh  Delete  Advanced  Actors  Advanced  Actors  Advanced  Advanced  Advanced  Actors  Advanced  Actors  Advanced  Actors  Advanced  Actors  Advanced  Actors  Advanced  Actors  Advanced  Actors  Advanced  Advanced  Advanced  Actors  Advanced  Advanced  Actors  Advanced  Advanced Advanced  Advanced  Advanced  Advanced  Advanced  Advanced  Advanced | Search     Actors        Actors     Cons        Actors        Actors        Actors        Actors        Actors              Actors                                                                                                    | Roles          |                                                 |
|----------------------------------------------------------------------------------------------------|----------------------------------------------------------------------------------------------------|----------------|-------------------------------------------------|
| Search Name dvanced   Actions + View + Create Open & Delete () Refresh     Role Description     Circuit ALL USERS   Default role for all users   Circuit ALL USERS   Default role for SOA   Circuit All INStrators role for SOA     Circuit All Operator role     Circuit SELF OPER   Operator role for self registration   Circuit SYSTEM AD   System Administrators role for OIM                                                                                                    | Search Name Advanced<br>Actions View + Create Open Open Operator Open Delete Refresh E Detach<br>Anne Role Description<br>Administrators Administrators role for SOA<br>Administrators of efor SIP Publisher Reports<br>Administrators Operator role<br>SELF OPER Operator role for self registration<br>SYSTEM AD System Administrator role for OIM<br>Appright Ø 2001, 2015, Oracle and/or its affiliates. All rights reserved |                |                                                 |
| Actions v View v + Create Open N Delete O Refresh     Name Role Description     Image: Administrators   Default role for all users   Image: Administrators   Administrators role for SOA   Image: BlReportAd   Administrators role for SIP ubblisher Reports   Image: OPERATORS   Operator role   Image: SYSTEM AD   System Administrators role for OIM   Image: System Administrator role and/or its atfiliates. All rights reserved                                                                                                    | Actions v View v + Create Open Delate C Refresh P Delata<br>Name Role Description<br>Administrators role for all users<br>Administrators role for SOA<br>BiReportAd Administrators role for SOA<br>BiReportAd Administrators role for BI Publisher Reports<br>Operator role<br>S SELF OPER Operator role for self registration<br>System Administrator role for OIM                                                              | Search         | Advanced                                        |
| Name       Role Description         Image: ALL USERS       Default role for all users         Image: Administrators       Administrators role for SOA         Image: Administrators       Administrators role for SOA         Image: BIReportAd       Administrators role for BI Publisher Reports         Image: OPERATORS       Operator role         Image: SELF OPER       Operator role for self registration         Image: SYSTEM AD       System Administrator role for OIM                                                                                                    | Name       Role Description         Image: Administrators       Default role for all users         Image: Administrators       Administrators role for SOA         Image: BlReportAd       Administrators role for BI Publisher Reports         Image: OPERATORS       Operator role         Image: SELF OPER       Operator role for self registration         Image: SYSTEM AD       System Administrator role for OIM         | Actions  View  | + Create 🖌 Open 💥 Delete 🗘 Refresh 🛛 🛱 🗮 Detach |
| ALL USERS Default role for all users     Administrators role for SOA     Administrators role for SOA     BIReportAd Administrators role for BI Publisher Reports     OPERATORS Operator role     SYSTEM AD System Administrator role for OIM  pyryright © 2001, 2015, Oracle and/or its affiliates. All rights reserved                                                                                                    | ALL USERS Default role for all users     Administrators Administrators role for SOA     Administrators role for BI Publisher Reports     Administrators Operator role     Administrators Operator role     SELF OPER Operator role for self registration     SYSTEM AD System Administrator role for OIM                                                                                                    | Name           | Role Description                                |
| Administrators Administrators role for SOA     Administrators role for BI Publisher Reports     Administrators role for BI Publisher Reports     Administrators role for BI Publisher Reports     Administrator role     Administrator role for self registration     Administrator role for OIM   pyrright © 2001, 2015, Oracle and/or its affiliates. All rights reserved                                                                                                    | Administrators Administrators role for SOA     Administrators role for BI Publisher Reports     Administrators role for BI Publisher Reports     OPERATORS Operator role     System Administrator role for self registration     System Administrator role for OIM                                                                                                    | ALL USERS      | Default role for all users                      |
| BIReportA Administrators role for BI Publisher Reports Operator Role SPERATORS Operator role SPERATORS Operator role for self registration SYSTEM AD System Administrator role for OIM                                                                                                    | BIReportAd Administrators role for BI Publisher Reports     OPERATORS Operator role     SSLF OPER Operator role for self registration     SYSTEM AD System Administrator role for OIM  pyrright © 2001, 2015, Oracle and/or its affiliates. All rights reserved                                                                                                    | Administrators | Administrators role for SOA                     |
| OPERATORS Operator role     SeLF OPER Operator role for self registration     SYSTEM AD System Administrator role for OIM  pyrright © 2001, 2015, Oracle and/or its affiliates. All rights reserved                                                                                                    | OPERATORS Operator role     SelF OPER Operator role for self registration     SYSTEM AD System Administrator role for OIM                                                                                                    | 📸 BIReportAd   | Administrators role for BI Publisher Reports    |
| SSELF OPER Operator role for self registration SYSTEM AD System Administrator role for OIM pyrright © 2001, 2015, Oracle and/or its affiliates. All rights reserved                                                                                                    | SYSTEM AD System Administrator role for OIM                                                                                                    | COPERATORS     | Operator role                                   |
| SYSTEM AD System Administrator role for OIM                                                                                                    | SYSTEM AD System Administrator role for OIM                                                                                                    | SELF OPER      | Operator role for self registration             |
| pyrright © 2001, 2015, Oracle and/or its affiliates. All rights reserved                                                                                                    | pyright© 2001, 2015, Oracle and/or its affiliates. All rights reserved                                                                                                    | SYSTEM AD      | System Administrator role for OIM               |
|                                                                                                    |                                                                                                    |                |                                                 |

Figure 1–7 Creating Roles in OIM - Click Create

4. Fill the role details.

| 0.180.87.225:14000/Identic                                                                                          | y/faces/home?_adf.r                              | no-new-window-redire | ct=true&_adf.ctrl-s | tate=5ltb! 🗸 🦉 | Search        | ☆ 自 ♥               |
|----------------------------------------------------------------------------------------------------|--------------------------------------------------|----------------------|---------------------|----------------|---------------|---------------------|
|                                                                                                    |                                                  |                      |                     |                | Sandboxes Cus | stomize xelsysadm 🔻 |
| DRACLE <sup>® Ider</sup>                                                                                            | tity Self Service                                |                      |                     |                | Se            | If Service Mana     |
| Home Roles × Create Role                                                                                            | ×                                                |                      |                     |                |               | ľ                   |
| Create Role                                                                                                    |                                                  |                      |                     |                |               |                     |
| This wizard walks you through the                                                                                   | e steps to create a Role.                        | _                    | _                   | _              | _             |                     |
| Back Attributes                                                                                                    | Hierarchy                                        | Access Policy        | Members             | Organizations  | Summary       | Cancel Next         |
| General Role Informati                                                                                              | ion                                              |                      |                     |                |               |                     |
| General Role Informati                                                                                              | on                                               |                      |                     |                |               |                     |
| * Nam                                                                                                    | e TestFullAccess                                 |                      |                     |                |               |                     |
|                                                                                                    |                                                  |                      |                     |                |               |                     |
| * Display Nam                                                                                                    | e TestFullAccess                                 |                      |                     |                |               |                     |
| Role E-ma                                                                                                    | all                                              |                      |                     |                |               |                     |
|                                                                                                    |                                                  |                      |                     |                |               |                     |
|                                                                                                    |                                                  |                      |                     |                |               |                     |
| Dele De la l'                                                                                                    | TestFullAccess                                   |                      |                     |                |               |                     |
| Role Descriptio                                                                                                    | TestFullAccess<br>n                              |                      |                     |                |               |                     |
| Role Descriptio                                                                                                    | TestFullAccess<br>in                             |                      |                     |                |               |                     |
| Role Descriptio                                                                                                    | TestFullAccess n y System Administrator          | ٩,                   |                     |                |               |                     |
| Role Descriptio * Owned B  Catalog Attributes                                                                       | TestFullAccess y System Administrator 3          | ٩                    |                     |                |               |                     |
| Role Descriptio * Owned B A Catalog Attributes * Categor                                                            | resiFullAccess r Sy System Administrator y Role  | Q                    |                     |                |               |                     |
| Role Descriptio<br>* Owned B<br>Catalog Attributes<br>* Categor<br>Audit Objectiv                                   | n TestFullAccess y System Administrator 3 Role e | Q.                   |                     |                |               |                     |
| Role Descriptio<br>* Owned B<br>Catalog Attributes<br>* Categor<br>Audit Objectiv<br>Risk Leve                      | y System Administrator<br>y Role<br>1            | Q.                   |                     |                |               |                     |
| Role Description<br>* Owned B<br>Catalog Attributes<br>* Categor<br>Audit Objectiv<br>Risk Levo<br>User Defined Tag | m TestFullAccess y System Administrator y Role e | Q                    |                     |                |               |                     |

Figure 1–8 Creating Roles in OIM - Enter Role Details

5. Click **Finish.** The role is created successfully.

This role creates a group in OID.

While running the PIT (Policy Import tool), the Enterprise role (OIM role or OID group in this scenario) is mapped to the Application Role in OES.

|                                                                                             |                                                                           |                  |         |               | Sandboxes Cus | stomize xelsysadm 🔻 🗉 |
|---------------------------------------------------------------------------------------------|---------------------------------------------------------------------------|------------------|---------|---------------|---------------|-----------------------|
|                                                                                             | tity Self Service                                                         |                  |         |               | Se            | If Service 🏼 🍰 Manag  |
|                                                                                             | _                                                                         |                  |         |               |               |                       |
| Home Roles x Create Role                                                                    | ×                                                                         |                  |         |               |               | ×                     |
| Create Role                                                                                 | alaas ta susata a Dala                                                    |                  |         |               |               |                       |
| I nis wizard waiks you through the                                                          | steps to create a Role.                                                   |                  |         |               |               |                       |
| Attributes                                                                                  | Hierarchy                                                                 | Access Policy    | Members | Organizations | Summary       | Cancel Finish         |
| Role Definition Summa<br>Review the Information entered<br>Attributes<br>Nam<br>Display Nam | ry<br>so far, and click Finish to<br>e TestFullAccess<br>e TestFullAccess | create the role. |         |               |               |                       |
| Role E-ma                                                                                   | II TestFullAccess                                                         |                  |         |               |               |                       |
| Role Descriptio                                                                             | n                                                                         |                  |         |               |               |                       |
| Owned B                                                                                     | y System Administrator                                                    |                  |         |               |               |                       |
| Catalog Attribute                                                                           | S                                                                         |                  |         |               |               |                       |
| ▶ Hierarchy                                                                                 |                                                                           |                  |         |               |               |                       |
| Access Policy                                                                               |                                                                           |                  |         |               |               |                       |
| Members                                                                                     |                                                                           |                  |         |               |               |                       |
| Organizations                                                                               |                                                                           |                  |         |               |               |                       |

Figure 1–9 Creating Roles in OIM - Role Created Successfully

## **1.3 Assigning Roles to Users in OIM**

This section explains how to assign roles to the user in OIM.

To assign a role to a user:

- 1. Log in to OIM.
- 2. Navigate to the Roles Tab under the User.
- 3. Click Request Roles.

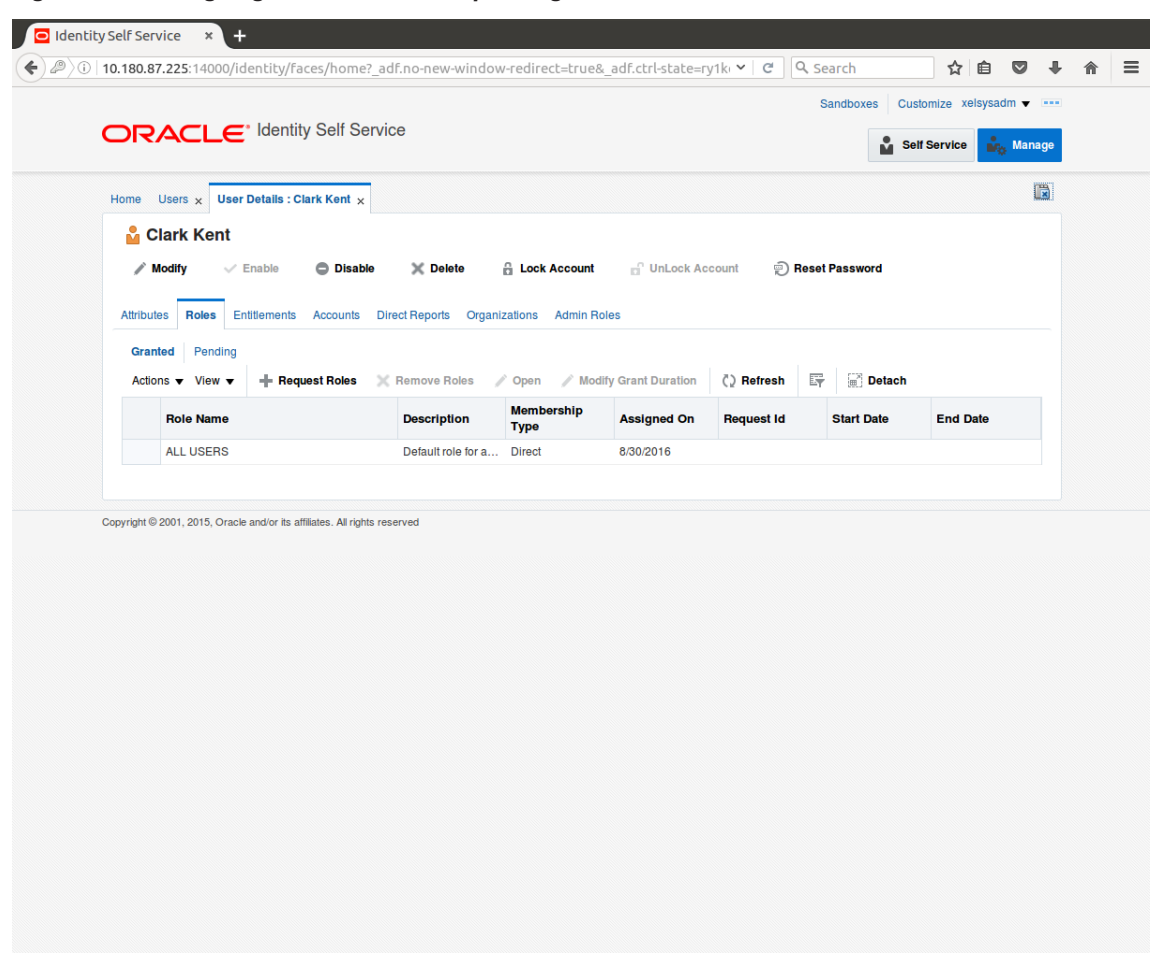

Figure 1–10 Assigning Roles in OIM - Requesting Roles

4. In the Catalog page, select the required role and click Add to Cart. The item gets added to the cart.

| Back Add Access   Cancel Next   Cancel Next   Cancel Next   Cancel Next   Cancel Next   Cancel Next   Categories Soft By Display Nam    Categories Soft By Display Nam    TestFullAccess    Categories Soft By Display Nam    TestFullAccess    Categories Request Profiles   (a + Add Decent to Cart    Search    TestFullAccess    TestFullAccess    TestFullAccess    TestFullAccess    (b + Add to Cart    Papidt 9 2001, 2015, Oracle and/or to atfliates. All rights reserved                                    | Home Users x User Details : Clark Kent x Role Acc                          | ess Request ×   |                 | I    |
|----------------------------------------------------------------------------------------------------|----------------------------------------------------------------------------|-----------------|-----------------|------|
| Search and select individual items from the Catalog tab. Sets of pre-bundled items commonly used in your organization can be selected from the Request Profiles tab.           Catalog       Request Profiles         Search       Keyword         Search       Search         Search       Search         Search       Add Selected to Cart         Select All       TestFullAccess         TestFullAccess       Image: TestFullAccess         Profit @ 2001, 2015, Oracle and/or its affiliates. All rights reserved | Back                                                                       | Access Checkout | Cancel Next     | Cart |
| Select All TestFullAccess TestFullAccess Role (1)  xyright © 2001, 2015, Oracle and/or its affiliates. All rights reserved                                                                                                    | Search Search Categories Sort By Display Name                              |                 |                 |      |
| xpyright © 2001, 2015, Oracle and/or its affiliates. All rights reserved                                                                                                    | Select All Role (1)                                                        |                 | 🕕 🕂 Add to Carl |      |
|                                                                                                    | opyright $@$ 2001, 2015, Oracle and/or its affiliates. All rights reserved | I               |                 |      |

Figure 1–11 Assigning Roles in OIM - Adding to Cart

5. Click Checkout.

| Home Users <sub>X</sub> L | Jser Details : Clark Kent 🗙              | Role Access Request 🗙       |                   |                               |                      |                |                 |
|---------------------------|------------------------------------------|-----------------------------|-------------------|-------------------------------|----------------------|----------------|-----------------|
|                           | Back                                     | Add Access                  | Checkout          | Cancel Next                   |                      | c              | Cart 📜          |
| Search and select         | individual items from the Ca             | atalog tab. Sets of pre-bur | ndled items commo | nly used in your organization | on can be selected f | rom the Reques | t Profiles tab. |
| Catalog Reque             | est Profiles                             |                             |                   |                               |                      |                |                 |
| Search Key                | word                                     |                             |                   |                               |                      |                |                 |
|                           | Search                                   |                             |                   |                               |                      |                |                 |
| Categories                | Sort By Display Name                     | 1                           |                   | - Add Sele                    | cted to Cart         |                |                 |
| Select All                | TestFullAcces                            | S                           |                   | 0                             | In Cart              |                |                 |
| Sole (1)                  |                                          |                             |                   |                               |                      |                |                 |
|                           |                                          |                             |                   |                               |                      |                |                 |
|                           | Dracle and/or its affiliates. All rights | reserved                    |                   |                               |                      |                |                 |
|                           | Dracle and/or its affiliates. All rights | ; reserved                  |                   |                               |                      |                |                 |

Figure 1–12 Assigning Roles in OIM - Checkout Cart

6. In the Cart Details page, click Submit.

|               | oo, raanney, races/11011                                                                                                    | <u></u>            |                   |        |      | Sandboxes Custon | nize xelsysadm 🗸 |     |
|---------------|----------------------------------------------------------------------------------------------------|--------------------|-------------------|--------|------|------------------|------------------|-----|
| ORACL         | ., Contended of the set of the set of the s | ervice             |                   |        |      | Self S           | ervice Mana      | ige |
| Home Users x  | User Details : Clark Kent 🗙                                                                                                    | Role Access Requ   | uest ×            |        |      |                  | [                |     |
|               | Back                                                                                                    | Add Access         | Checkout          | Cancel | Next |                  | Clark Kent 船     |     |
| Cart Details  |                                                                                                    |                    |                   |        |      | Submit           | Save As ▼        |     |
| ⊿ Request I   | nformation                                                                                                    |                    |                   |        |      |                  |                  |     |
| Justification |                                                                                                    |                    |                   |        |      |                  |                  |     |
|               |                                                                                                    |                    |                   |        |      |                  |                  |     |
| Cart Items    |                                                                                                    |                    |                   |        |      |                  |                  |     |
| Display Name  | stFullAccess                                                                                                    |                    |                   |        |      |                  | X 0              |     |
| Request Detai | s TestFullAccess                                                                                                    |                    |                   |        |      |                  | Update           |     |
| Grant         | Duration                                                                                                    |                    |                   |        |      |                  |                  |     |
|               | Grant will be effective                                                                                                    | immediately upon r | equest completion |        |      |                  |                  |     |
|               | Start Date                                                                                                    | Ċ                  | End Date          |        |      |                  |                  |     |

Figure 1–13 Assigning Roles in OIM - Submit Cart

On completion of this procedure the role gets assigned to the user in OIM.

## 1.4 Locking Users in OIM

This section explains how to lock the user in OIM.

#### To lock a user:

- 1. Log in to OIM.
- 2. Click Lock Account to lock a user.

A message appears, Are you sure you want to lock the account for the following user?

3. Click Lock.

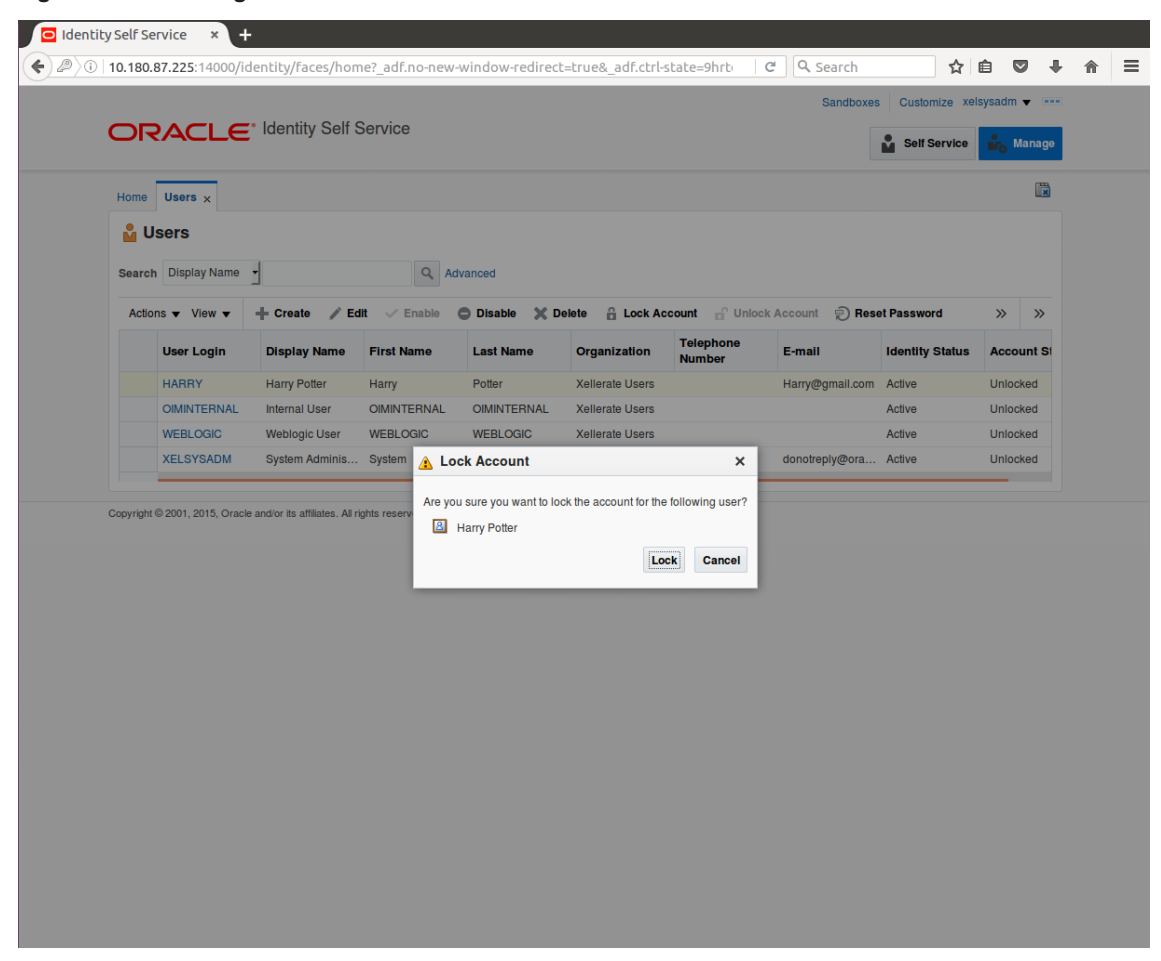

Figure 1–14 Locking Users in OIM

The user is locked successfully.

|                     | Identity Self S                                                                                                  | Service                                                         |                                                                                                    |                                                                                                    |                                                                                                    |                                                                                                    |                                                                                                    |                                                                                                    |
|---------------------|----------------------------------------------------------------------------------------------------|-----------------------------------------------------------------|----------------------------------------------------------------------------------------------------|----------------------------------------------------------------------------------------------------|----------------------------------------------------------------------------------------------------|----------------------------------------------------------------------------------------------------|----------------------------------------------------------------------------------------------------|----------------------------------------------------------------------------------------------------|
| ccount locked succe | essfully                                                                                                    | Service                                                         |                                                                                                    |                                                                                                    |                                                                                                    |                                                                                                    | Self Service                                                                                                    | 💑 Mar                                                                                                    |
| Users ×             |                                                                                                    |                                                                 |                                                                                                    |                                                                                                    |                                                                                                    |                                                                                                    |                                                                                                    |                                                                                                    |
|                     |                                                                                                    |                                                                 |                                                                                                    |                                                                                                    |                                                                                                    |                                                                                                    |                                                                                                    |                                                                                                    |
| Jsers               |                                                                                                    |                                                                 |                                                                                                    |                                                                                                    |                                                                                                    |                                                                                                    |                                                                                                    |                                                                                                    |
| h Display Name      | •                                                                                                    | Q Ad                                                            | vanced                                                                                                    |                                                                                                    |                                                                                                    |                                                                                                    |                                                                                                    |                                                                                                    |
| ons 🔻 View 👻        | + Create 🖉 Ed                                                                                                    | iit 🗸 Enable                                                    | ODisable 🗙 D                                                                                                    | elete 🔒 Lock Ac                                                                                                    | count 🔐 Unloc                                                                                                    | k Account 🛛 🐑 Res                                                                                                    | et Password                                                                                                    | »                                                                                                    |
| User Login          | Display Name                                                                                                    | First Name                                                      | Last Name                                                                                                    | Organization                                                                                                    | Telephone<br>Number                                                                                                    | E-mail                                                                                                    | Identity Status                                                                                                    | Accoun                                                                                                    |
| HARRY               | Harry Potter                                                                                                    | Harry                                                           | Potter                                                                                                    | Xellerate Users                                                                                                    |                                                                                                    | Harry@gmail.com                                                                                                    | Active                                                                                                    | Locked                                                                                                    |
| OIMINTERNAL         | Internal User                                                                                                    | OIMINTERNAL                                                     | OIMINTERNAL                                                                                                    | Xellerate Users                                                                                                    |                                                                                                    |                                                                                                    | Active                                                                                                    | Unlocked                                                                                                    |
| WEBLOGIC            | Weblogic User                                                                                                    | WEBLOGIC                                                        | WEBLOGIC                                                                                                    | Xellerate Users                                                                                                    |                                                                                                    |                                                                                                    | Active                                                                                                    | Unlockee                                                                                                    |
| XELSYSADM           | System Adminis                                                                                                   | System                                                          | Administrator                                                                                                    | Xellerate Users                                                                                                    |                                                                                                    | donotreply@ora                                                                                                    | Active                                                                                                    | Unlockee                                                                                                    |
|                     |                                                                                                    |                                                                 |                                                                                                    |                                                                                                    |                                                                                                    |                                                                                                    |                                                                                                    |                                                                                                    |
|                     |                                                                                                    |                                                                 |                                                                                                    |                                                                                                    |                                                                                                    |                                                                                                    |                                                                                                    |                                                                                                    |
|                     |                                                                                                    |                                                                 |                                                                                                    |                                                                                                    |                                                                                                    |                                                                                                    |                                                                                                    |                                                                                                    |
|                     |                                                                                                    |                                                                 |                                                                                                    |                                                                                                    |                                                                                                    |                                                                                                    |                                                                                                    |                                                                                                    |
|                     |                                                                                                    |                                                                 |                                                                                                    |                                                                                                    |                                                                                                    |                                                                                                    |                                                                                                    |                                                                                                    |
|                     |                                                                                                    |                                                                 |                                                                                                    |                                                                                                    |                                                                                                    |                                                                                                    |                                                                                                    |                                                                                                    |
|                     |                                                                                                    |                                                                 |                                                                                                    |                                                                                                    |                                                                                                    |                                                                                                    |                                                                                                    |                                                                                                    |
|                     |                                                                                                    |                                                                 |                                                                                                    |                                                                                                    |                                                                                                    |                                                                                                    |                                                                                                    |                                                                                                    |
|                     |                                                                                                    |                                                                 |                                                                                                    |                                                                                                    |                                                                                                    |                                                                                                    |                                                                                                    |                                                                                                    |
|                     |                                                                                                    |                                                                 |                                                                                                    |                                                                                                    |                                                                                                    |                                                                                                    |                                                                                                    |                                                                                                    |
|                     |                                                                                                    |                                                                 |                                                                                                    |                                                                                                    |                                                                                                    |                                                                                                    |                                                                                                    |                                                                                                    |
|                     |                                                                                                    |                                                                 |                                                                                                    |                                                                                                    |                                                                                                    |                                                                                                    |                                                                                                    |                                                                                                    |
|                     | Users ×<br>JSecrs<br>h Display Name<br>ons View V<br>User Login<br>HARRY<br>OIMINTERNAL<br>WEBLOGIC<br>XELSYSADM | Users ×<br>JSers<br>h Display Name ↓<br>ons ▼ View ▼ ↓ ← Create | Users ×<br>JSEERS<br>th Display Name ✓ Q Ad<br>ons ✓ View ✓ + Create ✓ Edit ✓ Enable<br>User Login Display Name First Name<br>HARRY Harry Potter Harry<br>OIMINTERNAL Internal User OIMINTERNAL<br>WEBLOGIC Weblogic User WEBLOGIC<br>XELSYSADM System Adminis System | Users x<br>JSeers<br>h Display Name ✓ Q Advanced<br>ons ✓ View ✓ + Create ✓ Edit ✓ Enable O Disable X D<br>User Login Display Name First Name Last Name<br>HARRY Harry Potter Harry Potter<br>OIMINTERNAL Internal User OIMINTERNAL OIMINTERNAL<br>WEBLOGIC Weblogic User WEBLOGIC WEBLOGIC<br>XELSYSADM System Adminis System Administrator | Users x<br>JSeers<br>h Display Name ✓ Create ✓ Edit ✓ Enable ✓ Disable ✓ Delete A Lock Act<br>User Login Display Name First Name Last Name Organization<br>HARRY Harry Potter Harry Potter Xellerate Users<br>OIMINTERNAL Internal User OIMINTERNAL OIMINTERNAL Xellerate Users<br>WEBLOGIC Weblogic User WEBLOGIC WEBLOGIC Xellerate Users<br>XELSYSADM System Adminis System Administrator Xellerate Users | Users x<br>JSeers<br>h Display Name ✓ Q Advanced<br>ons ✓ View ✓ + Create ✓ Edit ✓ Enable O Disable X Delete A Lock Account of Unloc<br>User Login Display Name First Name Last Name Organization Telephone<br>HARRY Harry Potter Harry Potter Xellerate Users<br>OIMINTERNAL Internal User OIMINTERNAL OIMINTERNAL Xellerate Users<br>WEBLOGIC Weblogic User WEBLOGIC WEBLOGIC Xellerate Users<br>XELSYSADM System Adminis System Administrator Xellerate Users | Users ×         JSecs         In       Display Name       Advanced         ons ▼ View ▼ <ul> <li> <li> <ul> <li> <li> <ul> <li> <li> <ul> <li> <li> <ul> <li> <li> <ul> <li> <li> <ul> <li> <li> <ul> <li> <li> <ul> <li> <li> <ul> <li> <li> </li> <li> <li> </li></li></li></ul> <ul> <li> <li> <li> <li> <li> <li> <li> <li> <li> <li> <li> <li> <li> <li> <li> <li> <li> <li> <li> <li> </li> <li> </li></li></li></li></li></li></li></li></li></li></li></li></li></li></li></li></li></li></li></li></ul> <ul> <li> <li> <li> <li> <li> <li> <li> <li> <li> <li> <li> <li> <li> </li> <li> <li> </li> <li> <li></li></ul></li></li></ul></li></li></ul></li></li></ul></li></li></ul></li></li></ul></li></li></ul></li></li></ul></li></li></ul></li></li></ul> | Users x         JSecs         In       Display Name       Image: Create       Etable       Advanced         Image: View v       Image: Create       Etable       Display       Lock Account       Reset Password         User Login       Display Name       First Name       Last Name       Organization       Telephone<br>Number       E-mail       Identify Status         HARRY       Harry Potter       Harry       Potter       Xellerate Users       Harry@gmail.com       Active         OIMINTERNAL       Internal User       OIMINTERNAL       OIMINTERNAL       Xellerate Users       Active         WEBLOGIC       Weblogic User       WEBLOGIC       Xellerate Users       donotreply@ora       Active         VE2011, 2015, Oracle and/or its atfliates. All rights reserved       Xellerate Users       Users       Xellerate |

Figure 1–15 User Locked Successfully

# 1.5 Unlocking Users in OIM

This section explains how to unlock the user in OIM.

#### To unlock a user:

- 1. Log in to OIM.
- 2. Click Unlock Account to unlock a user.

A message appears, Are you sure you want to Unlock these users?

3. Click Unlock.

|         |                                         | <ul> <li>Identity Self S</li> </ul> | Service       |               |                 | _                   |                 | Self Service    | Manage     |  |
|---------|-----------------------------------------|-------------------------------------|---------------|---------------|-----------------|---------------------|-----------------|-----------------|------------|--|
|         | Account unlocked suc                    | cessfully                           |               |               |                 |                     |                 |                 | an munuge  |  |
| Hom     | e Users x                               |                                     |               |               |                 |                     |                 |                 |            |  |
|         | Users                                   |                                     |               |               |                 |                     |                 |                 |            |  |
|         | . Distant                               |                                     | 0.00          |               |                 |                     |                 |                 |            |  |
| Sear    | rch Display Name                        | 1                                   | Q Ad          | lvanced       |                 |                     |                 |                 |            |  |
| Ac      | tions  View                             | + Create 📝 Ed                       | it 🗸 Enable   | 🗢 Disable 🗙 D | elete 🔒 Lock Ad | count 📋 Unloc       | k Account 💮 Res | et Password     | » »        |  |
|         | User Login                              | Display Name                        | First Name    | Last Name     | Organization    | Telephone<br>Number | E-mail          | Identity Status | Account St |  |
|         | HARRY                                   | Harry Potter                        | Harry         | Potter        | Xellerate Users |                     | Harry@gmail.com | Active          | Unlocked   |  |
|         | OIMINTERNAL                             | Internal User                       | OIMINTERNAL   | OIMINTERNAL   | Xellerate Users |                     |                 | Active          | Unlocked   |  |
|         | WEBLOGIC                                | Weblogic User                       | WEBLOGIC      | WEBLOGIC      | Xellerate Users |                     |                 | Active          | Unlocked   |  |
|         | 100000000000000000000000000000000000000 | System Adminis                      | System        | Administrator | Xellerate Users |                     | donotreply@ora  | Active          | Unlocked   |  |
| Convris | XELSYSADM                               | and/or its affiliates All ri        | abts reserved |               |                 |                     |                 |                 |            |  |
| Copyrig | XELSYSADM                               | e and/or its affiliates. All ri     | ghts reserved |               |                 |                     |                 |                 |            |  |
| Copyrig | aht © 2001, 2015, Oracle                | e and/or its affiliates. All ri     | ghts reserved |               |                 |                     |                 |                 |            |  |
| Copyrig | aht © 2001, 2015, Oracle                | e and/or its affiliates. All ri     | ghts reserved |               |                 |                     |                 |                 |            |  |
| Copyrig | XELSYSADM                               | e and/or its affiliates. All rij    | ghts reserved |               |                 |                     |                 |                 |            |  |
| Copyrig | xELSYSADM                               | e and/or its affiliates. All ri     | ghts reserved |               |                 |                     |                 |                 |            |  |
| Copyrig | XELSYSAUM                               | e andior its affiliates. All ré     | phts reserved |               |                 |                     |                 |                 |            |  |
| Copyrig | AELSYSAUM                               | andior its affiliates. All ri       | ghts reserved |               |                 |                     |                 |                 |            |  |
| Copyrig | AELSYSAUM                               | andior its affiliates. All ré       | ahts reserved |               |                 |                     |                 |                 |            |  |
| Copyrig | xELSYSAUM                               | andior its affiliates. All ri       | ahts reserved |               |                 |                     |                 |                 |            |  |
| Copyriç | XELSYSAUM                               | andior its affiliates. All ré       | ahts reserved |               |                 |                     |                 |                 |            |  |
| Copyrig | 2201, 2015, Orack                       | andior its affiates. All ré         | ahts reserved |               |                 |                     |                 |                 |            |  |

Figure 1–16 Unlocking Users in OIM

The user is unlocked successfully.

## 1.6 Resetting User Password in OIM

This section explains how to reset user password in OIM.

- 1. Log in to OIM.
- 2. Click **Reset Password** to reset a user password.
| Home   | sers         | 1              |             |               |                 |                     |                 |                 |            |
|--------|--------------|----------------|-------------|---------------|-----------------|---------------------|-----------------|-----------------|------------|
| Search | Display Name | + Create / Ed  | Q Ad        | Disable Y D   | alata 🐣 Lock Ar | count - Unloc       |                 | at Paceword     |            |
|        | User Login   | Display Name   | First Name  | Last Name     | Organization    | Telephone<br>Number | E-mail          | Identity Status | Account St |
|        | HARRY        | Harry Potter   | Harry       | Potter        | Xellerate Users |                     | Harry@gmail.com | Active          | Unlocked   |
|        | OIMINTERNAL  | Internal User  | OIMINTERNAL | OIMINTERNAL   | Xellerate Users |                     |                 | Active          | Unlocked   |
|        | WEBLOGIC     | Weblogic User  | WEBLOGIC    | WEBLOGIC      | Xellerate Users |                     |                 | Active          | Unlocked   |
|        | XELSYSADM    | System Adminis | System      | Administrator | Xellerate Users |                     | donotreply@ora  | Active          | Unlocked   |
|        |              |                |             |               |                 |                     |                 |                 |            |

Figure 1–17 Resetting User Password in OIM

The **Reset Password** dialog box appears.

You can select either **Manually change the Password** option to change the password manually or select the **Auto-generate the password (Randomly generated)** option to enable auto generation of the password.

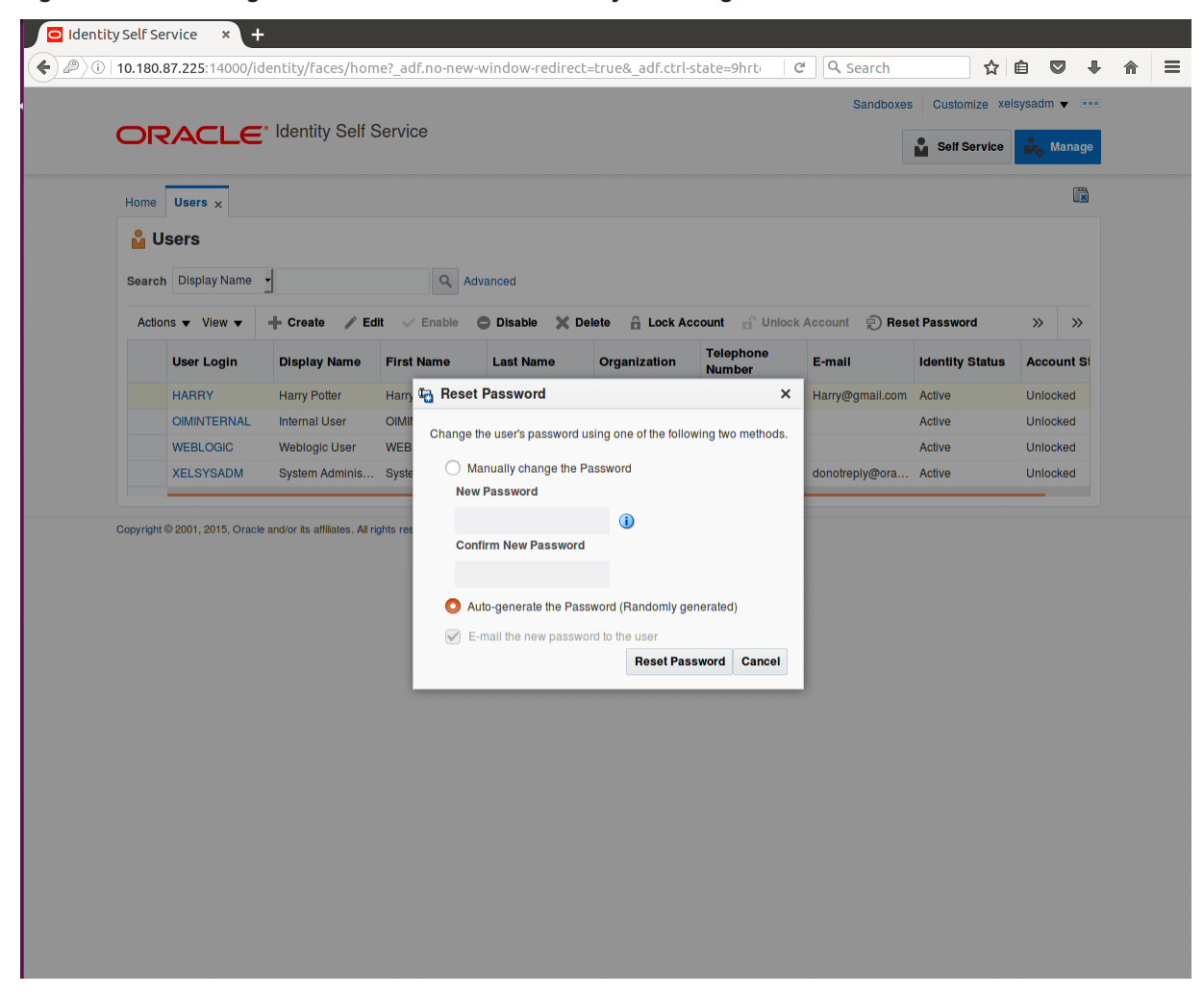

Figure 1–18 Resetting User Password in OIM - Manually or Auto-generate

3. If you select the **Manually change the Password** option, enter the new password in the **New Password** and the **Confirm New Password** fields.

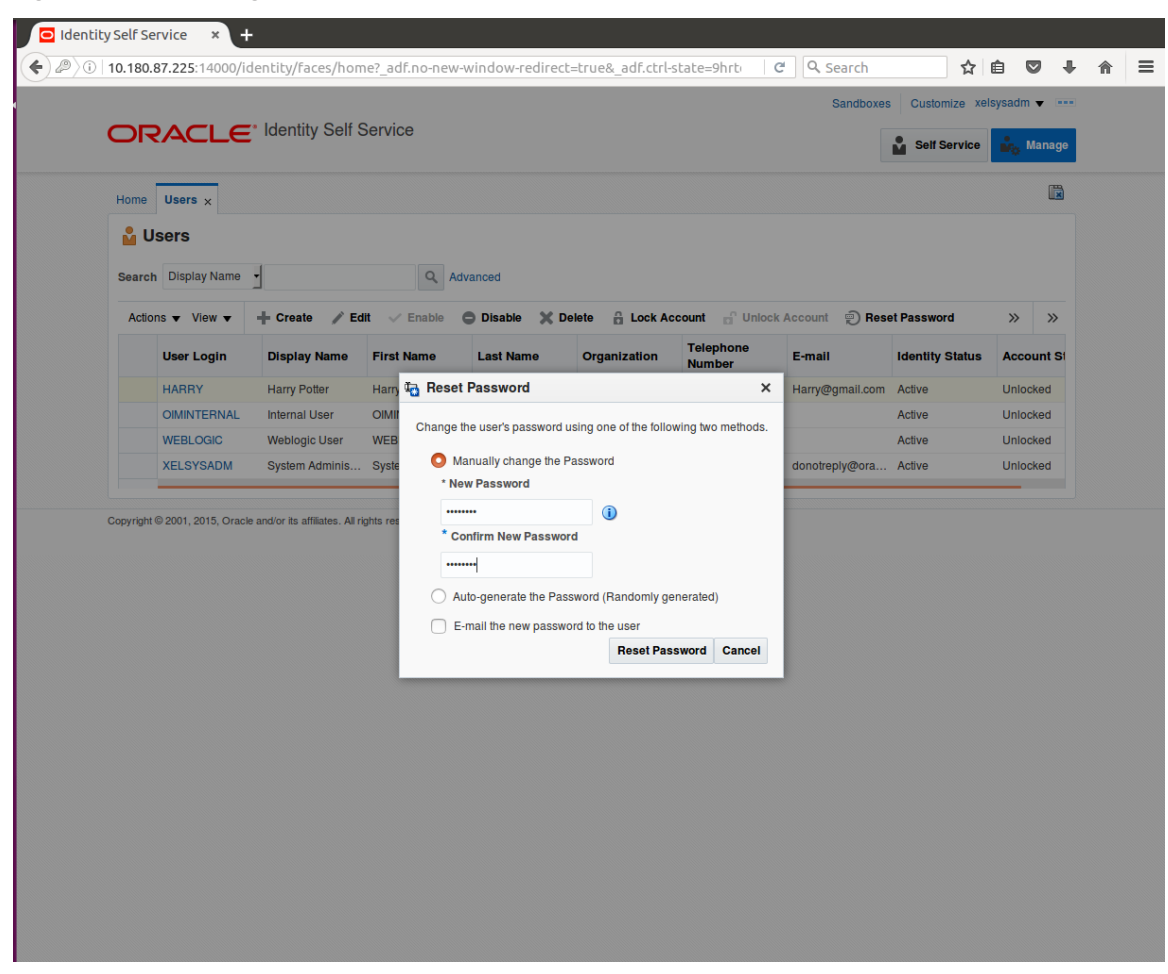

Figure 1–19 Resetting User Password in OIM - New Password

The user password is reset successfully.

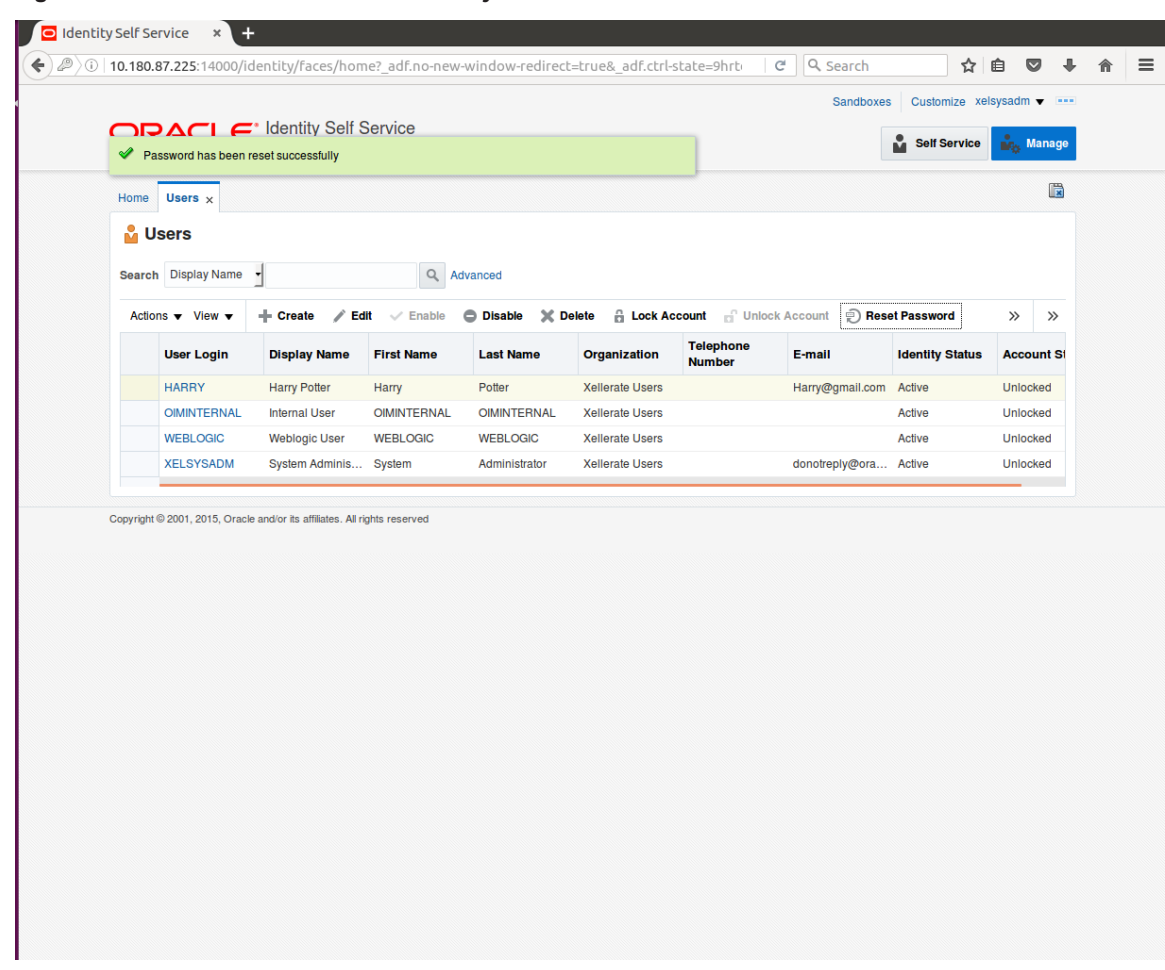

#### Figure 1–20 Password Reset Successfully

## **1.7 User Management Using the Admin Application**

The User Management screen is a quick start UI, provided to create initial users and verify the OBPM installation.

https://<ui-server-name>:<ui-server-port>/com.ofss.fc.ui.view.admin/faces/admin.jspx

To create initial users and verify the installation, perform the below mentioned steps:

- 1. Click Security tab in View Admin.
- 2. Select User Management.
- 3. Click + icon to add a user.

|                                                                                                    | ,                                            |                                                                                            | <br> | <br> |          |       |          |              |       | _     |
|----------------------------------------------------------------------------------------------------|----------------------------------------------|--------------------------------------------------------------------------------------------|------|------|----------|-------|----------|--------------|-------|-------|
| BANKING PLATFORM                                                                                                   | sting Date 15-Jan-2016                       |                                                                                            |      |      | Fast Pat | 1     | ۹)       | <b>i</b> -   | weblo | gic 👻 |
| C <u>0</u> 1 ×                                                                                                    |                                              |                                                                                            |      |      |          |       |          |              |       |       |
| ser Management                                                                                                    |                                              |                                                                                            |      |      |          | Print | ~        | D <u>k</u> ₫ | Clear | ×     |
| Search Filter                                                                                                    |                                              |                                                                                            |      |      |          |       |          |              |       |       |
| sername                                                                                                    | <b>→</b>                                     |                                                                                            |      |      |          |       |          |              |       |       |
|                                                                                                    |                                              |                                                                                            |      |      |          |       |          |              |       |       |
| User Details                                                                                                    |                                              |                                                                                            |      |      |          |       |          |              |       | + 3   |
| sername Target Unit                                                                                                | Branch                                       | Delete                                                                                     |      |      |          |       |          |              |       |       |
|                                                                                                    |                                              |                                                                                            |      |      |          |       |          |              |       |       |
| User Details Form                                                                                                  |                                              |                                                                                            |      |      |          | Edit  | Apply cl | nanges       | Assig | In Ro |
| User Details Form                                                                                                  | Preferred                                    | 1 Language                                                                                 |      |      |          | Edit  | Apply cl | nanges       | Assig | n Rol |
| L <b>User Details Form</b><br>Username<br>First Name                                                               | Preferred                                    | f Language                                                                                 |      |      |          | Edit  | Apply cl | nanges       | Assig | n Rol |
| User Details Form<br>Username<br>First Name<br>Last Name                                                           | Preferred                                    | f Language<br>iccrediation<br>Brand                                                        |      |      |          | Edit  | Apply cf | nanges       | Assig | n Rol |
| User Details Form<br>Username<br>First Name<br>Last Name<br>Email                                                  | Preferred<br>Ad                              | I Language<br>iccrediation<br>Brand<br>2FA Status                                          |      |      |          | Edit  | Apply cl | nanges       | Assig | n Ro  |
| I User Details Form<br>Username<br>First Name<br>Last Name<br>Email<br>Password                                    | Preferred<br>Ac<br>Forum I                   | i Language<br>uccrediation<br>Brand<br>2FA Status<br>Nick Name                             |      |      |          | Edit  | Apply cl | nanges       | Assig | n Ro  |
| I User Details Form<br>Username<br>First Name<br>Last Name<br>Email<br>Password<br>Confirm password                | Preferred<br>Ac<br>Forum 1                   | f Language<br>Iccrediation<br>Brand<br>2FA Status<br>Nick Name<br>Party Id                 |      |      |          | Edit  | Apply cl | nanges       | Assig | n Rol |
| I User Details Form<br>Username<br>First Name<br>Last Name<br>Email<br>Password<br>Confirm password<br>Home Branch | Preferred<br>Ad<br>Forum I<br>Last Logged in | I Language<br>Liccrediation<br>Brand<br>2FA Status<br>Nick Name<br>Party Id<br>1 Date Time |      |      |          | Edit  | Apply cl | nanges       | Assig | n Rol |

### Figure 1–21 Adding a User

4. Enter the mandatory fields required for creating a user.

|                                                                                                    | <b>=</b> '                                                                                                    |                                                                                 |                                                                                                    |           |                  | wahlania                     |
|----------------------------------------------------------------------------------------------------|----------------------------------------------------------------------------------------------------|---------------------------------------------------------------------------------|----------------------------------------------------------------------------------------------------|-----------|------------------|------------------------------|
| BANKING PLATFORM                                                                                                    | Posting Date                                                                                                    | 15-Jan-2016                                                                     |                                                                                                    | Fast Patr |                  | <ul> <li>weblogic</li> </ul> |
| C <u>0</u> 1 ×                                                                                                    |                                                                                                    |                                                                                 |                                                                                                    |           |                  |                              |
| ser Management                                                                                                    |                                                                                                    |                                                                                 |                                                                                                    |           | 🖶 Print 🗸 Ok     | 🖉 C <u>l</u> ear 💙           |
| Search Filter                                                                                                    |                                                                                                    |                                                                                 |                                                                                                    |           |                  |                              |
| sername                                                                                                    | $\rightarrow$                                                                                                    |                                                                                 |                                                                                                    |           |                  |                              |
| User Details                                                                                                    |                                                                                                    |                                                                                 |                                                                                                    |           |                  | +                            |
| sername Targ                                                                                                    | get Unit Branc                                                                                                    | h Delete                                                                        |                                                                                                    |           |                  |                              |
|                                                                                                    |                                                                                                    |                                                                                 |                                                                                                    |           |                  |                              |
| User Details Forr                                                                                                    | n                                                                                                    |                                                                                 |                                                                                                    |           | Edit Apply chang | es Assign R                  |
| User Details Forr                                                                                                    | n<br>Harry                                                                                                    | Preferred La                                                                    | nguage                                                                                                    |           | Edit Apply chang | es Assign R                  |
| User Details Forr<br>Username<br>First Name                                                                                    | n<br>Harry                                                                                                    | Preferred La<br>Accr                                                            | nguage                                                                                                    |           | Edit Apply chang | es Assign R                  |
| User Details Forr<br>• Username<br>• First Name<br>• Last Name                                                                 | n<br>Harry<br>Harry<br>Potter                                                                                                    | Preferred La<br>Accr                                                            | nguage<br>ediation<br>Brand                                                                                                    |           | Edit Apply chang | es Assign R                  |
| User Details Forr<br>Username<br>First Name<br>Last Name<br>Email                                                              | <ul> <li>Harry</li> <li>Harry</li> <li>Harry</li> <li>Potter</li> <li>Harry@gmail.com</li> </ul>                                                                                                    | Preferred La<br>Accr                                                            | nguage<br>ediation<br>Brand                                                                                                    |           | Edit Apply chang | es Assign R                  |
| User Details Forr<br>Username<br>First Name<br>Last Name<br>Email<br>Password                                                  | n Harry<br>Harry<br>Potter<br>Harry@gmail.com                                                                                                    | Preferred La<br>Accr<br>2F<br>Forum Nic                                         | nguage<br>ediation<br>Brand<br>A Status                                                                                                    |           | Edit Apply chang | es Assign R                  |
| User Details Forr<br>• Username<br>• First Name<br>• Last Name<br>• Email<br>• Password<br>• Confirm password                  | n Harry<br>Harry Potter<br>Harry@gmail.com                                                                                                    | Preferred La<br>Accr<br>2F<br>Forum Nic                                         | nguage<br>ediation<br>Brand<br>A Status<br>k Name                                                                                                    |           | Edit Apply chang | es Assign R                  |
| ( User Details Forr<br>• Username<br>• First Name<br>• Last Name<br>• Email<br>• Password<br>• Confirm password<br>Home Branch | <ul> <li>Harry</li> <li>Harry</li> <li>Harry</li> <li>Potter</li> <li>Harry@gmail.com</li> <li>i</li> <li>i</li></ul> | Preferred La<br>Accr<br>2F<br>Forum Nic                                         | nguage adiation adiationa adiationa adiationa adiatina adiatina adiatina adiatina adiat |           | Edit Apply chang | es Assign R                  |
| ( User Details Forr<br>Username<br>First Name<br>Last Name<br>Email<br>Password<br>Confirm password<br>Home Branch<br>Manager  | Harry<br>Harry<br>Potter<br>Harry@gmail.com<br>Harry@gmail.com                                                                                                    | Preferred La<br>Accr<br>2F<br>Forum Nic<br>Last Logged in Di<br>2FA inactive Be | nguage adiation adiation adiation adiation adiation adiation adiation adiation adiation adiation adiation adiation adiation adiation adiation adiation adiational adiational adiational adiatina adiat |           | Edit Apply chang | es Assign R                  |

#### Figure 1–22 Enter Mandatory Details

5. Click **Apply Changes** to save the user details locally.

|                                                                                                    |                                                                                |                                                    |                                                                                                    |           |                    |            | _        |     |
|----------------------------------------------------------------------------------------------------|--------------------------------------------------------------------------------|----------------------------------------------------|----------------------------------------------------------------------------------------------------|-----------|--------------------|------------|----------|-----|
|                                                                                                    |                                                                                | Date 15-Jan-2016                                   | 1                                                                                                    | Fast Path | 9) (ì              | ~ w        | eblogic  | ~   |
| C <u>0</u> 1 ×                                                                                        |                                                                                |                                                    |                                                                                                    |           |                    |            |          |     |
| ser Manage                                                                                            | ment                                                                           |                                                    |                                                                                                    | rēi P     | Print V O <u>k</u> | <u></u> CI | ear      | ×   |
| Search Fil                                                                                            | iter                                                                           |                                                    |                                                                                                    |           |                    |            |          |     |
| Jsername                                                                                              |                                                                                | <b>→</b>                                           |                                                                                                    |           |                    |            |          |     |
|                                                                                                    |                                                                                |                                                    |                                                                                                    |           |                    |            |          |     |
| User Deta                                                                                             | ils                                                                            |                                                    |                                                                                                    |           |                    |            | +        |     |
| Isername                                                                                              | Target Unit                                                                    | Branch                                             | Delete                                                                                                    |           |                    |            |          |     |
| larry                                                                                                 | GLBL_BU_PB                                                                     | 1010                                               |                                                                                                    |           |                    |            |          |     |
|                                                                                                    |                                                                                |                                                    |                                                                                                    |           |                    |            |          |     |
| User Deta                                                                                             | ils Form                                                                       |                                                    |                                                                                                    | Eait      | Apply chan         | ges A      | Assign F | Rol |
| User Deta                                                                                             | ils Form<br>Harry                                                              | Preferre                                           | ed Language                                                                                                   | Edit      | Apply chan         | ges A      | Assign F | Rol |
| User Detai<br>Username<br>First Name                                                                  | ils Form<br>Harry<br>Harry                                                     | Preferre                                           | ed Language<br>Accrediation                                                                                   | Edit      | Apply chan         | ges A      | Assign F | Rol |
| User Detai<br>Username<br>First Name<br>Last Name                                                     | <b>ils Form</b><br>Harry<br>Harry<br>Potter                                    | Preferre                                           | id Language<br>Accrediation<br>Brand                                                                          | Edit      | Apply chan         | ges F      | Assign F | Rol |
| User Detai<br>Username<br>First Name<br>Last Name<br>Email                                            | ils Form<br>Harry<br>Harry<br>Potter<br>Harry@gmail.com                        | Preferre                                           | rd Language<br>Accrediation<br>Brand<br>2FA Status                                                            | Edit      | Apply chan         | ges A      | Assign F | Rol |
| ( User Deta<br>Username<br>First Name<br>Last Name<br>Email<br>Home Branch                            | IIS Form<br>Harry<br>Harry<br>Potter<br>Harry@gmail.com<br>1010                | Preferre                                           | ed Language<br>Accrediation<br>Brand<br>2FA Status<br>n Nick Name                                             | Edit      | Apply chan         | ges F      | Assign F | Rol |
| ( User Deta<br>Username<br>First Name<br>Last Name<br>Email<br>Home Branch<br>Manager                 | IIS Form<br>Harry<br>Harry<br>Potter<br>Harry@gmail.com<br>1010                | Preferre                                           | id Language<br>Accrediation<br>Brand<br>2FA Status<br>n Nick Name<br>Party Id                                 | Edit      | Apply chan         | ges A      | Assign h | Rol |
| I User Detai<br>Username<br>First Name<br>Last Name<br>Email<br>Home Branch<br>Manager<br>Target Unit | IIIS Form<br>Harry<br>Harry<br>Potter<br>Harry@gmail.com<br>1010<br>GLBL_BU_PB | Preferre                                           | ed Language<br>Accrediation<br>Brand<br>2FA Status<br>n Nick Name<br>Party Id<br>in Date Time                 | Edit      | Apply chan         | ges A      | Assign h | Rol |
| User Detal<br>Username<br>First Name<br>Last Name<br>Email<br>Home Branch<br>Manager<br>Target Unit   | ils Form<br>Harry<br>Harry<br>Potter<br>Harry@gmail.com<br>1010<br>GLBL_BU_PB  | Preferre<br>Forun<br>Last Logged I<br>2FA Inactive | ed Language<br>Accrediation<br>Brand<br>2FA Status<br>n Nick Name<br>Party Id<br>in Date Time<br>e Begin Date | Edit      | Apply chan         | ges /      | Assign h | Rol |

### Figure 1–23 Applying Changes

6. To add a user to a group, select the row containing the user and click **Assign Roles**.

| ſ | 🖸 Oracle Bank    | king Plat ×       | ÷                 |                  |                                               |           |       |       |              |        |       |            |
|---|------------------|-------------------|-------------------|------------------|-----------------------------------------------|-----------|-------|-------|--------------|--------|-------|------------|
| ( | 🛈 🚳   https:     | //10.180.84.177:8 | 002/com.ofss.fc.u | ıi.view.admin/fa | ces/admin.jspx?_afrLoop=32073103220256! 🗸 🛛 🤁 | Q Search  |       | ដ     | ê 🛡          | Ŧ      | ⋒     | ≡          |
|   |                  |                   | Date 15-Jan-2016  |                  |                                               | Fast Path |       | 9     | <b>i</b> -   | weblog | ic -  | •••        |
|   | SEC <u>0</u> 1 × |                   |                   |                  |                                               |           |       |       |              |        |       |            |
|   | User Managen     | nent              |                   |                  |                                               |           | 🗐 Pri | nt 🗸  | ' O <u>k</u> | Clear  | XE    | <u>tit</u> |
|   | Search Filt      | er                |                   |                  |                                               |           |       |       |              |        |       |            |
|   | Username         |                   | <b>→</b>          |                  |                                               |           |       |       |              |        |       |            |
|   | 🔺 User Detail    | s                 |                   |                  |                                               |           |       |       |              | н      | - ×   |            |
|   | Username         | Target Unit       | Branch            | Delete           |                                               |           |       |       |              |        |       |            |
|   | Harry            | GLBL_BU_PB        | 1010              | 0                |                                               |           |       |       |              |        |       |            |
|   |                  |                   |                   |                  |                                               |           |       |       |              |        |       |            |
|   |                  |                   |                   |                  |                                               |           |       |       |              |        |       |            |
| ŀ |                  |                   |                   |                  |                                               |           |       |       |              |        |       |            |
|   | User Detail      | ls Form           |                   |                  |                                               |           | Edit  | Apply | changes      | Assign | Roles |            |
|   | Username         | Harry             | Preferre          | d Language       |                                               |           |       |       |              |        |       |            |
|   | First Name       | Harry             |                   | Accrediation     |                                               |           |       |       |              |        |       |            |
|   | Last Name        | Potter            |                   | Brand            |                                               |           |       |       |              |        |       |            |
|   | Email            | Harry@gmail.com   |                   | 2FA Status       |                                               |           |       |       |              |        |       |            |
|   | Home Branch      | 1010              | Forum             | Nick Name        |                                               |           |       |       |              |        |       |            |
|   | Manager          |                   | Last Loggod i     | Party Id         |                                               |           |       |       |              |        |       |            |
|   | Target Unit      | GLBL_BU_PB        | 2FA Inactive      | Begin Date       |                                               |           |       |       |              |        |       |            |
|   |                  |                   | 2FA Inacti        | ve End Date      |                                               |           |       |       |              |        |       |            |
|   |                  |                   |                   |                  |                                               |           |       |       |              |        |       |            |
|   |                  |                   |                   |                  |                                               |           |       |       |              |        |       |            |

### Figure 1–24 Adding User to a Group

The available and assigned roles appear.

|                                                  | 5:// <b>10.180.84.177</b> :8 | 3002/com.ofss.í  | c.ui.view.autititi/ta                 | es/admin.jsp | x:_arrcoop=sa | 01010022023 | . · · | - Search  |      |      |              | • •            |        |  |
|--------------------------------------------------|------------------------------|------------------|---------------------------------------|--------------|---------------|-------------|-------|-----------|------|------|--------------|----------------|--------|--|
|                                                  |                              | g Date 15-Jan-20 | 016                                   |              |               |             |       | Fast Path |      | ٩    | (j           | - weblo        | igic 👻 |  |
| C <u>0</u> 1 ×                                   | LATFORM                      |                  |                                       |              |               |             |       |           |      |      |              |                |        |  |
| ser Manage                                       | ment                         |                  |                                       |              |               |             |       |           | Prir | nt 🗸 | ∕ O <u>k</u> | <u> Cl</u> ear | ×      |  |
| Search Fil                                       | lter                         |                  |                                       |              |               |             |       |           |      |      |              |                |        |  |
| Jsername                                         |                              | <b>→</b>         |                                       |              |               |             |       |           |      |      |              |                |        |  |
|                                                  |                              |                  |                                       |              |               |             |       |           |      |      |              |                |        |  |
| User Deta                                        | ils                          |                  |                                       |              |               |             |       |           |      |      |              |                | +      |  |
| Jsername                                         | Target Unit                  | Branch           | Delete                                |              |               |             |       |           |      |      |              |                |        |  |
| arry                                             | GLBL_BU_PB                   | 1010             |                                       |              |               |             |       |           |      |      |              |                |        |  |
|                                                  |                              |                  |                                       |              |               |             |       |           |      |      |              |                |        |  |
| Groups                                           |                              |                  |                                       |              |               |             |       |           |      |      |              |                |        |  |
| Groups                                           |                              | <                | Assigned R                            | les          |               |             |       |           |      |      |              |                |        |  |
| Groups<br>All Roles<br>Role                      | _                            | <<br>>           | Assigned R<br>Role<br>No data to di   | les          |               |             |       |           |      |      |              |                |        |  |
| Groups<br>All Roles<br>Role<br>TestFullAccess    | 5                            | < >              | Assigned R<br>Role<br>No data to dis  | les<br>lay.  |               |             |       |           |      |      |              |                |        |  |
| Groups<br>All Roles<br>Role<br>TestFullAccess    | S                            | < >              | Assigned R<br>Role<br>No data to dis  | les<br>lay.  |               |             |       |           |      |      |              |                |        |  |
| Groups<br>Al Roles<br>Role<br>TestFullAccess     | S                            | < >              | Assigned R<br>Role<br>No data to dis  | les<br>lay.  |               |             |       |           |      |      |              |                |        |  |
| Groups<br>All Roles<br>Role<br>TestFullAccess    | S                            | < >              | Assigned R<br>Role<br>No data to dis  | les<br>lay.  |               |             |       |           |      |      |              |                |        |  |
| Groups     All Roles     Role     TestFullAccess | S                            | < >              | Assigned Ri<br>Role<br>No data to dis | les<br>Nay.  |               |             |       |           |      |      |              |                |        |  |
| Groups                                           | 8                            | < >              | Assigned R<br>Role<br>No data to dis  | les<br>lay.  |               |             |       |           |      |      |              |                |        |  |

Figure 1–25 Available and Assigned Roles

7. Select the group to add user and move it to the **Assigned Roles** table.

| Oracle Banki                            | ng Plat ×        | +              |                                     |                                                                                                    |           |           |      | _       |          |
|-----------------------------------------|------------------|----------------|-------------------------------------|----------------------------------------------------------------------------------------------------|-----------|-----------|------|---------|----------|
|                                         | /10.180.84.177:8 | 002/com.ofss   | .fc.ui.view.admin/fa                | es/admin.jspx?_afrLoop=32073103220256!                                                                                                    | C Search  | ☆         |      |         | <b>^</b> |
| BANKING PLAT                            | TFORM Postin     | g Date 15-Jan- | 2016                                |                                                                                                    | Fast Faul | 4         | U.   | weblogi |          |
| User Manageme                           | ent              |                |                                     |                                                                                                    |           | 🖶 Print 🗸 | ok 🥒 | Clear   | × Exil   |
| ▲ Search Filte                          | r                |                |                                     |                                                                                                    |           |           |      |         |          |
| Username                                |                  | <b>→</b>       |                                     |                                                                                                    |           |           |      |         |          |
| ▲ User Details                          | 5                |                |                                     |                                                                                                    |           |           |      |         | + ×      |
| Username                                | Target Unit      | Branch         | Delete                              |                                                                                                    |           |           |      |         |          |
| Harry                                   | GLBL_BU_PB       | 1010           |                                     |                                                                                                    |           |           |      |         |          |
| ▲ Groups                                |                  |                |                                     |                                                                                                    |           |           |      |         |          |
| All Roles<br>Role<br>No data to display |                  | <<br>>         | Assigned Ro<br>Role<br>TestFullAcce | ss ender the second second sec |           |           |      |         |          |
|                                         |                  |                |                                     |                                                                                                    |           |           |      |         |          |

Figure 1–26 Adding User to Assigned Roles Table

8. Click **Ok** to save the changes.

| BANKING P                                   |                              | g Date 15-Jan- | 2016                            |                                   |                      |     | Fast Path | (     | 9 0          | - weble          | ogic - |
|---------------------------------------------|------------------------------|----------------|---------------------------------|-----------------------------------|----------------------|-----|-----------|-------|--------------|------------------|--------|
| EC <u>0</u> 1 ×                             |                              |                |                                 |                                   |                      |     |           |       |              |                  |        |
| ser Manage                                  | ment                         |                |                                 |                                   |                      |     |           | Print | √ 0 <u>k</u> | 🖉 C <u>l</u> ear | X      |
| Search Fil                                  | lter                         |                |                                 | 1 Information                     |                      | ×   |           |       |              |                  |        |
|                                             |                              | •              |                                 | Messages for this page are li     | sted below.          |     |           |       |              |                  |        |
| Jsemame                                     |                              | 7              |                                 | Operation completed succe         | essfully.            | 101 |           |       |              |                  |        |
| User Deta                                   | ils                          |                |                                 | Transaction reference num         | iber :20160150078774 | 481 |           |       |              |                  | ÷      |
| loornomo                                    |                              |                |                                 |                                   |                      |     |           |       |              |                  |        |
| SELLELUE                                    | Target Unit                  | Branch         | Delete                          |                                   | Ľ                    |     |           |       |              |                  |        |
| larry                                       | Target Unit<br>GLBL_BU_PB    | Branch<br>1010 | Delete                          |                                   | L C                  |     |           |       |              |                  |        |
| Harry                                       | Target Unit                  | Branch<br>1010 | Delete                          |                                   |                      |     |           |       |              |                  |        |
| Iarry Groups NI Roles                       | Target Unit<br>GLBL_BU_PB    | Branch<br>1010 | Assig                           | igned Roles                       |                      |     |           |       |              |                  |        |
| I Groups                                    | Target Unit                  | Branch<br>1010 | Delete<br>Assig                 | igned Roles                       |                      |     |           |       |              |                  |        |
| arry Groups II Roles Role No data to disp   | Target Unit<br>GLBL_BU_PB    | Branch<br>1010 | Delete<br>Assig<br>Role<br>Test | igned Roles<br>le<br>stFullAccess |                      |     |           |       |              |                  |        |
| A Groups                                    | Target Unit       GLBL_BU_PB | Branch<br>1010 | Delete<br>Assig<br>Role<br>Test | igned Roles<br>le                 |                      |     |           |       |              |                  |        |
| Arry Groups All Roles Role No data to disp  | Target Unit       GLBL_BU_PB | Branch 1010    | Assi<br>Test                    | igned Roles<br>le                 |                      |     |           |       |              |                  |        |
| Aarry Groups All Roles Role Vo data to disp | Target Unit<br>GLBL_BU_PB    | Branch 1010    | Assigned Figure 1               | igned Roles<br>le<br>stFullAccess |                      |     |           |       |              |                  |        |

### Figure 1–27 Save Changes

## 1.8 Unlocking Users in Oracle WebLogic Server (OWS) Administration Console

This section explains the procedure to unlock users in Oracle WebLogic Server (OWS) using Administration Console. If users unsuccessfully attempt to log in to a WebLogic Server instance for more than the configured number of retry attempts, they are locked out of further access. This procedure allows you to unlock locked users so that they can log in again.

To unlock a user in OWS:

1. Log in to OWS. The **Home Page** of OWS Administration Console appears.

### Figure 1–28 OWS Log in

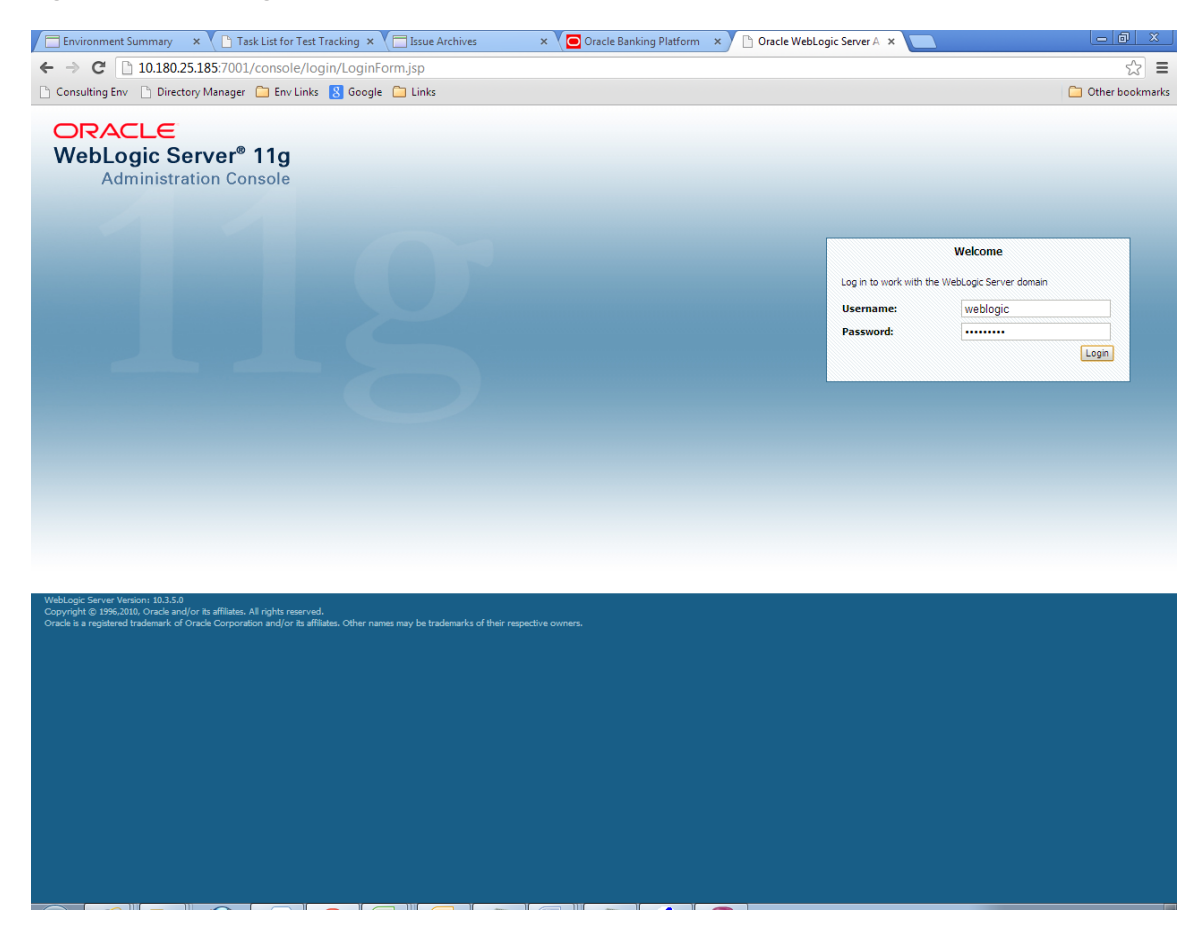

2. In the Domain Structure section, click the base\_domain link.

| Consulting Env Directory Manager             | 🗀 Env Links 🙁 Google 🦳 Links                               |                                                             | C Other book                              |
|----------------------------------------------|------------------------------------------------------------|-------------------------------------------------------------|-------------------------------------------|
|                                              | Administration Console                                     |                                                             |                                           |
| hange Center                                 | 🏦 Home Log Out Preferences 🔤 Record Help                   | Q                                                           | Welcome, weblogic Connected to: base_do   |
| fiew changes and restarts                    | Home                                                       |                                                             |                                           |
| ick the Lock & Edit button to modify, add or | Home Page                                                  |                                                             |                                           |
| lete items in this domain.                   | - Information and Resources                                |                                                             |                                           |
| Lock & Edit                                  | Information and Resources                                  |                                                             |                                           |
| Release Configuration                        | Helpful Tools                                              | General Information                                         |                                           |
|                                              | Configure applications                                     | <ul> <li>Common Administration Task Descriptions</li> </ul> |                                           |
| main Structure                               | <ul> <li>Configure GridLink for RAC Data Source</li> </ul> | <ul> <li>Read the documentation</li> </ul>                  |                                           |
| se domain                                    | <ul> <li>Recent Task Status</li> </ul>                     | <ul> <li>Ask a question on My Oracle Support</li> </ul>     |                                           |
| base domain                                  | <ul> <li>Set your console preferences</li> </ul>           | <ul> <li>Oracle Guardian Overview</li> </ul>                |                                           |
| Services                                     | Oracle Enterprise Manager                                  |                                                             |                                           |
| "Security Realms                             | <ul> <li>Domain Configurations</li> </ul>                  |                                                             |                                           |
| -Interoperability                            | Descrip                                                    | Consistent                                                  | Y-have and billing                        |
| "Diagnostics                                 | Domain                                                     | Services                                                    | Interoperability                          |
|                                              | • Donan                                                    | <ul> <li>Messaging</li> <li>IMS Servere</li> </ul>          | Write Servers                             |
|                                              | Factor and                                                 | <ul> <li>Store-and-Enrward Agents</li> </ul>                | <ul> <li>Joir Connection Pools</li> </ul> |
|                                              | Environment                                                | <ul> <li>MS Modules</li> </ul>                              |                                           |
|                                              | Servers                                                    | Path Services                                               | Diagnostics                               |
|                                              | Clusters                                                   | Bridges                                                     | Log Files                                 |
| w do I                                       | Virtual Hosts                                              | Data Sources                                                | Diagnostic Modules                        |
|                                              | Geberenes Services                                         | Data Sources     Persistent Stores                          | Diagnosuc images     Diagnosuc images     |
| Search the configuration                     | Coherence Servers     Coherence Clusters                   | VM Registrian                                               | Archiven                                  |
| Use the Change Center                        | Constens     Machines                                      | <ul> <li>Mill Reliable Caches</li> </ul>                    | Archives                                  |
| Record WLST Scripts                          | Machines     Wash Management                               | And Entity Caches     Entity Caches                         | Context     Saluta                        |
| Change Console preferences                   | Work Managers     Storbus And Shutdows Classes             | Work Contexts                                               | • SIMP                                    |
| Monitor servers                              | Startup And Shutdown Classes                               | KONCONTEXTS                                                 | charte and charte                         |
|                                              | J Very Declared Reserves                                   | Mail Sections                                               | Charts and Graphs                         |
| /stem Status                                 | Tour Deployed Resources                                    | FileT3                                                      | Monitoring Dashboard                      |
| ealth of Running Servers                     | Deproyments                                                | • TTA                                                       |                                           |
| Failed (0)                                   | Very Application's Constitut Collinse                      |                                                             |                                           |
| Critical (0)                                 | Convict Dealers                                            |                                                             |                                           |
| Overloaded (0)                               | Security Realities                                         |                                                             |                                           |
| Warning (0)                                  |                                                            |                                                             |                                           |
| OK (2)                                       |                                                            |                                                             |                                           |

#### Figure 1–29 base\_domain

10.180.25.185:7001/console/console\_portal?\_nfpb=true&\_pageLabel=DormainConfigGeneralPage&DormainConfigGeneralPartlethandle=com.bea.console.handlesJMXHandle%28"com.bea%3AName%3Dbase\_dormain%2CType%3DDorma...

3. In the **Settings for base\_domain** page that appears, click the **Security** tab.

### Figure 1–30 Security tab

| ← → C 10.180.25.185:7001/c                                                                                                    | onsole/console.portal?_nfpb=true&_pageLab                        | el=DomainConfigGeneralPage&      | DomainConfigGeneralPortlethandle=com.bea.console.handles.JMXF 숬                                                                                                    |
|----------------------------------------------------------------------------------------------------|------------------------------------------------------------------|----------------------------------|----------------------------------------------------------------------------------------------------|
| Consulting Env 🗋 Directory Manager 🕻                                                                                                    | 🗋 Env Links 🚦 Google 🦳 Links                                     |                                  | C Other books                                                                                                    |
|                                                                                                    | Administration Console                                           |                                  | Ç                                                                                                    |
| hange Center leve Changes and restarts lick the Lock & Edit button to modify, add or lick the Lock & Edit Lock & Edit Release Configuration omain Structure see_domain Peoployments Peoployments Peoployments Stervices "Security Realms | A domain is a collection of WebLogic Server instances the        | /eb Service Security Notes       | Welcome, weblogic Connected to: base_doma weblogic Connected to: base_doma weblogic Connected to: b |
| interoperability<br>Diagnostics                                                                                                    | * Indicates required fields  * Name:  Enable Administration Port | base_domain                      | The name of this WebLogic Server domain. More Info<br>Specifies whether the domain-wide administration port should be enabled for                                                                                                    |
| w do I 🖂                                                                                                    | Administration Port:                                             | 9002                             | enabling the administration port requires that SSL must be configured for all<br>servers in the domain. More Info<br>The common secure administration port for this Welk opic Server domain.<br>(Requires you to enable the administration port.) More Info                                                                                                    |
| Configure the domain-wide administration port<br>Archive configuration files<br>Disable the Console                                                                                                    | 續 Production Mode:                                               | true                             | Specifies whether all servers in this domain run in production mode. Once<br>enabled, this can only be disabled in the admin server startup command<br>line. More Info                                                                                                    |
| Istem Status  In the servers Faled (0)                                                                                                    | 🗌 👸 Enable Exalogic Optimizations                                |                                  | Specifies whether optimizations for Oracle Exalogic should be enabled.<br>Optimizations include improved thread management and request processing,<br>and reduced lock contention. This attribute should be enabled only when<br>configuring a WebLogic domain for Oracle Exalogic. For more information, see<br>"Enabling Exalogic-Specific Enhancements in Oracle WebLogic Server 11g<br>Release 1 (10.3.4)" in the Oracle Exalogic Deployment Guide. More Info                                                                                                    |
| Critical (0)<br>Overloaded (0)                                                                                                    | 🗌 🕂 Enable Cluster Constraints                                   |                                  | Specifies that deployments targeted to a cluster succeed only if all servers in the cluster are running. More Info                                                                                                    |
| OK (2)                                                                                                    | 🗌 🚜 Enable on-demand deployment of internal                      | applications                     | Specifies whether internal applications such as the console, uddi, wistestclient,<br>and uddiexplorer are deployed on demand (first access) instead of during<br>server startup. More Info                                                                                                    |
|                                                                                                    | Generation Agent     Advanced     Save                           |                                  | Specifies whether the Guardian Agent is deployed when starting servers in the<br>current domain. More Info                                                                                                    |
|                                                                                                    | Click the Lock & Edit button in the Change Center to me          | odify the settings on this page. |                                                                                                    |

- 4. Click the **Unlock User** tab.
- 5. In the Unlock User field, enter the User ID to unlock the user.

| Environment Summary × Task                                                                                                    | List for Test Tracking 🗙 🦳 Issue Archives 🔹 🗴 🖸 Oracle Banking Platform 🗴 🗅 Security - P                                                                                                    | base_domain - \ × 📃 🗖 🕮 🙁                        |
|----------------------------------------------------------------------------------------------------|----------------------------------------------------------------------------------------------------|--------------------------------------------------|
| ← → C 🗋 10.180.25.185:7001/d                                                                                                    |                                                                                                    | console.handles.JMXHandle%28"com.bea%3AName% 😭 🔳 |
| 🗋 Consulting Env 📋 Directory Manager 🕻                                                                                                    | 🗀 Env Links 🚦 Google 🦳 Links                                                                                                    | 🗀 Other bookmarks                                |
|                                                                                                    | Administration Console                                                                                                    | Q                                                |
| Change Center                                                                                                    | î Home Log Out Preferences 🖂 Record Help                                                                                                    | Welcome, weblogic Connected to: base_domain      |
| View changes and restarts                                                                                                    | Home >base_domain                                                                                                    |                                                  |
| Click the Lock & Edit button to modify, add or delete items in this domain.                                                                             | Settings for base_domain                                                                                                    |                                                  |
| Lock & Edit                                                                                                    | Configuration Monitoring Control Security Web Service Security Notes                                                                                                    |                                                  |
| Release Configuration                                                                                                    | General Filter Unlock User Embedded LDAP Roles Policies                                                                                                    |                                                  |
| Domain Structure                                                                                                    | Save                                                                                                    |                                                  |
| base_domain<br>⊕"Environment<br>™Services<br>™Services                                                                                                  | If a user unsuccessfully attempts to log into a WebLogic Server instance more than the configured number of retry attempt.<br>This page allows you to unlock a locked user so that they can log in again. | pts, they are locked out of further access.      |
| Interoperability     Transition                                                                                                    | Unlock User: HardikA                                                                                                    | Name of a specific user to unlock. More Info     |
|                                                                                                    | Save                                                                                                    |                                                  |
| How do I 🖂                                                                                                    |                                                                                                    |                                                  |
| Unlock user accounts                                                                                                    |                                                                                                    |                                                  |
| Set user lockout attributes                                                                                                    |                                                                                                    |                                                  |
| System Status                                                                                                    |                                                                                                    |                                                  |
| Health of Running Servers                                                                                                    |                                                                                                    |                                                  |
| Failed (0)           Critical (0)           Overloaded (0)           Warning (0)           OK (2)                                                       |                                                                                                    |                                                  |
| WebLogic Server Version: 10.3.5.0<br>Copyright © 1996,2010, Oracle and/or its affiliates. All<br>Oracle is a registered trademark of Oracle Corporation | rights reserved.<br>n and/or its affiliates. Other names may be trademarks of their respective owners.                                                                                                    |                                                  |

### Figure 1–31 Unlock User

6. Click **Save.** The message *User successfully unlocked* appears.

| C C                                                                                                    | -                                                                                         |                                                                  |                                                       |                                               |                                                                                     |                                  |
|----------------------------------------------------------------------------------------------------|-------------------------------------------------------------------------------------------|------------------------------------------------------------------|-------------------------------------------------------|-----------------------------------------------|-------------------------------------------------------------------------------------|----------------------------------|
| 🔚 Environment Summary 🛛 🗙 🎦 Task                                                                                                    | List for Test Tracking 🗙 💙 🔲 Issu                                                         | e Archives                                                       | × 💙 🖸 Oracle Banking                                  | Platform × 🗋 Security - base                  | _domain - \ 🗙 📃                                                                     |                                  |
| ← → C 🗋 10.180.25.185:7001/c                                                                                                    | :onsole/console.portal?_nfpt                                                              | =true&_pageLab                                                   | el=DomainUnlockUs                                     | erPage&handle=com.bea.con                     | sole.handles.JMXHandle%28"                                                          | com.bea%3AName% 숬 🗧              |
| Consulting Env Directory Manager                                                                                                    | 🗎 Env Links 🚦 Google 🦳 Lin                                                                | ĸs                                                               |                                                       |                                               |                                                                                     | C Other bookmarks                |
|                                                                                                    | Administration Console                                                                    |                                                                  |                                                       |                                               |                                                                                     | õ                                |
| Change Center<br>View changes and restarts<br>Click the Lock & Edit button to modify, add or<br>delete items in this domain.                            | Home Log Out Preferences<br>Home >base_domain<br>Messages<br>Vuser successfully unlocked. | Record Help                                                      | ٩                                                     |                                               | Welcome, wel                                                                        | ologic Connected to: base_domain |
| Lock & Edit                                                                                                    | Settings for base_domain                                                                  |                                                                  |                                                       |                                               |                                                                                     |                                  |
| Release Configuration                                                                                                    | Configuration Monitoring Co                                                               | ntrol Security W                                                 | /eb Service Security Notes                            |                                               |                                                                                     |                                  |
| Domain Structure                                                                                                    | General Filter Unlock Use                                                                 | r Embedded LDAP                                                  | Roles Policies                                        |                                               |                                                                                     |                                  |
| base_domain<br>⊕ Environment<br>├─Deployments<br>⊕ Services<br>⊕ Services<br>⊕ Interoperability<br>⊕ Diagnostics                                        | Save If a user unsuccessfully attempt This page allows you to unlock a Unlock User: Save  | ; to log into a WebLogic<br>locked user so that they<br>HardlikA | . Server instance more than th<br>y can log in again. | e configured number of retry attempts,<br>Nam | they are locked out of further access.<br>e of a specific user to unlock. More Infi | D                                |
| How do L<br>• Unlock user accounts<br>• Set user lockout attributes                                                                                     |                                                                                           |                                                                  |                                                       |                                               |                                                                                     |                                  |
| System Status                                                                                                    |                                                                                           |                                                                  |                                                       |                                               |                                                                                     |                                  |
| Health of Running Servers                                                                                                    |                                                                                           |                                                                  |                                                       |                                               |                                                                                     |                                  |
| Falled (0)       Critical (0)       Overloaded (0)       Warning (0)       OK (2)                                                                       |                                                                                           |                                                                  |                                                       |                                               |                                                                                     |                                  |
| Weblogic Server Version: 10.3.5.0<br>Copyright © 1996,2010, Oracle and/or its affiliates. All<br>Oracle is a registered trademark of Oracle Corporation | rights reserved.<br>n and/or its affiliates. Other names may be                           | trademarks of their respe                                        | ictive owners.                                        |                                               |                                                                                     |                                  |

Figure 1–32 User Successfully Unlocked

On completion of this procedure the user gets unlocked in OWS.

### 1.9 Creation of first time user to access OBPM

This section explains the procedure to create the first bank user having access to the application.

#### Note

Make the default authenticator as sufficient in host console and reorder it below OID Authenticator. Also change 'cn' attribute to 'uid' in the All Users Filter and User From Name Filter in OID Authenticator provider specific properties.

- Log in to OIM using the admin user *xelsysadm*. Create a new role in OIM as described in Section 1.2 Creating Roles in Oracle Identity Manager (OIM). For example, Developer. This creates a group in OID (Developer).
- 2. Log in to admin application using the weblogic user. Create a user as described in Section 1.7 User Management Using the Admin Application. For example, john.doe.

- 3. Add the user (john.doe) to the Developer.
- 4. Map the application role Administrators to the Enterprise Group Developer in EM (refer screenshots below). After doing this, the user should have access to all artifacts assigned to the 'Administrators' role. These access rights can be viewed in OES.

Figure 1–33 Log in Oracle Fusion Middleware Control

| SIGN IN TO<br>ORACLE ENTERPRISE MANAGER<br>FUSION MIDDLEWARE CONTROL 12c                        |  |
|-------------------------------------------------------------------------------------------------|--|
|                                                                                                 |  |
| Domain Domain_ut_domain " User Name verdogic " Passeot " Domain_ut_domain " used verdogic " " " |  |
|                                                                                                 |  |

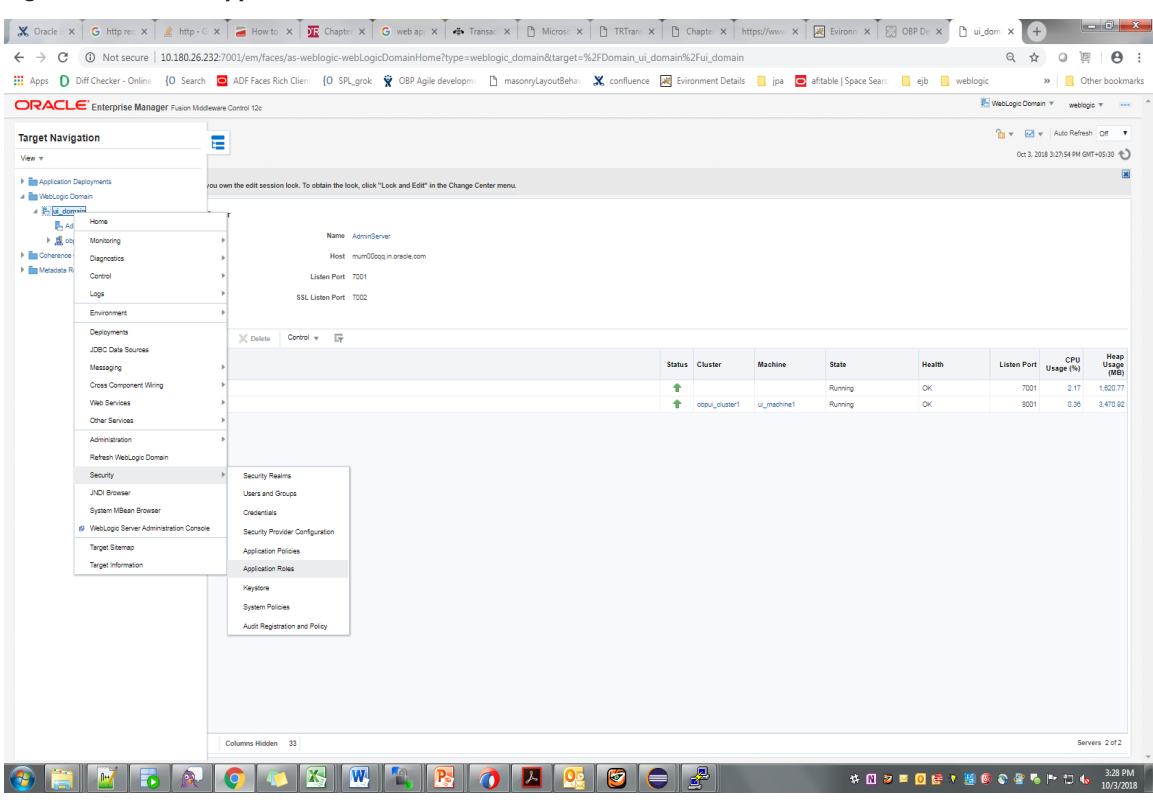

#### Figure 1–34 Click Application Roles

Figure 1–35 Select Administrators Role

| DRACLE Enterpris                                                                           | se Manager Fusion Middleware Control 12c                                                                         |                                                                                                    | 👫 WebLogic Domain 👻 weblogic 👻 🚥  |
|--------------------------------------------------------------------------------------------|----------------------------------------------------------------------------------------------------|----------------------------------------------------------------------------------------------------|-----------------------------------|
| Ul domain O<br>WebLogic Domain +<br>Domain_ul_domain Vi_domain > Appl<br>Application Roles | vication Roles                                                                                                   |                                                                                                    |                                   |
| Domain_ui_domain\ui_domain > Appl<br>Application Roles                                     | olication Roles                                                                                                  |                                                                                                    |                                   |
| Domain_ui_domain/ui_domain > Appl<br>Application Roles                                     | olication Roles                                                                                                  |                                                                                                    | 06.3, 20.8 3 22 1 4 4 6 4 6 5 5 0 |
| Application Roles                                                                          |                                                                                                    |                                                                                                    |                                   |
|                                                                                            |                                                                                                    |                                                                                                    |                                   |
| ppication roles are the roles used by<br>To manage users and groups in the                 | y security aware applications that are specific to the<br>e WebLogic Domain, use the <u>Oracle WebLogic Serv</u> | plication. These roles are seeded by applications in single global policy store when the applications are registered. These are also application roles that are created in the content of end users accessin<br>Security Provider.                                                                                                    | ng the application.               |
| Policy Store Provider                                                                      |                                                                                                    |                                                                                                    |                                   |
| A Search                                                                                   |                                                                                                    |                                                                                                    |                                   |
| select an application and enter a sear                                                     | rch keyword for the role name to search for roles de                                                             | ed by this application. Use the application stripe to search if the application uses a stripe that is different from the application name.                                                                                                    |                                   |
|                                                                                            | Application Stripe OBP                                                                                           | ,                                                                                                    |                                   |
|                                                                                            | Role Name Starts With V                                                                                          | •                                                                                                    |                                   |
| Vew 👻 🗑 Create 🖹 🤅                                                                         | Create Like 💉 Edit 💥 Delete                                                                                      |                                                                                                    | 🗗 🖬 Detach                        |
| 1                                                                                          |                                                                                                    |                                                                                                    |                                   |
|                                                                                            |                                                                                                    |                                                                                                    |                                   |
| Role Name                                                                                  | Display Name                                                                                                    | Description                                                                                                    |                                   |
| OUS_PORTAL_USERS                                                                           | OCS_PORTAL_USERS                                                                                                 | UCS_PORTAL_USERS                                                                                                    | A                                 |
| Uninerkole                                                                                 | Отленое                                                                                                    | Uninevole                                                                                                    |                                   |
| Individual-eroker                                                                          | Individual-eroker                                                                                                | individual-solver                                                                                                    |                                   |
| Individual-Introducer                                                                      | Individual-Introducer                                                                                            | indevidual-introducer                                                                                                    |                                   |
| Organisation-eroker                                                                        | Urgan sation-eroker                                                                                              | ungan sason-sroker                                                                                                    |                                   |
| Urganisation-Introducer                                                                    | Urgan sation-introducer                                                                                          | ungan assor-introducer                                                                                                    |                                   |
| AIM_ROR                                                                                    | AIM_Role                                                                                                    | Al M_ROLE                                                                                                    |                                   |
| PUS_KOR                                                                                    | PUS_ROE                                                                                                    | Publication                                                                                                    |                                   |
| QualityAdministrator                                                                       | QualityAdministrator                                                                                             | User/permiterator                                                                                                    |                                   |
| Developer<br>Organization                                                                  | Developer                                                                                                    | Leveloger                                                                                                    |                                   |
| SystemAdministrators                                                                       | SystemAdministrators                                                                                             | System/Administrators                                                                                                    |                                   |
| Administrators                                                                             | Administrators                                                                                                   | Agministrators                                                                                                    |                                   |
| CinCollectonAdmin                                                                          | CinCollectonAdmin                                                                                                | UnContestonAdmin                                                                                                    |                                   |
| Circonectorchailer                                                                         | CincolactorDialer                                                                                                | CinConkeronaler                                                                                                    |                                   |
| Ole Callerine Columbia                                                                     | Cis Callester Cit addid                                                                                          | Dualmess recovering                                                                                                    |                                   |
| Circolectorerssive                                                                         | CRONNERPELSING                                                                                                   |                                                                                                    |                                   |
| Ourteman                                                                                   | Customer                                                                                                    | Contracting Contracting Contra |                                   |
| ClaCallanta CoDentité                                                                      | Classifier                                                                                                    | Cascher<br>De strategeneration                                                                                                    |                                   |
| CircolectorErrinted                                                                        | CircolectorEnerro                                                                                                |                                                                                                    |                                   |
| CircolectorRecov                                                                           | Circolectinectov                                                                                                 |                                                                                                    |                                   |
| Circopervisorom                                                                            | Circopersonal                                                                                                    | Unicipality of United States and United States and United States                                                                                                    |                                   |
| Circlepervsorrecov                                                                         | Circopervsorrecov                                                                                                |                                                                                                    |                                   |
| Cinterageron                                                                               | Cinterageron                                                                                                    | Ginerage Gin                                                                                                    |                                   |
| Global Business Services - Team                                                            | Mam Ginhal Business Services - Team Mem                                                                          | umanagemetov<br>Gobel Borinas - Taere Marehar                                                                                                    |                                   |
| Groat Busiless Berrices - Team                                                             | I went Orodal bosiness devices - realitiment                                                                     | uncual dusines derives " realit interfuer                                                                                                    | *                                 |
| 4                                                                                          |                                                                                                    |                                                                                                    | •                                 |
|                                                                                            |                                                                                                    |                                                                                                    |                                   |
| 4 Membership for Admini                                                                    | istrators                                                                                                    |                                                                                                    |                                   |
| Principal Displa                                                                           | lay Name Type De                                                                                                 | ription                                                                                                    |                                   |
| Administrators Admini                                                                      | istrators Group Gr                                                                                               | of Administrators                                                                                                    |                                   |

### Figure 1–36 Add Principal

|                                                   | Manager Fusion Middleware Control 12c                        |                                         |                                      |                                   |                                     |                  |                   |                  |              |                | 👫 WebLogic Domain 🔻 | weblogic v ····    |
|---------------------------------------------------|--------------------------------------------------------------|-----------------------------------------|--------------------------------------|-----------------------------------|-------------------------------------|------------------|-------------------|------------------|--------------|----------------|---------------------|--------------------|
| ui_domain 0                                       |                                                              |                                         |                                      |                                   |                                     |                  |                   |                  |              |                | Oet 3, 2018 3:26    | :08 PM GMT+05:30 👌 |
| /Domsin_ui_domsin/ui_domsin > Applic              | ation Roles > Edit Application Role                          |                                         |                                      |                                   |                                     |                  |                   |                  |              |                |                     |                    |
| Edit Application Role : A                         | dministrators                                                |                                         |                                      |                                   |                                     |                  |                   |                  |              |                |                     | OK Cancel          |
| Role (or Enterprise Role) is the group of         | users designed at the enterprise level and typically used to | assign a privilege or permission. A rol | e can also contain oti               | her roles as m                    | embers.                             |                  |                   |                  |              |                |                     |                    |
| General                                           |                                                              |                                         |                                      |                                   |                                     |                  |                   |                  |              |                |                     |                    |
| Application Stripe                                | OBP                                                          |                                         |                                      |                                   |                                     |                  |                   |                  |              |                |                     |                    |
| Role Name                                         | Administrators                                               | 1                                       | Add Principal                        |                                   |                                     |                  |                   |                  |              |                |                     |                    |
| Display Name                                      | Administrators                                               |                                         | Specify criteria to sea              | rch and select                    | the application re                  | ples that you we | ant to grant perm | rissions to.     |              |                |                     |                    |
| Description                                       | Administrators                                               |                                         | A Search                             |                                   |                                     |                  |                   |                  |              |                |                     |                    |
|                                                   |                                                              | <u>li</u> .                             |                                      | Type                              | Group                               | ۲                |                   |                  |              |                |                     |                    |
| Members<br>An application role may need to be map | ped to users or aroups defined in enterprise LDAP server, or | the role can be mapped to other a       | Prir                                 | ncipal Name                       | Starts With V                       | Developer        |                   |                  |              |                |                     |                    |
| View - + Add X Delete                             | . Detach                                                     |                                         | Di                                   | isplay Name                       | Starts With ¥                       |                  |                   | •                |              |                |                     |                    |
| Name                                              |                                                              |                                         | Searched Principals                  |                                   |                                     |                  |                   |                  |              | Display Name   | Туре                |                    |
| Administrators                                    |                                                              | -                                       | Manu - Di De                         | daab                              |                                     |                  |                   |                  |              | Administrators | Grou                | p                  |
| •                                                 |                                                              |                                         | view v m.; De                        | rtacn                             |                                     |                  | 1.41              |                  |              |                |                     | Þ                  |
|                                                   |                                                              |                                         | Principal                            |                                   | Display Name                        | 0                | escription        |                  |              |                |                     |                    |
|                                                   |                                                              | -                                       | Developer                            |                                   | Ceveoper                            | 0                | roup or Develops  | er users         |              |                |                     |                    |
|                                                   |                                                              |                                         |                                      |                                   |                                     |                  |                   |                  |              |                |                     |                    |
|                                                   |                                                              |                                         | Advanced Optic                       | m                                 |                                     |                  |                   |                  |              |                |                     |                    |
|                                                   |                                                              |                                         | Check to enter p<br>scenarios relate | principal name<br>id to custom ai | here instead of s<br>uthenticators. | earching from    | sbove. This optic | on can be used t | for advanced |                |                     |                    |
|                                                   |                                                              |                                         |                                      |                                   |                                     |                  |                   |                  |              |                |                     |                    |
|                                                   |                                                              |                                         |                                      |                                   |                                     |                  |                   |                  |              |                |                     |                    |
|                                                   |                                                              |                                         |                                      |                                   |                                     |                  |                   |                  |              |                |                     |                    |
|                                                   |                                                              |                                         |                                      |                                   |                                     |                  |                   |                  |              |                |                     |                    |
|                                                   |                                                              |                                         |                                      |                                   |                                     |                  |                   |                  |              |                |                     |                    |
|                                                   |                                                              |                                         |                                      |                                   |                                     |                  |                   |                  |              |                |                     |                    |
|                                                   |                                                              |                                         |                                      |                                   |                                     |                  |                   | ок               | Cancel       |                |                     |                    |
|                                                   |                                                              |                                         |                                      |                                   |                                     |                  |                   | _                | - d          |                |                     |                    |
|                                                   |                                                              |                                         |                                      |                                   |                                     |                  |                   |                  |              |                |                     |                    |
|                                                   |                                                              |                                         |                                      |                                   |                                     |                  |                   |                  |              |                |                     |                    |
|                                                   |                                                              |                                         |                                      |                                   |                                     |                  |                   |                  |              |                |                     |                    |
|                                                   |                                                              |                                         |                                      |                                   |                                     |                  |                   |                  |              |                |                     |                    |
|                                                   |                                                              |                                         |                                      |                                   |                                     |                  |                   |                  |              |                |                     |                    |
|                                                   |                                                              |                                         |                                      |                                   |                                     |                  |                   |                  |              |                |                     |                    |
|                                                   |                                                              |                                         |                                      |                                   |                                     |                  |                   |                  |              |                |                     |                    |
|                                                   |                                                              |                                         |                                      |                                   |                                     |                  |                   |                  |              |                |                     |                    |
|                                                   |                                                              |                                         |                                      |                                   |                                     |                  |                   |                  |              |                |                     |                    |

# **2 Approvals Management**

This chapter describes worklist authorization related activities and SOA composer rules setup to be performed by an administrator.

## 2.1 Enabling Worklist Authorization

This section explains the steps in enabling Worklist authorization. Following are the steps:

### Step 1 Identify the Service Name

For example,

com.ofss.fc.appx.party.service.contact.ContactPointApplicationServiceSpi.updateAllContactPoints.

### Step 2 Enable Dual Authorization or/and adding other severity

Once the services are identified, follow the below steps to enable Dual Authorization and adding other severity.

- 1. Log in to the application.
- 2. Navigate to Artifact Dependency Map (Fast path: SM500) page.
- 3. In the **Search Text** field, enter the service-name. com.ofss.fc.appx.party.service.contact.ContactPointApplicationServiceSpi.updateAllContactPoints

Figure 2–1 Select the Service to be Configured

| ≡⊂        | DRACLE®         |                                                                                                    |                                                                                                    |                                                                                                    |                                                                                                    |                                                                   | ۹ 🔳 | * - X | Posting Date<br>21-Sep-2020 | ofssuser - 🚥    |
|-----------|-----------------|----------------------------------------------------------------------------------------------------|----------------------------------------------------------------------------------------------------|----------------------------------------------------------------------------------------------------|----------------------------------------------------------------------------------------------------|-------------------------------------------------------------------|-----|-------|-----------------------------|-----------------|
| Party (   | Context         |                                                                                                    |                                                                                                    |                                                                                                    |                                                                                                    |                                                                   |     |       |                             |                 |
| Search by | Name ~          | Artifact Dependency Map                                                                                                    |                                                                                                    |                                                                                                    |                                                                                                    |                                                                   |     |       |                             | 🗙 E <u>x</u> it |
| Criteria  | ÷               | ✓ Resource Search                                                                                                    |                                                                                                    |                                                                                                    |                                                                                                    |                                                                   |     |       |                             | ^               |
|           | Advanced Search | Search Text<br>New<br>1 - General Details<br>2 Programmers and<br>2 Programmers and<br>2 Programmer | S ONTACLPOINTAPPICAL Province of the search of the search | DD: PNS<br>DESC: Insurance<br>DESC: Insurance<br>DESC: Insurance<br>TYPE: MODULE<br>DESC: Insurance<br>TYPE: MODULE<br>DESC: Insurance<br>TYPE: MODULE<br>DESC: Cordit Card<br>TYPE: MODULE<br>Severity Service | 2 All Contact Points Require (Sample : Meaning and the second second sec | r, salaman taalifinor, 905.<br>NBBIT-Balaw / SMI3H-SBINOCE-Balawy |     |       |                             | ~               |

| Fast Path/Screen Name Q 🗏 ★ - 🗙 Posting Date of ssuser - 📼                                                                                                    |
|----------------------------------------------------------------------------------------------------|
| 1 SM500 ×                                                                                                    |
| Artifact Dependency Map X Est                                                                                                    |
| A Resource Search                                                                                                    |
| Setter Test:       SERVICE.DB048.Party - Con         Ner <ul> <li>Construction of the MPCCONF or not reast.</li> <li>Dependent applies reast or from MPCCONF or not reast.</li> <li>Dependent applies reast or from MPCCONF or not reast.</li> <li>Dependent applies reast or from MPCCONF or not reast.</li> <li>Dependent applies reast or from MPCCONF or not reast.</li> <li>Dependent applies reast or from MPCCONF or not reast.</li> <li>Dependent applies reast or from MPCCONF or not reast or reast.</li> <li>Dependent applies reast or from MPCCONF or not reast reast.</li> <li>Dependent applies reast or from MPCCONF or not reast reast.</li> <li>Dependent applies reast or from MPCCONF or not reast reast.</li> <li>Dependent applies reast or from MPCCONF or not reast reast.</li> <li>Dependent applies reast or from MPCCONF or not reast reast.</li> <li>Dependent applies reast or from MPCCONF or not reast reast.</li> <li>Dependent applies reast or from MPCCONF or not reast.</li> <li>Dependent applies reast or from MPCCONF or not reast.</li> <li>Dependent applies reast or from MPCCONF or not reast.</li> <li>Dependent applies reast or from MPCCONF or not reast.</li> <li>Dependent applies reast or from MPCCONF or not reast.</li> <li>Dependent applies reast or from MPCCONF or not reast.</li> <li>Dependent applies reast or from MPCCONF or not reast.</li> <li>Dependent applies reast or from MPCCONF or not reast.</li> <li>Dependent applies reast or from MPCCONF or not reast.</li> <li>Dependent applies reast or reast or reast or reast.</li> <li>Dependent applies reast or reast or reast or reast or reast or reast reast or reast or reast or reast or reast or reast or</li></ul> |
| S Nill 2 3 4 5 6 6 7 7                                                                                                    |

Figure 2–2 Search for Service using TASK CODE + Search text (in case of non Origination)

- 4. Navigate to service node by following highlighted path (in grey color) and select the service node.
- 5. Click the **Approval Checks** tab and add approval checks.

Figure 2–3 Approval Checks tab - Add Approval Checks

|                   | RACLE®          |          |                                                                                                    |                                     |  | * - | 21-Sep-2020 | ofssuser 👻 🚥    |
|-------------------|-----------------|----------|----------------------------------------------------------------------------------------------------|-------------------------------------|--|-----|-------------|-----------------|
| Pa <u>r</u> ty Co | ontext          |          | <u>ấ SM500 ×</u>                                                                                                    |                                     |  |     |             |                 |
| Search by         | Name            | ~        | Artifact Dependency Map                                                                                                    |                                     |  |     |             | 🗙 E <u>x</u> it |
| Criteria          |                 | <b>→</b> | ✓ Resource Search                                                                                                    |                                     |  |     |             |                 |
|                   | Advanced Search |          | Search Text     SERVICE.D004.09.prty - Con       Mer       1. Search Series and Series Randow Lines MPLCXDIV to wate uses.       1. Series and series and a Lines MPLCXDIV to wate uses.       1. Series Series MPLCXDIV to wate uses.       1. Series Series MPLCXDIV to wate uses.       1. To repaid and information and series MPLCXDIV to wate uses.       1. Series MPLCXDIV to wate uses.       1. To repaid and information and series Means wate used on search barry and the process description. (Scarple - MPLCXDIV) and the series of the molecular distribution of attribute and series MPLCXDIV and the series MPLCXDIV and the series MPLCXDIV and t | after, DC.<br>//WI124-BIRICE-beleny |  |     |             | ~               |

### Step 3 Configure Severity

Enabling of dual authorization alone will not send the transaction for approval. Hence, we need to configure Severity for the identified service, to enable the call for approval workflow.

This can be configured from the Artifact Dependency Map (Fast path: SM500) page.

Follow the below steps to configure severity:

- 1. Log in to the application.
- 2. Navigate to the Artifact Dependency Map (Fast path: SM500) page.
- 3. In the **Search Text** field, enter the service com.ofss.fc.appx.party.service.contactPointApplicationServiceSpi.updateAllContactPoints.
- 4. Ensure approval checks are added. If not, then configure the approval checks.
- 5. Click the **Severity** tab and update the severity, if already maintained. Else, click **Add** button in the toolbar to add new row in the table.

#### Figure 2–4 Add New Severity

| ≡ 0       | RACLE®          |   |                                                                     |                                                                                               |                                                              |                                                                                                    | Fast Path/Screen Name | ٩           | E        | * - > | Posting Date 21-Sep-2020 | ofssuser - 🚥    |
|-----------|-----------------|---|---------------------------------------------------------------------|-----------------------------------------------------------------------------------------------|--------------------------------------------------------------|----------------------------------------------------------------------------------------------------|-----------------------|-------------|----------|-------|--------------------------|-----------------|
| Party C   | ontext          |   | * SM500                                                             | ×                                                                                             |                                                              |                                                                                                    |                       |             |          |       |                          |                 |
| Search by | Name            | ~ | Artifact I                                                          | Dependency Map                                                                                |                                                              |                                                                                                    |                       |             |          |       |                          | 🗙 E <u>x</u> it |
| Criteria  | Advanced Search | + | ID: com.ofss.fc<br>DESC: Me -<br>MarketEr<br>Fetch<br>TYPE: SERVICE | appx.me<br>DESC Me<br>bttyApplc.<br>WarketEnth<br>anses Units<br>Febt Marke<br>TYPPE: SERVICE | px.me ID: com.ofss<br>DESC: Com<br>& Entities<br>TYPE: SERVI | f. Geoground     The correlation (for some care)     to correct constraints     to Correct Provide (Constraints         point Constraints         point         Points         Points |                       |             |          |       |                          | ×               |
|           |                 |   | General De                                                          | tails Permissions A                                                                           | Detach                                                       | Severity Service Attributes Service Javadoo                                                                                                    | 0                     |             |          |       |                          |                 |
|           |                 |   | VICW *                                                              |                                                                                               | (iii) Detach                                                 |                                                                                                    |                       |             |          |       |                          | - 11            |
|           |                 |   | Branch<br>Code                                                      | Role ID                                                                                       | Channel Id                                                   | Reason Code                                                                                                    | SE                    | /ERITY      |          |       |                          |                 |
|           |                 |   | ANY                                                                 | Administrators                                                                                | BRN                                                          | FC_BR_RES_001                                                                                                    | IG                    | NORE        |          |       |                          | ~               |
|           |                 |   | ANY                                                                 | Administrators                                                                                | BRN                                                          | FC_BR_RES_001                                                                                                    | IG                    | NORE        |          |       |                          | ~               |
|           |                 |   | ANY                                                                 | Administrators                                                                                | BRN                                                          | 1000                                                                                                    | IG                    | NORE        |          |       |                          | <b>`</b> _      |
|           |                 |   | ANY                                                                 | Administrators                                                                                | BRN                                                          | 1000                                                                                                    | 0                     | ERRIDE      |          |       |                          |                 |
|           |                 |   | ANY                                                                 | Administrators                                                                                | BRN                                                          | 1000                                                                                                    | RE                    | JECT        | OVERRIDE |       |                          |                 |
|           |                 |   | ANY                                                                 | Administrators                                                                                | BRN                                                          | 1000                                                                                                    | 0                     | ERRIDE_LOCA | 5        |       |                          |                 |
|           |                 |   | ANY                                                                 | Administrators                                                                                | BRN                                                          | 1000                                                                                                    | IG                    | NORE        |          |       |                          | ~ v             |

6. Enter the following details in the **Severity** tab.

| Branch Code | Branch code from which the transaction is to be performed.<br>Specify ANY to configure for all branches.<br>Example: 082991     |
|-------------|----------------------------------------------------------------------------------------------------|
| Role ID     | Security Role to which the user belongs and initiates the transaction.                                                          |
| Channel ID  | Channels such as BRN, ATM, IB and so on, through which the transaction is performed.                                            |
| Reason Code | Select Reason Code 1000 normal approval flow.                                                                                   |
| Severity    | <ul><li>This field contains four values as detailed below:</li><li>Ignore: Allows transaction to complete without any</li></ul> |

| <ul><li>authorization, that is Auto Authorization.</li><li>Override: Transaction will be sent for Authorization.</li></ul>                                                                                                    |
|----------------------------------------------------------------------------------------------------|
| <ul> <li>Notify: In this case, the task is not sent for authorization,<br/>but the user is expected to confirm the transaction for<br/>proceeding ahead. This option is not applicable in case of<br/>Dual Authorization.</li> </ul> |
| <ul> <li>Reject: System does not allow to proceed with transaction.</li> </ul>                                                                                                    |

To enable Dual Authorization, select **Override** option.

Note

If the Severity Configuration is already set up do not change it.

7. Save the newly added severity using the Save.

| Figure | 2-5 | Save | Severity | Details |
|--------|-----|------|----------|---------|
| riguic | 2-0 | ouve | Ocverity | Detuns  |

| Party (  | ontext           | SM50     | 10 ×           |      |                                                                    |          |    |
|----------|------------------|----------|----------------|------|--------------------------------------------------------------------|----------|----|
| earch by | Name ~           | Artifact | Dependency Ma  | ap   |                                                                    |          | XE |
| riteria  | +                |          | Administration |      | Information                                                        |          |    |
|          | Advanced General | AINY     | Administrators | DRIN | Messages for this page are listed below.                           | IGNORE   |    |
|          | Advanced Search  | ANY      | Administrators | BRN  | Operation completed successfully.     Transaction reference number | IGNORE   | ~  |
|          |                  | ANY      | Administrators | BRN  | :2020265080091838                                                  | IGNORE   | ~  |
|          |                  | ANY      | Administrators | BRN  | ок                                                                 | IGNORE   | ~  |
|          |                  | ANY      | Administrators | BRN  | 1000                                                               | IGNORE   | ~  |
|          |                  | ANY      | Administrators | BRN  | FC_BR_RES_001                                                      | IGNORE   | ~  |
|          |                  | ANY      | Administrators | BRN  | 1000                                                               | IGNORE   | ~  |
|          |                  | ANY      | Administrators | BRN  | 1000                                                               | IGNORE   | ~  |
|          |                  | ANY      | Administrators | BRN  | 1000                                                               | IGNORE   | ~  |
|          |                  | ANY      | Administrators | BRN  | FC_BR_RES_001                                                      | IGNORE   | ~  |
|          |                  | ANY      | Administrators | BRN  | FC_BR_RES_001                                                      | IGNORE   | ~  |
|          |                  | ANY      | Administrators | BRN  | FC_BR_RES_001                                                      | IGNORE   | ~  |
|          |                  | ANY      | Administrators | BRN  | 1000                                                               | OVERRIDE | ~  |
|          |                  | ANY      | Administrators | BRN  | 1000                                                               | IGNORE   | ~  |
|          |                  | ANY      | Administrators | BRN  | 1000                                                               | IGNORE   | ~  |

### Step 4 Testing Approvals

Once the configurations are done and a transaction is performed from a screen, it will be sent for approval. The process is explained with the following example.

- 1. Log in to the application.
- 2. Navigate to the Contact Point page in Single Party View.

Figure 2–6 Contact page of Single Party View

| napsi      | nots                     |                                   |                            |                  |           |                                        | 巨                    | AX                         | Ĩ. |  |
|------------|--------------------------|-----------------------------------|----------------------------|------------------|-----------|----------------------------------------|----------------------|----------------------------|----|--|
| <u>غ</u> ۳ | Rob Ind 2                | 2, 000001076 - Cont               |                            |                  | ② Edit    | 1.1.1.1.1.1.1.1.1.1.1.1.1.1.1.1.1.1.1. |                      |                            |    |  |
| 9          | Add Conta                | act Point Phone; Electro          | onic Address               |                  |           |                                        |                      |                            | ľ  |  |
| ¥¢         | Phone                    |                                   |                            |                  |           |                                        |                      |                            |    |  |
| E,         | 🕂 Add                    |                                   |                            |                  |           |                                        |                      |                            |    |  |
| ±.         | Туре                     | Number                            |                            | Alerts Preferred |           |                                        | Timing<br>Preference | Timing<br>Preference Actio |    |  |
|            | Landl                    | +3 3344556677                     |                            |                  | ۲         | ۲                                      | None 🦼               | ×                          |    |  |
|            | Landl                    | +61 1212121212                    |                            |                  |           | ۲                                      | None 🥖               | × 🗙                        |    |  |
|            | Electronic<br>Electronic | ic Address<br>Communication Conse | ent Updated on 31-Jan-2017 |                  |           |                                        |                      |                            |    |  |
|            | Туре                     |                                   | * Contact Email            | Preferred Emai   | ID Action |                                        |                      |                            |    |  |
|            | Decesso                  |                                   | s@s.com                    | (0)              | ×         |                                        |                      |                            |    |  |

3. Update the details and submit the transaction.

Figure 2–7 Update details and submit

| anaps      | hots         |                                |                                            |                     |                     |                    | 巨        | A   | ×     | NO) |
|------------|--------------|--------------------------------|--------------------------------------------|---------------------|---------------------|--------------------|----------|-----|-------|-----|
| 1.<br>1. F | Rob Ind 2,   | 1 Information                  |                                            |                     |                     |                    | ×        | \$  | Edit  |     |
| 0          | Add Contac   | Transaction has bee            | n queued in the approval worklist. Workite | m ld : 201703100358 | 10801 , Reference N | umber : 201703100; | 3580801. |     |       | ß   |
| No.        | Phone        |                                |                                            |                     |                     |                    | ок       |     |       |     |
|            | - Add        |                                |                                            |                     |                     |                    |          |     |       |     |
| . <b>.</b> | Type 1       | Number                         | Alerts Preferre                            |                     |                     |                    | Timing   | nce | Actio |     |
| -          | Landl        | +3 3344556677                  |                                            |                     | 0                   | ۲                  | None     | I   | ×     |     |
|            | Landl        | +61 1212121212                 |                                            |                     | 0                   | ۲                  | None     | N   | ×     |     |
|            | Mobil        | +61 333333333                  |                                            |                     |                     |                    | None     | /   | ×     |     |
|            | Electronic C | Address<br>communication Conse | nt Updated on 31-Jan-2017                  |                     |                     |                    |          |     |       |     |
|            | Туре         |                                | * Contact Email                            | Preferred Email ID  | Action              |                    |          |     |       |     |
|            |              |                                |                                            |                     |                     |                    |          |     |       |     |

4. Log in to the BMP Worklist application and approve the transaction.

Figure 2–8 Approve transaction in BPM Worklist

| + Add                           |                        |                    |        |           |                   |        |
|---------------------------------|------------------------|--------------------|--------|-----------|-------------------|--------|
| Гуре                            | Number                 |                    | Alerts | Preferred | Timing Preference | Action |
| andline Fixed Landline Home     | +3 = 3344556677        |                    |        |           | None 💉            | ×      |
| andline Fixed Landline Work     | +61 • 1212121212       |                    |        | ۲         | None 💉            | ×      |
| lobile Personal                 | +61 🔻 333333333        |                    | 0      | •         | None 🖋            | ×      |
| ectronic Address                |                        |                    |        |           |                   |        |
|                                 | Updated on 31-Jan-2017 |                    |        |           |                   |        |
| lectronic Communication Consent |                        |                    |        |           |                   |        |
| ectronic Communication Consent  |                        |                    |        |           |                   |        |
| ectronic Communication Consent  | ontact Email           | Preferred Email ID | Action |           |                   |        |

5. Verify the details in the Contacts page of Single Party View.

Figure 2–9 Updated Details Approved

| Snap       | hots                                                 |                             |                    |          |   |                      | ×     |  |
|------------|------------------------------------------------------|-----------------------------|--------------------|----------|---|----------------------|-------|--|
| <b>≜</b> ₹ | Rob Ind 2, 000001076 - Contact Details               |                             |                    |          |   |                      |       |  |
| 9          | Add Contact Point Phone; Electro                     | nicAddress                  |                    |          |   |                      |       |  |
| Vo         | Phone                                                |                             |                    |          |   |                      |       |  |
| E,         | + Add                                                |                             |                    |          |   |                      |       |  |
| £          | Type Number                                          |                             |                    | Alerts   |   | Timing<br>Preference | Actio |  |
|            | Landl +3 3344556677                                  |                             |                    | 0        | 0 | None 💉               | ×     |  |
|            | Landl +61 1212121212                                 |                             |                    | 0        | ۲ | None 💉               | ×     |  |
|            | Mobil +61 333333333                                  |                             |                    |          |   | None 💉               | ×     |  |
|            | Electronic Address<br>Electronic Communication Conse | nt _ Updated on 31-Jan-2017 |                    |          |   |                      |       |  |
|            |                                                      |                             |                    |          |   |                      |       |  |
|            | Туре                                                 | * Contact Email             | Preferred Email II | D Action |   |                      |       |  |

# **3 Defining Task Configuration Rules**

Each human task in Origination business process has business rule associated with it. This business rule can be used to set various parameters for the task like SLA period, Assignees, task priority, task owner, STP configuration, and so on. Below sections illustrate the steps to configure such business rules.

## 3.1 Important Rule Artifacts

This section provides information about important rule artifacts.

### 3.1.1 Rules Dictionary

For each human task, a *<name>TaskConfigRules.rules* file is provided. For example, *VerifyApplicationTaskConfigRules.rules*. These rules dictionary files have to be used to configure attributes of the respective human task.

Rules dictionaries can be viewed and edited using Oracle SOA Composer. Oracle SOA composer can be accessed using http://<IP-of-SOA-server>:8001/soa/composer.

Figure 3–1 and Figure 3–2 illustrate the procedure of opening the rules dictionary for VerfiyApplicationTask.

Figure 3–1 SOA Composer - Open Rules Dictionary Browser

| Create Session  | nposer                             |
|-----------------|------------------------------------|
| Deployment View | Image: Strate of the filter string |

Figure 3–2 SOA Composer – Selecting Rules Dictionary

|            | CACLE SOA Compos                    | e   |
|------------|-------------------------------------|-----|
|            |                                     | -   |
| +          | Create Session                      |     |
|            |                                     |     |
|            |                                     |     |
| Deploy     | yment View 🔻 👈 🖙                    |     |
| Filter     | VerifyApplication                   |     |
| Infra      |                                     |     |
| ompos      | sites                               |     |
| ee defa    | ault                                |     |
| <b>A</b> H | com.ofss.fc.workflow.process.Verify | A   |
|            | TaskConfigBaseRules.rules           |     |
|            | 🔥 VerifyApplicationHT.task          |     |
|            | VerifyApplicationHTRules.rule       | s   |
|            | VerifyApplicationHTRulesBase        | e.r |
|            | VerifyApplicationTaskConfigR        | 1   |
| lata       |                                     |     |
|            |                                     |     |
|            |                                     |     |
|            |                                     |     |
|            |                                     |     |
|            |                                     |     |

### **3.1.2 Decision Function**

Configuration rules are written in Rulesets, which are executed through a Decision Function. In each rules dictionary a decision function is provided by the name of <name>TaskConfigurationRulesDecisionService.

Figure 3–3 SOA Composer – Selecting Decision Function

| + Create Session                                      |                                                                                                    |
|-------------------------------------------------------|----------------------------------------------------------------------------------------------------|
| Deployment View V E                                   | VerifyApplicationTaskConfigRules.rules ×         Image: Second properties         Image: Second properties |
| A Infra                                               | R VerifyApplicationTaskConfig                                                                                                    |
| default                                               | VerifyApplicationTaskSTPRul     Name VerifyApplicationTaskConfigRulesDecisionService                                                                                                    |
| TaskConfigBaseRules.rules                             | Uescription<br>Rule Firing Limit 10000                                                                                                    |
| VerifyApplicationHT.task VerifyApplicationHTRules.rul |                                                                                                    |
| VerifyApplicationHTRulesBa:                           | Rulesets are on stack once 👔                                                                                                    |
| adata                                                 | Tests                                                                                                    |
|                                                       | Initial Actions Inputs Outputs Rulesets & Decision Functions                                                                                                    |
|                                                       | assert                                                                                                    |
|                                                       |                                                                                                    |

### 3.1.3 Rulesets

Each decision function executes one or more rulesets. This is where the rules are written. Any rulesets that are defined in the rules dictionary can be added to be used in a decision function.

Figure 3–4 illustrates addition or removal of rulesets from a decision function.

Figure 3–4 SOA Composer - Adding Rulesets to Decision Function

| 🕒 OBP DevOps - Your OBP 🗙 🛛 🔀 OBP De | Ops 🗙 🙀 [OBPR26-4099] R2.6_Syst 🗙 💽 Application Form 🛛 🗙 🚺 soa-infra (SOA Infrastruc 🛪 🗸 🛅 BPM Worklist  | x 🗅 SOA Composer x                           |
|--------------------------------------|----------------------------------------------------------------------------------------------------|----------------------------------------------|
| ← → C (① 10.180.87.63:8001/soa/co    | nposer/faces/home?_adf.no-new-window-redirect=true                                                       | *                                            |
| ORACLE: SOA Composer                 |                                                                                                    | Links v ofssuser v                           |
| + Create Session                     |                                                                                                    |                                              |
| Deployment View 💌 👈 🕞                | VerifyApplicationTaskConfigRules.rules ×                                                                 | 21 - M = 1 0 ×                               |
| Filter VerifyApplication Q           | 🚳 Rules 🔄 Value Sets 😝 Globals 📓 Business Phrases 🕎 Tests 🚑 Translations Advanced > 🔍 Explorer 🛝 Facts 🧔 | Contraction Properties of Links Actions      |
| JA Infra                             | PriorityAndOwnerRuleSet  View Properties                                                                 |                                              |
| Composites                           | PriorityAndOwnerRuleSet ype v DefaultRule Properties                                                     |                                              |
| a 🛗 default                          | FirstStageAssignmentRuleSet                                                                              |                                              |
| TaskConfigBaseRules.rules            | SLARuleSet applicationSummaryDTO is a applicationSummaryDTO                                              |                                              |
| VerifyApplicationHT.task             | CustomAttributesRuleSet Click + to add an IF test condition                                              |                                              |
| VerifyApplicationHTRules.rul         | TaskSTPRuleSet and exception/Attribution                                                                 |                                              |
| VerifyApplicationHTRulesBa           | Add New Ruleset     Click + to add on IE test condition                                                  |                                              |
| stadata                              | and                                                                                                    |                                              |
|                                      | taskConfigurationRuleOutcome is a taskConfigurationRuleOutcome                                           |                                              |
|                                      | Click + to add an IF test condition                                                                      |                                              |
|                                      | THEN                                                                                                    |                                              |
|                                      | assign v taskConfigurationRuleOutcome.taskPriority = getTaskPriority(applic                              | cationSummaryDTO.header.priority)            |
|                                      | assign v taskConfigurationRuleOutcome.taskOwner = createTaskOwnerUser                                    | ar(applicationSummaryDTO.header.initiatedBy) |
|                                      | ¢                                                                                                    |                                              |
|                                      |                                                                                                    |                                              |
|                                      |                                                                                                    |                                              |
|                                      |                                                                                                    |                                              |
|                                      |                                                                                                    |                                              |
|                                      |                                                                                                    |                                              |
|                                      |                                                                                                    |                                              |
|                                      |                                                                                                    |                                              |
|                                      |                                                                                                    |                                              |
|                                      |                                                                                                    |                                              |
| 4                                    |                                                                                                    |                                              |
|                                      | Diagnostics History Center Logs                                                                          | NN                                           |
|                                      | ) 😼 🏨 🗹 🧞 🧶 🎆 🛝 😤 🕜 📓 🏭 🖉 😣 🗆                                                                            | workspace Oracle 🕺 🖛 🎲 🌜 1000                |

Figure 3–5 shows what a ruleset looks like.

#### Figure 3–5 SOA Composer - Viewing a ruleset

| 🖗 Rules 📄 Value Sets 🕟 Globals 💕         | Business Phrases 🕎 Tests 🔒 Translations Advanced > 🝳 Explorer 🛛 Facts 🚸 Decision Properties 🔗 Links             |  |  |  |  |  |  |  |  |
|------------------------------------------|----------------------------------------------------------------------------------------------------|--|--|--|--|--|--|--|--|
| PriorityAndOwnerRuleSet  View Properties |                                                                                                    |  |  |  |  |  |  |  |  |
| Rules 🗠 🔻 By Type 💌                      | DefaultRule Properties                                                                                          |  |  |  |  |  |  |  |  |
| Search By Alias                          | applicationSummaryDTO is a applicationSummaryDTO                                                                |  |  |  |  |  |  |  |  |
| DefaultRule                              | Click + to add an IF test condition                                                                             |  |  |  |  |  |  |  |  |
|                                          | and                                                                                                    |  |  |  |  |  |  |  |  |
|                                          | customAttributes is a customAttributes                                                                          |  |  |  |  |  |  |  |  |
|                                          | Click + to add an IF test condition                                                                             |  |  |  |  |  |  |  |  |
|                                          | and                                                                                                    |  |  |  |  |  |  |  |  |
|                                          | taskConfigurationRuleOutcome is a taskConfigurationRuleOutcome                                                  |  |  |  |  |  |  |  |  |
|                                          | Click + to add an IF test condition                                                                             |  |  |  |  |  |  |  |  |
|                                          | THEN                                                                                                    |  |  |  |  |  |  |  |  |
|                                          | assign v taskConfigurationRuleOutcome.taskPriority = getTaskPriority(applicationSummaryDTO.header.priority)     |  |  |  |  |  |  |  |  |
|                                          | assign v taskConfigurationRuleOutcome.taskOwner = createTaskOwnerUser(applicationSummaryDTO.header.initiatedBy) |  |  |  |  |  |  |  |  |
|                                          | 4                                                                                                    |  |  |  |  |  |  |  |  |

## **3.2 Inputs to Decision Function**

A decision function can take in data objects as input. The rulesets executed by the decision function then work on those inputs to create the output.

Figure 3–6 shows the inputs to a decision function. In this example, there are two input objects - customAttributes of type CustomAttributes and applicationSummaryDTO of type ApplicationSummaryDTO.

Figure 3–6 SOA Composer - Viewing inputs to a Decision Function

| VerifyApplicationTaskConfigRules.rule | s ×     |          |                 |                                                 |                |              |            |                  |        |                  |             |  |  |  |
|---------------------------------------|---------|----------|-----------------|-------------------------------------------------|----------------|--------------|------------|------------------|--------|------------------|-------------|--|--|--|
| 🚳 Rules 📄 Value Sets 🚯 Gir            | obals   | P Busin  | ness Phrases    | जित्त Tests                                     | 🔒 Translations | Advanced >   | Q Explorer | <b>II\</b> Facts | 🏠 Deci | ision Properties | P Links     |  |  |  |
| RerifyApplicationTaskConfig           |         |          |                 |                                                 |                |              |            |                  |        |                  |             |  |  |  |
| 🎪 VerifyApplicationTaskSTPRul.        |         |          | Name            | VerifyApplicationTaskConfigRulesDecisionService |                |              |            |                  |        |                  |             |  |  |  |
|                                       |         |          | Description     |                                                 |                |              |            |                  |        |                  |             |  |  |  |
|                                       |         | Rule     | Firing Limit    | 10000                                           |                |              |            |                  |        |                  |             |  |  |  |
|                                       |         |          |                 | Make stateless                                  |                |              |            |                  |        |                  |             |  |  |  |
|                                       |         |          |                 | Rulesets are on stack once 🗿                    |                |              |            |                  |        |                  |             |  |  |  |
|                                       | Tests   |          |                 |                                                 |                |              | ٣          |                  |        |                  |             |  |  |  |
|                                       | Initial | Actions  | Innute          | Outputs - Dulasate & Davisian Functions         |                |              |            |                  |        |                  |             |  |  |  |
|                                       |         | Accordio | inputa          |                                                 |                | incuorită.   |            |                  |        |                  |             |  |  |  |
|                                       |         |          |                 |                                                 |                |              |            | -                |        |                  |             |  |  |  |
|                                       | •       |          | Name            |                                                 |                | Business I   | ype        |                  | ree    | List             | Description |  |  |  |
|                                       |         | e a      | applicationSum  | maryDTO                                         |                | applicationS | ummaryDTO  |                  | 4      |                  |             |  |  |  |
|                                       |         | • 🔁 o    | customAttribute | s                                               |                | customAttrib | utes       |                  | 4      |                  |             |  |  |  |
|                                       |         |          |                 |                                                 |                |              |            |                  |        |                  |             |  |  |  |
|                                       |         |          |                 |                                                 |                |              |            |                  |        |                  |             |  |  |  |
|                                       |         |          |                 |                                                 |                |              |            |                  |        |                  |             |  |  |  |

In the example, the applicationSummaryDTO is used in the rules to determine the task priority and the task owner. This is illustrated in Figure 3–5.

### 3.2.1 Custom Input Attributes

CustomAttributes allow three types of attributes - text, number and date, for which, it has following members, respectively:

- CustomTextAttributeList
- CustomNumberAttributeList
- CustomDateAttributeList

Each of these members has a list of respective types,

- CustomTextAttribute
- CustomNumberAttribute
- CustomDateAttribute

All of these three thee types have a similar steps to configure rules structure and have two members:

- attributeName, of type String
- attributeValue, of type String, int or dateTime, respectively

The UML class diagram of the type CustomAttributes is shown in Figure 2-g. For details on dateTime, please refer http://www.w3.org/TR/xmlschema-2/#dateTime

To access the custom attributes passed as input to the decision service, following three functions are provided:

- getCustomTextAttribute(CustomAttributes customAttributes, String attributeName)
  - Return type String
- getCustomNumberAttribute(CustomAttributes customAttributes, String attributeName)
  - Return type int
- getCustomDateAttribute(CustomAttributes customAttributes, String attributeName)
  - Return type XMLGregorianCalendar

Figure 3–7 shows example usage of custom attributes.

```
Figure 3–7 SOA Composer – Example Usage of Custom Attributes
```

```
assign new 

String dummyCustomInputText = getCustomTextAttribute(customAttributes, "dummyCustomInputText")
assign 

dummyCustomInputText = dummyCustomInputText.toUpperCase()
addCustomTextAttribute(taskConfigurationRuleOutcome, "dummyCustomOutputText", dummyCustomInputText)
assign new 

int dummyCustomInputNumber = getCustomNumberAttribute(customAttributes, "dummyCustomInputNumber")
assign 

dummyCustomInputNumber = dummyCustomInputNumber + 7
addCustomNumberAttribute(taskConfigurationRuleOutcome, "dummyCustomOutputNumber", dummyCustomInputNumber)
assign new 

XMLGregorianCalendar dummyCustomInputDate = getCustomDateAttribute(customAttributes, "dummyCustomInputDate")
assign 

dummyCustomInputDate = XMLDate.add days to(dummyCustomInputDate, 1)
addCustomDateAttribute(taskConfigurationRuleOutcome, "dummyCustomOutputDate", dummyCustomInputDate)
```

## 3.3 Output from Decision Function

The output for all task configuration decision functions is of the type TaskConfigurationRuleOutcome. This object holds as its attributes, the parameters needed for task configuration. The values for its attributes are set using the rules in the rulesets.

Figure 3–8 shows output definition of decision function.

Figure 3–8 SOA Composer – Viewing Output of a Decision Function

| Ver | ifyApplica | ntionTaskConfigRul | les.rules | ×      |                |                  |                                                                                            |                                                 |                    |      |      |             |  |  |  |
|-----|------------|--------------------|-----------|--------|----------------|------------------|--------------------------------------------------------------------------------------------|-------------------------------------------------|--------------------|------|------|-------------|--|--|--|
| 8   | Rules      | Value Sets         | 😚 Glob    | pals   | 🖌 Bus          | siness Phrases   | 🕎 Tests 🔒 Translations Advanced > <b>Q</b> Explorer IN Facts 🚸 Decision Properties 🔗 Links |                                                 |                    |      |      |             |  |  |  |
|     | 🎪 Verify   | yApplicationTaskC  | onfig     |        |                |                  |                                                                                            |                                                 |                    |      |      |             |  |  |  |
|     | 🧄 Verify   | yApplicationTaskS  | TPRul.    |        |                | Name             | VerifyAppli                                                                                | /erifyApplicationTaskConfigRulesDecisionService |                    |      |      |             |  |  |  |
|     |            |                    |           |        |                | Description      |                                                                                            |                                                 |                    |      |      |             |  |  |  |
|     |            |                    |           |        | Ru             | lle Firing Limit | 10000                                                                                      |                                                 |                    |      |      |             |  |  |  |
|     |            |                    |           |        |                |                  | ✓ Make stateless                                                                           |                                                 |                    |      |      |             |  |  |  |
|     |            |                    |           |        |                |                  | Rulesets are on stack once 👔                                                               |                                                 |                    |      |      |             |  |  |  |
|     |            |                    |           |        |                | Tests            | •                                                                                          |                                                 |                    |      |      |             |  |  |  |
|     |            |                    |           | Initia | I Action       | ns Inputs 🖸      | utputs R                                                                                   | ulesets_& Decis                                 | ion Functions      |      |      |             |  |  |  |
|     | , Name     |                    |           |        |                | Business Type    |                                                                                            | s Type                                          |                    | Tree | List | Description |  |  |  |
|     |            |                    |           | . 🖻    | taskConfigurat | tionRuleOutcome  |                                                                                            | taskCon                                         | igurationRuleOutco | ime  |      |             |  |  |  |
|     |            |                    |           |        |                |                  |                                                                                            |                                                 |                    |      |      |             |  |  |  |

### 3.3.1 List of Configurable Attributes in Rule Outcome

The following human task attributes can be set in TaskConfigurationRuleOutcome object:

### 1. Task Priority

The task priority can be set by assigning an integer value to the taskPriority attribute of the TaskConfigurationRuleOutcome object.For example, assign taskConfigurationRuleOutcome.taskPriority = 3

### 2. Service Level Agreement (SLA)

SLA consists of taskExpirationDuration and taskDueDuration.

To set SLA for the human task:

- create a new Sla object using createSLA(String expirationDuration, String dueDuration)
- assign it to taskConfigurationRuleOutcome.sla

For example:

assign taskConfigurationRuleOutcome.sla = createSLA("P5D", "P1D")

expirationDuration and dueDuration are of the type xsd:duration encoded in String. The format of *xsd:duration is PnYnMnDTnHnMnS*.

P is a literal value that starts the expression

nY represents n years

nM represents n months

nD represents n days

T is a literal value that separates date and time

nH represents n hours

nM represents n minutes

nS represents n seconds

In the example, we have an expiration duration of 5 days and due duration of 1 day. As another example, duration of 1 Month 15 days are represented by "P1M15D"

For more details on the Duration type, please refer http://www.w3.org/TR/xmlschema-2/#duration

### 3. Task Owner

Task owner can be set via following steps:

- create a new ParticipantSet object using createTaskOwnerUser(String ownerUser) or createTaskOwnerGroup(String ownerGroup)
- assign the new ParticipantSet object to taskOwner attribute of TaskConfigurationRuleOutcome

For example:

assign taskConfigurationRuleOutcome.taskOwner = createTaskOwnerUser("user1")

### 4. Stage Participant

Stage participant attribute, stageParticipant is of the type StageParticipant and it consists of following members:

- participant: A ParticipantSet object that holds the participant users and groups.
- filter: A UserFilterCriteria object that holds one or more than one UserAttributeFilterCriteria on which the users will be filtered. A criteria has an attribute name, attributeName, the value of which would determine the filter outcome, the reference value, attributeValue and one operator, out of equals, greater than, less than and in, which decided the type of comparison to be made between the actual value of the attribute and the reference value.

Following steps are supposed to be followed for assigning the stageParticipant:

- Create a ParticipantSet using one of the following functions.
  - createParticipant(String groups, String users): ParticipantSet
  - createParticipantFromUsers(String users): ParticipantSet
  - createParticipantFromGroups(String groups): ParticipantSet
- Create a new UserFilterCriteria.
- Create UserAttributeFilterCriteria objects using CreateUserAttributeFilterCriteria(String attributeName, String attributeValue, UserAttributeFilterOperator operator) and add them to UserFitlerCriteria using addUserAttributeFilterCriteria(UserFilterCriteria filter, UserAttributeFilterCriteria attributeFilter)
- Create a new StageParticiant from the ParticipantSet and the UserFilterCriteria using the function createStageParticipant(ParticipantSet participant, UserFilterCriteria filter)
- Add StageParticipant to the TaskConfigurationRuleOutcome using addStageParticipant or addStageParticipantWithStageName

Figure 3–9 shows an example for assigning a StageParticipant.

### Figure 3–9 SOA Composer – Example for adding Stage Participant

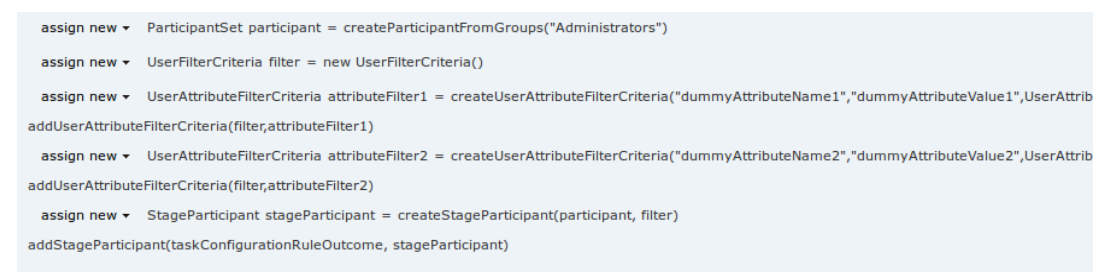

### 5. Custom Output Attributes

Following methods may be used in order to add custom text, number or date attributes, respectively to the TaskConfigurationRuleOutcome:

- addCustomTextAttribute
- addCustomNumberAttribute
- addCustomDateAttribute

Figure 3–10 shows example usage of custom attributes.

Figure 3–10 SOA Composer – Example usage of custom attributes

 assign new < String dummyCustomInputText = getCustomTextAttribute(customAttributes, "dummyCustomInputText")</td>

 assign < dummyCustomInputText = dummyCustomInputText.toUpperCase()</td>

 addCustomTextAttribute(taskConfigurationRuleOutcome, "dummyCustomOutputText", dummyCustomInputText)

 assign new < int dummyCustomInputNumber = getCustomNumberAttribute(customAttributes, "dummyCustomInputNumber")</td>

 assign < dummyCustomInputNumber = dummyCustomInputNumber + 7</td>

 addCustomNumberAttribute(taskConfigurationRuleOutcome, "dummyCustomOutputNumber", dummyCustomInputNumber)

 assign new < XMLGregorianCalendar dummyCustomInputDate = getCustomDateAttribute(customAttributes, "dummyCustomInputDate")</td>

 assign < dummyCustomInputDate = XMLDate.add days to(dummyCustomInputDate, 1)</td>

 addCustomDateAttribute(taskConfigurationRuleOutcome, "dummyCustomOutputDate", dummyCustomInputDate)

### 3.3.2 List of Functions to Set Rule Outcome

Following functions are available to configure the TaskConfigurationRuleOutcome:

### 1. getTaskPrioriy(String priority): int

The input to this function is a number as a String and it returns the number as int type. For example, variable1.priority has a value of 2 getTaskPriority(variable1.priority) will return 2.

This method can be used when assigning the TaskConfigurationRuleOutcome.taskPriority

 createSLA(String expirationDuration, String dueDuration): SIa This method takes as inputs the expiration duration and due duration as Strings written in xsd:duration format. Please refer to the description of xsd:duration in section 3.2.1 - 2 Service Level Agreement (SLA) for more details.

### 3. createParticipantFromUsers(String users): ParticipantSet

Use this method to create ParticipantSet from a string containing user names separated with commas, that is, user1,user2,user3. The ParticipantSet can then be used as an input parameter to createStageParticipant function.

### 4. createParticipantFromGroups(String groups): ParticipantSet

Use this method to create ParticipantSet from a string containing group names separated with commas, that is, group1,group2. The ParticipantSet can then be used as an input parameter to createStageParticipant function.

### 5. createParticipant(String groups, String users): ParticipantSet

Use this method to create ParticipantSet containing users as well as groups. The first argument, groups, is a string containing group names separated with commas, that is, group1,group2, and the second argument, users, is a string containing user names separated with commas, that is,

user1,user2,user3. The ParticipantSet can then be used as an input parameter to createStageParticipant function.

### 6. getCustomTextAttribute(CustomAttributes customAttributes,String attributeName): String

This method is used to fetch a text attribute from a CustomAttributes object. Its inputs are:

- customAttributes: the CustomAttributes object from which attribute is to be fetched.
- attributeName: string containing the name of attribute that is to be fetched.

It returns the value for the specified attribute as a String.

### 7. getCustomNumberAttribute (CustomAttributes customAttributes, String attributeName): int

This method is used to fetch a number attribute from a CustomAttributes object. Its inputs are:

- customAttributes: the CustomAttributes object from which attribute is to be fetched
- attributeName: string containing the name of attribute that is to be fetched

It returns the value for the specified attribute as a int.

# 8. getCustomDateAttribute (CustomAttributes customAttributes,String attributeName ): XMLGregorianCalendar

This method is used to fetch a date attribute from a CustomAttributes object. Its inputs are:

- customAttributes: the CustomAttributes object from which attribute is to be fetched.
- attributeName: string containing the name of attribute that is to be fetched.

It returns the value for the specified attribute as an XMLGregorianCalendar.

XMLGregorianCalendar is the java representation for xml dateTime. For more information see, http://docs.oracle.com/javase/1.5.0/docs/api/javax/xml/datatype/XMLGregorianCalendar.html

# 9. createUserAttributeFilterCriteria (String attributeName,String attributeValue,UserAttributeFilterOperator operator): UserAttributeFilterCriteria

This method constructs a new UserAttributeFilterCriteria object using the given parameters. Its inputs are:

- attributeName: string containing name of the attribute on which the filter criteria is based on.
- attributeValue: string containing the reference value with which the actual value of the attribute is compared to.
- operator: userAttributeFilterOperator object specifying the operator to be used for comparison. The allowed values are GREATER\_THAN, LESS\_THAN, EQUALS and IN. Refer Figure 3-7 for the UML class diagram of UserAttributeFilterOperator and the related types.

# 10. addUserAttributeFilterCriteria (UserFilterCriteriauserFilterCriteria, UserAttributeFilterCriteria): UserFilterCriteria

This method adds a UserAttributeFilterCriteria object to the given UserFilterCriteria object. Its input are:

- userFilterCriteria: userFilterCriteria object to which the attribute filter criteria needs to be added.
- userAttributeFilterCriteria: userAttributeFilterCriteria object which needs to be added to userFilterCriteria. UserAttributeFilterCriteria can be created using the function createUserAttributeFilterCriteria.
- 11. createStageParticipant (ParticipantSet participant,UserFilterCriteria userFilter): StageParticipant

This method is used to create a StageParticipant from ParticipantSet and a UserFilterCriteria, which are passed in as following parameters.

- participant: participantSet object which can be created using any of the three functions createParticipant, createParticipantFromUsers or createParticipantFromGroups.userFilter:
- userFilterCriteria object.

### 12. addStageParticipant

# (TaskConfigurationRuleOutcometaskConfigurationRuleOutcome, StageParticipant stageParticipant): TaskConfigurationRuleOutcome

This method is used to add a StageParticipant to a TaskConfigurationRuleOutcome object.

- taskConfigurationRuleOutcome: taskConfigurationRuleOutcome to which the stage participant is to be added.
- stageParticipant: stageParticipant object which is added to taskConfigurationRuleOutcome. A StageParticipant can be created using createStageParticipant function

The function addStageParticipantWithStageName can also be used to the same task, and it also has the capability of setting the stage name.

### 13. createTaskOwnerUser(String ownerUser): ParticipantSet

This method is used to create a ParticipantSet, that is suitable to be set to TaskConfigurationRuleOutcome.taskOwner, from a string containing the owner user name, for example, user1. The ParticipantSet can then be assigned to TaskConfigurationRuleOutcome.taskOwner.

### 14. createTaskOwnerGroup(String ownerGroup): ParticipantSet

This method is used to create a ParticipantSet, that is suitable to be set to TaskConfigurationRuleOutcome.taskOwner, from a string containing the owner group name, for example, group1. The ParticipantSet can then be assigned to TaskConfigurationRuleOutcome.taskOwner.

# 15. addCustomTextAttribute (TaskConfigurationRuleOutcome ruleOutcome, String attrName,String attrValue): void

This method is used to add a custom text attribute to a TaskConfigurationRuleOutcome object. Its inputs are:

- ruleOutcome: the TaskConfigurationRuleOutcome object to which attribute is to be added.
- attrName: string containing the name of attribute that is to be added.
- attrValue: string containing the value of attribute that is to be added.
- 16. addCustomNumberAttribute(TaskConfigurationRuleOutcome ruleOutcome,String attrName,int attrValue): void

This method is used to add a custom number attribute to a TaskConfigurationRuleOutcome object. Its inputs are:

- ruleOutcome: the TaskConfigurationRuleOutcome object to which attribute is to be added.
- attrName: string containing the name of attribute that is to be added.
- attrValue: int containing the value of attribute that is to be added.

# 17. addCustomDateAttribute (TaskConfigurationRuleOutcome ruleOutcome, String attrName,XMLGregorianCalendar attrValue): void

This method is used to add a custom date attribute to a TaskConfigurationRuleOutcome object. Its inputs are:

- ruleOutcome: the TaskConfigurationRuleOutcome object to which attribute is to be added.
- attrName: string containing the name of attribute that is to be added.
- attrValue: XMLGregorianCalendar object containing the value of attribute that is to be added.

XMLGregorianCalendar is the java representation for xml dateTime. For more information see, http://docs.oracle.com/javase/1.5.0/docs/api/javax/xml/datatype/XMLGregorianCalendar.html

#### 18. addStageParticipantWithStageNam

# (TaskConfigurationRuleOutcometaskConfigurationRuleOutcome,StageParticipant stageParticipant,StringstageName): TaskConfigurationRuleOutcome

This method is has a similar function as that of addStageParticipant and is used to add a StageParticipant to a TaskConfigurationRuleOutcome object and also specify a stage name.

- taskConfigurationRuleOutcome: TaskConfigurationRuleOutcome to which the stage participant is to be added.
- stageParticipant: StageParticipant object which is added to taskConfigurationRuleOutcome. A StageParticipant can be created using createStageParticipant function.
- stageName: String containing the desired stage name.

# 4 Data Management

This chapter describes data related activities to be performed as an administrator.

# 4.1 Batch Execution

Batch Execution refers to bulk processing of records to perform business operations in real-time environment. Business operations include complex processing of large volumes of information, that is most efficiently processed with minimal or no user interaction using Batch Execution.

The batch process is run through the **End of Day (Fast path: EOD10)** page with a varied combination of category, job code and job type for a particular business day.

This section explains the steps involved in Batch Execution.

#### Note

To view the detailed procedure to be followed in the application page **End of Day (Fast Path: EOD10)**, see its context-sensitive help in the application.

## 4.1.1 Database Backup

Perform Database Backup before starting with the Batch Execution.

# 4.1.2 Navigate to End of Day Page

To navigate to the End of Day page:

- 1. Log in to the Admin Application.
- 2. Navigate to *End of Day* page either by entering the Fast path **EOD10** or through the menu **Administration > End of Day**.

Figure 4–1 End of Day (Fast path:EOD10)

| E ORACLE <sup>®</sup>               | Fast Path/Screen Name Q 🗏 🛧 Posting Date Jul 24, 2017 t3010 - E |   |
|-------------------------------------|-----------------------------------------------------------------|---|
| * E001 <u>0</u> ×                   |                                                                 |   |
| End of Day                          | Print 🗷 Clear 💥 E <u>x</u> it                                   |   |
| ✓ Category Details                  | ,                                                               | 1 |
| * Process Category                  | Category Status                                                 |   |
| Job Type                            | Process Date                                                    | 1 |
| Job Code 😡                          | Next Process Date                                               | 1 |
| Category Start Time                 | Category End Time                                               | 1 |
| Polling Interval                    | Last Refreshed Time                                             |   |
| ✓ Process                           | Q Restart Start Recover                                         |   |
| ✓ Shell Details                     | Ģ                                                               |   |
| Clear All Filters                   |                                                                 | l |
| View v The Export To Excel R Detach |                                                                 |   |

## 4.1.3 Cutoff Category Execution

This category marks the logical closure of business in the system to ensure that all online transactions during batch run get processed with the next process date.

To execute the Cutoff category:

1. Select the relevant Category Details as shown in the table below:

| Process Category | Cutoff    |
|------------------|-----------|
| Job Type         | GROUP     |
| Job Code         | BRN_GRP_1 |

2. Click the **Refresh** button. The rest of the **Category Details** and the **Process Details** appear.

Here, the Shell State is Not Started.

The Category Status is Fresh Start.

Figure 4–2 Cutoff Category - Not Started

|                           |                |              |                 |            |                  |        | Fast Path/Screen Name 🔍 🗏 🗙              | Posting D<br>Jul 24, 20 | ate<br>17 t3010 | • •••           |
|---------------------------|----------------|--------------|-----------------|------------|------------------|--------|------------------------------------------|-------------------------|-----------------|-----------------|
| FOD10 ×                   |                |              |                 |            |                  |        |                                          |                         |                 |                 |
| End of Day                |                |              |                 |            |                  |        |                                          | Print                   | Z Clear         | 🗙 E <u>x</u> it |
| ✓ Category Details        |                |              |                 |            |                  |        |                                          |                         |                 |                 |
| * Process Category Cutoff | ~              |              |                 |            |                  |        | Category Status Fresh Start              |                         |                 |                 |
| * Job Type GROUP 🗸        |                |              |                 |            |                  |        | Process Date Jul 21, 2017                |                         |                 |                 |
| * Job Code BRN_GRP_1      |                |              |                 |            |                  |        | Next Process Date Jul 24, 2017           |                         |                 |                 |
| Category Start Time       |                |              |                 |            |                  |        | Category End Time                        |                         |                 |                 |
| Polling Interval          |                |              |                 |            |                  |        | Last Refreshed Time 03-Apr-2018 11:55:55 |                         |                 |                 |
| A Process                 |                |              |                 |            |                  |        |                                          | Q Restart               | Start           | Recover         |
| Shell Details             |                |              |                 |            |                  |        |                                          |                         |                 | Ģ               |
| Clear All Filters         |                |              |                 |            |                  |        |                                          |                         |                 |                 |
| View 👻 📅 Export To Excel  |                |              |                 |            |                  |        |                                          |                         |                 |                 |
|                           | ~              |              |                 |            |                  |        |                                          |                         |                 |                 |
| Name of Shell             | Status Tr      | end Duration | No of<br>Aborts | Throughput | Total<br>Records | Status | Expected Completion Time                 |                         |                 |                 |
| Cutoff Prologue           | Not Started Tr | end 00:00:00 |                 |            |                  |        |                                          |                         |                 |                 |
| ¢                         |                |              |                 |            |                  |        |                                          |                         |                 | >               |
|                           |                |              |                 |            |                  |        |                                          |                         |                 |                 |

- 3. Verify the **Process Date** and the **Next Process Date**.
- 4. Click the **Start** button to begin the execution.

Once the process starts the **Category Status** and the **Shell State** of currently running process display *In Progress.* 

Figure 4–3 Cutoff Category - Start

| E ORACLE°                        |                     |                    |             |       |                          |                 |                   |                  |        | Fast Path/Screen Name                  | 9  | <b>★</b> - | Posting Da<br>Jul 24, 20 | ate<br>17 t3010 | )               |
|----------------------------------|---------------------|--------------------|-------------|-------|--------------------------|-----------------|-------------------|------------------|--------|----------------------------------------|----|------------|--------------------------|-----------------|-----------------|
| TEOD10 ×                         |                     |                    |             |       |                          |                 |                   |                  |        |                                        |    |            |                          |                 |                 |
| End of Day                       |                     |                    |             |       |                          |                 |                   |                  |        |                                        |    |            | Print                    | Z Clear         | 🗙 E <u>x</u> it |
| Category Details                 |                     |                    |             |       | <ol> <li>Info</li> </ol> | rmation         |                   |                  | ×      |                                        |    |            |                          |                 |                 |
|                                  | Process Category    | Cutoff             | ~           |       | The catego               | ory has starte  | ed. Logging Level | = WARNING        |        | Category Status Fresh Start            | Ν  |            |                          |                 |                 |
|                                  | * Job Type          | GROUP 🗸            |             |       |                          |                 |                   | ок               |        | Process Date Jul 21, 2017              | 10 |            |                          |                 |                 |
|                                  | * Job Code          | BRN_GRP_1 ~        |             |       |                          |                 |                   |                  |        | Next Process Date Jul 24, 2017         |    |            |                          |                 |                 |
|                                  | Category Start Time |                    |             |       |                          |                 |                   |                  |        | Category End Time                      |    |            |                          |                 |                 |
|                                  | Polling Interval    | $\sim$             |             |       |                          |                 |                   |                  |        | Last Refreshed Time 03-Apr-2018 11:57: | 59 |            |                          |                 |                 |
| ✓ Process                        |                     |                    |             |       |                          |                 |                   |                  |        |                                        |    | c          | & Restart                | Start           | Recover         |
| A Shell Details                  |                     |                    |             |       |                          |                 |                   |                  |        |                                        |    |            |                          |                 | Ģ               |
| Clear All Filters                |                     |                    |             |       |                          |                 |                   |                  |        |                                        |    |            |                          |                 |                 |
| View 👻 🖑 Export To Excel         | 🖙 🗟 Detach          |                    |             |       |                          |                 |                   |                  |        |                                        |    |            |                          |                 |                 |
|                                  |                     |                    | ~           |       |                          |                 |                   |                  |        |                                        |    |            |                          |                 |                 |
| Name of Shell                    |                     |                    | Status      | Trend | Duration                 | No of<br>Aborts | Throughput        | Total<br>Records | Status | Expected Completion Time               |    |            |                          |                 |                 |
| Cutoff Prologue                  |                     |                    | Not Started | Trend | 00:00:00                 |                 |                   |                  |        |                                        |    |            |                          |                 |                 |
|                                  |                     |                    |             |       |                          |                 |                   |                  |        |                                        |    |            |                          |                 |                 |
| https://mum00chi.ip.orocle.com/2 | 162/com ofer fe ui  | view/facos/main is | ov#         |       |                          |                 |                   |                  |        |                                        |    |            |                          |                 |                 |

5. On completion of the category, the **Category Status** and the **Shell State** of all the processes display *Completed.* 

Figure 4–4 Cutoff Category - Complete

|                                        |          |       |          |                 |            |                  |        | Fast Path/Screen Name Q 🗐 🌪 - Posting Date 130" | 0       |
|----------------------------------------|----------|-------|----------|-----------------|------------|------------------|--------|-------------------------------------------------|---------|
| fod1 <u>0</u> ×                        |          |       |          |                 |            |                  |        |                                                 |         |
| End of Day                             |          |       |          |                 |            |                  |        | Print d Clea                                    | 🗙 Exit  |
| ✓ Category Details                     |          |       |          |                 |            |                  |        |                                                 |         |
| * Process Category Cutoff              | ~        |       |          |                 |            |                  |        | Category Status Completed                       |         |
| • Job Type GROUP 🗸                     |          |       |          |                 |            |                  |        | Process Date Jul 21, 2017                       |         |
| * Job Code BRN_GRP_1                   |          |       |          |                 |            |                  |        | Next Process Date Jul 24, 2017                  |         |
| Category Start Time 03-Apr-2018 11:58: | 1        |       |          |                 |            |                  |        | Category End Time 03-Apr-2018 11:58:11          |         |
| Polling Interval                       |          |       |          |                 |            |                  |        | Last Refreshed Time 03-Apr-2018 11:58:20        |         |
| ' ⊿ Process                            |          |       |          |                 |            |                  |        | Restart Start                                   | Recover |
| ✓ Shell Details                        |          |       |          |                 |            |                  |        |                                                 | Ģ       |
| Clear All Filters                      |          |       |          |                 |            |                  |        |                                                 |         |
| View 🔻 🎟 Export To Excel               |          |       |          |                 |            |                  |        |                                                 |         |
|                                        | ~        |       |          |                 |            |                  |        |                                                 |         |
| Name of Shell                          | Status   | Trend | Duration | No of<br>Aborts | Throughput | Total<br>Records | Status | Expected Completion Time                        |         |
| Cutoff Prologue                        | Complete | -     | 00:00:00 |                 | 0          | 0                |        |                                                 |         |
|                                        |          |       |          |                 |            |                  |        |                                                 |         |
|                                        |          |       |          |                 |            |                  |        |                                                 |         |

### 4.1.4 End of Day (EOD) Category Execution

This category performs the tasks required to mark closure of a business day in a bank. For example, value date cleaning, instruction expiry, auto disbursement instruction execution, bundle expiry, report generation and so on. Each task or transaction is performed by a shell in a predefined dependency and sequence.

To execute the End of Day category:

1. Select the relevant Category Details as shown in the table below:

| Process Category | End of Day |
|------------------|------------|
| Job Type         | GROUP      |
| Job Code         | BRN_GRP_1  |

2. Click the Refresh button. The rest of the Category Details and the Process Details appear.

Here, the Shell State is Not Started.

The Category Status is Fresh Start.

Figure 4–5 EOD Category - Not Started

|                                      |                  |            |                 |            |                  |        | Fast Path/Screen Name Q                  | 🚔 - Posting Date<br>- Jul 24, 2017 t3010 - 🚥 |
|--------------------------------------|------------------|------------|-----------------|------------|------------------|--------|------------------------------------------|----------------------------------------------|
| TEOD10 ×                             |                  |            |                 |            |                  |        |                                          |                                              |
| End of Day                           |                  |            |                 |            |                  |        |                                          | Print 🧷 Clear 🗙 Exit                         |
| ✓ Category Details                   |                  |            |                 |            |                  |        |                                          | ^                                            |
| Process Category     End of Day      | ~                |            |                 |            |                  |        | Category Status Fresh Start              |                                              |
| * Job Type GROUP 🗸                   |                  |            |                 |            |                  |        | Process Date Jul 21, 2017                | G                                            |
| Job Code BRN_GRP_1                   |                  |            |                 |            |                  |        | Next Process Date Jul 24, 2017           |                                              |
| Category Start Time                  |                  |            |                 |            |                  |        | Category End Time                        |                                              |
| Polling Interval                     |                  |            |                 |            |                  |        | Last Refreshed Time 03-Apr-2018 11:59:36 |                                              |
|                                      |                  |            |                 |            |                  |        |                                          |                                              |
| ▲ Process                            |                  |            |                 |            |                  |        |                                          | Q Restart Start Recover                      |
| ⊿ Shell Details                      |                  |            |                 |            |                  |        |                                          | 0                                            |
| Clear All Filters                    |                  |            |                 |            |                  |        |                                          |                                              |
| View 👻 🍱 Export To Excel             |                  |            |                 |            |                  |        |                                          |                                              |
|                                      | ~                |            |                 |            |                  |        |                                          |                                              |
| Name of Shell                        | Status Tren      | d Duration | No of<br>Aborts | Throughput | Total<br>Records | Status | Expected Completion Time                 |                                              |
| Reg CC Schedule Generation EOD Shell | Not Started Tren | d 00:00:00 |                 |            |                  |        |                                          | ^                                            |
| Bundle Reports                       | Not Started Tren | d 00:00:00 |                 |            |                  |        |                                          |                                              |
|                                      |                  |            |                 |            |                  |        |                                          | v                                            |

- 3. Verify the **Process Date** and the **Next Process Date**.
- 4. Click the **Start** button to begin the execution.

Once the process starts the **Category Status** and the **Shell State** of currently running process display *In Progress.* 

Figure 4–6 EOD Category - Start

|                                                                                                    |             |            |              |                 |                  |                  |        | Fast Path/Screen Name Q                  | ★ Posting Date<br>Jul 24, 2017 t3010 - ■ |
|----------------------------------------------------------------------------------------------------|-------------|------------|--------------|-----------------|------------------|------------------|--------|------------------------------------------|------------------------------------------|
| The second second secon |             |            |              |                 |                  |                  |        |                                          |                                          |
| End of Day                                                                                                    |             |            |              |                 |                  |                  |        |                                          | Print 🧷 Clear 💥 Exit                     |
| ✓ Category Details                                                                                                    |             |            | Inform       | nation          |                  | :                | ĸ      |                                          | ^                                        |
| * Process Category End of Day                                                                                                    | ~           |            | The category | has starte      | d. Logging Level | = WARNING        |        | Category Status Fresh Start              |                                          |
| • Job Type GROUP 🗸                                                                                                    |             |            |              |                 |                  | ок               |        | Process Date Jul 21, 2017                |                                          |
| Job Code BRN_GRP_1                                                                                                    |             |            |              |                 |                  |                  |        | Next Process Date Jul 24, 2017           |                                          |
| Category Start Time                                                                                                    |             |            |              |                 |                  |                  |        | Category End Time                        |                                          |
| Polling Interval                                                                                                    |             |            |              |                 |                  |                  |        | Last Refreshed Time 03-Apr-2018 12:00:42 |                                          |
| A Process                                                                                                    |             |            |              |                 |                  |                  |        |                                          | Q Restart Start Recover                  |
| ✓ Shell Details                                                                                                    |             |            |              |                 |                  |                  |        |                                          | Q                                        |
| Clear All Filters                                                                                                    |             |            |              |                 |                  |                  |        |                                          |                                          |
| View * 3 Export To Excel 📴 🔐 Detach                                                                                                    |             |            |              |                 |                  |                  |        |                                          |                                          |
|                                                                                                    | ~           |            |              |                 |                  |                  |        |                                          |                                          |
| Name of Shell                                                                                                    | Status      | Trend D    | Duration     | No of<br>Aborts | Throughput       | Total<br>Records | Status | s Expected Completion Time               |                                          |
| Submission EOD Expiry Shell                                                                                                    | In Progress | - C        | 00:00:00     |                 | 0                | 0                | 0%     | 03-Apr-2018 08:00:41                     | ^                                        |
|                                                                                                    | Not Started | <b>-</b> C | 00:00:00     |                 | 0                | 0                | 0%     |                                          | ~                                        |
| https://mum00cbi.in.oracle.com:30162/com.ofss.fc.ui.view/faces/main.i                                                                                                    | spx#        |            |              |                 |                  |                  |        |                                          |                                          |

Figure 4–7 EOD Category - In Progress

|                                        |          |       |          |                 |            |                  |        | Fast Path/Screen Name Q 📃 😽              | Posting<br>Jul 24, 2 | Date<br>017 13010 |                 |
|----------------------------------------|----------|-------|----------|-----------------|------------|------------------|--------|------------------------------------------|----------------------|-------------------|-----------------|
| REDD10 ×                               |          |       |          |                 |            |                  |        |                                          |                      |                   |                 |
| End of Day                             |          |       |          |                 |            |                  |        |                                          | Print                | Z Clear           | 🗙 E <u>x</u> it |
| ✓ Category Details                     |          |       |          |                 |            |                  |        |                                          |                      |                   | ^               |
| Process Category End of Day            | ~        |       |          |                 |            |                  |        | Category Status In Progress              |                      |                   |                 |
| * Job Type GROUP 🗸                     |          |       |          |                 |            |                  |        | Process Date Jul 21, 2017                |                      |                   |                 |
| * Job Code BRN_GRP_1 V                 |          |       |          |                 |            |                  |        | Next Process Date Jul 24, 2017           |                      |                   |                 |
| Category Start Time 03-Apr-2018 12:00: | 10       |       |          |                 |            |                  |        | Category End Time                        |                      |                   |                 |
| Polling Interval                       |          |       |          |                 |            |                  |        | Last Refreshed Time 03-Apr-2018 12:01:08 |                      |                   | - 11            |
| ✓ Process                              |          |       |          |                 |            |                  |        |                                          | C. Restart           | Start Re          | cover           |
| ✓ Shell Details                        |          |       |          |                 |            |                  |        |                                          |                      |                   | 0               |
| Clear All Filters                      |          |       |          |                 |            |                  |        |                                          |                      |                   |                 |
| View * 🎢 Export To Excel               |          |       |          |                 |            |                  |        |                                          |                      |                   |                 |
|                                        | ~        |       |          |                 |            |                  |        |                                          |                      |                   |                 |
| Name of Shell                          | Status   | Trend | Duration | No of<br>Aborts | Throughput | Total<br>Records | Status | Expected Completion Time                 |                      |                   |                 |
| Insurance EOD Shell                    | Complete | -     | 00:00:00 |                 | 0          | 0                | 0%     |                                          |                      |                   | ^               |
| Processing of Reverse Sweep            | Complete | _     | 00:00:00 |                 | 0          | 0                | 0%     |                                          |                      |                   |                 |
|                                        |          |       |          |                 |            |                  |        |                                          |                      |                   | ~               |

5. On completion of the category, the **Category Status** and the **Shell State** of all the processes display *Completed.* 

Figure 4–8 EOD Category - Complete

|                                                  |          |       |          |                 |            |                  |        | Fast Path/Screen Name 🤉 🗐 🌟 - Posting Date Jul 24, 2017 t3010 |                 |
|--------------------------------------------------|----------|-------|----------|-----------------|------------|------------------|--------|---------------------------------------------------------------|-----------------|
| Teop1g ×                                         |          |       |          |                 |            |                  |        |                                                               |                 |
| End of Day                                       |          |       |          |                 |            |                  |        | Print dt Clear                                                | 🗙 E <u>x</u> it |
| ✓ Category Details                               |          |       |          |                 |            |                  |        |                                                               | ^               |
| * Process Category End of Day                    | ~        |       |          |                 |            |                  |        | Category Status Completed                                     | - 11            |
| • Job Type 🛛 GROUP 🖂                             |          |       |          |                 |            |                  |        | Process Date Jul 21, 2017                                     |                 |
| Job Code BRN_GRP_1                               | $\sim$   |       |          |                 |            |                  |        | Next Process Date Jul 24, 2017                                |                 |
| Category Start Time 03-Apr-2018                  | 12:00:40 |       |          |                 |            |                  |        | Category End Time 03-Apr-2018 12:01:30                        |                 |
| Polling Interval                                 | ~        |       |          |                 |            |                  |        | Last Refreshed Time 03-Apr-2018 12:02:05                      |                 |
| <sup>I</sup> ⊿ Process                           |          |       |          |                 |            |                  |        | Q Restart Start Rec                                           | over            |
| ▲ Shell Details                                  |          |       |          |                 |            |                  |        |                                                               | G               |
| Clear All Filters                                |          |       |          |                 |            |                  |        |                                                               |                 |
| View 👻 💯 Export To Excel 📴 🔛 Detach              |          |       |          |                 |            |                  |        |                                                               |                 |
|                                                  | ~        |       |          |                 |            |                  |        |                                                               |                 |
| Name of Shell                                    | Status   | Trend | Duration | No of<br>Aborts | Throughput | Total<br>Records | Status | Expected Completion Time                                      |                 |
| DD Instruction Rearrangement For Calender Change | Complete | -     | 00:00:00 |                 | 0          | 0                |        |                                                               | ^               |
| Customer Value Date EOD Shell                    | Complete | -     | 00:00:00 |                 | 0          | 0                |        |                                                               |                 |
| PC Reports                                       | Complete | -     | 00:00:00 |                 | 0          | 0                |        |                                                               | ~               |

## 4.1.5 Internal System EOD Category Execution

This category performs interest accrual, interest capitalisation, interest compounding, accounting balance verification, ledger balance verification and update and related reporting.

To execute the Internal System EOD category:

1. Select the relevant **Category Details** as shown in the table below:

| Process Category | Internal System<br>EOD |
|------------------|------------------------|
| Job Type         | GROUP                  |
| Job Code         | BRN_GRP_1              |

2. Click the Refresh button. The rest of the Category Details and the Process Details appear.

Here, the Shell State is Not Started.

The Category Status is Fresh Start.

| Figure 4–9   | Internal | Svstem | EOD | Category - | Not | Started |
|--------------|----------|--------|-----|------------|-----|---------|
| i igui o i o | meenar   |        |     | category   |     | 0.000   |

|                                         |                  |            |                 |            |                  |        | Fast Path/Screen Name                    | 目★. | Posting D<br>Jul 24, 20 | iate<br>117 t3010 |                 |
|-----------------------------------------|------------------|------------|-----------------|------------|------------------|--------|------------------------------------------|-----|-------------------------|-------------------|-----------------|
| footig ×                                |                  |            |                 |            |                  |        |                                          |     |                         |                   |                 |
| End of Day                              |                  |            |                 |            |                  |        |                                          |     | Print                   | Æ Clear           | 🗙 E <u>x</u> it |
| ✓ Category Details                      |                  |            |                 |            |                  |        |                                          |     |                         |                   | ^               |
| Process Category     Internal System E0 | D                |            |                 |            |                  |        | Category Status Fresh Start              |     |                         |                   |                 |
| • Job Type GROUP 🗸                      |                  |            |                 |            |                  |        | Process Date Jul 21, 2017                |     |                         |                   |                 |
| • Job Code BRN_GRP_1                    |                  |            |                 |            |                  |        | Next Process Date Jul 24, 2017           |     |                         |                   |                 |
| Category Start Time                     |                  |            |                 |            |                  |        | Category End Time                        |     |                         |                   | - 11            |
| Polling Interval                        |                  |            |                 |            |                  |        | Last Refreshed Time 03-Apr-2018 12:03:09 |     |                         |                   |                 |
| A Process                               |                  |            |                 |            |                  |        |                                          | G   | Restart                 | Start Re          | cover           |
| ▲ Shell Details                         |                  |            |                 |            |                  |        |                                          |     |                         |                   | Ģ               |
| Clear All Filters                       |                  |            |                 |            |                  |        |                                          |     |                         |                   |                 |
| View 👻 💯 Export To Excel 📴 🚟 Detach     |                  |            |                 |            |                  | G      | }                                        |     |                         |                   |                 |
|                                         | · ·              |            |                 |            |                  |        |                                          |     |                         |                   |                 |
| Name of Shell                           | Status Tren      | d Duration | No of<br>Aborts | Throughput | Total<br>Records | Status | Expected Completion Time                 |     |                         |                   |                 |
| Lending Account Statistics Shell        | Not Started Tren | 00:00:00   |                 |            |                  |        |                                          |     |                         |                   | ^               |
| Account Action Internal EOD Shell       | Not Started Tren | d 00:00:00 |                 |            |                  |        |                                          |     |                         |                   |                 |
|                                         |                  |            |                 |            |                  |        |                                          |     |                         |                   | ~               |

- 3. Verify the **Process Date** and the **Next Process Date**.
- 4. Click the **Start** button to begin the execution. Once the process starts the **Category Status** and the **Shell State** of currently running process display *In Progress.*

|                                     |             |         |                        |                 |                  |                  |        | Fast Path/Screen Name Q                  | ∎ ★ • | Posting Date<br>Jul 24, 2017 | t3010 - |                 |
|-------------------------------------|-------------|---------|------------------------|-----------------|------------------|------------------|--------|------------------------------------------|-------|------------------------------|---------|-----------------|
| f EOD10 ×                           |             |         |                        |                 |                  |                  |        |                                          |       |                              |         |                 |
| End of Day                          |             |         |                        |                 |                  |                  |        |                                          |       | Print Z                      | Clear   | 🗙 E <u>x</u> it |
| ✓ Category Details                  |             |         | <ul><li>Info</li></ul> | rmation         |                  | 3                | ĸ      |                                          |       |                              |         | ^               |
| * Process Category Internal System  | OD 🗸        |         | The catego             | ry has starte   | d. Logging Level | = WARNING        |        | Category Status Fresh Start              |       |                              |         |                 |
| * Job Type GROUP 🗸                  |             |         |                        |                 |                  | ОК               |        | Process Date Jul 21, 2017                |       |                              |         |                 |
| * Job Code BRN_GRP_1                |             |         |                        |                 |                  |                  |        | Next Process Date Jul 24, 2017           |       |                              |         |                 |
| Category Start Time                 |             |         |                        |                 |                  |                  |        | Category End Time                        |       |                              |         |                 |
| Polling Interval                    |             |         |                        |                 |                  |                  |        | Last Refreshed Time 03-Apr-2018 12:04:21 |       |                              |         |                 |
| ✓ Process                           |             |         |                        |                 |                  |                  |        |                                          | Q F   | lestart Star                 | Reco    | over            |
| ▲ Shell Details                     |             |         |                        |                 |                  |                  |        |                                          |       |                              |         | Ģ               |
| Clear All Filters                   |             |         |                        |                 |                  |                  |        |                                          |       |                              |         |                 |
| View 👻 🎬 Export To Excel 📴 🔛 Detach | _           |         |                        |                 |                  |                  |        |                                          |       |                              |         |                 |
|                                     | ~           |         |                        |                 |                  |                  |        |                                          |       |                              |         |                 |
| Name of Shell                       | Status      | Trend D | uration                | No of<br>Aborts | Throughput       | Total<br>Records | Status | Expected Completion Time                 |       |                              |         |                 |
| Party EOD Shell                     | In Progress | - 0     | 0:00:00                |                 | 0                | 0                | 0%     |                                          |       |                              |         | ^               |
| ▶ Interest Shell                    | In Progress | - 0     | 0:00:00                |                 | 0                | 0                | 0%     |                                          |       |                              |         |                 |

Figure 4–10 Internal System EOD Category - Start

Figure 4–11 Internal System EOD Category - In Progress

|                                        |             |       |          |                 |            |                  |        | Fast Path/Screen Name Q                  | 目★・ | Posting Dat<br>Jul 24, 201 | e t3010 |                 |
|----------------------------------------|-------------|-------|----------|-----------------|------------|------------------|--------|------------------------------------------|-----|----------------------------|---------|-----------------|
| f EOD1 <u>0</u> ×                      |             |       |          |                 |            |                  |        |                                          |     |                            |         |                 |
| End of Day                             |             |       |          |                 |            |                  |        |                                          |     | Print                      | 🖅 Clear | 🗙 E <u>x</u> it |
| ✓ Category Details                     |             |       |          |                 |            |                  |        |                                          |     |                            |         | ^               |
| Process Category     Internal System E | v do        |       |          |                 |            |                  |        | Category Status In Progress              |     |                            |         |                 |
| • Job Type GROUP 💙                     |             |       |          |                 |            |                  |        | Process Date Jul 21, 2017                |     |                            |         |                 |
| * Job Code BRN_GRP_1                   |             |       |          |                 |            |                  |        | Next Process Date Jul 24, 2017           |     |                            |         |                 |
| Category Start Time 03-Apr-2018 12:04  | 21          |       |          |                 |            |                  |        | Category End Time                        |     |                            |         |                 |
| Polling Interval                       |             |       |          |                 |            |                  |        | Last Refreshed Time 03-Apr-2018 12:04:33 |     |                            |         |                 |
| ⊿ Process                              |             |       |          |                 |            |                  |        |                                          | ¢   | Restart St                 | art Rec | over            |
| ▲ Shell Details                        |             |       |          |                 |            |                  |        |                                          |     |                            |         | Ģ               |
| Clear All Filters                      |             |       |          |                 |            |                  |        |                                          |     |                            |         |                 |
| View 👻 🏂 Export To Excel 📴 🔛 Detach    |             |       |          |                 |            |                  |        |                                          |     |                            |         |                 |
|                                        | ~           |       |          |                 |            |                  |        |                                          |     |                            |         |                 |
| Name of Shell                          | Status      | Trend | Duration | No of<br>Aborts | Throughput | Total<br>Records | Status | Expected Completion Time                 |     |                            |         |                 |
| > Interest Shell                       | In Progress | Ş     | 00:00:12 |                 | 26.03      | 94               | 0%     | 03-Apr-2018 08:04:33                     |     |                            |         | î               |
| Accounting batch Verification Shell    | Not Started | Trend | 00:00:00 |                 |            | -                | -      |                                          |     |                            |         |                 |

5. On completion of the category, the **Category Status** and the **Shell State** of all the processes display *Completed.* 

Figure 4–12 Internal System EOD Category - Complete

| ≡ (        | DRACLE®                             |                      |          |       |          |                 |            |                  |        | (Fast Path/Screen Name 🔍 🗏 🛧 - Posting Date 3010 - |      |
|------------|-------------------------------------|----------------------|----------|-------|----------|-----------------|------------|------------------|--------|----------------------------------------------------|------|
| <u>*</u> E | DD1 <u>0</u> ×                      |                      |          |       |          |                 |            |                  |        |                                                    | _    |
| End        | of Day                              |                      |          |       |          |                 |            |                  |        | Print 🗷 Clear 💥                                    | Exit |
| ⊿ Ca       | tegory Details                      |                      |          |       |          |                 |            |                  |        |                                                    | ^    |
|            | * Process Category                  | Internal System EOE  | ~        |       |          |                 |            |                  |        | Category Status Completed                          | Ш    |
|            | * Job Type                          | GROUP 🗸              |          |       |          |                 |            |                  |        | Process Date Jul 21, 2017                          | Ш    |
|            | * Job Code                          | BRN_GRP_1 ~          |          |       |          |                 |            |                  |        | Next Process Date Jul 24, 2017                     | Ш    |
|            | Category Start Time                 | 03-Apr-2018 12:04:21 |          |       |          |                 |            |                  |        | Category End Time 03-Apr-2018 12:05:33             | Ш    |
|            | Polling Interval                    | ~                    |          |       |          |                 |            |                  |        | Last Refreshed Time 03-Apr-2018 12:05:33           | Ш    |
| Pr         | ocess                               |                      |          |       |          |                 |            |                  |        | Q Restart Start Recover                            |      |
| ⊿ Sh       | ell Details                         |                      |          |       |          |                 |            |                  |        | Q                                                  |      |
| Clear      | All Filters                         |                      |          |       |          |                 |            |                  |        |                                                    |      |
| View       | r 👻 🎵 Export To Excel 🛛 🕞 Detach    |                      |          |       |          |                 |            |                  |        |                                                    |      |
|            |                                     |                      | ~        |       |          |                 |            |                  |        |                                                    |      |
|            | Name of Shell                       |                      | Status   | Trend | Duration | No of<br>Aborts | Throughput | Total<br>Records | Status | Expected Completion Time                           |      |
| +          | Account Action Internal EOD Shell   |                      | Complete | -     | 00:00:00 |                 | 0          | 0                |        | ,                                                  | •    |
|            | Interest Shell                      |                      | Complete | ÷     | 00:00:21 |                 | 26         | 94               |        |                                                    |      |
| •          | Accounting batch Verification Shell |                      | Complete | -     | 00-00-02 |                 | n          | n                |        |                                                    | ~    |

## 4.1.6 Beginning of Day (BOD) Category Execution

This category performs the tasks required for opening a business day in a bank. For example, standing instruction, sweepout instruction, loan account charging, periodic repayment instruction execution, period fee charging, and report generation. Each task or transaction is performed by a shell in a predefined dependency and sequence.

To execute the Beginning of Day category:

1. Select the relevant Category Details as shown in the table below:

| Process Category | Beginning of Day |
|------------------|------------------|
| Job Type         | GROUP            |
| Job Code         | BRN_GRP_1        |

2. Click the Refresh button. The rest of the Category Details and the Process Details appear.

Here, the Shell State is Not Started.

The Category Status is Fresh Start.

Figure 4–13 BOD Category - Not Started

|                                                |             |         |                       |            |                  |        | Fast Path/Screen Name 🔍 🗏 🔶              | Posting Date<br>Jul 24, 2017 t3010 ~ |        |
|------------------------------------------------|-------------|---------|-----------------------|------------|------------------|--------|------------------------------------------|--------------------------------------|--------|
| fi EOD1 <u>0</u> ×                             |             |         |                       |            |                  |        |                                          |                                      |        |
| End of Day                                     |             |         |                       |            |                  |        |                                          | Print 🧷 Clear 🕻                      | K Exit |
| ✓ Category Details                             |             |         |                       |            |                  |        |                                          |                                      | ^      |
| * Process Category Beginning of Day            | $\sim$      |         |                       |            |                  |        | Category Status Fresh Start              |                                      | 11     |
| * Job Type GROUP 🗸                             |             |         |                       |            |                  |        | Process Date Jul 24, 2017                |                                      | - 11   |
| Job Code                                       |             |         |                       |            |                  |        | Next Process Date Jul 27, 2017           |                                      | - 11   |
| Category Start Time                            |             |         |                       |            |                  |        | Category End Time                        |                                      | -11    |
| Polling Interval                               |             |         |                       |            |                  |        | Last Refreshed Time 03-Apr-2018 12:06:42 |                                      | - 11   |
| ✓ Process                                      |             |         |                       |            |                  |        | G                                        | Restart Start Recov                  | ver    |
| ✓ Shell Details                                |             |         |                       |            |                  |        |                                          |                                      | 9      |
| Clear All Filters                              |             |         |                       |            |                  |        |                                          |                                      |        |
| View = 🗊 Export To Excel 📴 🚟 Detach            |             |         |                       |            |                  |        |                                          |                                      |        |
|                                                | ~           |         |                       |            |                  |        |                                          |                                      |        |
| Name of Shell                                  | Status      | Trend D | Duration No o<br>Abor | Throughput | Total<br>Records | Status | Expected Completion Time                 |                                      |        |
| Reg CC Schedule Release BOD Shell              | Not Started | Trend 0 | 00:00:00              |            |                  |        |                                          |                                      | ^      |
| Business Transfer Periodic Execution BOD Shell | Not Started | Trend 0 | 00:00:00              |            |                  |        |                                          |                                      |        |
|                                                |             | -       |                       |            |                  |        |                                          |                                      | ~      |

- 3. Verify the **Process Date** and the **Next Process Date**.
- 4. Click the **Start** button to begin the execution.

Once the process starts the **Category Status** and the **Shell State** of currently running process display *In Progress.* 

Figure 4–14 BOD Category - Started

|                                                                       |              |                  |                 |                 |                  |        | Fast Path/Screen Name Q                  | Desting Date Jul 24, 201 | te<br>7 t3010 - | -               |
|-----------------------------------------------------------------------|--------------|------------------|-----------------|-----------------|------------------|--------|------------------------------------------|--------------------------|-----------------|-----------------|
| f EOD10 ×                                                             |              |                  |                 |                 |                  |        |                                          |                          |                 |                 |
| End of Day                                                            |              |                  |                 |                 |                  |        |                                          | Print                    | Z Clear         | 🗙 E <u>x</u> it |
| ✓ Category Details                                                    |              | 0 Info           | rmation         |                 | ;                | ×      |                                          |                          |                 | ^               |
| Process Category     Beginning of Day                                 | $\checkmark$ | The catego       | ory has starte  | d. Logging Leve | I = WARNING      |        | Category Status Fresh Start              |                          |                 |                 |
| * Job Type GROUP 🗸                                                    |              |                  |                 |                 | ок               |        | Process Date Jul 24, 2017                |                          |                 | - 11            |
| • Job Code BRN_GRP_1                                                  |              |                  |                 |                 |                  |        | Next Process Date Jul 27, 2017           |                          |                 |                 |
| Category Start Time                                                   |              |                  |                 |                 |                  |        | Category End Time                        |                          |                 |                 |
| Polling Interval                                                      |              |                  |                 |                 |                  |        | Last Refreshed Time 03-Apr-2018 12:07:14 |                          |                 |                 |
| <sup>4</sup> Process                                                  |              |                  |                 |                 |                  |        |                                          | G Restart S              | tart Reco       | ver             |
| ▲ Shell Details                                                       |              |                  |                 |                 |                  |        |                                          |                          |                 | Ģ               |
| Clear All Filters                                                     |              |                  |                 |                 |                  |        |                                          |                          |                 |                 |
| View 👻 🖽 Export To Excel                                              |              |                  |                 |                 |                  |        |                                          |                          |                 |                 |
|                                                                       | ~            |                  |                 |                 |                  |        |                                          |                          |                 |                 |
| Name of Shell                                                         | Status T     | rend Duration    | No of<br>Aborts | Throughput      | Total<br>Records | Status | Expected Completion Time                 |                          |                 |                 |
| Business Transfer Periodic Execution BOD Shell                        | In Progress  | <b>O</b> 0:00:00 |                 | 0               | 0                | 0%     |                                          |                          |                 | ^               |
| Payments Auto Credit Run BOD Shell                                    | Not Started  |                  |                 | 0               | 0                | 0%     |                                          |                          |                 | *               |
| https://mum00cbi.in.oracle.com:30162/com.ofss.fc.ui.view/faces/main.i | spx#         |                  |                 |                 |                  |        |                                          |                          |                 |                 |

Figure 4–15 BOD Category - In Progress

|                                        |             |       |          |                 |            |                  |        | Fast Path/Screen Name Q                  | Posting<br>Jul 24, | Date 2017 t301 | )               |
|----------------------------------------|-------------|-------|----------|-----------------|------------|------------------|--------|------------------------------------------|--------------------|----------------|-----------------|
| Teod10 ×                               |             |       |          |                 |            |                  |        |                                          |                    |                |                 |
| End of Day                             |             |       |          |                 |            |                  |        |                                          | Prin               | e Z Clear      | 🗙 E <u>x</u> it |
| ✓ Category Details                     |             |       |          |                 |            |                  |        |                                          |                    |                | ^               |
| Process Category     Beginning of Day  | ~           |       |          |                 |            |                  |        | Category Status In Progress              |                    |                |                 |
| • Job Type GROUP 🗸                     |             |       |          |                 |            |                  |        | Process Date Jul 24, 2017                |                    |                |                 |
| • Job Code BRN_GRP_1                   |             |       |          |                 |            |                  |        | Next Process Date Jul 27, 2017           |                    |                |                 |
| Category Start Time 03-Apr-2018 12:07: | 14          |       |          |                 |            |                  |        | Category End Time                        |                    |                |                 |
| Polling Interval                       |             |       |          |                 |            |                  |        | Last Refreshed Time 03-Apr-2018 12:07:26 |                    |                |                 |
| ✓ Process                              |             |       |          |                 |            |                  |        |                                          | Q Restart          | Start R        | cover           |
| ✓ Shell Details                        |             |       |          |                 |            |                  |        |                                          |                    |                | 0               |
| Clear All Filters                      |             |       |          |                 |            |                  |        |                                          |                    |                |                 |
| View * 🏂 Export To Excel               |             |       |          |                 |            |                  |        |                                          |                    |                |                 |
|                                        | ~           |       |          |                 |            |                  |        |                                          |                    |                |                 |
| Name of Shell                          | Status      | Trend | Duration | No of<br>Aborts | Throughput | Total<br>Records | Status | Expected Completion Time                 |                    |                |                 |
| Untanking Adjustment Posting           | In Progress | ٠     | 00:00:12 |                 | 14.5       | 4                | 0%     | 03-Apr-2018 08:07:26                     |                    |                | ^               |
| Customer Value Date BOD Shell          | Complete    | -     | 00:00:00 |                 | 0          | 0                | 0%     |                                          |                    |                | ¥               |

5. On completion of the category, the **Category Status** and the **Shell State** of all the processes display *Completed.* 

Figure 4–16 BOD Category - Completed

|                                       |          |       |          |                 |            |                  |        | Fast Path/Screen Name Q 🗐 🛧 - Posting Date Jul 24, 2017 t3010 - |      |
|---------------------------------------|----------|-------|----------|-----------------|------------|------------------|--------|-----------------------------------------------------------------|------|
| FOD10 ×                               |          |       |          |                 |            |                  |        |                                                                 |      |
| End of Day                            |          |       |          |                 |            |                  |        | Print 🧷 Clear 🗙                                                 | Exit |
| ✓ Category Details                    |          |       |          |                 |            |                  |        |                                                                 | ^    |
| Process Category     Beginning of Day | $\sim$   |       |          |                 |            |                  |        | Category Status Completed                                       | L    |
| * Job Type GROUP 🗸                    |          |       |          |                 |            |                  |        | Process Date Jul 24, 2017                                       | I.   |
| * Job Code BRN_GRP_1 V                |          |       |          |                 |            |                  |        | Next Process Date Jul 27, 2017                                  |      |
| Category Start Time 03-Apr-2018 12:07 | 7:14     |       |          |                 |            |                  |        | Category End Time 03-Apr-2018 12:07:35                          |      |
| Polling Interval V                    |          |       |          |                 |            |                  |        | Last Refreshed Time 03-Apr-2018 12:08:29                        |      |
| ✓ Process                             |          |       |          |                 |            |                  |        | Q Restart Start Recove                                          | r    |
| ▲ Shell Details                       |          |       |          |                 |            |                  |        | c                                                               | 2    |
| Clear All Filters                     |          |       |          |                 |            |                  |        |                                                                 |      |
| View 👻 ৃ Export To Excel 📴 🔛 Detach   |          |       |          |                 |            |                  |        |                                                                 |      |
|                                       | ~        |       |          |                 |            |                  |        |                                                                 |      |
| Name of Shell                         | Status   | Trend | Duration | No of<br>Aborts | Throughput | Total<br>Records | Status | Expected Completion Time                                        |      |
| Reg CC Schedule Release BOD Shell     | Complete | -     | 00:00:00 |                 | 0          | 0                |        |                                                                 | ^    |
| Customer Value Date BOD Shell         | Complete |       | 00:00:00 |                 | 0          | 0                |        |                                                                 |      |
| Human Task EOD Resume Shell           | Complete | -     | 00:00:00 |                 | 0          | 0                |        |                                                                 | v    |

### 4.1.7 Housekeeping Category Execution

This category performs the tasks such as statement generation, alert generation, exposure tracking, offset benefit calculation, and facility closure.

To execute the Housekeeping category:

1. Select the relevant Category Details as shown in the table below:

| Process Category | Housekeeping |
|------------------|--------------|
| Job Type         | GROUP        |
| Job Code         | BRN_GRP_1    |

2. Click the Refresh button. The rest of the Category Details and the Process Details appear.

Here, the Shell State is Not Started.

The Category Status is Fresh Start.

|                                     |             |       |          |                 |            |                  |        | Fast Path/Screen Name                    | <ul> <li>٩</li> <li>٩</li></ul> | Posti<br>Jul 2 | ng Date<br>1, 2017 1301 | 0               |
|-------------------------------------|-------------|-------|----------|-----------------|------------|------------------|--------|------------------------------------------|----------------------------------------------------------------------------------------------------|----------------|-------------------------|-----------------|
| TEODIQ X                            |             |       |          |                 |            |                  |        |                                          |                                                                                                    |                |                         |                 |
| End of Day                          |             |       |          |                 |            |                  |        |                                          |                                                                                                    | Pr             | nt 🖉 C <u>l</u> ear     | 🗙 E <u>x</u> it |
| ✓ Category Details                  |             |       |          |                 |            |                  |        |                                          |                                                                                                    |                |                         | ^               |
| * Process Category Housekeep        | ing 🗸       |       |          |                 |            |                  |        | Category Status Fresh Start              |                                                                                                    |                |                         |                 |
| * Job Type GROUP 🗸                  | ]           |       |          |                 |            |                  |        | Process Date Jul 24, 2017                |                                                                                                    |                |                         |                 |
| * Job Code BRN_GRP                  | · ·         |       |          |                 |            |                  |        | Next Process Date Jul 27, 2017           |                                                                                                    |                |                         |                 |
| Category Start Time                 |             |       |          |                 |            |                  |        | Category End Time                        |                                                                                                    |                |                         |                 |
| Polling Interval                    | ~           |       |          |                 |            |                  |        | Last Refreshed Time 03-Apr-2018 12:09:14 |                                                                                                    |                |                         |                 |
| ✓ Process                           |             |       |          |                 |            |                  |        |                                          |                                                                                                    | Q Restar       | t Start R               | ecover          |
| ▲ Shell Details                     |             |       |          |                 |            |                  |        |                                          |                                                                                                    |                |                         | G               |
| Clear All Filters                   |             |       |          |                 |            |                  |        |                                          |                                                                                                    |                |                         |                 |
| View 🔻 彈 Export To Excel 📴 🔛 Detach |             |       |          |                 |            |                  |        |                                          |                                                                                                    |                |                         |                 |
|                                     | ~           |       |          |                 |            |                  |        |                                          |                                                                                                    |                |                         |                 |
| Name of Shell                       | Status      | Trend | Duration | No of<br>Aborts | Throughput | Total<br>Records | Status | Expected Completion Time                 | ß                                                                                                    |                | -                       | -               |
| Facility Auto Closure Shell         | Not Started | Trend | 00:00:00 |                 |            |                  |        |                                          |                                                                                                    |                |                         | ^               |
| Accounting Event History Shell      | Not Started | Trend | 00:00:00 |                 |            |                  |        |                                          |                                                                                                    |                |                         |                 |
|                                     |             |       |          |                 |            |                  |        |                                          |                                                                                                    |                |                         | ~               |

- 3. Verify the Process Date and the Next Process Date.
- 4. Click the **Start** button to begin the execution.

Once the process starts the **Category Status** and the **Shell State** of currently running process display *In Progress.* 

Figure 4–18 Housekeeping Category - In Progress

|                                         |          |       |          |                 |            |                  |        | Fast Path/Screen Name 9                  | 🗏 🛧 - 🖁 | osting Date<br>I 24, 2017 t30 | 10 - 🚥             |
|-----------------------------------------|----------|-------|----------|-----------------|------------|------------------|--------|------------------------------------------|---------|-------------------------------|--------------------|
| FOD10 ×                                 |          |       |          |                 |            |                  |        |                                          |         |                               |                    |
| End of Day                              |          |       |          |                 |            |                  |        |                                          |         | Print Z Clea                  | ar 🗙 E <u>x</u> it |
| ✓ Category Details                      |          |       |          |                 |            |                  |        |                                          |         |                               | ^                  |
| Process Category Housekeeping           | ~        |       |          |                 |            |                  |        | Category Status In Progress              |         |                               |                    |
| * Job Type GROUP 🗸                      |          |       |          |                 |            |                  |        | Process Date Jul 24, 2017                |         |                               |                    |
| Job Code BRN_GRP_1                      |          |       |          |                 |            |                  |        | Next Process Date Jul 27, 2017           |         |                               |                    |
| Category Start Time 03-Apr-2018 12:1    | 0:03     |       |          |                 |            |                  |        | Category End Time                        |         |                               |                    |
| Polling Interval                        |          |       |          |                 |            |                  |        | Last Refreshed Time 03-Apr-2018 12:10:16 |         |                               | - 1                |
| ▲ Process                               |          |       |          |                 |            |                  |        |                                          | Q Re    | tart Start I                  | Recover            |
| ✓ Shell Details                         |          |       |          |                 |            |                  |        |                                          |         |                               | Ģ                  |
| Clear All Filters                       |          |       |          |                 |            |                  |        |                                          |         |                               |                    |
| View 👻 彈 Export To Excel 📴 📰 Detach     |          |       |          |                 |            |                  |        |                                          |         |                               |                    |
|                                         | ~        |       |          |                 |            |                  |        |                                          |         |                               |                    |
| Name of Shell                           | Status   | Trend | Duration | No of<br>Aborts | Throughput | Total<br>Records | Status | Expected Completion Time                 |         |                               |                    |
| Move driver table data to History table | Complete | Trend | 00:00:00 |                 | -          |                  | 0%     |                                          |         |                               | ^                  |
| Accounting Event History Shell          | Complete | Trend | 00:00:00 |                 | -          | -                | 0%     |                                          |         |                               | ¥                  |

5. On completion of the category, the **Category Status** and the **Shell State** of all the processes display *Completed.* 

Figure 4–19 Housekeeping Category - Completed

|                                         |            |              |                 |            |                  |        | Fast Path/Screen Name Q                  | Posting Date<br>Jul 24, 2017 t301 | )               |
|-----------------------------------------|------------|--------------|-----------------|------------|------------------|--------|------------------------------------------|-----------------------------------|-----------------|
| f EOD10 ×                               |            |              |                 |            |                  |        |                                          |                                   |                 |
| End of Day                              |            |              |                 |            |                  |        |                                          | Print 🧷 Clear                     | 🗙 E <u>x</u> it |
| ✓ Category Details                      |            |              |                 |            |                  |        |                                          |                                   | ^               |
| Process Category     Housekeeping       | ~          | र्ष          |                 |            |                  |        | Category Status Completed                |                                   |                 |
| * Job Type GROUP 🗸                      |            |              |                 |            |                  |        | Process Date Jul 24, 2017                |                                   |                 |
| * Job Code BRN_GRP_1                    |            |              |                 |            |                  |        | Next Process Date Jul 27, 2017           |                                   |                 |
| Category Start Time 03-Apr-2018 12:10:  | 03         |              |                 |            |                  |        | Category End Time 03-Apr-2018 12:22:49   |                                   |                 |
| Polling Interval                        |            |              |                 |            |                  |        | Last Refreshed Time 03-Apr-2018 12:22:49 |                                   |                 |
| Process                                 |            |              |                 |            |                  |        |                                          | Q Restart Start R                 | ecover          |
| ▲ Shell Details                         |            |              |                 |            |                  |        |                                          |                                   | Ģ               |
| Clear All Filters                       |            |              |                 |            |                  |        |                                          |                                   |                 |
| View 👻 ৃ Export To Excel 📴 📓 Detach     |            |              |                 |            |                  |        |                                          |                                   |                 |
|                                         | ~          |              |                 |            |                  |        |                                          |                                   |                 |
| Name of Shell                           | Status Tre | end Duration | No of<br>Aborts | Throughput | Total<br>Records | Status | Expected Completion Time                 |                                   |                 |
| Move driver table data to History table | Complete - | • 00:00:00   |                 | 0          | 0                |        |                                          |                                   | ^               |
| Accounting Event History Shell          | Complete = | 00:00:00     |                 | 0          | 0                |        |                                          |                                   |                 |
|                                         |            |              |                 |            |                  |        |                                          |                                   | ~               |

# 4.1.8 Alert Generation Category Execution

This category is used to generate previously logged alerts.

To execute the Alert Generation category:

1. Select the relevant Category Details as shown in the table below:

| Process Category | Alerts Generation |
|------------------|-------------------|
| Job Type         | GROUP             |
| Job Code         | BRN_GRP_1         |

2. Click the Refresh button. The rest of the Category Details and the Process Details appear.

Here, the Shell State is Not Started.

The Category Status is Fresh Start.

| Figure 4–20 Alert | Generation | Category | - Not Started |
|-------------------|------------|----------|---------------|
|-------------------|------------|----------|---------------|

|                                     |                   |          |                 |            |                  |        | Fast Path/Screen Name Q                  | E 🛧 - Posting Date<br>Jul 24, 2017 13010 - 🚥 |
|-------------------------------------|-------------------|----------|-----------------|------------|------------------|--------|------------------------------------------|----------------------------------------------|
| f EOD10 ×                           |                   |          |                 |            |                  |        |                                          |                                              |
| End of Day                          |                   |          |                 |            |                  |        |                                          | Print 🧷 Clear 🗙 Exit                         |
| ✓ Category Details                  |                   |          |                 |            |                  |        |                                          | ^                                            |
| * Process Category Alert Generation | ~                 |          |                 |            |                  |        | Category Status Fresh Start              |                                              |
| • Job Type GROUP 🗸                  |                   |          |                 |            |                  |        | Process Date Jan 1, 2016                 |                                              |
| Sob Code BRN_GRP_1                  |                   |          |                 |            |                  |        | Next Process Date Jan 4, 2016            |                                              |
| Category Start Time                 |                   |          |                 |            |                  |        | Category End Time                        |                                              |
| Polling Interval                    |                   |          |                 |            |                  |        | Last Refreshed Time 03-Apr-2018 12:23:24 |                                              |
| Process                             |                   |          |                 |            |                  |        |                                          | Restart Start Recover                        |
| ∡ Shell Details                     |                   |          |                 |            |                  |        |                                          | Ģ                                            |
| Clear All Filters                   |                   |          |                 |            |                  |        |                                          |                                              |
| View 👻 📅 Export To Excel 📴 🛒 Detach |                   |          |                 |            |                  |        |                                          |                                              |
|                                     | Y                 |          |                 |            |                  |        |                                          |                                              |
| Name of Shell                       | Status Trend      | Duration | No of<br>Aborts | Throughput | Total<br>Records | Status | Expected Completion Time                 |                                              |
| Alert generation Shell              | Not Started Trend | 00:00:00 |                 |            |                  |        |                                          |                                              |
|                                     |                   |          |                 |            |                  |        |                                          | *                                            |

- 3. Verify the Process Date and the Next Process Date.
- 4. Click the **Start** button to begin the execution.

Once the process starts the **Category Status** and the **Shell State** of currently running process display *In Progress.* 

Figure 4–21 Alert Generation Category - In Progress

|                                             |             |       |          |                 |            |                  |                             | Fast Path/Screen Name Q                  | ★ ° Po | sting Date<br>24, 2017 | 13010 - |                 |
|---------------------------------------------|-------------|-------|----------|-----------------|------------|------------------|-----------------------------|------------------------------------------|--------|------------------------|---------|-----------------|
| f EOD10 ×                                   |             |       |          |                 |            |                  |                             |                                          |        |                        |         |                 |
| End of Day                                  |             |       |          |                 |            |                  |                             |                                          |        | Print 🗷 (              | lear 🗙  | ( E <u>x</u> it |
| ✓ Category Details                          |             |       |          |                 |            |                  |                             |                                          |        |                        |         | ^               |
| * Process Category Alert Generation 🗸       |             |       |          |                 |            |                  | Category Status In Progress |                                          |        |                        |         |                 |
| * Job Tippe GROUP V Process Date Jan 1,2016 |             |       |          |                 |            |                  | Process Date Jan 1, 2016    |                                          |        |                        |         |                 |
| * Job Code BRN_GRP_1                        |             |       |          |                 |            |                  |                             | Next Process Date Jan 4, 2016            |        |                        |         |                 |
| Category Start Time 03-Apr-2018 12:23:      | 51          |       |          |                 |            |                  |                             | Category End Time                        |        |                        |         |                 |
| Polling Interval                            |             |       |          |                 |            |                  |                             | Last Refreshed Time 03-Apr-2018 12:24:00 |        |                        |         |                 |
| ' ⊿ Process                                 |             |       |          |                 |            |                  |                             |                                          | Q. Res | tart Start             | Recove  | er              |
| ∡ Shell Details                             |             |       |          |                 |            |                  |                             |                                          |        |                        | (       | Э               |
| Clear All Filters                           |             |       |          |                 |            |                  |                             |                                          |        |                        |         |                 |
| View 👻 彈 Export To Excel 📴 📰 Detach         |             |       |          |                 |            |                  |                             |                                          |        |                        |         |                 |
|                                             | ~           |       |          |                 |            |                  |                             |                                          |        |                        |         |                 |
| Name of Shell                               | Status      | Trend | Duration | No of<br>Aborts | Throughput | Total<br>Records | Status                      | Expected Completion Time                 |        |                        |         |                 |
| Alert generation Shell                      | In Progress | -     | 00:00:09 |                 | 276.32     | 84               | 0%                          | 03-Apr-2018 08:24:00                     |        |                        |         |                 |
| ▲ Alert generation Shell Shell Details      | ov#         |       |          |                 |            |                  |                             |                                          |        |                        |         | ¥               |

5. On completion of the category, the **Category Status** and the **Shell State** of all the processes display *Completed.* 

|                                                                       |          |       |          |                 |            |                  |        | Fast Path/Screen Name 🔍 🗏 📩              | Posting Date<br>Jul 24, 2017 t3010 - |      |
|-----------------------------------------------------------------------|----------|-------|----------|-----------------|------------|------------------|--------|------------------------------------------|--------------------------------------|------|
| fodi <u>o</u> ×                                                       |          |       |          |                 |            |                  |        |                                          |                                      |      |
| End of Day                                                            |          |       |          |                 |            |                  |        |                                          | Print 🥂 Clear 🗙                      | Exit |
| ✓ Category Details                                                    |          |       |          |                 |            |                  |        |                                          |                                      | ^    |
| Process Category Alert Generation                                     | ~        |       |          | 6               |            |                  |        | Category Status Completed                |                                      | L    |
| Job Type     GROUP                                                    |          |       |          |                 |            |                  |        | Process Date Jan 1, 2016                 |                                      |      |
| * Job Code BRN_GRP_1                                                  |          |       |          |                 |            |                  |        | Next Process Date Jan 4, 2016            |                                      |      |
| Category Start Time 03-Apr-2018 12:23:                                | 51       |       |          |                 |            |                  |        | Category End Time 03-Apr-2018 12:24:11   |                                      |      |
| Polling Interval                                                      |          |       |          |                 |            |                  |        | Last Refreshed Time 03-Apr-2018 12:24:58 |                                      |      |
| ⊿ Process                                                             |          |       |          |                 |            |                  |        |                                          | Q Restart Start Recove               | f    |
| ✓ Shell Details                                                       |          |       |          |                 |            |                  |        |                                          | c                                    | э    |
| Clear All Filters                                                     |          |       |          |                 |            |                  |        |                                          |                                      |      |
| View 👻 🍱 Export To Excel 📴 🚟 Detach                                   |          |       |          |                 |            |                  |        |                                          |                                      |      |
|                                                                       | ~        |       |          |                 |            |                  |        |                                          |                                      |      |
| Name of Shell                                                         | Status   | Trend | Duration | No of<br>Aborts | Throughput | Total<br>Records | Status | Expected Completion Time                 |                                      |      |
| Alert generation Shell                                                | Complete | -     | 00:00:20 |                 | 276        | 84               |        |                                          |                                      |      |
| nttps://mum00cbi.in.oracle.com:30162/com.ofss.fc.ui.view/faces/main.j | px#      |       | -        |                 |            |                  |        |                                          |                                      | ~    |

# 4.2 Batch Exception Recovery

Batch Exception Recovery refers to mechanism to allow support and business users perform actions on the records that were skipped during batch execution. During batch execution, if the number of failures due to business exception is less than pre-configured threshold, such records are skipped for future processing.

The batch exception recovery can be done using the Batch Exception Recovery (Fast Path: OPA007) page. It is recommended that user in support or operations role, checks this page after every batch processing is completed for any PENDING records.

This section explains the steps involved in Batch Exception Recovery.

Batch exception recovery actions can be broadly classified in two categories:

- Actions for Support/Operations user (Performed on Batch Exception Recovery page)
- Actions for Business user (Viewed in worklist application and actioned using OBP screens, data patches.)

In its entire life cycle, the batch exception record will go through the above mentioned actions starting with PENDING and ending with either IGNORED or REPROCESSED. Support or Operations user acts on exception record using the Batch Exception Recovery page.

To navigate to the Batch Exception Recovery page:

- 1. Log in to the Admin application.
- Navigate to Batch Exception Recovery page either by entering the Fast Path OPA007 or through the menu Administration > Batch Exception Recovery.
- 3. Select the relevant Category Details as shown in the following table:

| Branch Group Code | BRN_GRP_1  |
|-------------------|------------|
| Category          | End of Day |

4. Click OK. The Exception Details appear.

#### Figure 4–22 Exception Details

|                                                                                             | Oracle Banking Platform                                                                                                    |                                                                                                    | •                                                                                                    | _                                                                                                    | A second                                                                                                    |                                      | 1.000                                                 | -               | 1                                       |                                                    | 100                                                       | -          | and Real        |           | m 2 5      |       |               |               |
|---------------------------------------------------------------------------------------------|----------------------------------------------------------------------------------------------------|----------------------------------------------------------------------------------------------------|----------------------------------------------------------------------------------------------------|----------------------------------------------------------------------------------------------------|----------------------------------------------------------------------------------------------------|--------------------------------------|-------------------------------------------------------|-----------------|-----------------------------------------|----------------------------------------------------|-----------------------------------------------------------|------------|-----------------|-----------|------------|-------|---------------|---------------|
| <ul> <li>A trajectió</li> </ul>                                                             | 10804394002/com                                                                                                    | fathcui view face                                                                                                    | cimain (opel, philo                                                                                                    | op-192200429                                                                                                    | 0.008,,#111-0                                                                                                    | unhole (A.J.A                        | Windowid-nullå,                                       | pti al-anto des | p674y,2                                 |                                                    |                                                           | 17         | V C 🖬 • Gog     | pir       |            |       | 1             | 0-4           |
| KING PLATFORM                                                                               | Posting Date 1                                                                                                    | 91-34-2026                                                                                                    |                                                                                                    |                                                                                                    |                                                                                                    |                                      |                                                       |                 |                                         |                                                    |                                                           |            |                 | i •       | 8.4        | • •   | OFSSU         | H .           |
|                                                                                             |                                                                                                    |                                                                                                    | Account •                                                                                                    | Back Office 🔻                                                                                                    | CASA •                                                                                                    | Collection •                         | OreRCard •                                            | Insurance •     | LON .                                   | Loan 🕶                                             | Origination •                                             | Party •    | Payment And Col | lection + | Term Depos | • 5   | Fachab        |               |
| 084007                                                                                      |                                                                                                    |                                                                                                    |                                                                                                    |                                                                                                    |                                                                                                    |                                      |                                                       |                 |                                         |                                                    |                                                           |            |                 |           |            |       |               |               |
|                                                                                             |                                                                                                    |                                                                                                    |                                                                                                    |                                                                                                    |                                                                                                    |                                      |                                                       |                 |                                         |                                                    |                                                           |            |                 |           |            |       |               |               |
| atch Except                                                                                 | son Recovery                                                                                                    |                                                                                                    |                                                                                                    |                                                                                                    |                                                                                                    |                                      |                                                       |                 |                                         |                                                    |                                                           |            |                 |           |            | 12.00 |               |               |
|                                                                                             |                                                                                                    |                                                                                                    |                                                                                                    |                                                                                                    |                                                                                                    |                                      |                                                       |                 |                                         |                                                    |                                                           |            |                 |           |            | 34.11 | - <b>-</b> Qe | r <b>0</b> 04 |
| # Batch Det                                                                                 | ails                                                                                                    |                                                                                                    |                                                                                                    |                                                                                                    |                                                                                                    |                                      |                                                       |                 |                                         |                                                    |                                                           |            |                 |           |            |       |               |               |
|                                                                                             | • •                                                                                                    | and Source Finds                                                                                                    | 001 000 1                                                                                                    |                                                                                                    |                                                                                                    |                                      |                                                       |                 |                                         |                                                    |                                                           | there a    | atalian 🖂       |           |            |       |               |               |
|                                                                                             |                                                                                                    | and unity cost                                                                                                    | 000,000,0                                                                                                    | 10                                                                                                    |                                                                                                    |                                      |                                                       |                 |                                         |                                                    |                                                           | and of the | and N           |           |            |       |               | ~             |
|                                                                                             |                                                                                                    |                                                                                                    |                                                                                                    |                                                                                                    |                                                                                                    |                                      |                                                       |                 |                                         |                                                    |                                                           |            |                 |           |            |       |               | ~             |
|                                                                                             | F                                                                                                    | ilterto sh                                                                                                    | owreproc                                                                                                    | essed rec                                                                                                    | cords                                                                                                    |                                      |                                                       |                 |                                         |                                                    |                                                           |            |                 |           |            |       |               |               |
| # Exception                                                                                 | - Details                                                                                                    | ilterto sh                                                                                                    | owreproc                                                                                                    | essed rec                                                                                                    | cords                                                                                                    |                                      |                                                       |                 |                                         |                                                    |                                                           |            |                 |           |            |       |               |               |
| A Exception                                                                                 | F<br>Details                                                                                                    | iller to sh                                                                                                    | owreproc                                                                                                    | essedre                                                                                                    | cords                                                                                                    |                                      | Cur                                                   | rent state      | ofexcep                                 | tion r                                             | ecord                                                     |            |                 |           |            |       |               |               |
| .4 Exception                                                                                | Details                                                                                                    | iller to sh                                                                                                    | оwтергос                                                                                                    | essed rec                                                                                                    | cords                                                                                                    |                                      | Cur                                                   | rent state      | of excep                                | tion r                                             | ecord                                                     |            |                 |           |            |       |               |               |
| A Exception                                                                                 | e Details                                                                                                    | itter to sh                                                                                                    | owreproc                                                                                                    | essed rec                                                                                                    | cords                                                                                                    |                                      | Cui                                                   | rent state      | of excep                                | tion r                                             | ecord                                                     |            |                 |           |            |       |               |               |
| √ Exception                                                                                 | e Details                                                                                                    | itter to sh                                                                                                    | owreproc                                                                                                    | essedre                                                                                                    | cords                                                                                                    | 0                                    | Cui                                                   | rent state      | of excep                                | tion r                                             | ecord                                                     |            |                 |           |            |       |               |               |
| A Exception                                                                                 | Details                                                                                                    | et Racorda                                                                                                    | ow reproc                                                                                                    | essed ree                                                                                                    | cords<br>Energy                                                                                                    | Dept                                 | Cu                                                    | rent state      | of excep                                | tion r                                             | ecord                                                     |            |                 |           |            |       |               |               |
| A Exception<br>2 Export To Ex<br>Extension<br>Delegory<br>Ind of Day                        | Details                                                                                                    | eRacords                                                                                                    | Errar Code<br>2175                                                                                                    | unit in the second second seco | Energy<br>Energy                                                                                                    | Desi A                               | Cur<br>dan                                            | rent state      | of excep                                | tion P                                             | ecord                                                     |            |                 |           |            |       |               |               |
| A Exception                                                                                 | Details                                                                                                    | Chacords                                                                                                    | Errar Code<br>2675<br>2675                                                                                                    | Module<br>Uil<br>Uil                                                                                                    | Energy<br>Energy<br>Construction                                                                                                    | Dest A                               | Cui<br>data<br>SSO/ED<br>ENDING                       | rent state      | of excep                                | tion r                                             | ecord                                                     |            |                 |           |            |       |               |               |
| A Exception                                                                                 | Details<br>Details<br>Details<br>Details<br>Details<br>Details<br>Details<br>Details<br>Details<br>Details<br>Details                                                                                                    | Clacerts                                                                                                    | Errar Code<br>2575<br>2575                                                                                                    | UN UN                                                                                                    | Erert<br>Erert<br>Oner                                                                                                    | Desi Assicha. A                      | Cui<br>dia<br>SSC/ED<br>TENDAG                        | rent state      | of excep                                | tion r                                             | ecord                                                     |            |                 |           |            |       |               |               |
| d Exception<br>© Door To D<br>Category<br>Det of Day<br>Det of Day<br>d Exception           | Details                                                                                                    | Cherto sh<br>Cherto sh<br>Cherton<br>2006/01<br>2006/01<br>2006/01                                                                                                    | ow reproc<br>Bran Code<br>2075<br>2075                                                                                                    | Module<br>Lill<br>Diror Refere                                                                                                    | Ever<br>Ever<br>Consi<br>ence Code do                                                                                                    | Cense<br>das to the                  | Cui<br>utan<br>050760<br>150046<br>150046             | rent state      | of excep                                | tion r                                             | ecord                                                     |            |                 |           |            |       |               |               |
| A Exception<br>© Equation<br>Category<br>End of Day<br>End of Day<br>A Exception            | Details  Deal  Deal Deal                                                                                                    | Categoria<br>Categoria<br>Catego                 | Env Cole<br>2015<br>2015                                                                                                    | Module<br>Uil<br>Uil<br>Error Refere                                                                                                    | Ener<br>Ener<br>Coma<br>Coma<br>ence Code :2-                                                                                                    | Desc. A<br>Assista. P<br>4591-2966-7 | Cui<br>dan<br>2007/ED<br>ENCAG<br>2004/580-6766       | rent state      | of excep                                |                                                    | ecord                                                     |            |                 |           |            |       |               |               |
| A Exception<br>2 DoorToD<br>Catopry<br>Det of Day<br>Det of Day<br>A Exception              | Details  Deal  Deal Deal                                                                                                    | et Records<br>Color Run<br>2020/07/1<br>2020/07/1<br>200/07/1<br>2020/07/1<br>2020/0                 | Enr Cole<br>2075<br>2075<br>als Batch with                                                                                                    | Module<br>Lill<br>Lill<br>Enror Refere                                                                                                    | Events<br>Event<br>comp<br>ence Code 12-                                                                                                    | Desc 4591-2966-7                     | Cur<br>(1007/20<br>(2007/20<br>(2007/20)<br>(2007/20) | rrent state     | Danct                                   |                                                    | ecord<br>2091                                             |            |                 |           |            |       |               |               |
| d Exception                                                                                 | Petalis  Petalis  Petalis  Petalis  Petalis  Dest  Dest Dest                                                                                                    | d Recerts<br>d Recerts<br>Data Run<br>2020/07/1<br>2020/07/1<br>2020/07/1<br>And Collaters<br>N<br>d Collaters Bat<br>202                                                                                                    | Enry Code<br>2575<br>2875<br>alls Batch with<br>th                                                                                                    | UR<br>UR<br>UR<br>Error Refere                                                                                                    | Events<br>Event<br>Contra<br>Contra<br>Con | Dest 4                               | Cur<br>dan<br>300/400<br>100-4580-4766                | rent state      | Dianci<br>Dianci<br>Lastigotin          | Code a                                             | ecord<br>12391<br>14                                      | 102        |                 |           |            |       |               |               |
| d Exception                                                                                 | Petalis  Petalis Petalis  Petalis Petalis Petalis Petalis Petalis Petalis Petalis Petalis Petalis Petalis Petalis Petalis Petalis Petalis Petalis Petalis Petalis Petalis Petalis Petalis Petalis Petalis Petalis Petalis Petalis Petalis Petalis Petalis Petalis Petalis Petalis Petalis Petalis Petalis Petalis Pet                                                                                                    | d Records<br>d Records<br>d Records                                                                                                    | Ener Cole<br>2875<br>2875<br>als Datch with<br>th                                                                                                    | UII<br>UII<br>UII<br>Error Refere                                                                                                    | Ener<br>Ener<br>Coma<br>ana<br>ana                                                                                                    | Dest 4591-2966-7                     | Cur<br>dan<br>200400<br>1904580-4744                  | rent state      | Disect<br>Disect<br>LastUption<br>Error | Code a<br>focular u<br>a Toda 2<br>r Code 2        | ecord<br>62981<br>M<br>015-06-24 15-28                    | 102        |                 |           |            |       |               |               |
| 4 Exception<br>2 Door To D<br>Steppy<br>Int of Day<br>A Exception<br>Ecception              | Evenins<br>Devel<br>Devel | Characteria and Collater<br>W<br>Colores<br>Care Run<br>20200721<br>20200721<br>202000721<br>20200721<br>2020000000000 | ever reproc                                                                                                    | Encor Refere                                                                                                    | Events<br>Event<br>Comma<br>ence Code da                                                                                                    | Dest 4                               | Cui<br>das<br>SOCIED<br>TROMG                         | rent state      | Dianch<br>Dianch<br>Lastlijdah<br>Einer | Nicon P                                            | ecord<br>62991<br>M<br>015-06-24 15:20<br>075<br>15:00:45 | 102        |                 |           |            |       |               |               |
| 4 Exception<br>2 Exception<br>Company<br>End of Day<br>End of Day<br>Exception<br>Exception | Evenins<br>Development<br>Development<br>Developme                                                                                                    | Children to shi<br>of Records<br>Date Run<br>20200721<br>20200721<br>202000721<br>20200721<br>20200721<br>20000000000              | en State State Sta | Encor Refere                                                                                                    | Eneri<br>Eneri<br>Eneri<br>Eneri<br>Eneri                                                                                                    | Desc 4501-2066-7                     | Cur<br>dan<br>2007/20<br>2004/20<br>2004/20           | rent state      | Diance<br>Diance<br>LastUptah<br>Enviro | Ation P<br>Code 0<br>Nosile U<br>Time 2<br>Adion R | ecord<br>42991<br>M<br>015-06-24 15-28<br>675<br>15-00-05 | 102        |                 |           |            |       |               |               |

5. Select an exception record. The additional details such as Stack Trace and Comments appear. One of the important attributes is Recommended Action for the operator.

Figure 4–23 Exception Record Details

|                                                                                                    |                                                                                                    | 2016                                                                                                    |                                                                                                    |                |                                                             |                                                                                                    |           |                                                                                                    |                                                                                                    |         |                       | 1 * * * *       | · orsoure     |     |
|----------------------------------------------------------------------------------------------------|----------------------------------------------------------------------------------------------------|----------------------------------------------------------------------------------------------------|----------------------------------------------------------------------------------------------------|----------------|-------------------------------------------------------------|----------------------------------------------------------------------------------------------------|-----------|----------------------------------------------------------------------------------------------------|----------------------------------------------------------------------------------------------------|---------|-----------------------|-----------------|---------------|-----|
|                                                                                                    |                                                                                                    | Accest •                                                                                                    | Back Office                                                                                                    | • CASA         | Collection •                                                | CedtCard • Inse                                                                                              | unce • 10 | · Lost ·                                                                                                    | Organition •                                                                                          | Party + | Payment And Collector | · Tem Deposit · | · Fact Path   |     |
| -                                                                                                    |                                                                                                    |                                                                                                    |                                                                                                    |                |                                                             |                                                                                                    |           |                                                                                                    |                                                                                                    |         |                       |                 |               |     |
| n Exception                                                                                                    | Recovery                                                                                                    |                                                                                                    |                                                                                                    |                |                                                             |                                                                                                    |           |                                                                                                    |                                                                                                    |         |                       |                 |               |     |
|                                                                                                    |                                                                                                    |                                                                                                    |                                                                                                    |                |                                                             |                                                                                                    |           |                                                                                                    |                                                                                                    |         |                       |                 | 🙀 Post 🥜 Cpur |     |
| of Day                                                                                                    | Account Level Accel Co.                                                                                                    | 20101234 40                                                                                                    | NP.007                                                                                                    | 142            | com alto 3, hame                                            | most batch avception Bat                                                                                     | Maneuoli. | PENDING                                                                                                    |                                                                                                    |         |                       |                 |               |     |
| of Day                                                                                                    | Account Level Accel Cl.                                                                                                    | 20101231 00                                                                                                    | NP 817                                                                                                    | 1.0            | com after 9, hanne                                          | even batch acception Bat                                                                                     | Manana F. | rention                                                                                                    | record                                                                                                | detai   | le                    |                 |               |     |
| r0ay i                                                                                                    | Account Level Accel D                                                                                                    | 20101234 40                                                                                                    | NP.007                                                                                                    | s.p            | con also k hane                                             | even batch avception Bat                                                                                     | stafeest. | PENDING                                                                                                    | record                                                                                                | ucca    | 10                    |                 |               |     |
| r0ay (                                                                                                    | Account Level Accel (1                                                                                                    | 20191231 40                                                                                                    | NP.007                                                                                                    | 1.0            | con afte 3, hand                                            | even batch e-ceptor Bat                                                                                      | nteres.   | PENDING                                                                                                    |                                                                                                    |         |                       |                 |               |     |
|                                                                                                    |                                                                                                    |                                                                                                    |                                                                                                    |                |                                                             |                                                                                                    |           |                                                                                                    |                                                                                                    |         |                       |                 |               |     |
| FDay<br>FDay                                                                                                    | Account Level Accel ()                                                                                                    | 20151234 PC                                                                                                    | 700,907<br>700,907                                                                                                    | 9              | con alto 3, have                                            | evolt balch e-ceptor Bal<br>evolt balch e-ceptor Bal                                                         | 1         | PENDING                                                                                                    |                                                                                                    |         |                       |                 |               |     |
| d'Day<br>d'Day                                                                                                    | Account Level Accel () .<br>Account Level Accel () .                                                                                                    | 20151231 PC<br>20151231 PC                                                                                                    | ریز هر<br>ریز هر                                                                                                    | 2 2            | con alta 1, hann                                            | eron batch arcepton Bat<br>eron batch arcepton Bat                                                           | ŀ         | PENDING                                                                                                    |                                                                                                    |         |                       |                 |               |     |
| rDer<br>rDer                                                                                                    | Account Level Accel () .<br>Account Level Accel () .                                                                                                    | 20151231 PC<br>20151231 PC                                                                                                    | Jur Jur<br>Jur Jur                                                                                                    | ut Env fe      | con alto 1, have<br>con alto 1, have                        | event Satch a-captur Sat<br>event Satch a-captur Sat<br>1947-0421-0648-2447                                  | ŀ         | PENONG                                                                                                    | _                                                                                                    |         |                       |                 |               |     |
| row row row                                                                                                    | Account Level Accel CL.<br>Account Level Accel CL.<br>memory for Accelute Lev<br>Compress End of Dec                                                                                                    | 20101231 PC<br>20101231 PC                                                                                                    | outouton i                                                                                                    | ut Env R       | con allo 1, fund<br>con allo 1, fund<br>ference Gode (701-4 | eroti tath ecoptor tat<br>eroti tath ecoptor tat<br>1947-0421-0648-0447                                      | -         | PENDING<br>PENDING<br>Brandt Code                                                                                                    | 100                                                                                                   | 2       |                       |                 |               |     |
| rDay<br>rDay<br>Aptien sur                                                                                                    | Account Level Accel Ct.<br>Account Level Accel Ct.<br>Interary for Accelutin Le<br>Company End of Day<br>(2011) Account Level A                                                                                                    | 2011/231 PC<br>2011/231 PC                                                                                                    | دیر میر<br><sub>221</sub> میر<br>auffication i                                                                                                    | ur<br>ur       | con alla 1, tuna<br>con alla 1, tuna<br>Antence Gode (701-4 | anyt Jahl a capier Jak<br>myt Jahl a capier Jak<br>1947 (421-844) (447                                       | -         | PENDING<br>PENDING<br>Branch Code<br>Medule                                                                                              | 100 2                                                                                                 | ١       |                       |                 |               |     |
| rDer<br>rDer<br>Cprien sur                                                                                                    | Account Level Accel CL.<br>Account Level Accel CL.<br>Account Level Accel and CL.<br>Company End of Day<br>(Intel Account Level A<br>Data Run. 31-12-2015                                                                                                    | 2015/221 PC<br>2015/221 PC                                                                                                    | , 40, 107<br>, 40, 107<br>soffication (                                                                                                    | ut and and a   | con dia k turn<br>con dia k turn<br>denence Code (7014      | eneyh Sahth e-capitor Bah<br>eneyh Sahth e-capitor Bah<br>8947-9431-9448-2447                                | -         | PENDING<br>PENDING<br>Branch Code<br>Module<br>Last Update Tree                                                                          | 1008<br>10 <sup>40</sup><br>2015-01-16 (H4)                                                           |         |                       |                 |               |     |
| rDay<br>rDay<br>Cprist and<br>C<br>Ecception 5                                                                                                    | Account Level Accel Co.<br>Account Level Accel Co.<br>Immany for Accel Co.<br>Company End of Day<br>Shell Account Level A<br>Colo Acc Shell Shell Accel Co.                                                                                                    | 2015/231 PC<br>2015/231 PC<br>real Asset Cla<br>cost Cascolicato                                                              | .ur.107<br>.ur.107<br>suffication i                                                                                                    | ur<br>ur       | con dia L fune<br>con dia L fune<br>Remote Code (701-4      | eneti tatti eroppian far<br>eneti tatti eroppian far<br>1947-0421-0448-2447                                  |           | PENDING<br>PENDING<br>Branch Code<br>Motion<br>Leartipidate Time<br>Error Code                                                           | 1006<br>NP<br>2115-01-16.0K3<br>FC_NP_103                                                             |         |                       |                 |               |     |
| PDay<br>PDay<br>Reption teat<br>0<br>E-capitor 5<br>Error Ref                                                                                                    | Account (and Accel 0).<br>Account (and Accel 0).<br>Centrol 19 End of Day<br>Shell Accel 19 (and Accel 19<br>Shell Accel 19 (and A<br>Data Run 35:10 (2015)<br>Summary Accel (and Accel 10)<br>Contents 7(5):46(6):46(1)                                                                                                    | 2015/231 PC<br>2015/231 PC<br>nel Asset Cla<br>cost Cauchudo<br>an nie executor<br>65.65.2 eX?                                | Jun 337<br>Jun 337<br>Soffication +                                                                                                    | ut Empr Re     | con dia 15 tanà<br>con dia 15 tanà<br>Menence Code 701 d    | anati kakit arrapian bat<br>anati kakit arrapian bat<br>(1947-1942) 4948 (1947                               |           | PENDING<br>PENDING<br>Branch Code<br>Module<br>LeatUptate Time<br>Error Code<br>Action                                                   | 1008<br>149<br>2015-01-16 (H.3<br>FC_349-107<br>P(2)4245                                              |         |                       | uledactio       | n for one     |     |
| PDay<br>PDay<br>Dyton Syn<br>C<br>Countrie 5<br>Envertier 5                                                                                                    | Accord Level Acad Co.<br>Accord Level Acad Co.<br>Mining for Account Level<br>Smith Account Level A<br>Data Russ 31-42-2015<br>Sciences 7(11-4647-4211-<br>10                                                                                                    | 2015/234 PC<br>2015/234 PC<br>over Asset Clar<br>over Cascolicado<br>over Cascolicado<br>over Cascolicado<br>over Cascolicado | ,ur,107<br>,ur,107<br>soffication o<br>home:                                                                                                    | ut ut Error fo | ean dis 5 tana<br>ann ata 5 tana<br>Anna (e Code 7914       | noofi hald e copier fai<br>modi hald e copier fai<br>(947 6421 6648 5647                                     |           | PENDING<br>PENDING<br>Branch Code<br>Histoir<br>Last'ipstein Time<br>Draw Code<br>Action<br>Jurning, O'Record                            | 1008<br>549<br>2115-01-16.04.3<br>FC_169_1637<br>P(01094)                                             | F       | ecommen               | ided actio      | n for ope     | era |
| d'Dee<br>d'Dee<br>d'De<br>d'D | Annual Law Anat OL -<br>Annual Law Anat OL -<br>Annual Ser Accessed Le<br>Category End al Day<br>That Accessed Level<br>Ser Accessed Level<br>Ser Accessed Accessed<br>Accessed Accessed<br>Category State Accessed<br>Category State Accessed<br>Category S | 2015/221 PC<br>2015/221 PC<br>over Asset: Cla<br>unet Dassification<br>for rule execution<br>diset 2407                       | 147,527<br>147,527<br>suffication of<br>suffication of<br>suffication of<br>suffication of<br>suffication of sufficiency<br>suffication of sufficiency<br>suffication of sufficiency<br>suffication of sufficiency<br>suffication of sufficiency<br>suffication of sufficiency<br>suffication of sufficiency<br>suffication of sufficiency<br>suffication of sufficiency<br>sufficiency<br>suffication of sufficiency<br>sufficiency<br>sufficiency<br>suffication of sufficiency<br>sufficiency<br>suffi | ur<br>ur       | ean dis 5 tana<br>ann ata 5 tana<br>Anna (e Code 7914       | enet halt engelen far<br>enet halt engelen far                                                               |           | PENONG<br>PENONG<br>Branch Code<br>History<br>Last Update Time<br>Draw Code<br>Action<br>Action<br>Jummary, O'Hacard<br>commended Action | 1000<br>MP<br>2015-01-16.04.3<br>FC_MP_6037<br>PD107w5<br>Assign                                      |         | ecommen               | ided actio      | n for ope     |     |
| et Day<br>at Day<br>Comption such<br>Comption such<br>Comption factor<br>Comption factor<br>Comption factor                                                                                                    | Account Level Acad Co<br>Account Level Acad Co<br>Account Level Acad Co<br>Account Level Acad Co<br>Contrary Rev Account Level Ac<br>Data Raw (Second Level Acad<br>Second Raw (Second Level Acad<br>Contrary Revolutions)<br>Contrary Revolutions<br>(Revolutions)<br>Contrary Revolutions<br>(Revolutions)<br>Contrary Revolutions<br>(Revolutions)<br>Contrary Revolutions<br>(Revolutions)<br>(Revolutions)                   | persistan PC<br>2019/231 PC<br>well Asset Clar<br>well Oscolikudo<br>bir fulk executor<br>6545-3467                           | ,107,527<br>107,527<br>n<br>hbbel                                                                                                    | ut profile     | on dis 5 ten<br>cen als 5 ten<br>Avence Code 7014           | enet halt engelse for<br>enert halt engelse for<br>esset 440 engelse for<br>esset 640 esset 644              |           | PENDING<br>PENDING<br>Branch Code<br>Module<br>Last Update Time<br>Error Code<br>Adden<br>Adden                                          | 1000<br>NF<br>2015-01-16 (H1)<br>FC_NF_207<br>FENDING                                                 | ,, P    | ecommen               | ided actio      | n for ope     |     |
| Correction Services                                                                                                    | Accord Level Acad Co<br>Accord Level Acad Co<br>Accord Level Acad Co<br>Cologray End of Day<br>End Accord Level Acad Co.<br>End Co                                                                                                    | veri Asset Cla<br>wei Asset Cla<br>est Dasskats<br>to ruis excutor<br>dist Jac?                                               | 107,027<br>107,027<br>n<br>hotel                                                                                                    | ut profile     | con offic 5 form                                            | enent halti e-copter far<br>enent halti e-copter far<br>enent halti e-copter far<br>enent halti e-copter far |           | PENDING<br>PENDING<br>Based-Cole<br>Module<br>Lastripolas Tena<br>Erer Cole<br>Adam<br>Jummary Official<br>contracted Adam               | 1005<br>M <sup>2</sup><br>2(15-01-41043)<br>FC <sub>2</sub> M <sup>2</sup> ,12 <sup>2</sup><br>FDODMS | ,<br>F  | ecommen               | ded actio       | n for ope     | eri |

6. Check the Stack Trace and Comments. It is recommended that if the current action on an exception record is PENDING and there are no Comments, click Assign to create a task for business user to take appropriate corrective actions on the exception record. Also, look for the Recommended Action. By looking at the Stack Trace, if the support or operator users find a similar previous incident, they can capture the same in the Incident Number field as shown in the above figure.

#### Note

It is mandatory to capture valid meaningful Comments while performing any action on the exception record.

Business user acts on exception record using the Worklist Application

To navigate to the Worklist page:

- 1. Log in to Worklist application.
- 2. All the exception records with action as ASSIGNED will appear as a task in the worklist. Select the task to act on.

| C 10 10 10 422                                                                                                    | Taloc (Lineary and Control on application from a point (Linear School of Taloc School (Linear))<br>and an application of the Open 📓 Offic Decession Face. 📓 ADF Faces Face School (Linear) (Dignate (Linear)) State<br>Sector (Linear)                                                                                                    | Coll - Di, Liffernich and P. Lippins, Coll, and Kith. Index - Lambda Lincol, S. T. C. S. C. Market - Miller C. S. C. Market - Miller C. Market - Miller C. Market - Miller C. Market - Miller C. Market - Miller C. Market - Miller C. Market - Miller - Miller C. Market - Miller - Miller    |
|----------------------------------------------------------------------------------------------------|----------------------------------------------------------------------------------------------------|----------------------------------------------------------------------------------------------------|
|                                                                                                    | In the little is ↓ ↓ X   Advest + S   D                                                                                                    | Human task for business     Human task for business     with a set of the set of the set of th      |
| Shared 4<br>Facility (20) April 5<br>And Tasha Basah-<br>Marka Basah<br>Mataka Charent<br>and Tasha Calanter<br>Marka<br>Seath<br>Seath<br>Seath<br>Seath<br>Seath<br>Seath<br>Seath<br>Seath | Conclusion of the Conclusion of the Conclus | Let use from 2010-00 to 100 to 100 to |
|                                                                                                    | Add Non Non                                                                                                    | e Lacific) Assators                                                                                                    |
|                                                                                                    | Control for (PEDAne 2008) and 2008(1) and 2008(2014) and 2008(2014)<br>The Advance science(r) and<br>control control control (r)<br>Interval to State: #<br>Stage: 1<br>Regio: [s - 1]                                                                                                    | tagant finantin olin nyenneng Cruting i Nene                                                                                                    |
|                                                                                                    | (wated to (PERmer SIMR) _ar-35/10/2013 at 14/31.20<br>represent<br>(convert                                                                                                    | Labort represent                                                                                                    |

Figure 4–24 Exception record in Worklist application

- 3. Click Claim to claim the task.
- 4. Check the Stack Trace, Batch Data, Incident Number and Comments.
- 5. Perform appropriate actions using application screens, data patches.
- 6. Capture comments in Comments section. These comments will be used by the support user to further act on the exception record.
- 7. Select the mandatory Recommended Action for the support or operator user.
- 8. Click Done to complete the task. The exception record moves into PENDING state and will be visible to the support user to take further action.

#### Note

It is mandatory to capture valid meaningful Comments while performing any action on the exception record.

# **5 Setting Up The Bank And Branch**

This chapter provides the process of setting up the bank and the branch commonly referred to as the Day 0 setups.

# 5.1 Common Services Day 0 Setup

The Common Services setup includes the following sections.

# 5.1.1 Core Maintenances

Core Entity Services seek to define the broad parameters within which the rest of the application functions. The service defines the bank, the various modules of the application that the bank may want to introduce, the languages and the time zones it operates in, the core parameters and structures of its various branches. The core entity services are also used by each of the different modules, and provide a variety of support functions to them.

The following Core Maintenances must be completed as a part of bank and branch setup:

- Bank Codes (Fast path: CS01)
- Business Group (Fast path: CS02)
- Bank Parameters (Fast path: CS03)
- Branch Parameters (Fast path: CS06)
- Country Codes (Fast path: CS09)
- Financial Cycle (Fast path: CS10)
- Reason Codes (Fast path: CS16)
- State Codes (Fast path: CS17)
- Bank Policy (Fast path: CS26)
- Bank Policy Deviation Definition (Fast path: CS39)
- Questionnaire Maintenance (Fast Path: CS103)
- Section Maintenance (Fast Path: 104)

#### Note

To view the detailed procedure for each application page, see its context sensitive help in the application.

### 5.1.1.1 Head Office Setup

The Head Office branch creation is currently being done via seed data where the Branch Type is HO. Branch Type is a seed table with fixed values for all applicable branch types, that is uploaded to the application from the backend. After the creation of Head Office branch through seed data, you can proceed to create other branches from the application where the Branch Type is shown as a LOV (excluding HO).

The process to set up a head office branch is as follows:

- 1. Create a new bank code in the application through the page Bank Codes (Fast path: CS01).
- 2. Set up the new bank parameters through the page Bank Parameters (Fast path: CS03).
- 3. Modify the seed data for Branch Type to include the new bank code as HO and run the seed. Currently the seed will be for Bank Code 08. The head office branch is created via this seed data.
- 4. Proceed to create the other branches through the application using the page **Branch Parameters (Fast Path: CS06)**, that includes all branch types other than HO.

Note

To view the detailed procedure for each application page, see its context-sensitive help in the application.

### 5.1.2 Currency Maintenances

The Currency Services are a part of the common services of Oracle Banking Platform and serve to record and retrieve the various currency related information.

The following Currency Maintenances must be completed as a part of bank and branch setup:

- Currency Codes (Fast path: CY01)
- Amount Text (Fast path: CY02)
- Currency Pairs (Fast path: CY03)
- Currency Branch Parameters (Fast path: CY04)
- Currency Denomination (Fast path: CY05)
- Currency Rate Types (Fast path: CY06)
- Exchange Rates (Fast path: CY07)

#### Note

To view the detailed procedure for each application page, see its context-sensitive help in the application.

### 5.1.3 Calendar Maintenances

The calendar services are embedded in the common services and serve to record and retrieve the various holidays of the bank in a calendar year.

The following Calendar Maintenances must be completed as a part of bank and branch setup:

- Holiday Rule Maintenance (Fast Path: CAL01)
- Calendar Type Maintenance (Fast Path: CAL02)
- Adhoc Calendar Maintenance (Fast path: CAL03)

#### Note

To view the detailed procedure for each application page, see its context-sensitive help in the application.

# 5.2 Other Setups

Following are the required setups:

- Alert Subscription (Fast Path: AL05)
- Alert Support (Fast Path: AL10)
- Message Template (Fast Path: AL03)
- Alert Maintenance (Fast Path: AL04)
- Risk Indicators Impact Cross-Reference (Fast Path: ACCT010)
- Document Inserts(Fast Path: CNM11)
- Document Type Definition (Fast Path: CNM01)
- Document Template Resolution Policy (Fast Path: CNM09)
- Document Search And Upload (Fast Path: CNM06)
- Document Category Definition (Fast Path: CNM02)
- Document Policy Definition (Fast Path: CNM03)
- Work Item Inquiry (Fast Path: WL001)
- Artifact Dependency Map (Fast Path: SM500)
- Policy Management (Fast Path: SM502)
- Rule Author (Fast Path: RL001)
- RuleSet (Fast Path: RULE01)
- Rule Search (Fast Path : RL003)
- Filter Definition (Fast Path: RL005)
- Expression Builder (Fast Path: RL004)
- Rule Simulator (Fast Path: RL002)

#### Note

To view the detailed procedure for each application page, see its context-sensitive help in the application.

# 6 Application Monitoring Using Administration Application

This chapter provides an overview on the various monitoring operations performed as an administrator using Administration application.

# 6.1 Dynamic Monitoring Service (DMS)

The aim is to monitor different channels involved in performing transactions with OBPM. The monitoring parameters consists of channels, services, trends (current behavior of execution), and time metrices. The monitoring is performed by DMS (Dynamic Monitoring Service).

#### What is DMS?

The Oracle Dynamic Monitoring Service (DMS) provides a set of Java APIs that measure and report performance metrics, trace performance and provide a context correlation service for Fusion Middleware and other Oracle products. Along with the APIs, DMS provides interfaces to enable application developers, support analysts, system administrators, and others to measure application-specific performance information.

# 6.1.1 Usage

The usage of DMS is defined by the role of the user. Based on their roles, users can either take part in configuration of services for DMS or monitor the statistics collected via DMS.

#### Developers

These are the set of people who configure the monitoring services that are the part of OBPM system. The configuration can be made either for available services or for new services.

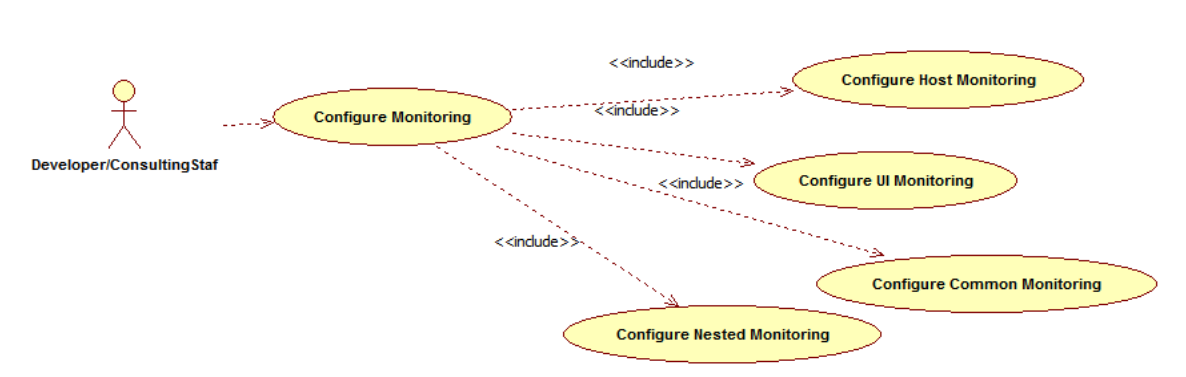

#### Figure 6–1 Developers

#### IT Technical Staff

This consists of set of people who monitor the DMS statistics generated for the service. With the help of various metrics generated they can analyze the behaviour of the target service. For example, 'time taken to execute' service could indicate need of optimization of the service.

#### Figure 6–2 IT Technical Staff

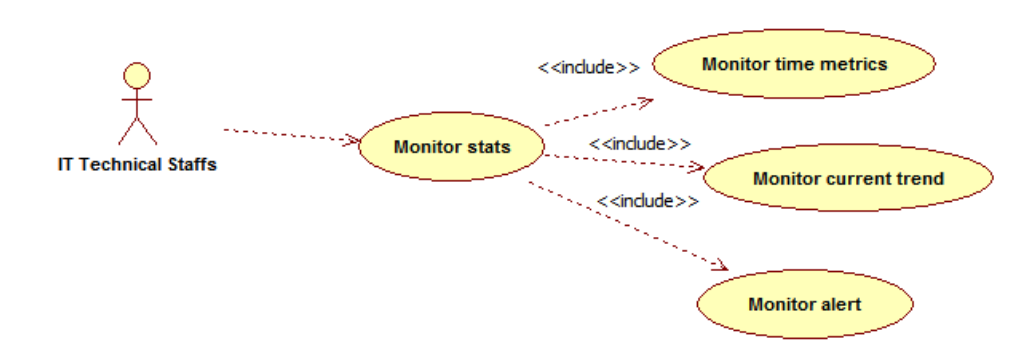

# 6.1.2 Monitoring Application using the OPA001 page

Once DMS statistics are captured for a particular channel and transactions involving it, it requires a UI representation to understand the statistics in a readable form so that one can analyse the behaviour. The monitoring activities are mainly carried out by IT Technical staff.

#### 6.1.2.1 Monitoring Application Performance (Fast path: OPA001)

This page gives the monitoring statistics of different channels and the transactions occurring through it. It gives the time metric of the transactions, trend of the current transactions, and alert for the channel.

| Fiaure | 6-3 | Monitorina | Application     | Performance |
|--------|-----|------------|-----------------|-------------|
|        | • • | monitoring | , ipplied liell |             |

|                                                   |                                                                  |                                                                                         |                                                                                      |                                                                                                    |                                                            |        |                                                                                                    |                                                                                                    |                                                         |                                                               |                                                                                                    |                                                   |                                                                  |                                                     |                                               |                                               | 🗎 Print 🗧 Ex |
|---------------------------------------------------|------------------------------------------------------------------|-----------------------------------------------------------------------------------------|--------------------------------------------------------------------------------------|----------------------------------------------------------------------------------------------------|------------------------------------------------------------|--------|----------------------------------------------------------------------------------------------------|----------------------------------------------------------------------------------------------------|---------------------------------------------------------|---------------------------------------------------------------|----------------------------------------------------------------------------------------------------|---------------------------------------------------|------------------------------------------------------------------|-----------------------------------------------------|-----------------------------------------------|-----------------------------------------------|--------------|
| ⊿ Mc                                              | nitor App                                                        | plication Perfor                                                                        | mance                                                                                |                                                                                                    |                                                            |        |                                                                                                    |                                                                                                    |                                                         |                                                               |                                                                                                    |                                                   |                                                                  |                                                     |                                               |                                               |              |
| ⊿ Ap                                              | plication P                                                      | Performance Sum                                                                         | mary                                                                                 |                                                                                                    |                                                            |        |                                                                                                    |                                                                                                    |                                                         |                                                               |                                                                                                    |                                                   | P                                                                | Page Refreshed 27-M                                 |                                               | y-2015 11:40:12 AM GMT+                       | 15:30 😫      |
|                                                   |                                                                  |                                                                                         |                                                                                      |                                                                                                    |                                                            | 🖌 Bra  | nch (2) ATM                                                                                                    | (2) Internet                                                                                                    | Mobile                                                  |                                                               |                                                                                                    |                                                   |                                                                  |                                                     |                                               |                                               |              |
|                                                   |                                                                  |                                                                                         |                                                                                      |                                                                                                    |                                                            |        |                                                                                                    |                                                                                                    |                                                         |                                                               |                                                                                                    |                                                   |                                                                  |                                                     |                                               |                                               |              |
| ⊿ Ар                                              | plication F                                                      | Performance                                                                             |                                                                                      |                                                                                                    |                                                            |        |                                                                                                    |                                                                                                    |                                                         |                                                               |                                                                                                    |                                                   |                                                                  |                                                     |                                               |                                               |              |
|                                                   |                                                                  |                                                                                         |                                                                                      | AI Transactions                                                                                                    | For I                                                      | Branch |                                                                                                    |                                                                                                    |                                                         |                                                               |                                                                                                    |                                                   |                                                                  |                                                     |                                               |                                               |              |
|                                                   |                                                                  |                                                                                         |                                                                                      |                                                                                                    |                                                            |        |                                                                                                    |                                                                                                    |                                                         |                                                               |                                                                                                    |                                                   |                                                                  |                                                     |                                               |                                               |              |
| View                                              | - 0                                                              | Export To Excel                                                                         | 0 🔺 »                                                                                | 🖙 🗟 Detach                                                                                                    |                                                            |        |                                                                                                    |                                                                                                    |                                                         |                                                               |                                                                                                    |                                                   |                                                                  |                                                     |                                               |                                               |              |
| View                                              | • @                                                              | Export To Excel                                                                         | 9 🛦 »                                                                                | 다 Detach                                                                                                    |                                                            |        |                                                                                                    |                                                                                                    |                                                         |                                                               |                                                                                                    |                                                   |                                                                  |                                                     |                                               |                                               |              |
| View                                              | •                                                                | Export To Excel (                                                                       | 9 🛦 »                                                                                | Detach                                                                                                    |                                                            |        |                                                                                                    |                                                                                                    |                                                         |                                                               | Time in r                                                                                                    | niliseconds                                       |                                                                  | Transact                                            | tion Count                                    | Amount                                        |              |
| View<br>Alert                                     | •                                                                | Export To Excel (                                                                       | 9 🛦 »                                                                                | Transaction                                                                                                    | Task Code                                                  | Trend  | Alert Event Time                                                                                                    | Trend Reference Queue                                                                                                    | Last Alert User                                         | Average                                                       | Time in r<br>Max                                                                                                    | nilliseconds<br>Min                               | Total                                                            | Transact                                            | tion Count<br>Failure                         | Amount                                        | Credit       |
| View<br>Alert                                     | Channel Branch                                                   | Export To Excel (<br>Module                                                             | B 🛦 »<br>Layer<br>Spi                                                                | Detach      Transaction  Perform Auto Decision                                                                                                    | Task Code                                                  | Trend  | Alert Event Time<br>27-May-2015 11:39:37                                                                                                    | Trend Reference Queue<br>4147, 5047, 3252, 3984,                                                                                                    | Last Alert User<br>arun                                 | Average<br>4,563                                              | Time in r<br>Max<br>6,463                                                                                                  | Min<br>2,880                                      | Total 36,501                                                     | Transact<br>Success                                 | tion Count<br>Failure                         | Amount<br>Debit                               | Credit       |
| View<br>Alert                                     | Channel Branch Branch                                            | Export To Excel (<br>Module<br>ORIGINATION<br>TD                                        | A     Spi     Backing Bean                                                           | Detach      Transaction      Perform Auto Decision      Mone Payin_Ui                                                                                                    | Task Code                                                  | Trend  | Alert Event Time<br>27-May-2015 11:39:37<br>27-May-2015 10:46:53                                                                                                 | Trend Reference Queue<br>4147, 5047, 3252, 3984,<br>881, 936, 2143, 2516, 6816                                                                                                  | Last Alert User<br>arun                                 | Average<br>4,563<br>4,155                                     | Time in r<br>Max<br>6,463<br>19,078                                                                                        | Min<br>2,880<br>881                               | Total<br>36,501<br>58,167                                        | Transact<br>Success<br>8<br>14                      | tion Count<br>Failure<br>0<br>0               | Amount<br>Debit                               | Credi        |
| View<br>Alert                                     | Channel  Branch Branch Branch Branch                             | Export To Excel (<br>Module<br>ORIGINATION<br>TD<br>PARTY                               | A     Spi     Backing Bean     Spi                                                   | Detach     Transaction     Perform Auto Decision     Mindel Payin_UI     Add Or Update Party Francial Profile                                                                                            | Task Code<br>-<br>TD002                                    | Trend  | Alert Event Time<br>27-May-2015 11.39.37<br>27-May-2015 10.46.53<br>27-May-2015 11.39.21                                                                         | Trend Reference Queue<br>4147, 5047, 3252, 3884,<br>841, 936, 2143, 2616, 6816<br>6739, 2380, 1740, 758, 1                                                                      | Last Alert User<br>arun<br>-<br>arun                    | Average<br>4,563<br>4,155<br>3,993                            | Time in r<br>Max<br>6,463<br>19,078<br>11,972                                                                              | Min<br>2,880<br>881<br>758                        | Total<br>36,501<br>58,167<br>35,936                              | Transact<br>Success<br>8<br>14<br>9                 | Failure<br>0<br>0<br>0                        | Amount<br>Debt                                | Credit<br>-  |
| View<br>Alert                                     | Channel<br>Channel<br>Branch<br>Branch<br>Branch                 | Module<br>ORIGINATION<br>TD<br>PARTY<br>CASA                                            | A     Spi     Backing Bean     Spi     Backing Bean                                  | Detach     Transaction     Perform Auto Decision     Minde Payin, UI     Add Or Update Party Financial Profile     Add Cr Update Party Financial Profile     Addringte Account Save _ UI                 | Task Code<br>-<br>TD002<br>-<br>CASA037                    | Trend  | Alert Event Time<br>27-May-2015 11:39:37<br>27-May-2015 10:46:53<br>27-May-2015 11:39:21<br>27-May-2015 10:39:16                                                 | Trend Reference Queue<br>4147, 5047, 3252, 3984,<br>881, 930, 2143, 2616, 6816<br>6739, 2380, 1740, 758, 1<br>455, 2720                                                         | Last Alert User<br>arun<br>-<br>arun                    | Average<br>4,563<br>4,155<br>3,993<br>1,593                   | Time in r<br>Max<br>6,463<br>19,078<br>11,972<br>2,720                                                                     | Min<br>2,880<br>881<br>758<br>465                 | Total<br>36,501<br>58,167<br>35,936<br>3,185                     | Transact<br>Success<br>8<br>14<br>9<br>2            | Failure<br>0<br>0<br>0<br>0                   | Amount<br>Debit                               | Credit<br>-  |
| View<br>Alert                                     | Channel Channel Branch Branch Branch Branch Branch Branch Branch | Export To Excel (<br>Module<br>ORIGINATION<br>TD<br>PARTY<br>CASA<br>ACCOUNT            | A     Spi     Backing Bean     Spi     Backing Bean     Spi     Backing Bean     Spi | Detach     Transaction     Perform Auto Decision     Meed Payin_UI     Add Or Update Party Financial Profile     Alternate Accounts Save_UI     Recommend Bundles                                        | Task Code<br>-<br>TD002<br>-<br>CASA037<br>WL000           | Trend  | Aert Event Time<br>27-May-2015 11:39:37<br>27-May-2015 10:46:53<br>27-May-2015 11:39:21<br>27-May-2015 11:36:01                                                  | Trend Reference Cueve<br>4147, 5047, 3252, 3984,<br>881, 936, 2143, 2616, 6816<br>6739, 2380, 1740, 758, 1<br>465, 2720<br>424, 901, 399, 1103, 1927                            | Last Alert User<br>arun<br>-<br>arun<br>-<br>arun       | Average<br>4,563<br>4,155<br>3,993<br>1,593<br>1,528          | Time in r<br>Max<br>6,463<br>19,078<br>11,972<br>2,720<br>10,281                                                           | Min<br>2,880<br>881<br>758<br>465<br>306          | Total<br>36,501<br>58,167<br>35,936<br>3,185<br>56,535           | Transact<br>Success<br>8<br>14<br>9<br>2<br>37      | Failure 0 0 0 0 0 0 0 0 0 0 0 0 0 0 0 0 0 0 0 | Amount<br>Debit                               | Creda        |
| View<br>Alert<br>Alert<br>Alert<br>Alert<br>Alert |                                                                  | Export To Excel (<br>Module<br>ORIGINATION<br>TD<br>PARTY<br>CASA<br>ACCOUNT<br>CONTENT | A >>     A     A     A     A     A                                                   | Petach      Transaction      Perform Auto Decision      More Payn _ UI      Ado O' Update Party Francola Profile      Abernate Accounts Save _ UI      Recommend Bundles      Detwire And Save Documents | Task Code<br>-<br>TD002<br>-<br>CASA037<br>VVL000<br>OR247 | Trend  | Alert Event Time<br>27-May-2015 11:39:37<br>27-May-2015 10:46:53<br>27-May-2015 10:39:21<br>27-May-2015 10:31:39<br>27-May-2015 10:31:39<br>27-May-2015 10:38:39 | Trend Reference Queue<br>4147, 5047, 3252, 3984,<br>451, 958, 2143, 3516, 6816<br>6739, 2380, 1740, 758, 1<br>465, 2720<br>424, 901, 399, 1103, 1927<br>1306, 1359, 1420, 1303, | Last Alert User<br>arun<br>-<br>arun<br>arun<br>asavant | Average<br>4,563<br>4,155<br>3,993<br>1,593<br>1,528<br>1,515 | Time in r           Max           6,463           19,078           11,972           2,720           10,281           2,339 | Min<br>2,880<br>881<br>758<br>465<br>306<br>1,303 | Total<br>36,501<br>58,167<br>35,936<br>3,185<br>56,535<br>10,602 | Transact<br>Success<br>8<br>14<br>9<br>2<br>37<br>7 | Failure 0 0 0 0 0 0 0 0 0 0 0 0 0 0 0 0 0 0 0 | Amount<br>Debit<br>-<br>-<br>-<br>-<br>-<br>- | Cred         |

The overall page can be subdivided in to 3 sub parts on the basis of information they provide:

#### 6.1.2.1.1 Application Performance Summary

This section gives the information about the different channels of OBPM through which transactions are taking place. The information is about the health and active channels. The Refresh Button on top of this section gets the latest (refreshed) metrics.

#### Figure 6–4 Application Performance Summary

| ∡ Application Performance Summary | Page Retreshed 27-May-2015 11-40-12    | AM GMT+05:30 🙀 |
|-----------------------------------|----------------------------------------|----------------|
|                                   | Granch     ATM     District     Mobile |                |

Following are the few notification about the channels:

- Denotes transactions not present for the channel
- Denotes normal status that is, the number of alerts are less than the specified limit
- Denotes warning status that is, the number of alerts are in the warning range
- Denotes critical status that is, number of alerts exceeds the limit

#### 6.1.2.1.2 Log Level

This section gives logger level information for the host and UI server.

#### Figure 6–5 Log Level

J Log Level UI: Host:

#### 6.1.2.1.3 Application Performance

This section gives the metrics for the transaction. Metrics include timing, alert, trending information. Certain filters can be applied over the metric table. Initially only 100 (Initial page size which is configurable) transactions are displayed. To display all the transactions, click the ALL button.

#### Trend

Indicates trending of execution timings of transaction. It is calculated by algorithm namely, Exponential Moving Average where if the execution time goes above the specified limit which is calculated by adding average execution time of the transaction and allowed limit (varies logarithmically to execution time); the transaction is considered as trending upwards and vice-versa for downwards trend.

However, if the execution time is with the range, trend is considered as neutral.

#### Alert

Indicates alerting state of the transaction. A transaction is given weight based on its properties namely, transaction type, timing category and module. The weight gives the offset allowed for transaction execution time. If the current transaction time is greater than average transaction time + offset, it is marked as alert. Initially it is marked as 'Critical' and after sometime the state is marked as 'Warning'.

#### Figure 6–6 Alert State

|            |           |                 |              |                                          |              |       |                      |                            |                 |         |           |             |        |         |             |        |        |                    |                             | 🚔 Print 🔹                 |
|------------|-----------|-----------------|--------------|------------------------------------------|--------------|-------|----------------------|----------------------------|-----------------|---------|-----------|-------------|--------|---------|-------------|--------|--------|--------------------|-----------------------------|---------------------------|
| i Apple    | cation Pe | erformance Surr | mary         | · Al · ·                                 | Transactions | • For | Branch               | Branch 3 ATM               | Intern          | et Q    | Mobile    |             |        |         |             |        | Pag    | e Refreshed        | 27-May-2015 11:40:12 AM     | I GMIT+05:30              |
|            | -         |                 |              |                                          |              |       |                      |                            |                 |         |           |             |        |         |             |        |        |                    |                             |                           |
|            |           |                 |              |                                          |              |       |                      |                            |                 |         | Time in a | nillseconds | 5      | Transa  | ction Count | Amount |        |                    |                             |                           |
| let d      | hannel    | Module          | Layer        | Transaction                              | Task Code    | Trend | Alert Event Time     | Trend Reference Queue      | Last Alert User | Average | Мак       | Mn          | Total  | Success | Failure     | Debit  | Credit | Trend<br>Reference | Nested<br>Status Alert ECID | Service                   |
| •          | Branch    | ORIGINATION     | Spi          | Perform Auto Decision                    |              |       | 27-May-2015 11:39:37 | 4147, 5047, 3252, 3984,    | arun            | 4,563   | 6,463     | 2,880       | 38,501 | 8       | 0           |        |        | 6,457              | NA ffa7b029b61303           | CreditDecisionAppl        |
| <b>b</b> 7 | Branch    | TD              | Backing Bean | Mixed Payin _ U                          | TD002        |       | 27-May-2015 10:48:53 | 881, 938, 2143, 2616, 6818 | •               | 4,155   | 19,078    | 881         | 58,167 | 14      | 0           |        |        | 0,810              | NA 9dfdeddo72dae            | backing.MxedPayi          |
|            | Branch    | PARTY           | Spi          | Add Or Update Party Financial<br>Profile | •            | ٠     | 27-May-2015 11:39:21 | 6739, 2380, 1740, 758, 1   | arun            | 3.993   | 11,972    | 758         | 35,938 | 9       | 0           | -      | -      | 11,972             | NA ffa7b029b61303           | PartyFinancialProfi       |
| <u>د</u> ا | Branch    | CASA            | Backing Bean | Alternate Accounts Save _ UI             | CASA037      |       | 27-May-2015 10:39:16 | 465, 2720                  |                 | 1,593   | 2,720     | 405         | 3,185  | 2       | 0           |        |        | 2,720              | NA 9dfdeddo72dae            | AlternateAccounts         |
|            | Branch    | ACCOUNT         | Spi          | Recommend Bundles                        | VIL000       | ٠     | 27-May-2015 11:38:01 | 424, 901, 399, 1103, 1927  | arun            | 1,528   | 10,281    | 308         | 56,535 | 37      | 0           |        |        | 1,927              | NA 9dfdeddo72dae            | BundleRecommend           |
| <b>L</b> ( | Branch    | CONTENT         | Spi          | Deliver And Save Documents               | OR247        | ٠     | 27-May-2015 10:38:39 | 1308, 1359, 1420, 1303,    | asavant         | 1,515   | 2,339     | 1,303       | 10,602 | 7       | 2           |        |        | 2,339              | NA 9d35654d4414a            | OutboundDocumen           |
| <b>b</b> 1 | Branch    | ORIGINATION     | Spi          | Submit Create Offer                      | OR223        | ٠     | 27-May-2015 10:40:22 | 1025, 1271, 1170, 1288,    | asavant         | 1,382   | 2,008     | 972         | 9,537  | 7       | 0           |        |        | 2,008              | NA 9d35654d4414a            | LendingOfferApplic        |
|            | Iranch    | ORIGINATION     | Spi          | Execute Policies And Create<br>Linkages  | •            | ٠     | 27-May-2015 11:39:40 | 1398, 1421, 1025, 748, 2   | arun            | 1,352   | 2.320     | 748         | 10.817 | 8       | 0           | -      |        | 2.320              | NA ffa7b029b61303           | <b>CreditDecisionAppl</b> |
|            | Franch    | ORIGINATION     | Spi          | Construct Offer Document Linkage<br>DTO  | OR247        |       | 27-May-2015 10:38:40 | 1010, 1070, 926, 886, 1294 | asavant         | 1,002   | 1,294     | 820         | 7,015  | 7       | 0           |        |        | 1,294              | NA 9d35554d4414a            | LendingOfferApplic        |
| A 1        |           |                 |              |                                          |              |       |                      |                            |                 |         |           |             |        |         |             |        |        | 0.004              |                             |                           |

The table below explains each column of the table present in the given snapshot.

|  | Ta | ble | 6–1 | Aler | t State |
|--|----|-----|-----|------|---------|
|--|----|-----|-----|------|---------|

| Sr.<br>no. | Column Name              | Description                                                                                                    |
|------------|--------------------------|----------------------------------------------------------------------------------------------------|
| 1          | Alert                    | Alert state of the transaction<br>Valid Values: BLANK: No alert, Warning: Alert in past (default 5 minutes),<br>Critical: Alerted Transaction |
| 2          | Channel                  | Channel through which the transaction occurred Valid Values: Branch, ATM, and POS.                                                            |
| 3          | Module                   | Application module of which transaction is a part                                                                                             |
| 4          | Layer                    | Configured Noun generation layer. Backing Bean for UI and Spi and App Service for Host.                                                       |
| 5          | Transaction              | Name of the transaction                                                                                                    |
| 6          | Task Code                | Task code of the application page by which the transaction was triggered                                                                      |
| 7          | Trend                    | Trending of transaction<br>Valid Values: Upwards, Downwards, Neutral                                                                          |
| 8          | Alert Event Time         | Time at which last alert occurred for the transaction                                                                                         |
| 9          | Trend Reference<br>Queue | Execution time of last n transactions (n=5)                                                                                                   |
| 10         | Last Alert User          | Teller who performed the last alerted transaction                                                                                             |
| 11         | Average Time             | Average execution time                                                                                                    |
| 12         | Max Time                 | Maximum time of execution of the transaction                                                                                                  |

| Sr.<br>no. | Column Name                | Description                                       |
|------------|----------------------------|---------------------------------------------------|
| 13         | Min Time                   | Minimum time of execution of the transaction      |
| 14         | Total Time                 | Total time of execution                           |
| 15         | Success Count              | Number of times transaction executed successfully |
| 16         | Failure Count              | Number of times transaction failed.               |
| 17         | Debit Amount               | Amount debited after transaction                  |
| 18         | Credit Amount              | Amount credited after transaction                 |
| 19         | Trend Reference            | Execution time of last transaction                |
| 20         | Nested Status              | Nested Status                                     |
| 21         | Alert ECID                 | ECID of the last alerted transaction              |
| 22         | Service                    | Service name of the transaction                   |
| 23         | Completed<br>Operations    | Number of completed transactions                  |
| 24         | Active Threads             | Active Threads                                    |
| 25         | Max Active<br>Threads      | Maximum active threads                            |
| 26         | Host                       | Host name                                         |
| 27         | Process                    | Process Name                                      |
| 28         | Server Name                | Server name                                       |
| 29         | App Root Type              | Root type of noun                                 |
| 30         | Failure Security<br>Event  | Failure due to security error                     |
| 31         | 2FA Event                  | Authentication error                              |
| 32         | Failure Database<br>Event  | Failure due to database error                     |
| 33         | Failure Technical<br>Event | Failure due to technical error                    |
| 34         | Failure Outbound<br>Event  | Failure due to outbound call (call outside OBPM)  |

One can select any of the task code which opens a popup with information about that task code only.

#### Figure 6–7 Select Task Code

| NG PL |                   | Posting Date    | e 31-Aug | -2016   |                    |                  |                                       |         |            |             |               |         | i                         | • × \$                                  | • * ·       | amrit   | •      |
|-------|-------------------|-----------------|----------|---------|--------------------|------------------|---------------------------------------|---------|------------|-------------|---------------|---------|---------------------------|-----------------------------------------|-------------|---------|--------|
|       | Account 👻         | Back Office     | CA       | .SA 👻   | Collection 👻 Co    | redit Card 👻 Ins | surance 👻 LCM                         | ▼ Loa   | n 🕶 🛛 (    | Drigination | Party         | ▼ Pa    | ayment And Collection 👻   | Term Deposit 🔻                          | Fast        | Path    |        |
| . [   | OPA001            | -               |          |         |                    |                  |                                       |         |            |             |               |         |                           | _                                       |             |         |        |
|       | OFA <u>0</u> 01 X |                 |          |         |                    |                  |                                       |         |            |             |               |         | >                         | ۰ – – – – – – – – – – – – – – – – – – – |             |         |        |
| onito | or Applicat       | tion Performanc | e        | OR22    | 3                  |                  |                                       |         |            |             |               |         |                           |                                         |             |         |        |
|       |                   |                 |          |         |                    |                  |                                       |         |            |             |               |         |                           |                                         |             | Print 🗎 | 🛛 Exit |
|       |                   |                 |          | View 🔻  | 🕎 📄 Deta           | ach              |                                       |         |            |             |               |         |                           |                                         |             |         |        |
|       |                   |                 |          | Channel | Module             | Layer            | Transaction                           | Average | Max        | Min         | Success       | Failure | Trend Reference Queue     |                                         |             |         |        |
|       |                   |                 |          | Branch  | ORIGINATION        | Spi              | Submit Create<br>Offer                | 1,362   | 2,006      | 972         | 7             | 0       | 1025, 1271, 1170, 1288, 2 | Time in I                               | millisecond | s       |        |
| lert  | Channel           | Module          | Layer    | Branch  | ORIGINATION        | Spi              | Inquire Detailed<br>Application       | 603     | 3,891      | 332         | 27            | 0       | 383, 343, 333, 618, 3891  | e Max                                   | Min         | Total   | Si     |
| 1     | Branch            | ORIGINATION     | Spi      | Branch  | ORIGINATION        | Spi              | Fetch Application                     | 319     | 860        | 206         | 25            | 0       | 206, 375, 307, 320, 525   | 3,891                                   | 332         | 16,270  | 27 *   |
| 2     | Branch            | SMS             | App Se   |         |                    |                  | Approval Data                         |         |            |             |               |         |                           | 1,523                                   | 146         | 16,796  | 31     |
| 1     | Branch            | PRICING         | Spi      | Branch  | ORIGINATION        | Spi              | Documents                             | 148     | 701        | 39          | 27            | 0       | 63, 145, 169, 306, 701    | 893                                     | 140         | 1,033   | 2      |
| 1     | Branch            | ORIGINATION     | Spi      | Branch  | ORIGINATION        | Spi              | Fetch Offer Expiry<br>For Application | 112     | 249        | 74          | 13            | 0       | 100, 96, 84, 81, 249      | 860                                     | 206         | 7,980   | 25     |
| •     | Branch            | WORKLIST        | Spi      | Branch  | COMMON             | Spi              | Fetch State                           | 45      | 256        | 23          | 137           | 0       | 157, 79, 243, 256, 106    | 711                                     | 59          | 7,974   | 3€     |
| •     | Branch            | WORKLIST        | Spi      | 4       |                    |                  |                                       |         |            |             |               |         | •                         | 698                                     | 19          | 5,503   | 35     |
| )     | Branch            | ORIGINATION     | Spi      |         |                    |                  |                                       |         |            |             |               |         |                           | 562                                     | 51          | 1,215   | 8      |
| 7     | Branch            | ORIGINATION     | Spi      |         |                    |                  |                                       |         |            |             |               |         | OK Cance                  | 701                                     | 39          | 3,988   | 27     |
| Ð     | Branch            | ORIGINATION     | Spi      |         |                    |                  |                                       |         |            |             |               |         | OK Calice                 | 587                                     | 64          | 1,175   | 8      |
|       | Branch            | ORIGINATION     | Spi      |         | Fetch Offer Expiry | For Application  | OR223                                 | 27-1    | 1ay-2015 1 | 0:39:28 1   | 00, 96, 84, 8 | 1, 249  | asavant 112               | 249                                     | 74          | 1,450   | 15 -   |

#### **Detailed Transaction View**

This section gives the detailed view of a selected transaction. The desired transaction can be selected from the table (metric table). Click on any row to display a detailed view of the transaction.

Figure 6–8 Selection of Desired Transaction

|   | Monitor Application Performance          |                |               |                                |                  |         |                 |                |             |         |            |   |         |          |  |
|---|------------------------------------------|----------------|---------------|--------------------------------|------------------|---------|-----------------|----------------|-------------|---------|------------|---|---------|----------|--|
|   |                                          |                |               |                                |                  |         |                 |                |             |         |            |   | 🚔 Print | 🛛 Exit   |  |
|   | ▲ Inquire Detailed Application (Spi ORIG | INATION OR     | 223)          |                                |                  |         |                 |                |             |         |            |   |         | ^        |  |
|   |                                          | erver Name     | Trend         | Trend Reference Queue          | Last Alert Liser | Average | Max             | Min            | Active      | Transac | tion Count | ] |         |          |  |
|   |                                          |                | Trend         |                                | Cast Fren Oser   | Arenage | max             |                | Threads     | Success | Failure    | ] |         |          |  |
|   |                                          | ost_Server     | •             | 383, 343, 333, 618, 3891       | asavant          | 603     | 3,891           | 332            | 0           | 27      | 0          |   |         |          |  |
|   |                                          |                |               |                                |                  |         |                 |                |             |         | ,          |   |         |          |  |
| ł | Transaction Details                      |                |               |                                |                  | ⊿ Tra   | nsaction Metric | :5             |             |         |            |   |         | <b>^</b> |  |
|   | Chann                                    | el BRN         |               |                                |                  | 1       |                 |                | Average 60  | 3       |            |   |         |          |  |
|   | Task Coo                                 | de OR223       |               |                                |                  |         |                 |                | Max 3,8     | 91      |            |   |         |          |  |
|   | Servic                                   | e BaseApplic   | ationService  | eSpi.inquireDetailedApplicatio | n                |         |                 |                | Min 33      | 2       |            |   |         | - 11     |  |
|   | Transactio                               | on Inquire Det | ailed Applica | ation                          |                  |         |                 |                | Success 27  |         |            |   |         |          |  |
|   | Alert and Trend Details                  |                |               |                                |                  | .∡ Fai  | lure Events     |                |             |         |            |   |         |          |  |
|   | Last Alert U                             | ser asavant    |               |                                |                  |         |                 | Failure Securi | ity Event 0 |         |            |   |         |          |  |
|   | Alert Event Ti                           | me 27-May-20   | 015 10:39:26  |                                |                  |         |                 | 2F             | A Event 0   |         |            |   |         | 11       |  |
|   | Trend Reference Que                      | eue 383. 343.  | 333. 618. 38  | 391                            |                  |         | F               | ailure Databa  | se Event 0  |         |            |   |         | ×        |  |

Figure 6–9 Transaction Details

| Transaction Details                             |                                                                                 |
|-------------------------------------------------|---------------------------------------------------------------------------------|
| Channel                                         | BRN                                                                             |
| Task Code                                       | OR223                                                                           |
| Service                                         | BaseApplicationServiceSpi.inquireDetailedApplication                            |
| Transaction                                     | Inquire Detailed Application                                                    |
|                                                 |                                                                                 |
| App Root Type                                   | Transaction                                                                     |
| App Root Type<br>Host                           | Transaction<br>ofss3121059.in.oracle.com                                        |
| App Root Type<br>Host<br>Server Name            | Transaction<br>ofss3121059.in.oracle.com<br>Host_Server                         |
| App Root Type<br>Host<br>Server Name<br>Process | Transaction<br>ofss3121059.in.oracle.com<br>Host_Server<br>obphost_server1:8001 |

Figure 6–10 Transaction Metrics

| Transaction Metrics  |         |
|----------------------|---------|
| Average              | 603     |
| Max                  | < 3,891 |
| Mir                  | 332     |
| Success              | \$ 27   |
| Success 27           |         |
| Failure 0            |         |
| Active Threads 0     |         |
| Max Active Threads 1 |         |
|                      |         |

Figure 6–11 Alert and Trend Details

| ▲ Alert and Trend Details |                                                             |
|---------------------------|-------------------------------------------------------------|
| Last Alert User           | asavant                                                     |
| Alert Event Time          | 27-May-2015 10:39:26                                        |
| Trend Reference Queue     | 383, 343, 333, 618, 3891                                    |
| Alert ECID                | 9d35654d4414a931:-6e0ab1f:14d8b6681e1:-8000-00000000000d612 |
|                           |                                                             |
|                           |                                                             |

#### Figure 6–12 Failure Events

| Failure Events          |   |
|-------------------------|---|
| Failure Security Event  | 0 |
| 2FA Event               | 0 |
| Failure Database Event  | 0 |
| Failure Technical Event | 0 |
| Failure Outbound Event  | 0 |

#### Configurations

The below mentioned configurations can be made in DMSConfig.properties:

- Channel Status: Number of alerts for which the channel shows 'Critical and 'Warning' status can be configured
- Alert Status: The time after which a 'Critical' alert changes to 'Warning' is configurable
- Initial Page Size: Every time host data is fetched only rows equal to page size are displayed. The
  page size is configurable

These configurations can be made in DMSConfig.properties.

# 6.2 Batch Performance Monitoring

Most of the enterprise applications would require bulk processing of records to perform business operations in real time environments. These business operations include complex processing of large volumes of information that is most efficiently processed with minimal or no user interaction. Such operations would typically include time based events (for example, month-end calculations, notices or correspondence), periodic application of complex business rules processed repetitively across very large data sets (for example, rate adjustments). Batch monitoring includes monitoring of all such batch processes. These batch processes generate huge statistics, which needs to be monitored in order to understand and improve its performance. OPA003 page is used to monitor these processes in detail along various metrices like duration, throughput, aborts, and so on.

## 6.2.1 Use Cases

The overall use cases for the whole Batch monitoring operation are divided into two units on the basis of actor that works over batch monitoring operations. The different actors along with their use cases are as below:

#### Developers

These are the set of people who configure the monitoring services that are the part of OBPM system. The configuration can be made in the properties file BatchStatistics.properties. Configuration include the number of previous batch runs to be considered for calculation for monitored metrics.

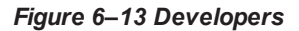

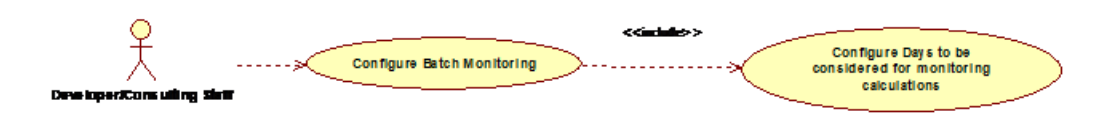

#### **IT Technical Staff**

This consists of set of people who monitor the Batch statistics generated during the batch run.

#### Figure 6–14 IT Technical Staff

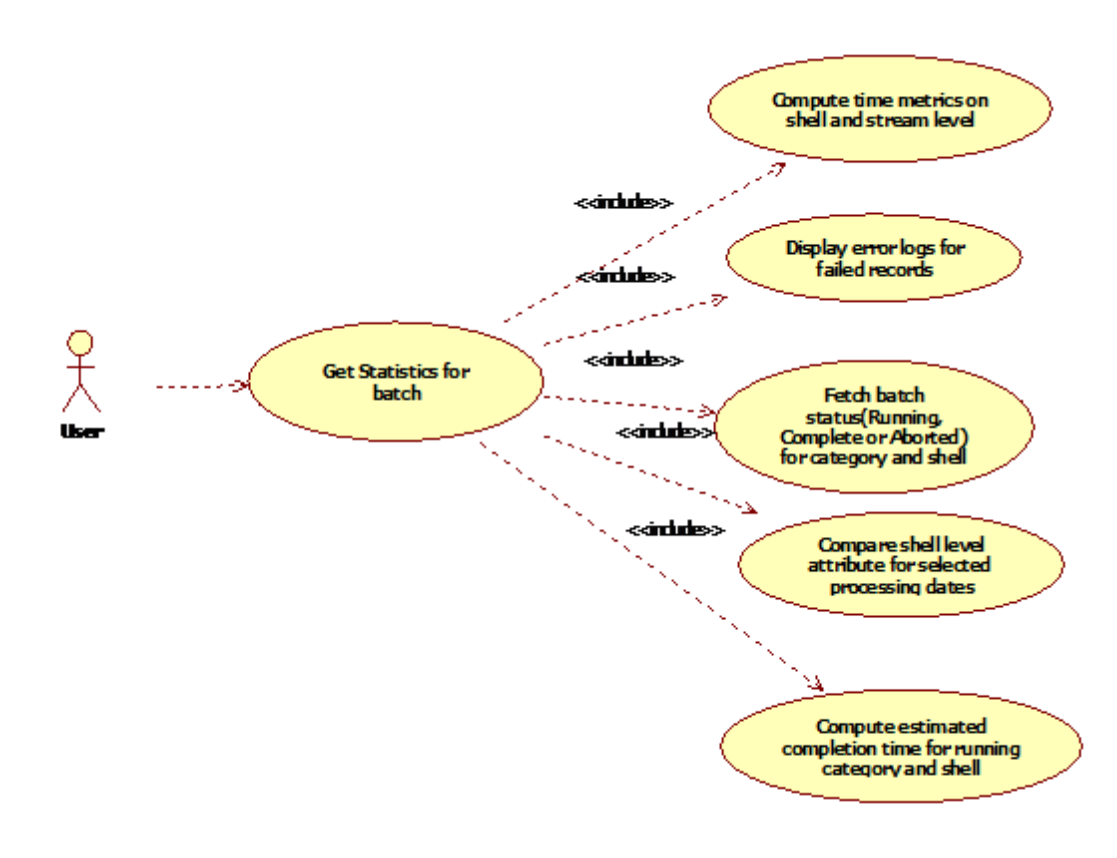

Figure 6–15 IT Technical Staff - Monitor Batch Stats

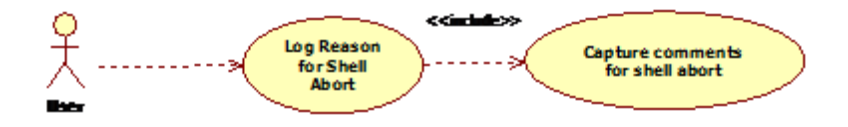

## 6.2.2 Monitoring Batch Performance Using OPA003 page

Once batch starts it needs UI representation to easily understand and interpret the batch stats. By monitoring these stats, one can understand the bottle necks of the batch process and hence can work in a way to improve batch performance.

#### 6.2.2.1 Monitor Batch Performance (Fast path: OPA003)

This page takes category, job code, job type, and processing date as input and provides monitoring stats for shells running for selected category.

Figure 6–16 Batch Performance Monitoring

| OPA <u>0</u> 03 ×       |                                   |                                 |          |                    |                |                 |           |
|-------------------------|-----------------------------------|---------------------------------|----------|--------------------|----------------|-----------------|-----------|
| Monitor Batch Performan | ce                                |                                 |          |                    |                |                 |           |
|                         |                                   |                                 |          |                    | 🚔 Print 🧹      | ok 🍫 c          | jear 🔣 Ex |
|                         |                                   |                                 | R        | efresh Time 01-Jun | -2015 10:06:48 | AM GMT+0        | 5:30 🚱    |
|                         |                                   |                                 |          |                    |                | Auto<br>Refresh | •         |
| S                       | elect Category Beginning of Day 🔻 |                                 | Job Type | GROUP              |                |                 |           |
| • Pr                    | ocessing Date 31-Mar-2017 😨 🔯     |                                 | Job Code | BRN_GRP_1          |                |                 |           |
|                         |                                   |                                 |          |                    |                |                 |           |
|                         |                                   |                                 |          | Adhoc Gene         | rate and Vie   | w               |           |
|                         |                                   |                                 |          |                    | Generate       | Document        | View      |
|                         |                                   |                                 |          |                    |                |                 | Document  |
| ( Datab Guaran          |                                   |                                 |          |                    |                |                 |           |
| a Baten summary         |                                   |                                 |          |                    |                |                 |           |
|                         |                                   |                                 |          |                    |                |                 |           |
| Category Name           | BEGINING OF DAY                   | Start Time 29 May 2015 14:05:37 |          | Wait Time          | 00:20:20       |                 |           |
| Status                  | COMPLETE                          | End Time 29 May 2015 14:44:06   |          | Execution Time     | 00:18:09       |                 |           |
| # of Aborts             | 2                                 |                                 |          | Time Taken         | 00:38:29       |                 |           |

Figure 6–17 Batch Performance Monitoring - Shell Details

| ⊿ S  | ▲ Sheil Details                              |          |       |          |              |            |               |        |                          |   |
|------|----------------------------------------------|----------|-------|----------|--------------|------------|---------------|--------|--------------------------|---|
| Clea | Clear All Filters                            |          |       |          |              |            |               |        |                          |   |
| view |                                              | •        |       |          |              |            |               |        |                          |   |
|      | Name of Shell                                | State    | Trend | Duration | No of Aborts | Throughput | Total Records | Status | Expected Completion Time |   |
| ►    | DDA Standing Instruction BOD Shell           | Complete |       | 00:00:04 |              | 0          | 0             |        |                          | ^ |
| •    | DDA Sweepout Instruction BOD Shell Default L | Complete | -     | 00:00:00 |              | 0          | 0             |        |                          |   |
| ►    | DDA Sweepout Instruction BOD Shell Non Defa  | Complete | -     | 00:00:00 |              | 0          | 0             |        |                          |   |
| •    | Account Settlement Payout BOD Shell          | Complete | 4     | 00:00:00 |              | 0          | 0             |        |                          |   |
| •    | Split Loan Account Opening BOD Shell         | Complete | Ş     | 00:00:20 |              | 7776       | 1             |        |                          |   |
| +    | Loan Action due BOD shell                    | Complete | ÷     | 00:28:35 | 1            | 1180       | 508           |        |                          |   |
| •    | Loan Post Action due BOD shell               | Complete | -     | 00:00:02 |              | 0          | 0             |        |                          |   |
| •    | CASA BOD Reports                             | Complete | -     | 00:00:00 |              | 0          | 0             |        |                          |   |

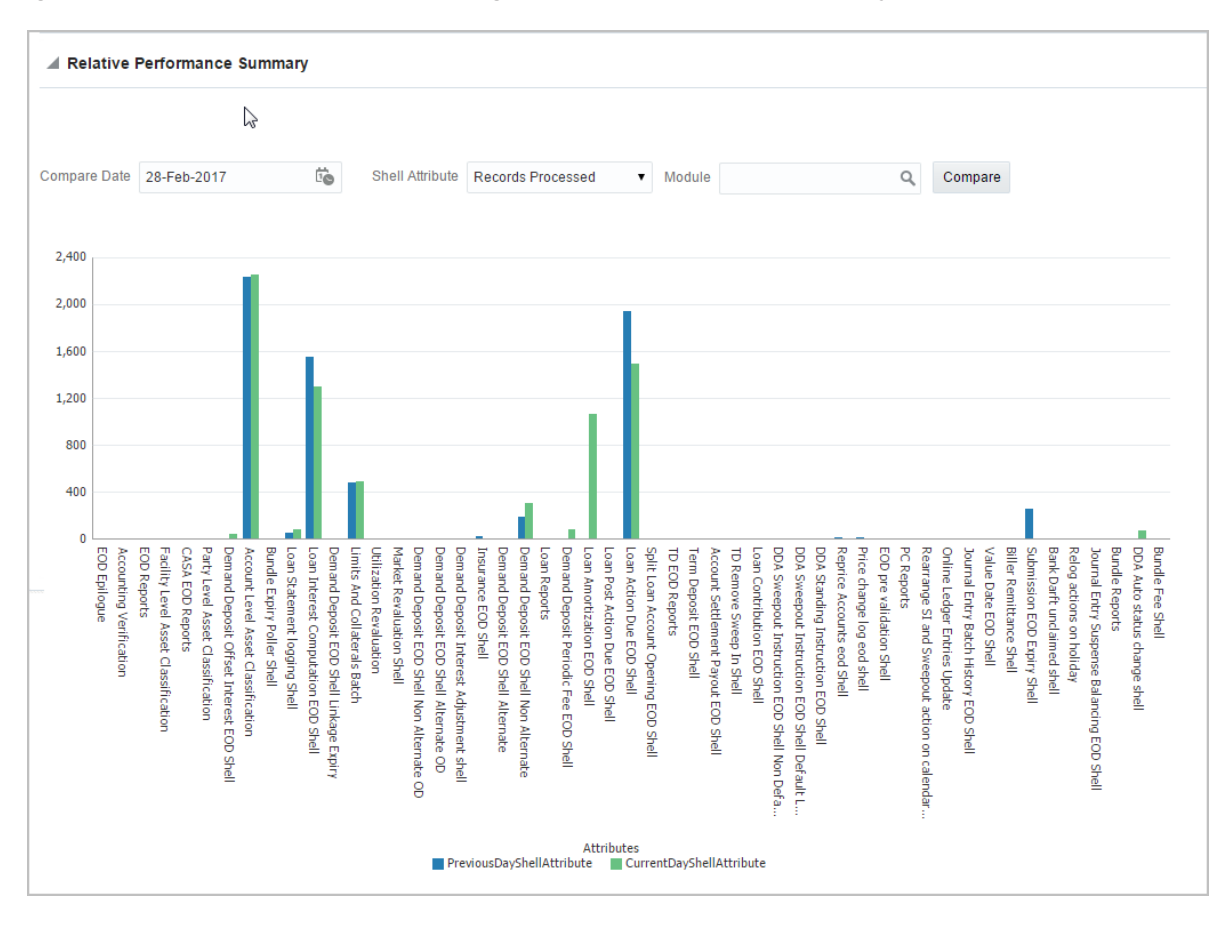

Figure 6–18 Batch Performance Monitoring - Relative Performance Summary

The batch statistics are monitored at different levels as follows:

- Category Level
- Shell Level
- Record level

#### **Category Details**

The parameter monitored at category level as given as below:

| Attribute Name | Description                                                                              |
|----------------|------------------------------------------------------------------------------------------|
| Category Name  | Name of category for example, EOD (End Of Day)                                           |
| Status         | Indicates status of selected category. Valid Values: COMPLETE, RUNNING, ABORTED.         |
| Start Time     | Indicates start time of category. The time is represented in DD-MM-YYYY hh:mm:ss format. |
| End Time       | Indicates end time of category. The time is represented in DD-MM-YYYY hh:mm:ss format.   |

#### Table 6–2 Category Details

| Attribute Name               | Description                                                                                                    |  |  |  |  |
|------------------------------|----------------------------------------------------------------------------------------------------|--|--|--|--|
| Wait Time                    | It is the time for which category is in Aborted state. Wait time for category denotes the time for which batch was halted.                                                                                                    |  |  |  |  |
| Execution Time               | It the time for which category is in Running state.                                                                                                    |  |  |  |  |
| Number Of Aborts             | Indicates number of times category was aborted.                                                                                                    |  |  |  |  |
| Total Time                   | It is the total time taken by category to complete. Time taken for category is summation of wait and execution time.                                                                                                    |  |  |  |  |
| Estimated Completion<br>Time | It is the predicted time for category completion. This time is calculated based<br>on number of incomplete and pending shells for the current running category.<br>The averaged value of previous run duration is considered for calculating<br>estimated time. Similar calculation is done for estimating completion time for<br>shell. This attribute is displayed only during batch run. It is not displayed once<br>batch is complete |  |  |  |  |
| Time Status                  | The status of category (that is, delayed or early) denotes whether category is running slow or fast. This value is calculated based on average of historical data. This attribute is displayed only during batch run. It is not displayed once batch is complete                                                                                                    |  |  |  |  |

#### Shell Details

This level displays statistics of all shells corresponding to selected category. The parameters monitored at shell level are given below:

| Attribute Name              | Description                                                                                                    |
|-----------------------------|----------------------------------------------------------------------------------------------------|
| Name of shell               | Represents name of shell                                                                                                    |
| Trend                       | Valid Values: UPWARD, DOWNWARD, NEUTRAL. It denotes the trend based on historical data for time required by shells to complete.                                                                                                    |
| Status                      | Valid Values: Complete, Running, Aborted, Not Started. Indicates status of shell                                                                                                    |
| Duration                    | It is the time required by shell to complete.                                                                                                    |
| Start Time                  | Indicates start time of shell. The time is represented in DD-MM-YYYY hh:mm:ss format.                                                                                                    |
| End Time                    | Indicates the time at which shell is completed. The time is represented in DD-MM-YYYY hh:mm:ss format.                                                                                                    |
| Wait Time                   | It is the time for which shell is in aborted state.                                                                                                    |
| Expected Completion<br>Time | Indicates the estimated time for a shell to complete.                                                                                                    |
| Failed Records              | Number of failed records for a shell                                                                                                    |
| Records Processed           | Number of records processed in a shell                                                                                                    |
| Number of Streams           | Number of streams denote number of processes running in parallel for a shell.<br>On proper analysis of historical data of stream count, number of records and<br>duration for particular shell one can optimize throughput for it. |

#### Table 6–3 Shell Details
| Attribute Name | Description                                                                           |
|----------------|---------------------------------------------------------------------------------------|
| Throughput     | It is the average processing time for one record. Throughput is denoted in millisecs. |

#### Figure 6–19 Shell Details

| 8 |
|---|
|   |
|   |
|   |
|   |
|   |
| A |
|   |
|   |
|   |
|   |
|   |
|   |
|   |
|   |

Figure 6–20 Shell Details - DDA Standing Instructions

| JDA Standing Instruction BOD   | Shell Details                         |              |          |
|--------------------------------|---------------------------------------|--------------|----------|
|                                |                                       |              |          |
| Module Code                    | DD Wait Time                          | Pending Time | 00:00:00 |
| Number of Streams              | 1 No of Aborts                        | commentCount | 0        |
| Start Time                     | 2015-05-06 18:28:45 Records Processed |              |          |
| End Time                       | 2015-05-06 18:28:45 Failed Records    | 0            |          |
|                                | Shell Notes                           |              |          |
| + Add New Note                 |                                       |              |          |
| No items to display            |                                       |              |          |
| ▲ DDA Standing Instruction BOD | Shell Stream Details                  |              |          |
| Clear All Fiters               |                                       |              |          |
| View 🔻 🗋 Export To Excel 📴     | 🔐 Detach                              |              | •        |

Note

Note the following:

Trend for a particular shell is decided based on comparison of time statistics (that is, current run time and historical data for previous batch runs). Number of previous batch run to be considered is configurable. It is configured in the property file that is, (BatchStatistics.properties). The trend and other estimated time seems more realistic if number of previous run days configured in property file are more.  Trend gives an idea whether a particular shell is running fast or slow compared to previous runs though it is important to consider number of records being processed in that shell.

The following figure shows the view displayed during batch run. Few extra parameters like estimated completion time for shell and category are monitored during batch run.

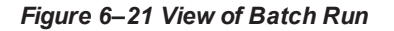

|      | hell Details                                      |             |       |          |              |            |               |        |      | ş                        | 2 |
|------|---------------------------------------------------|-------------|-------|----------|--------------|------------|---------------|--------|------|--------------------------|---|
| Clea | r All Filters<br>/ 👻 😥 Export To Excel 📴 🔐 Detach |             |       |          |              |            |               |        |      |                          |   |
|      |                                                   | •           |       |          |              |            |               |        |      |                          |   |
|      | Name of Shell                                     | State       | Trend | Duration | No of Aborts | Throughput | Total Records | Status |      | Expected Completion Time |   |
| ►    | DDA Standing Instruction BOD Shell                | Complete    | -     | 00:00:03 |              | 0          | 0             | 0%     | 100% |                          | ^ |
| ►    | DDA Sweepout Instruction BOD Shell Default L      | Complete    | -     | 00:00:00 |              | 0          | 0             | 0%     | 100% |                          |   |
| •    | DDA Sweepout Instruction BOD Shell Non Defa       | Complete    | -     | 00:00:00 |              | 0          | 0             | 0%     | 100% |                          |   |
| ÷    | Account Settlement Payout BOD Shell               | Complete    | ē     | 00:00:21 |              | 238        | 1             | 0%     | 100% |                          |   |
| ►    | Split Loan Account Opening BOD Shell              | Complete    | ٠     | 00:00:20 |              | 11,390     | 1             | 0%     | 100% |                          |   |
| ►    | Loan Action due BOD shell                         | In Progress | Ş     | 00:17:02 |              | 1,280.85   | 859           | 0%     | 100% | 02-Jun-2015 14:38:00     |   |
| •    | Loan Post Action due BOD shell                    | Not Started | -     | 00:00:00 |              | 0          | 0             | 0%     | 100% |                          |   |

#### **Comments Table**

Comments Table is rendered based on row click of shell details table.

- In case of batch abort, it is important to know the reason behind abort and how that is fixed. Comments table serves this purpose as one can log the details regarding fix and reason behind shell abort. Multiple comments can be captured for particular shell.
- Also one can query historical data for comments. The historical data of comments can be used to analyse the reason behind failure of particular shell.

#### Stream Details Table

Stream Details table is rendered based on row click of shell details table.

| Table | 6-4 | Stream | Details |
|-------|-----|--------|---------|
|-------|-----|--------|---------|

| Attribute Name  | Description                                                                         |
|-----------------|-------------------------------------------------------------------------------------|
| Stream Number   | Indicates the number of a stream in which the record is being processed             |
| First Row       | Indicates the start sequence number of a record, processing in a particular stream. |
| Last Row        | Indicates the end sequence number of a record, processing in a particular stream.   |
| Duration        | It is the time required for stream to complete.                                     |
| Status          | Valid Values: COMPLETED, RUNNING. It indicates the status of selected stream        |
| Processed Count | Number of records processed in a stream                                             |
| Server Name     | Name of a server running the stream                                                 |

#### Figure 6–22 Stream Based Shells

| I Loan Actio                                                        | n due BOD shell M                                                                                      | lotes                                                                                                    |                                                                  |                                           |                                                                          |                                                                                                    |                   |                                |                       |  |
|---------------------------------------------------------------------|----------------------------------------------------------------------------------------------------|----------------------------------------------------------------------------------------------------|------------------------------------------------------------------|-------------------------------------------|--------------------------------------------------------------------------|----------------------------------------------------------------------------------------------------|-------------------|--------------------------------|-----------------------|--|
| + Add New Not                                                       | •                                                                                                    |                                                                                                    |                                                                  |                                           |                                                                          |                                                                                                    |                   |                                |                       |  |
|                                                                     | Cri                                                                                                    | ated By bhaktim                                                                                                    | 1 (USER) on 27/05/20                                             | 015 at 14:38:45                           |                                                                          |                                                                                                    |                   |                                | Subject patch applied |  |
|                                                                     |                                                                                                    | patch a                                                                                                    | pplied                                                           |                                           |                                                                          |                                                                                                    |                   |                                |                       |  |
|                                                                     | C                                                                                                    | omment                                                                                                    |                                                                  |                                           |                                                                          |                                                                                                    |                   |                                |                       |  |
|                                                                     | Interna                                                                                                | to Bank 🗸                                                                                                    |                                                                  |                                           |                                                                          |                                                                                                    |                   |                                |                       |  |
|                                                                     |                                                                                                    | Stage 2                                                                                                    |                                                                  |                                           |                                                                          |                                                                                                    |                   |                                |                       |  |
| Reply 🕨 0                                                           |                                                                                                    |                                                                                                    |                                                                  |                                           |                                                                          |                                                                                                    |                   |                                |                       |  |
|                                                                     |                                                                                                    |                                                                                                    |                                                                  |                                           |                                                                          |                                                                                                    |                   |                                |                       |  |
|                                                                     |                                                                                                    |                                                                                                    |                                                                  |                                           |                                                                          |                                                                                                    |                   |                                |                       |  |
|                                                                     |                                                                                                    | trees Details                                                                                                    |                                                                  |                                           |                                                                          |                                                                                                    |                   |                                |                       |  |
| ⊿ Loan Actio                                                        | n due BOD shell S                                                                                      | tream Details                                                                                                    |                                                                  |                                           |                                                                          |                                                                                                    |                   |                                |                       |  |
| Loan Actio     Clear All Filters                                    | n due BOD shell S                                                                                      | itream Details                                                                                                    |                                                                  |                                           |                                                                          |                                                                                                    |                   |                                |                       |  |
| ✓ Loan Actio                                                        | n due BOD shell S<br>Export To Excel                                                                   | tream Details                                                                                                    |                                                                  |                                           |                                                                          |                                                                                                    |                   |                                |                       |  |
| Loan Actio                                                          | n due BOD shell S<br>Export To Excel                                                                   | Tream Details                                                                                                    |                                                                  |                                           |                                                                          |                                                                                                    |                   |                                |                       |  |
| Loan Actio                                                          | n due BOD shell S<br>Export To Excel                                                                   | Detach                                                                                                    | Current Row                                                      | Duration                                  | Statue                                                                   | Processed Count                                                                                       | Eniled Count      | Server Marrie                  |                       |  |
| Loan Actio                                                          | n due BOD shell S                                                                                      | Detach                                                                                                    | Current Row                                                      | Duration                                  | Status                                                                   | Processed Count                                                                                       | Failed Count      | Server Name                    |                       |  |
| Loan Actio                                                          | n due BOD shell S<br>Export To Excel                                                                   | Detach                                                                                                    | Current Row<br>1270                                              | Duration<br>1,681                         | Status<br>COMPLETED                                                      | Processed Count<br>1,266                                                                              | Failed Count      | Server Name<br>obphosLserver1  |                       |  |
| Loan Actio                                                          | n due BOD shell S<br>Export To Excel                                                                   | F Detach<br>Last Row<br>1,269                                                                                                    | Current Row<br>1270                                              | Duration<br>1,681                         | Status<br>COMPLETED                                                      | Processed Count<br>1,266                                                                              | Failed Count      | Server Name<br>obphost_server1 |                       |  |
| Loan Actio Clear All Filters View  Stream Number 1 Loan Actio       | n due BOD shell S<br>Export To Excel<br>First Row<br>1<br>n due BOD shell E                            | Tror Desc                                                                                                    | Current Row<br>1270                                              | Duration<br>1,681                         | Status<br>COMPLETED                                                      | Processed Count<br>1,266                                                                              | Failed Count      | Server Name<br>obphost_server1 |                       |  |
| Loan Actio Clear All Fitters View      Z Stream Number 1 Loan Actio | n due BOD shell S<br>Export To Excel                                                                   | Team Details Team Details Team Detach Last Row 1.269 Tror Desc                                                                                                    | Current Row<br>1270                                              | Duration<br>1,681                         | Status<br>COMPLETED                                                      | Processed Count<br>1,266                                                                              | Failed Count      | Server Name<br>obphost_server1 |                       |  |
| Loan Actio Clear All Fitters View      Z  Stream Number             | n due BOD shell S<br>Export To Excel                                                                   | Image: stream Details       Image: stream Details       Image: stream Details | Current Row<br>1270                                              | Duration<br>1,681                         | Status<br>COMPLETED                                                      | Processed Count<br>1,266                                                                              | Failed Count      | Server Name<br>obphost_server1 |                       |  |
| Lean Actio                                                          | n due BOD shell S<br>Export To Excel                                                                   | Tron Desc  BranchCode                                                                                                    | Current Row<br>1270<br>BranchGroupCode                           | Duration<br>1,681                         | Status<br>COMPLETED                                                      | Processed Count<br>1,266<br>SummaryText                                                               | Failed Count<br>0 | Server Name<br>obphost_server1 |                       |  |
| Lean Actio                                                          | n due BOD shell S<br>First Row<br>1<br>n due BOD shell E<br>FroessResult<br>2                          |                                                                                                    | Current Row<br>1270<br>BranchGroupCodd<br>BRN_GRP_1              | Duration<br>1,681<br>e RunCount<br>6      | Status<br>COMPLETED                                                      | Processed Count<br>1.266<br>SummaryText<br>300340757 201                                              | Failed Count<br>0 | Server Name<br>obphost_server1 |                       |  |
| Loan Actio Clear All Filters View     Constant Stream Number        | n due BOD shell S<br>Export To Excel<br>First Row<br>1<br>n due BOD shell E<br>ProcessResult<br>2<br>2 | tream Details                                                                                                    | Current Row<br>1270<br>BranchGroupCode<br>BRN_GRP_1<br>BRN_GRP_1 | Duration<br>1,681<br>e RunCount<br>6<br>6 | Status<br>COMPLETED<br>ErrorDesc<br>com ofss.fc.fam.<br>com ofss.fc.fam. | Processed Count           1.266           SummaryText           300342757 201           300332595 201 | Failed Count<br>0 | Server Name<br>obphost_server1 |                       |  |

Note

Shells are categorized into two types that is, Stream based shells and Report based shells. Figure 6–22 displays the view for stream based shells.

#### **Exception Log**

On row click of the driver level details, it pops up a window showing the stack trace of failed records if present. One can analyze and know the reason behind the failure of that particular record.

#### Figure 6–23 Exception Log

| BANKING PLATFORM                                                                                                    | Posting Date                                                                                                    | 28-Feb-2017                                                                                                    |                                                                                                    |                                                                                                    |                                                                                                    |                                                                                                    |                                                                                                    |                                                                                                    |                                                                                                    |                                                                                                    |                                                                                                    |                                                                                                    | i •                                                                                            | **                                                                                                    | 🖌 👻 bhakti                                                                            | m 🔻                                                              |
|----------------------------------------------------------------------------------------------------|----------------------------------------------------------------------------------------------------|----------------------------------------------------------------------------------------------------|----------------------------------------------------------------------------------------------------|----------------------------------------------------------------------------------------------------|----------------------------------------------------------------------------------------------------|----------------------------------------------------------------------------------------------------|----------------------------------------------------------------------------------------------------|----------------------------------------------------------------------------------------------------|----------------------------------------------------------------------------------------------------|----------------------------------------------------------------------------------------------------|----------------------------------------------------------------------------------------------------|----------------------------------------------------------------------------------------------------|------------------------------------------------------------------------------------------------|----------------------------------------------------------------------------------------------------|---------------------------------------------------------------------------------------|------------------------------------------------------------------|
|                                                                                                    |                                                                                                    | Account 🔻                                                                                                    | Back Office 🔻                                                                                                    | CASA 🔻                                                                                                    | Collection <b>v</b>                                                                                                    | Credit Card 🔻                                                                                                    | Insurance 🔻                                                                                                    | LCM 🔻                                                                                                    | Loan 🔻                                                                                                    | Origination <b>v</b>                                                                                                    | Party 🔻                                                                                                    | Payment And Collection                                                                                                    | •                                                                                              | Term Deposit 🔻                                                                                                    | Fast Path                                                                             | *                                                                |
| OPA003 ×                                                                                                    |                                                                                                    |                                                                                                    |                                                                                                    |                                                                                                    |                                                                                                    |                                                                                                    |                                                                                                    |                                                                                                    |                                                                                                    |                                                                                                    |                                                                                                    |                                                                                                    |                                                                                                |                                                                                                    |                                                                                       |                                                                  |
| Monitor Batch Per                                                                                                    | formance                                                                                                    |                                                                                                    |                                                                                                    |                                                                                                    |                                                                                                    |                                                                                                    |                                                                                                    |                                                                                                    |                                                                                                    |                                                                                                    |                                                                                                    |                                                                                                    |                                                                                                |                                                                                                    |                                                                                       |                                                                  |
|                                                                                                    |                                                                                                    |                                                                                                    |                                                                                                    |                                                                                                    |                                                                                                    |                                                                                                    |                                                                                                    |                                                                                                    |                                                                                                    |                                                                                                    |                                                                                                    |                                                                                                    |                                                                                                | 🛱 Print 🗸                                                                                                    | O <u>k</u> 🤣 Clear                                                                    | 🛛 Exit                                                           |
|                                                                                                    |                                                                                                    |                                                                                                    |                                                                                                    |                                                                                                    |                                                                                                    |                                                                                                    |                                                                                                    |                                                                                                    |                                                                                                    |                                                                                                    |                                                                                                    |                                                                                                    | _                                                                                              |                                                                                                    |                                                                                       | ×                                                                |
| com diss tr. framework. bai<br>com diss tr. banework. bai<br>com diss tr. baich. mdb Str.<br>diss tr. baich. mdb Str.<br>diss tr. baich. mdb Str.<br>com diss tr. domain accou<br>com diss tr. domain accou<br>com diss tr. domain accou<br>com diss tr. domain accou<br>com diss tr. domain accou<br>com diss tr. domain accou<br>com diss tr. domain accou<br>com diss tr. domain accou<br>com diss tr. domain loan a<br>com diss tr. domain loan a<br>com diss tr. domain loan a | ch. process. Recov<br>ch. process. Batchf<br>amilistenerMDB.<br>ch. exception. Batch<br>reption. BusinessE<br>nting.da. entity. tran<br>nting.da. entity. tran<br>nting.da. entity. tran<br>nting.da. entity. tran<br>da. entity. tran<br>service. da. Accor<br>ccounting. service.<br>Joanisurar<br>urance. Loaninsurar<br>urance. Loaninsurar<br>urance. Loaninsurar | erableBatchProc<br>rocess.start(Batc<br>notMessage(Strei<br>ActionProcessifi<br>sactionentry.Acc<br>sactionentry.Acc<br>sactionentry.Acc<br>cocuntingTempla<br>untingEventAppli<br>LoanAccounting<br>anceApplication.up<br>ancActionEvecutor<br>xecutor.ActionSe | ses executeBatchip<br>hProcess java 507<br>amListenerADB java 507<br>amListenerADB java 507<br>gervas not found f<br>vunting Transaction<br>ounting Transaction<br>ounting Transaction<br>ounting Transaction<br>lefeicher generate<br>Service raiseAccou<br>dateAndRaiseAccou<br>dateAndRai | RecoverableB,<br>at com.ofss.fit.<br>a91)Caused<br>ion occured w<br>or the accoun<br>ContainerFac<br>ContainerFac<br>ContainerFac<br>ContainerFac<br>AndProcessA<br>AndProcessA<br>AndP | atchProcess java:<br>c.bh.batch.Stream<br>y java.lang.refle<br>hhile executing Ac-<br>tory.updateAccou<br>tory.updateAccou<br>tory.u | 159) at com ofss.fc.<br>ProcessHelper reg<br>tchroceation Target<br>sit. ForAliasOrFacBB<br>Sit. ForAliasOrFacBB<br>Sit. ForAliasOrFacBB<br>SolAccounting Com<br>SolAccounting Com<br>SolAccounting Com<br>Solator Solation<br>suranceApplication<br>(LoaninsuranceAp<br>m ofss.fc.domain I<br>solat. | framework batch p<br>uestBatchProcess<br>Exception at com.<br>fc.domain.account<br>of LPLUN. at<br>ased/Accounting T.<br>DerivedOrModule<br>tainer/Accounting<br>perived/Apolicat<br>mofss.fc.app.loaa<br>mofss.fc.app.loaa<br>java:4043).at con<br>plication.java:434<br>nan.action.executo | rocess.Reco<br>(StreamProc<br>Sts.fc.frame/<br>tservice.actii<br>ransactionCc<br>Supplied(Ac<br>TransactionC<br>a:34) at com,<br>onService ja<br>insurance L.<br>nofss.fc.app.<br>1) at com, Str.<br>r.LoanActior | verableBatch<br>ssHelper Javork batch pr<br>ork batch pr<br>na executor A<br>intainerFacto<br>counting Tran<br>ontainerFact<br>ofss.fc. domai<br>aufisurance<br>aninsurance<br>isc. app.loan.<br>Executor.exe | Process process B<br>var75) at com ofts i<br>ocess BatchProcest<br>cktion SelProcessor<br>(pr) java: 518) at<br>isaction Container<br>For Java: 222) at<br>in accounting da s<br>om ofts / capp ad<br>chopication raise/<br>ce Loaninsurance/<br>account CCIRevie<br>cute Action(LoanA | atch (Recove<br>fc.bh.bath.St<br>s.execute(Ba<br>r.processActio<br>factory.java:4<br>envice.Accour<br>upter.impl.loa<br>Accounting(Le<br>Application.up<br>wApplication<br>.ctionExecuto | rableBatchProcess java 21<br>ramProcesHelper proce<br>thchProcess java 918)6 i<br>nnSet(ActionSetProcessor)<br>49) at<br>ltingEventService processor<br>L coanAccountingAdapter<br>antinamenter<br>process(CCIReviewApplic<br>r java;71) at | r) at<br>sReque<br>toreCat<br>ava:191<br>vccounti<br>aiseAcc<br>va:919)<br>dRaise<br>ation.jav | est(StreamProcess<br>used by:<br>) 7 moreCaused<br>ingEvent(Account)<br>countingEvent(Loa<br>at<br>Accounting(LoanIn<br>Accounting(LoanIn<br>a.70) at | Helper Java:49) a<br>by:<br>IgEventService ja<br>nAccountingAdap<br>suranceApplicatio | t<br>va:560) at<br>ter java:63) at<br>on java:3844)<br>OK Cancel |
| A Relative Perfo                                                                                                    | rmance Summ                                                                                                    | ary                                                                                                    |                                                                                                    |                                                                                                    |                                                                                                    |                                                                                                    |                                                                                                    |                                                                                                    |                                                                                                    |                                                                                                    |                                                                                                    |                                                                                                    |                                                                                                |                                                                                                    |                                                                                       |                                                                  |
| T14. BUILD_DATE=2015-01<br>PDBT14. Host IP : 10.180.4.<br>Convright @ Oracle Einanci                                                                                                    | 5-26 TNS Details :<br>125<br>al Services Softwa                                                                                                    | PDBT14 = (DES                                                                                                    | CRIPTION = (ADDF                                                                                                    | RESS = (PROT                                                                                                    | FOCOL = TCP)(HC                                                                                                    | ST = OBPDB-RAC                                                                                                    | -CLUSTER-SCAN                                                                                                    | l.in.oracle.co                                                                                                    | m)(PORT = 1                                                                                                    | 521)) (CONNECT_                                                                                                    | _DATA = (SEI                                                                                                    | RVER = DEDICATED) (SEI                                                                                                    | VICE_                                                                                          | NAME = PDBT14)                                                                                                    | ). DB Details : t14                                                                   | 4rd/t14rd @                                                      |

**Reports Table** 

For Report based shells different parameters related to report processing are monitored. The monitored parameters are given below:

| Attribute Name  | Description                                                                                                |
|-----------------|----------------------------------------------------------------------------------------------------|
| Report Id       | ID to uniquely identify report                                                                             |
| Report Type     | Report                                                                                                    |
| Type Of Report  | Indicates type of reports. Reports are classified based on category.                                       |
| Processing Date | Indicates processing date of report.                                                                       |
| Status          | Indicates the status of the report. Valid Values: DONE, PENDING, RUNNING, ABORTED.                         |
| Error Message   | Error message represents the reason for report failure. No message is displayed in case of successful run. |

#### Figure 6–24 Report Based Shells

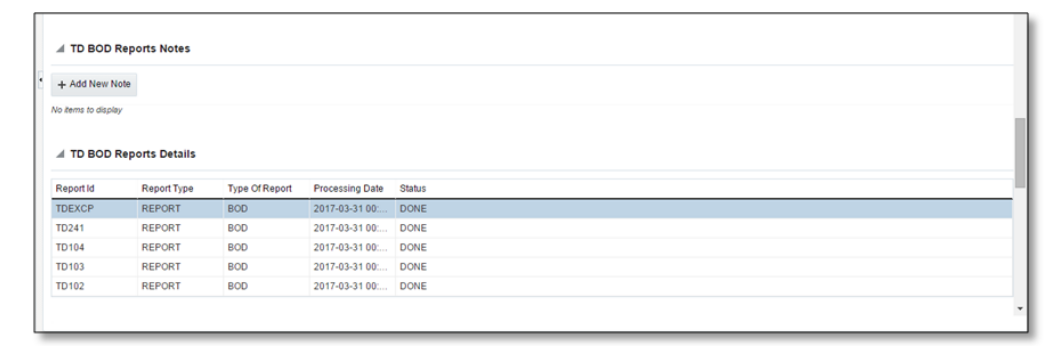

The status of report based shell during batch run is shown in Figure 6-25:

Figure 6–25 Status of Report Based Shell

| Monitor Batch      | Performance       |                   |                 |            |                              |             |                   |   |                |         |          |       |
|--------------------|-------------------|-------------------|-----------------|------------|------------------------------|-------------|-------------------|---|----------------|---------|----------|-------|
|                    |                   |                   |                 |            |                              |             |                   |   |                | 🖨 Print | 🗸 0k 🛛 🥔 | Clear |
|                    |                   |                   |                 |            |                              |             |                   |   |                |         |          |       |
|                    |                   |                   |                 |            |                              | 0%          | 100               |   |                |         |          |       |
| BOD Rep            | ports             | Com               | plete Trend 00  | 00:00      |                              | 0%          | 100               |   |                |         |          |       |
| > BOD Epi          | loque             | In Pr             | oaress Trend 00 | 00:09      |                              |             |                   |   |                |         |          |       |
|                    |                   |                   |                 |            |                              |             |                   |   |                |         |          |       |
|                    |                   |                   |                 |            |                              |             |                   |   |                |         |          | _     |
|                    |                   |                   |                 |            |                              |             |                   |   |                |         |          |       |
| # BOD Epilo        | gue Shell Details |                   |                 |            |                              |             |                   |   |                |         |          |       |
|                    |                   |                   |                 |            |                              |             |                   |   |                |         |          |       |
|                    |                   |                   |                 |            |                              |             |                   |   |                |         |          |       |
|                    | N                 | Nodule Code EO    |                 |            |                              |             | Wait Time         |   | Pending Time - |         |          |       |
|                    | Number            | r of Streams -    |                 |            |                              |             | No of Aborts      |   | commentCount 0 |         |          |       |
|                    |                   |                   |                 |            |                              |             |                   |   |                |         |          |       |
|                    |                   | Start lime 2015-0 | 0-02 14:38:10   |            |                              |             | records Processed |   |                |         |          |       |
|                    |                   | End Time          |                 |            |                              |             | Failed Records    |   |                |         |          |       |
|                    |                   |                   |                 |            |                              |             |                   |   |                |         |          |       |
|                    |                   |                   |                 |            |                              |             |                   |   |                |         |          |       |
| BOD Epilo          | gue Shell Notes   |                   |                 |            |                              |             |                   |   |                |         |          |       |
|                    |                   |                   |                 |            |                              |             |                   |   |                |         |          |       |
| + ADD NEW NO       | ce                |                   |                 |            |                              |             |                   |   |                |         |          |       |
| o /tems to display | Y                 |                   |                 |            |                              |             |                   |   |                |         |          |       |
|                    |                   |                   |                 |            |                              |             |                   |   |                |         |          |       |
| leport Id          | Report Type       | Type Of Report    | Processing Date | Status     |                              |             |                   |   |                |         |          |       |
| _ADVICE            | REPORT            | BOD               | 2017-04-15 00:  | FAILED     |                              |             |                   |   |                |         |          |       |
| DEXCP              | REPORT            | 800               | 2017-04-15 00:  | FAILED     |                              |             |                   |   |                |         |          |       |
| 0241               | REPORT            | 800               | 2017-04-15 00   | FAILED     |                              |             |                   |   |                |         |          |       |
| D103               | REPORT            | BOD               | 2017-04-15 00:  | FAILED     |                              |             |                   |   |                |         |          |       |
| D102               | REPORT            | BOD               | 2017-04-15 00:  | FAILED     |                              |             |                   |   |                |         |          |       |
| NS08               | REPORT            | BOD               | 2017-04-15 00:  | FAILED     |                              |             |                   |   |                |         |          |       |
|                    |                   |                   |                 |            |                              |             |                   |   |                |         |          |       |
|                    |                   |                   |                 |            |                              |             |                   | N |                |         |          |       |
| BOD Epile          | gue Error Desc    |                   |                 |            |                              |             |                   | 6 |                |         |          |       |
|                    |                   |                   |                 |            |                              |             |                   |   |                |         |          |       |
| View •             | () Detach         |                   |                 |            |                              |             |                   |   |                |         |          |       |
| ErrorCode          | ProcessResult     | BranchCode        | BranchGroupCod  | e RunCount | ErrorDesc                    | SummaryText | _                 |   |                |         |          |       |
| 4                  | 4                 | 1010              | BRN_GRP_1       | 1          | javax.xml.ws.soap.SOAPFaultE | TD241       |                   |   |                |         |          |       |
| 4                  | 4                 | 1010              | BRN_GRP_1       | 1          | javax.xml.ws.soap.SOAPFaultE | TD102       |                   |   |                |         |          |       |
| 4                  | 4                 | 1010              | BRN_GRP_1       | 1          | javax.xml.ws.soap.SOAPFaultE | TD103       |                   |   |                |         |          |       |
|                    |                   | 1010              | BRN_GRP_1       | 1          | javax.xm.ws.soap.SOAPFaultE  | TUEXUP      |                   |   |                |         |          |       |
| 1                  |                   | 1010              | BRN_GRP_1       | 1          | javax.xm.ws.soap.SOAPFaultE  | 10104       |                   |   |                |         |          |       |

#### **Exception Report**

On click of Generate Document, it generates a report for aborted shells with information like Abort count and exception log.

Figure 6–26 Exception Report

| OPA003 x                         |                                   |                      |                     |                          |                  |
|----------------------------------|-----------------------------------|----------------------|---------------------|--------------------------|------------------|
|                                  | 1 Information ×                   |                      |                     |                          |                  |
| Monitor Batch Performance        | Documents generated successfully. |                      |                     | 🚔 Print 🗸 Ok 🤌 Cl        | ear 🖪 Exit       |
|                                  | ок                                |                      | Refresh Time 01-Jun | -2015 10:06:48 AM GMT+05 | 30 🝓 🕯           |
|                                  |                                   |                      |                     | Auto<br>Refresh          | •                |
| Select Category Beginning of Day | •                                 | Job Type             | GROUP               |                          |                  |
| * Processing Date 31-Mar-2017    | <b>a a</b>                        | Job Code             | BRN_GRP_1           |                          |                  |
|                                  |                                   |                      | ⊿ Adhoc Gene        | rate and View            |                  |
|                                  |                                   |                      |                     | Generate Document        | View<br>Document |
| ⊿ Batch Summary                  |                                   |                      |                     |                          |                  |
| Category Name BEGINING OF DAY    | Start Time                        | 29 May 2015 14:05:37 | Wait Time           | 00:20:20                 |                  |
| Status COMPLETE                  | End Time                          | 29 May 2015 14:44:06 | Execution Time      | 00:18:09                 |                  |
| # of Aborts 2                    |                                   |                      | Time Taken          | 00:38:29                 | ¥                |

The different parameter monitored at shell level and exception logs for all aborted shells are part of exception report. Figure 6–27 displays sample report for a particular shell.

#### Figure 6–27 Sample Report

|                                                                                                    | CEPTION REPORT                                             | leb Tyme : CBOU                                        |                                                                                                    |                                                                                                    |                                                                                                    |  |  |  |  |
|----------------------------------------------------------------------------------------------------|------------------------------------------------------------|--------------------------------------------------------|----------------------------------------------------------------------------------------------------|----------------------------------------------------------------------------------------------------|----------------------------------------------------------------------------------------------------|--|--|--|--|
| IN TO EMENALD_DU                                                                                                    |                                                            |                                                        |                                                                                                    |                                                                                                    | Jub Type . GROU                                                                                                    |  |  |  |  |
| nch : 1010                                                                                                    |                                                            |                                                        |                                                                                                    |                                                                                                    | Job Code: BRN_GRF                                                                                                    |  |  |  |  |
| . ID :                                                                                                    |                                                            |                                                        |                                                                                                    |                                                                                                    | Report Date : 15-04-2                                                                                                    |  |  |  |  |
|                                                                                                    |                                                            |                                                        |                                                                                                    |                                                                                                    |                                                                                                    |  |  |  |  |
|                                                                                                    |                                                            |                                                        |                                                                                                    |                                                                                                    |                                                                                                    |  |  |  |  |
| BOD Epilogue                                                                                                    |                                                            |                                                        |                                                                                                    |                                                                                                    |                                                                                                    |  |  |  |  |
| Start Time :                                                                                                    | 2-Jun-2015 9:08                                            | AM                                                     | End Time :                                                                                                    | 2-Jun-2015 9:13 AM                                                                                                    |                                                                                                    |  |  |  |  |
| Records Skipped :                                                                                                    |                                                            |                                                        | Duration :                                                                                                    | 00:05:18                                                                                                    |                                                                                                    |  |  |  |  |
| Number of Aborts :                                                                                                    | 1                                                          |                                                        | Wait Time :                                                                                                    | 00:05:08                                                                                                    |                                                                                                    |  |  |  |  |
|                                                                                                    |                                                            |                                                        | 5                                                                                                    |                                                                                                    |                                                                                                    |  |  |  |  |
| Abort Statistics                                                                                                    |                                                            |                                                        |                                                                                                    |                                                                                                    |                                                                                                    |  |  |  |  |
| About Time                                                                                                    | Deste                                                      | rt Time                                                | 15                                                                                                    | About Duration                                                                                                    |                                                                                                    |  |  |  |  |
| Abort Time<br>2-Jun-2015 9:08 AM                                                                                                    | Resta<br>2-Jun-20                                          | rt Time<br>15 9:13 AM                                  | ~5                                                                                                    | Abort Duration<br>00:05:08                                                                                                    |                                                                                                    |  |  |  |  |
| Abort Time<br>2-Jun-2015 9:08 AM<br>Exception Summary                                                                                                    | Resta<br>2-Jun-20                                          | rt Time<br>15 9:13 AM                                  |                                                                                                    | Abort Duration<br>00:05:08                                                                                                    |                                                                                                    |  |  |  |  |
| Abort Time<br>2-Jun-2015 9:08 AM<br>Exception Summary                                                                                                    | Resta<br>2-Jun-20                                          | rt Time<br>15 9:13 AM                                  | Fror Code                                                                                                    | Abort Duration 00:05:08                                                                                                    | Fror Description                                                                                                    |  |  |  |  |
| Abort Time<br>2-Jun-2015 9:08 AM<br>Exception Summary<br>Report Name<br>Maturities Due Report                                                                               | Report ID<br>TD102                                         | rt Time<br>15 9:13 AM<br>Module Code                   | Error Code                                                                                                    | Abort Duration<br>00:05:08                                                                                                    | Error Description                                                                                                    |  |  |  |  |
| Abort Time<br>2-Jun-2015 9:08 AM<br>Exception Summary<br>Report Name<br>Maturities Due Report                                                                               | Resta<br>2-Jun-20<br>Report ID<br>TD102                    | rt Time<br>15 9:13 AM<br>Module Code<br>TD             | Error Code<br>Time Of Last Upp<br>javax.xml.vs.soa                                                                                                    | Abort Duration           00:05:08           date : 2015-06-02 14:38:11.411           p.SOAPFaulException:                                                                                                    | Error Description<br>javax.xml.vs.scap.SOAPFaultException:<br>oracle.xdo.webservice.exception.AccessDeni                                                                                                    |  |  |  |  |
| Abort Time<br>2-Jun-2015 9:08 AM<br>Exception Summary<br>Report Name<br>Maturities Due Report                                                                               | Resta<br>2-Jun-20<br>Report ID<br>TD102                    | rt Time<br>15 9:13 AM<br>Module Code<br>TD             | Error Code<br>Time Of Last Up<br>javax.rml.vs.soa<br>oracle.xdo.webs                                                                                                    | Abort Duration 00:05:08 date : 2015-06-02 14:38:11.411 p:SOAPFaultException: ervice exception.cessDeniedException                                                                                                    | Error Description<br>javax xml ws.soap.SOAPFaultException:<br>oracle.xdo.webservice.exception.AccessDeni<br>edException: java.lang.SecurityException:                                                                                                    |  |  |  |  |
| Abort Time<br>2-Jun-2015 9:08 AM<br>Exception Summary<br>Report Name<br>Maturities Due Report                                                                               | Resta<br>2-Jun-20<br>Report ID<br>TD102                    | rt Time<br>15 9:13 AM<br>Module Code<br>TD             | Error Code<br>Time Of Last Upp<br>javax xml.ws.soa<br>oracle.xdo.webss<br>java.lang.Securit                                                                                                    | Abort Duration<br>00:05:08<br>date : 2015-06-02 14:38:11.411<br>p: SOAPF auftException:<br>avrice: acception AccessDeniedException<br>Evception: Tailed to log into BI Publishe                                                                                                    | Error Description<br>javax.xml.ws.scap.SOAPFaultException:<br>oracle.xdo.webservice.exception.AccessDeni<br>edException: java.lang.SecurityException:<br>rr Falled to log into BI Publisher: invalid                                                                                                    |  |  |  |  |
| Abort Time<br>2-Jun-2015 9:08 AM<br>Exception Summary<br>Report Name<br>Maturities Due Report<br>Account/ Deport                                                            | Resta<br>2-Jun-20<br>Report ID<br>TD102                    | rt Time<br>15 9:13 AM<br>Module Code<br>TD             | Error Code<br>Time Of Last Up<br>javax.xml.ws.soa<br>oracle.xdo.websa<br>java.lang.Securit<br>invalid username<br>Time Of Last Up                                                                                                    | Abort Duration 00:05:08 date : 2015-06-02 14:38:11.411 p.SOAPFaulException: ervice.exception.AccessDeniedException vervice.exception.AccessDeniedException of password. date: 2015-06-02 14:38:11 374                                                                                                    | Error Description<br>javax.xml.vs.soap.SOAPFaultException:<br>oracle.xdo.webservice.exception.AccessDeni<br>edException.java.lang.SecurityException:<br>r. Failed to gin to BI Publisher.invalid<br>username or password.<br>javax.vml.vs.soap.SOAPFaultExcention:                                                                                                    |  |  |  |  |
| Abort Time<br>2-Jun-2015 9:08 AM<br>Exception Summary<br>Report Name<br>Maturities Due Report<br>Account/ Deposit<br>Exceptions                                             | Resta<br>2-Jun-20<br>Report ID<br>TD102<br>TDEXCP          | rt Time<br>15 9:13 AM<br>Module Code<br>TD<br>TD       | Fror Code<br>Time Of Last Up<br>java.xml vs.soa<br>oracle.xdo.vebs.<br>java lang.Securit<br>invalid username<br>Time Of Last Up<br>iavax.nml vs.soa                                                                                                    | Abort Duration<br>00:05:08<br>date : 2015-06-02 14:38:11.411<br>p. SOAPFaulException:<br>revide: exception AccessDeriedException<br>yException: Failed to log into BI Publishe<br>or password.<br>date : 2015-06-02 14:38:11.374<br>up. SOAPFaulException:                                                                                                    | Error Description<br>javax.xml.ws.soap.SOAPFaultException:<br>oracle.xdo.webservice.exception AccessDeni<br>edException: java.lang.SecurityException:<br>r: Failed to log into BI Publisher: invalid<br>username or password.<br>javax.xml.ws.soap.SOAPFaultException:<br>oracle.xdo.webservice.exception.AccessDeni                                                                                                    |  |  |  |  |
| Abort Time<br>2-Jun-2015 9:08 AM<br>Exception Summary<br>Report Name<br>Maturities Due Report<br>Account/ Deposit<br>Exceptions                                             | Resta<br>2-Jun-20<br>Report ID<br>TD102<br>TDEXCP          | rt Time<br>15 9:13 AM<br>Module Code<br>TD<br>TD       | Error Code<br>Time Of Last Up<br>javax xml vs. soo<br>orade xdo webs:<br>java lang.Securit<br>invalid username<br>Time Of Last Up<br>javax xml vs. soo<br>orade. xdo webs:                                                                                 | Abort Duration<br>00:05:08<br>date : 2015-06-02 14:38:11.411<br>p.SOAPFaulException:<br>ervice.exception AccessDeniedException<br>for password.<br>date : 2015-06-02 14:38:11.374<br>p.SOAPFaulException:<br>ervice.exception AccessDeniedException                                                                                                    | Error Description<br>javax.xml.vs.scap.SOAPFaultException:<br>oracle.xdo.webservice.exception.AccessDeni<br>edException: java.lang.SecurityException:<br>r Failed to gin to BI Publisher: invalid<br>username or password.<br>javax.xml.vs.scap.SOAPFaultException:<br>oracle.xdo.webservice.exception.AccessDeni<br>edException: java.lang.SecurityException:                                                                                                    |  |  |  |  |
| Abort Time<br>2-Jun-2015 9:08 AM<br>Exception Summary<br>Report Name<br>Maturities Due Report<br>Account/ Deposit<br>Exceptions                                             | Resta<br>2-Jun-20<br>Report ID<br>TD102<br>TDEXCP          | rt Time<br>15 9:13 AM<br>Module Code<br>TD<br>TD       | Fror Code<br>Time Of Last Up<br>java zmi ws.soa<br>oracle.zdo.webs.<br>java lang.Securit<br>invalid username<br>Time Of Last Up<br>java.zmi.ws.soa<br>oracle.zdo.webs.<br>java Lang.Securit                                                                | Abort Duration<br>00:05:08<br>date: 2015-06-02 14:38:11.411<br>pp:SOAPFaulException:<br>ervice.exception.AccessDeniedException<br>yException: Failed to log into BI Publishe<br>or password.<br>BioSOAPFaulException:<br>ervice.exception.AccessDeniedException<br>yException.Failed to log into BI Publishe                                                                                                    | Error Description<br>javax.xml ws.soap.SOAPFaultException:<br>oracle xdo webservice exception.AccessDeni<br>edException: java.lang.SecurityException:<br>r: Failed to log into BI Publisher: invalid<br>usemarre or password.<br>javax.xml ws.soap.SOAPFaultException:<br>oracle xdo.webservice.exception.AccessDeni<br>edException: java.lang.SecurityException:<br>r. Failed to log into BI Publisher: invalid                                                                                                    |  |  |  |  |
| Abort Time<br>2-Jun-2015 9:08 AM<br>Exception Summary<br>Report Name<br>Maturities Due Report<br>Account/ Deposit<br>Exceptions                                             | Resta<br>2-Jun-20<br>Report ID<br>TD102<br>TDEXCP          | rt Time<br>15 9:13 AM<br>Module Code<br>TD<br>TD       | Time Of Last Up<br>java.xml vs.soa<br>oracle.xdo.webs<br>java.lang.Securit<br>invaild username<br>java.lang.Securit<br>invaild username<br>invaild username                                                                                                | Abort Duration<br>00:05:08<br>date : 2015-06-02 14:38:11.411<br>p.SOAPFaulException:<br>ervice: exception AccessDeriedException<br>or password.<br>date : 2015-06-02 14:38:11.374<br>p.SOAPFaulException:<br>ervice: exception: AccessDeriedException<br>yException: Failed to log into BI Publishe<br>or password.                                                                                                    | Error Description<br>javax.xml.vs.scap.SOAPFaultException:<br>oracle.xdo.webservice.exception.AccessDeni<br>edException: java.lang.SecurityException:<br>r. Failed to log into BI Publisher: invalid<br>username or password.<br>javax.xml.vs.scap.SOAPFaultException:<br>oracle.xdo.webservice.exception.AccessDeni<br>edException: java.lang.SecurityException:<br>r. Failed to log into BI Publisher: invalid<br>username or password.                                                                                                    |  |  |  |  |
| Abort Time<br>2-Jun-2015 9:08 AM<br>Exception Summary<br>Report Name<br>Maturities Due Report<br>Account/ Deposit<br>Exceptions<br>Matured Deposits with                    | Resta<br>2-Jun-20<br>Report ID<br>TD102<br>TDEXCP<br>TD103 | rt Time<br>15 9:13 AM<br>Module Code<br>TD<br>TD<br>TD | Error Code<br>Time Of Last Upp<br>javax.ml/s.soa<br>oracle.xdo.webs/<br>java.lang.Securit<br>invaild username<br>java.lang.Securit<br>invaild username<br>Time Of Last Upp<br>javax.ml/ss.soa<br>java.lang.Securit<br>invaild username<br>Time Of Last Upp | Abort Duration<br>00:05:08<br>date : 2015-06-02 14:38:11.411<br>p.SOAPFaulException:<br>ervice.exception.AccessDeniedException<br>yexception: Faulet to log into BI Publishe<br>or password.<br>date : 2015-06-02 14:38:11.374<br>p.SOAPFaulException:<br>ervice.exception.AccessDeniedException<br>yexception: FaulException:<br>ervice.exception.AccessDeniedException<br>date : 2015-06-02 14:38:11.347                                                                                                    | Error Description<br>javax.xml.vs.soap.SOAPFaultException:<br>oracle xdo.webservice.exception.AccessDeni<br>edException: java lang.SecurityException:<br>r. Failed to log into BI Publisher. invalid<br>username or password.<br>javax.ml.vs.soap.SOAPFaultException:<br>oracle.xdo.webservice.exception.AccessDeni<br>edException: java lang.SecurityException:<br>r. Failed to log into BI Publisher: invalid<br>username or password.<br>javax.ml.vs.soap.SOAPFaultException:                                                                                                |  |  |  |  |
| Abort Time<br>2-Jun-2015 9:08 AM<br>Exception Summary<br>Report Name<br>Maturities Due Report<br>Account/ Deposit<br>Exceptions<br>Matured Deposits with<br>No instructions | Resta<br>2-Jun-20<br>TD102<br>TDEXCP                       | rt Time<br>15 9:13 AM<br>Module Code<br>TD<br>TD<br>TD | Time Of Last Up<br>javax.xml vs.soa<br>oracle xdo.vebs-<br>java.lang.Securit<br>invalid username<br>Time Of Last Up<br>javax.xml vs.soa<br>oracle xdo.vebss<br>java.lang.Securit<br>invalid username<br>Time Of Last Up<br>javax.xml vs.soa                | Abort Duration<br>00:05:08<br>date : 2015-06-02 14:38:11.411<br>p. SOAPFaulException:<br>srvice acception AccessDeniedException<br>gexception: Ratile to tog into BI Publishe<br>or password.<br>date : 2015-06-02 14:38:11.374<br>p. SOAPFaulException:<br>srvice acception: Ratile to tog into BI Publishe<br>or password.<br>date : 2015-06-02 14:38:11.347<br>j. SOAPFaulException:<br>sp. SOAPFaulException:                                                                                                    | Error Description<br>javax.xml ws.soap.SOAPFaultException:<br>oracle x40 webservice.exception AccessDeni<br>edException: java lang.SecurityException:<br>r Failed to log into BI Publisher: invalid<br>username or password.<br>javax.xml ws.soap.SOAPFaultException:<br>oracle x40 webservice.exception AccessDeni<br>edException: java lang.SecurityException:<br>r Failed to log into BI Publisher: invalid<br>username or password.<br>javax.xml ws.soap.SOAPFaultException:<br>oracle x40.webservice.exception AccessDeni<br>oracle x40.webservice.exception AccessDeni    |  |  |  |  |
| Abort Time<br>2-Jun-2015 9:08 AM<br>Exception Summary<br>Report Name<br>Maturities Due Report<br>Account/ Deposit<br>Exceptions<br>Matured Deposits with<br>No Instructions | Resta<br>2-Jun-20<br>Report ID<br>TD102<br>TDEXCP<br>TD103 | rt Time<br>15 9:13 AM<br>Module Code<br>TD<br>TD<br>TD | Error Code<br>Time Of Last Up<br>java.xml vs.soa<br>oracle.xdo.vebsa<br>java.lang.Securit<br>invalid username<br>Time Of Last Up<br>javax.xml vs.soa<br>oracle.xdo.vebsa<br>Time Of Last Up<br>javax.xml vs.soa<br>oracle.xdo.vebsa                        | Abort Duration<br>00:05:08<br>date : 2015-06-02 14:38:11.411<br>p.SOAPFaulException:<br>ervice.exception.AccessDeniedException<br>yexception: Failed to log into BI Publishe<br>or password.<br>date : 2015-06-02 14:38:11.374<br>p.SOAPFaulException:<br>ervice.exception.AccessDeniedException<br>yexception: Failed to log into BI Publishe<br>or password.<br>date : 2015-06-02 14:38:11.347<br>p.SOAPFaulException:<br>ervice.exception.accessDeniedException<br>whice exception.AccessDeniedException:<br>ervice.exception.accessDeniedException:<br>ervice.exception.accessDeniedException:<br>ervice.exception.AccessDeniedException:<br>ervice.exception.AccessD | Error Description<br>javax.xml.vs.soap.SOAPFaultException:<br>oracle xdo.webservice.exception.AccessDeni<br>: edException: java.lang.SecurityException:<br>r. Failed to log into BI Publisher. invalid<br>username or password.<br>javax.xml.vs.soap.SOAPFaultException:<br>oracle xdo.webservice.exception.AccessDeni<br>edException: java.lang.SecurityException:<br>rr. Failed to log into BI Publisher. invalid<br>username or password.<br>javax.xml.vs.soap.SOAPFaultException:<br>oracle.xdo.webservice.exception.AccessDeni<br>edException.java.lang.SecurityException: |  |  |  |  |

### Exception Log Table

The figure below provides the details of the exception log.

#### Figure 6–28 Exception Log Table

| ERROR CODE                                                                                                    | ERROR DESCRIPTION                                                                                                    | SUMMARY |
|----------------------------------------------------------------------------------------------------|----------------------------------------------------------------------------------------------------|---------|
| kException: An error<br>occurred in batch<br>process.862-8203-0444-<br>6360                                                                                                    |                                                                                                    |         |
| Time Of Last Update :<br>2013-09-11 11:28:51.438<br>Error reference Number<br>:862-8182-2552-7227Error<br>msg :An error occurred in<br>batch process. Error cause<br>:com.ofss.fc.framework batc<br>h.exception.BatchFramewor<br>kException: An error<br>occurred in batch<br>process.862-8182-2552-<br>7227 | com.ofss.fc.framework.batch.exception.BatchFrameworkException: An error occurred in batch<br>process.<br>at com.ofss.fc.framework.batch.process.BatchProcess.execute(BatchProcess.java:910)<br>at<br>com.ofss.fc.framework.batch.process.RecoverableBatchProcess.executeBatch(RecoverableB<br>atchProcess.java:432)<br>at<br>com.ofss.fc.framework.batch.process.RecoverableBatchProcess.processBatch(RecoverableB<br>atchProcess.java:432) |         |
| Time Of Last Update :<br>2013-09-11 11:28:53.868<br>Error reference Number<br>:862-8206-5767-2044Error<br>msg :An error occurred in<br>batch process.Error cause<br>:com.ofss.fc.framework.batc<br>h.exception: An error<br>occurred in batch<br>process.862-8206-5767-<br>2044                              | com ofss fc.framework.batch.exception.BatchFrameworkException: An error occurred in batch<br>process.<br>at com.ofss.fc.framework.batch.process.BatchProcess.execute(BatchProcess.java:910)<br>at<br>com.ofss.fc.framework.batch.process.RecoverableBatchProcess.executeBatch(RecoverableB<br>atchProcess.java:432)<br>at<br>com.ofss.fc.framework.batch.process.RecoverableBatchProcess.processBatch(RecoverableB<br>atchProcess.java:     |         |

# 6.2.3 Histogram of Shell Attribute Comparison

This section provides graphical view for comparing shell attributes for any two selected dates. The processing date, shell attribute and module name are taken as input to this table. The output is displayed as bar graph in which X axis represents the name of the shell and Y axis denotes value of shell attribute. For each shell two records are displayed, these records corresponds to the dates for which the data is being compared.

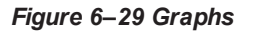

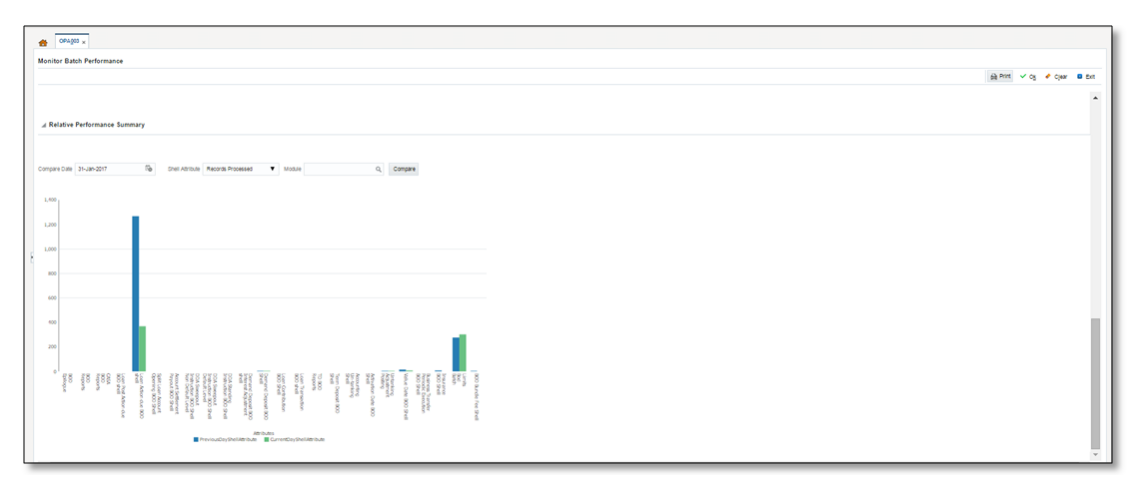

# 6.3 ODI Batch Handoff Monitoring

This section provides, top package level execution details for monitoring of ODI handoff. The input for these details are category ID, branch group code, branch group type, and processing date.

Figure 6–30 describes the input parameters for the batch handoff monitoring and the shell details like name of shell, start time, end time, number of aborts.

Figure 6–30 Input Parameters for Batch Handoff

| OPA003 ×                  |                            |             |              |                                               |               |             |                  |                          |              |
|---------------------------|----------------------------|-------------|--------------|-----------------------------------------------|---------------|-------------|------------------|--------------------------|--------------|
| Monitor Batch Performance | e                          |             |              |                                               |               |             |                  |                          |              |
|                           |                            |             |              |                                               |               |             | É                | 🖹 Print 🗸 O <u>k</u> 🤌 G | Clear 🙁 Exit |
|                           |                            |             |              |                                               |               | Refres      | h Time 03-Jun-20 | )15 11:12:34 AM GMT+0    | 5:30 🐻 🔥     |
|                           |                            |             |              |                                               |               |             |                  | Auto<br>Refresh          | off 🗸        |
| Sele                      | ect Category Analytics B   | atch Di 🗸   |              |                                               |               | Job Type GR |                  | Keirean                  |              |
| * Proc                    | essing Date 15-Dec-201     | 6 📮 😱       |              |                                               |               | Job Code BR | N_GRP_1 Q        |                          |              |
|                           |                            |             |              |                                               |               |             |                  |                          |              |
|                           |                            |             |              |                                               |               |             | Adhoc Genera     | te and View              |              |
|                           |                            |             |              |                                               |               |             |                  | Generate Document        | View         |
|                           |                            |             |              |                                               |               |             |                  |                          | Document     |
|                           |                            |             |              |                                               |               |             |                  |                          |              |
| Batch Summary             |                            |             |              |                                               |               |             |                  |                          |              |
|                           |                            |             |              |                                               |               |             |                  |                          |              |
| Category Name             | Analytics Batch Data Hand- | off         | Start Time   | 28 May 2015 16:11:1                           | 19            |             | Wait Time        | 02:29:36                 |              |
| Status A                  | ABORTED                    |             | Time         | 03 Jun 2015 11:27:34 * Elapsed Time 139:01:15 |               |             |                  |                          |              |
| # of Aborts 1             | 12                         |             | Status       | DELAYED BY 8356                               | mins          |             |                  |                          | - 1          |
| A Shell Details           |                            |             |              |                                               |               |             |                  |                          | බ            |
| -                         |                            |             |              |                                               |               |             |                  |                          |              |
| Clear All Filters         | el 民 🗟 Detach              |             |              |                                               |               |             |                  |                          |              |
|                           |                            |             |              |                                               |               |             |                  |                          |              |
| Name of Shell State       | e Tre                      | nd Duration | No of Aborts | Throughput                                    | Total Records | Status      | Expected Co      | mpletion Time            |              |
| ▶ Analytics Hand Com      | nplete Tren                | d 00:00:00  |              | -                                             |               | 0%          | 100'             |                          |              |
| Analytics Data Com        | nplete Tren                | d 00:01:07  |              | -                                             | -             |             | -                |                          |              |
|                           | 4.4 T                      | d 400.00.00 | 12           |                                               |               | 0%          | 100              |                          |              |
| Analytics epilog Abor     | rtea Tren                  | a 139:00:08 | 12           | -                                             |               |             | -                |                          |              |

#### **Execution Unit**

On click of the analytics data Handoff shell, the below table is shown with the execution unit (top level package) level details:

This table contains the following attributes:

- Execution unit name
- Start time of execution of the execution unit
- End time of execution of the execution unit
- Number of aborts of the execution unit
- Duration of execution of the execution unit
- Service provider for ETL process (ODI)
- Execution status of the execution unit, that is, complete, running, and aborted
- Records processed at the stage level in ETL process

#### Figure 6–31 Execution Unit

| Analytics Data Hand-O                                                                                                    | ff Details                                                                                                    |                                                                                                    |                                                                        |                                                                                                    |                                                                                                    |                                                        |                   |
|----------------------------------------------------------------------------------------------------|----------------------------------------------------------------------------------------------------|----------------------------------------------------------------------------------------------------|------------------------------------------------------------------------|----------------------------------------------------------------------------------------------------|----------------------------------------------------------------------------------------------------|--------------------------------------------------------|-------------------|
| Module Code                                                                                                    | DI                                                                                                    | Wa                                                                                                    | it Time -                                                              |                                                                                                    |                                                                                                    | Pending Time -                                         |                   |
| Number of Streams                                                                                                    |                                                                                                    | No of                                                                                                    | Aborts                                                                 |                                                                                                    |                                                                                                    | commentCount 0                                         |                   |
| Start Time                                                                                                    | 2015-05-28 16:11:19                                                                                                    | Records Pro                                                                                                    | cessed -                                                               |                                                                                                    |                                                                                                    |                                                        |                   |
| End Time of                                                                                                    |                                                                                                    | E-R-d D                                                                                                    |                                                                        |                                                                                                    |                                                                                                    |                                                        |                   |
| End Time                                                                                                    | 2015-05-28 10:12:20                                                                                                    | Falled R                                                                                                    | ecorus -                                                               |                                                                                                    |                                                                                                    |                                                        |                   |
|                                                                                                    |                                                                                                    |                                                                                                    |                                                                        |                                                                                                    |                                                                                                    |                                                        |                   |
| Analytics Data Hand-O                                                                                                    | ff Notes                                                                                                    |                                                                                                    |                                                                        |                                                                                                    |                                                                                                    |                                                        |                   |
|                                                                                                    |                                                                                                    |                                                                                                    |                                                                        |                                                                                                    |                                                                                                    |                                                        |                   |
|                                                                                                    |                                                                                                    |                                                                                                    |                                                                        |                                                                                                    |                                                                                                    |                                                        |                   |
| Add New Note                                                                                                    |                                                                                                    |                                                                                                    |                                                                        |                                                                                                    |                                                                                                    |                                                        |                   |
| - Add New Note                                                                                                    |                                                                                                    |                                                                                                    |                                                                        |                                                                                                    |                                                                                                    |                                                        |                   |
| Add New Note                                                                                                    | Start Time                                                                                                    | End Time                                                                                                    | No Of<br>Aborts                                                        | Duration                                                                                                    | Service Provider                                                                                                    | Execution Status                                       | Records Processed |
| Add New Note ecution Unit KG_LN_CONTRACT_INTERF                                                                                                    | Start Time<br>ACES 28-May-2015 16.12:27                                                                                                    | End Time<br>28-May-2015 16:13:34                                                                                                    | No Of<br>Aborts<br>0                                                   | Duration 00:01:07                                                                                                    | Service Provider ODI_SERVICE_PROVIDER                                                                                                    | Execution Status                                       | Records Processed |
| Add New Note ecution Unit G_LN_CONTRACT_INTERF G_ACCOUNT_RATE_TIERS                                                                                                    | Start Time           ACES         28-May-2015 16.12.27           3         28-May-2015 16.12.26                                                                                                    | End Time<br>28-May-2015 16:13:34<br>28-May-2015 16:12:41                                                                                                    | No Of<br>Aborts<br>0<br>0                                              | Duration<br>00:01:07<br>00:00:15                                                                                                    | Service Provider ODL_SERVICE_PROVIDER ODL_SERVICE_PROVIDER                                                                                                    | Execution Status<br>C<br>C                             | Records Processed |
| Add New Note<br>ecution Unit<br>KG_LN_CONTRACT_INTERF<br>KG_ACCOUNT_RATE_TIERS<br>KG_AS_ACCOUNT_ENTRY                                                                                        | Start Time           ACES         28-May-2015 16.12.27           28-May-2015 16.12.26         28-May-2015 16.12.26           28-May-2015 16.12.26         28-May-2015 16.12.26                                                                                                    | End Time<br>28-May-2015 16:13:34<br>28-May-2015 16:12:41<br>28-May-2015 18:05:03                                                                                                    | No Of<br>Aborts<br>0<br>0<br>1                                         | Duration<br>00:01:07<br>00:00:15<br>01:52:37                                                                                                  | Service Provider<br>ODI_SERVICE_PROVIDER<br>ODI_SERVICE_PROVIDER<br>ODI_SERVICE_PROVIDER                                                                                                    | Execution Status<br>C<br>C<br>C                        | Records Processed |
| Add New Note<br>ecution Unit<br>GLN_CONTRACT_INTERF<br>(G_ACCOUNT_RATE_TIERS<br>(G_AS_ACCOUNT_ENTRY<br>G_TD_INTERFACES                                                                       | Start Time           ACES         28-May-2015 16:12:27           28-May-2015 16:12:23         28-May-2015 16:12:23           28-May-2015 16:12:23         28-May-2015 16:12:23                                                                                                    | End Time<br>28-May-2015 16:13:34<br>28-May-2015 16:12:41<br>28-May-2015 18:05:03<br>28-May-2015 18:34:17                                                                                                 | No Of<br>Aborts<br>0<br>0<br>1<br>1                                    | Duration<br>00:01:07<br>00:00:15<br>01:52:37<br>02:21:54                                                                                      | Service Provider<br>ODI_SERVICE_PROVIDER<br>ODI_SERVICE_PROVIDER<br>ODI_SERVICE_PROVIDER<br>ODI_SERVICE_PROVIDER                                                                                              | Execution Status<br>C<br>C<br>C<br>C                   | Records Processed |
| Add New Note<br>ecution Unit<br>Go_LA_CONTRACT_INTERF<br>(G_AS_ACCOUNT_RATE_TIERS<br>(G_AS_ACCOUNT_ENTRY<br>(G_AS_LATERFACES<br>(G_PM_INTERFACES                                             | Start Time           ACES         28-May-2015 16:12:27           28-May-2015 16:12:26         28-May-2015 16:12:26           28-May-2015 16:12:26         28-May-2015 16:12:26           28-May-2015 16:12:26         28-May-2015 16:12:16           28-May-2015 16:12:26         28-May-2015 16:12:16                                                                                                    | End Time<br>28-May-2015 16:13:34<br>28-May-2015 16:12:41<br>28-May-2015 18:05:03<br>28-May-2015 18:34:17<br>28-May-2015 16:12:32                                                                         | No Of<br>Aborts<br>0<br>0<br>1<br>1<br>1<br>0                          | Duration<br>00:01:07<br>00:00:15<br>01:52:37<br>02:21:54<br>00:00:19                                                                          | Service Provider<br>ODI_SERVICE_PROVIDER<br>ODI_SERVICE_PROVIDER<br>ODI_SERVICE_PROVIDER<br>ODI_SERVICE_PROVIDER                                                                                              | Execution Status<br>C<br>C<br>C<br>C<br>C<br>C<br>C    | Records Processed |
| Add New Note<br>ecution Unit<br>G_LA_CONTRACT_INTERF<br>GG_ASQACCOUNT_ENTRY<br>GG_DT_INTERFACES<br>GG_PARTY_FIN_INTERFACES                                                                   | Start Time           ACES         28-May-2015 16.12.27           3         28-May-2015 16.12.26           28-May-2015 16.12.23         28-May-2015 16.12.23           28-May-2015 16.12.23         28-May-2015 16.12.13           28-May-2015 16.12.23         28-May-2015 16.12.13           28-May-2015 16.12.13         28-May-2015 16.12.13                                                             | End Time<br>28-May-2015 16:13:34<br>28-May-2015 16:12:41<br>28-May-2015 18:34:17<br>28-May-2015 18:34:17<br>28-May-2015 16:12:22<br>28-May-2015 16:12:22                                                 | No Of<br>Aborts<br>0<br>0<br>1<br>1<br>1<br>0<br>0                     | Duration 00:01:07 00:00:15 01:52:37 02:21:54 00:00:19 00:00:29                                                                                | Service Provider ODI_SERVICE_PROVIDER ODI_SERVICE_PROVIDER ODI_SERVICE_PROVIDER ODI_SERVICE_PROVIDER ODI_SERVICE_PROVIDER ODI_SERVICE_PROVIDER                                                                | Execution Status C C C C C C C C C C C C C C C C C C C | Records Processed |
| Add New Note acution Unit G_LN_CONTRACT_INTERF GQ_ACCOUNT_ENTRY GQ_TO_INTERFACES GQ_PARTY_FIN_INTERFACES GQ_PARTY_FIN_INTERFACES                                                             | Start Time           ACES         28-May-2015 16:12:27           3         28-May-2015 16:12:26           28-May-2015 16:12:23         28-May-2015 16:12:23           28-May-2015 16:12:23         28-May-2015 16:12:35           28-May-2015 16:11:58         28-May-2015 16:11:58                                                                                                    | End Time<br>28-May-2015 16:13:34<br>28-May-2015 16:12:41<br>28-May-2015 18:05:03<br>28-May-2015 18:34:17<br>28-May-2015 16:12:32<br>28-May-2015 16:12:27<br>28-May-2015 16:12:27                         | No Of<br>Aborts<br>0<br>0<br>1<br>1<br>1<br>0<br>0<br>0<br>0           | Duration 00:01:07 00:00:15 01:52:37 02:21:54 00:019 00:00:19 00:00:29 00:00:43                                                                | Service Provider ODL_SERVICE_PROVIDER ODL_SERVICE_PROVIDER ODL_SERVICE_PROVIDER ODL_SERVICE_PROVIDER ODL_SERVICE_PROVIDER ODL_SERVICE_PROVIDER ODL_SERVICE_PROVIDER                                           | Execution Status C C C C C C C C C C C C C C C C C C C | Records Processed |
| Add New Note<br>ecution Unit<br>GOLN_CONTRACT_INTERF<br>GO_ACCOUNT_RATE_TIERS<br>GO_AS_ACCOUNT_ENTRY<br>GO_TD_INTERFACES<br>GO_PARTY_FIN_INTERFACES<br>GO_PU_INTERFACES<br>GO_OR_INTERFACES  | Start Time           ACES         28-May-2015 16.12.27           3         28-May-2015 16.12.26           28-May-2015 16.12.23         28-May-2015 16.12.23           28-May-2015 16.12.31         28-May-2015 16.11.53           28-May-2015 16.11.53         28-May-2015 16.11.53           28-May-2015 16.11.53         28-May-2015 16.11.53           28-May-2015 16.11.53         28-May-2015 16.11.53 | End Time<br>28-May-2015 16:13:34<br>28-May-2015 16:12:41<br>28-May-2015 18:05:03<br>28-May-2015 18:34:17<br>28-May-2015 16:12:32<br>28-May-2015 16:12:27<br>28-May-2015 16:12:38<br>28-May-2015 16:12:38 | No Of<br>Aborts<br>0<br>0<br>1<br>1<br>1<br>0<br>0<br>0<br>0<br>0<br>0 | Duration           00:01:07           00:00:15           01:52:37           02:21:54           00:00:19           00:00:29           00:00:66 | Service Provider ODL_SERVICE_PROVIDER ODL_SERVICE_PROVIDER ODL_SERVICE_PROVIDER ODL_SERVICE_PROVIDER ODL_SERVICE_PROVIDER ODL_SERVICE_PROVIDER ODL_SERVICE_PROVIDER ODL_SERVICE_PROVIDER                      | Execution Status C C C C C C C C C C C C C C C C C C C | Records Processed |
| Add New Note<br>xecution Unit<br>KG_LN_CONTRACT_INTERF<br>KG_ACCOUNT_RATE_TIERS<br>KG_AS_ACCOUNT_ENTRY<br>KG_TD_INTERFACES<br>KG_PLINTERFACES<br>KG_OR_INTERFACES<br>KG_OMITIGANT_INTERFACES | Start Time           ACES         28-May-2015 16.12.27           2         28-May-2015 16.12.23           28-May-2015 16.12.23         28-May-2015 16.12.23           28-May-2015 16.12.13         28-May-2015 16.11.58           28-May-2015 16.11.55         28-May-2015 16.11.53           28-May-2015 16.11.53         28-May-2015 16.11.53           28-May-2015 16.11.53         28-May-2015 16.11.53 | End Time<br>28-May-2015 16:13:34<br>28-May-2015 16:12:41<br>28-May-2015 18:05:03<br>28-May-2015 18:31:07<br>28-May-2015 16:12:32<br>28-May-2015 16:12:38<br>28-May-2015 16:12:49<br>28-May-2015 16:12:49 | No Of<br>Aborts<br>0<br>1<br>1<br>1<br>0<br>0<br>0<br>0<br>0<br>0<br>0 | Duration 00:01:07 00:00:15 01:52:37 02:21:54 00:00:19 00:00:29 00:00:43 00:00:56 00:00:49                                                     | Service Provider ODI_SERVICE_PROVIDER ODI_SERVICE_PROVIDER ODI_SERVICE_PROVIDER ODI_SERVICE_PROVIDER ODI_SERVICE_PROVIDER ODI_SERVICE_PROVIDER ODI_SERVICE_PROVIDER ODI_SERVICE_PROVIDER ODI_SERVICE_PROVIDER | Execution Status C C C C C C C C C C C C C C C C C C C | Records Processed |

#### **Abort Statistics**

On click of aborted execution unit, the below table is shown with the abort details like run count, the actual error description, and summary of the exception containing the interface name for which the exception occurred.

| 20 | Monitor Batch F | erformance    |               |                 |          |                    |               |                       |         |              |                  |     |     |
|----|-----------------|---------------|---------------|-----------------|----------|--------------------|---------------|-----------------------|---------|--------------|------------------|-----|-----|
|    |                 |               |               |                 |          |                    |               |                       | 🚔 Print | ✓ O <u>k</u> | 🤣 C <u>l</u> ear | 🛛 E | ×it |
|    |                 |               |               |                 |          |                    |               |                       |         |              |                  |     | *   |
|    | Execution Unit  | Start Time    | End Time      | No Of Aborts    | Duration | Service Provider   | Execution Sta | tus Records Processed |         |              |                  |     |     |
|    | PKG_TD_INTE     | 28-May-2015 1 | 28-May-2015 1 | 1               | 02:21:54 | ODI_SERVICE        | С             |                       |         |              |                  | _   |     |
|    | PKG_PM_INTE     | 28-May-2015 1 | 28-May-2015 1 | 0               | 00:00:19 | ODI_SERVICE        | С             |                       |         |              |                  |     |     |
|    | PKG_PARTY_F     | 28-May-2015 1 | 28-May-2015 1 | 0               | 00:00:29 | ODI_SERVICE        | С             |                       |         |              |                  |     |     |
|    | PKG_PI_INTER    | 28-May-2015 1 | 28-May-2015 1 | 0               | 00:00:43 | ODI_SERVICE        | С             |                       |         |              |                  |     |     |
|    | PKG_OR_INTE     | 28-May-2015 1 | 28-May-2015 1 | 0               | 00:00:56 | ODI_SERVICE        | С             |                       |         |              |                  |     |     |
|    | PKG_MITIGAN     | 28-May-2015 1 | 28-May-2015 1 | 0               | 00:00:49 | ODI_SERVICE        | С             |                       |         |              |                  |     |     |
|    | PKG_LN_INTE     | 28-May-2015 1 | 28-May-2015 1 | 0               | 00:00:49 | ODI_SERVICE        | С             |                       |         |              |                  |     |     |
|    | PKG_GL_INTE     | 28-May-2015 1 | 28-May-2015 1 | 0               | 00:00:11 | ODI_SERVICE        | С             |                       |         |              |                  |     |     |
|    | PKG_FACILITY    | 28-May-2015 1 | 28-May-2015 1 | 0               | 00:00:41 | ODI_SERVICE        | С             |                       |         |              |                  |     |     |
|    | PKG_DDA_INT     | 28-May-2015 1 | 28-May-2015 1 | 1               | 01:54:50 | ODI_SERVICE        | С             |                       |         |              |                  | -   |     |
|    |                 |               |               |                 |          |                    |               |                       |         |              |                  |     |     |
|    | View 🔻 🗑        | ] Detach      |               |                 |          |                    |               |                       |         |              |                  |     | 1   |
|    | ErrorCode       | ProcessResult | BranchCode    | BranchGroupCode | RunCount | ErrorDesc          |               | SummaryText           |         |              |                  |     |     |
|    | 2               | 2             | 1010          | BRN_GRP_1       | 0        | Failure at Int.STG | _TD_MAS       | PKG_TD_INTERFACES     |         |              |                  |     |     |

On click of the error description table, the error description message appears as shown in Figure 6–33:

| Figure 6-3 | 33 Failure | Error | Description |
|------------|------------|-------|-------------|
|------------|------------|-------|-------------|

|     | Apps 💽 Oracle   | e Banking Platf                    | interface and adapte  | L. 💽 Designing a N               | Aessagi | OTN Discussion                                  | n For D ODI Demo Class - Y                                                        | Mappings He    | ome 🛄 Imported | COL   Oracle B | Biog        | •   |
|-----|-----------------|------------------------------------|-----------------------|----------------------------------|---------|-------------------------------------------------|-----------------------------------------------------------------------------------|----------------|----------------|----------------|-------------|-----|
|     | ccount * Back ( | Office * CASA *                    | Collection * Cred     | RCard * LOM *                    | Loan -  | Origination * P                                 | arty * Payment And Collection *                                                   | Term Deposit * | ***            | Fast Path      |             |     |
| l   | OPAQ03          |                                    |                       |                                  |         |                                                 |                                                                                   |                |                | D But 140      |             | 5.4 |
|     | wonitor satch   | Performance                        |                       |                                  |         |                                                 |                                                                                   |                |                |                | t e clear e |     |
|     | PKG_OR_INTER    | FACES                              | 24-307-201            | 41 24-305-2014                   | 1       | 00.00.04                                        | COLSERVICE_PROVIDER                                                               | <u>^</u>       |                |                |             |     |
|     | PKG_MTIGANT_I   | INTERFACES                         | 24-Jun-201            | 4 1 24-Jun-2014                  | 1 1     | 00.00.05                                        | ODI_SERVICE_PROVIDER                                                              | A              |                |                |             |     |
|     | PKG_UN_INTERF   | ACES                               | 24-Jun-201            | 4 1 24-305-2014                  | 1       | 00.00.05                                        | ODL_SERVICE_PROVIDER                                                              | A              |                |                |             |     |
|     | PKG_GL_INTERF   | ACES                               | 24-Jun-201            | 4 1 24-305-2014                  | 1 1     | 00.00.04                                        | ODI_SERVICE_PROVIDER                                                              | ^              |                |                |             |     |
|     | PKG_FACUTY_B    | NTERFACES                          | 24-Jun-201            | 4 1 25-Jun-2014                  | 0 2     | 13.43.42                                        | ODI_SERVICE_PROVIDER                                                              | *              |                |                |             |     |
|     | PKG_DOA_INTER   | BACES                              | 24-Jun-201            | 4 1 25-Jun-2014                  | 0 2     | 13:43:39                                        | COLSERVICE_PROVIDER                                                               | *              |                |                |             |     |
|     | PKG_CUST_INTE   | ERFACES                            | 24-Jun-201            | 4 1 24-Jun-2014                  | 1 1     | 00.00.15                                        | ODI_SERVICE_PROVIDER                                                              | A              |                |                |             | -   |
|     |                 |                                    |                       |                                  |         |                                                 |                                                                                   |                |                |                |             |     |
| 141 | ErrorCode<br>2  | ProcessRenat<br>2                  | BranchCode            | BranchörrepCode B<br>BRALGRP_1 0 | anCourt | Fallure<br>alin:510_TD_MAS<br>at2014-05-24 1922 | TER Check Operator logs<br>2010 for further details.<br>(CK) (Canoel)<br>Error de | etail for int  | erface         |                |             | 8   |
|     | Compare Date 1  | mance Summary<br>4-Feb-2017 (b) 51 | heil Athibute (Record | s Processed •                    | Nodul   | e                                               | Q Conses                                                                          |                |                |                |             |     |

# 7 Application Monitoring Using EM Plugin

This chapter provides an overview on the various monitoring operations performed as an administrator, using Enterprise Manger (EM) Plugin.

# 7.1 Monitoring Application Using EM Plugin

Once DMS statistics are captured for a particular channel and transactions involving in it, it requires a UI representation to understand the stats in a readable form so that one can analyze the behavior. The monitoring activities are mainly carried out by IT Technical staff.

# 7.1.1 Oracle Enterprise Manager (EM)

Oracle Enterprise Manager is the application where all the monitoring data exists. It includes server and machines status and performance and also OBP monitoring statistics.

All the servers are monitored by EM including Host, UI, SOA, and so on.

We have a view corresponding to every environment containing all the components which include outbound components.

Some notations in EM are provided below:

| •  | Indicates component is down           |  |  |  |  |  |
|----|---------------------------------------|--|--|--|--|--|
| •  | Indicates component is up and running |  |  |  |  |  |
| 8  | Indicates alerts                      |  |  |  |  |  |
| ▲  | Indicates warnings                    |  |  |  |  |  |
| Nő | Indicates metric collection error     |  |  |  |  |  |
| ~  | Indicates healthy status              |  |  |  |  |  |

Table 7–1 Notations in EM

The following figure shows the environment view in Oracle Enterprise Manager:

#### Figure 7–1 Oracle Enterprise Manager

|                                | ager Cloud Control 13 | 3c     |               |                       |                                  |     |                 |       | 4     | Enter | prise | ▼ ⊚ Targets ▼ ★ Eavorites ▼ ●                                                | History •   | Setup 🔻   | 0     |        | SMO     | KEPROD261_L   | USER 🔻 🚥    |
|--------------------------------|-----------------------|--------|---------------|-----------------------|----------------------------------|-----|-----------------|-------|-------|-------|-------|------------------------------------------------------------------------------|-------------|-----------|-------|--------|---------|---------------|-------------|
| Services                       |                       |        |               |                       |                                  |     |                 |       |       |       |       | Auto Re                                                                      | fresh Off   | ~         | Page  | Refres | hed Nov | 1, 2017 5:04: | 31 PM IST 🕥 |
| ■ Services Features            |                       |        |               |                       |                                  |     |                 |       |       |       |       |                                                                              |             |           |       |        |         |               |             |
| Type ALL V Name 9              | 16                    | 🔍 Adva | nced Search   |                       |                                  |     |                 |       |       |       |       |                                                                              |             |           |       |        |         |               |             |
| View 👻 🎽 Create 👻 🗙 Remo       | ve                    |        |               |                       |                                  |     |                 |       |       |       |       |                                                                              |             |           |       |        |         |               |             |
| Name                           |                       | Status | s Availabilit | Se<br>L<br>Agr<br>y S | ervice<br>evel<br>reeme<br>tatus | ent |                 | Incid | lents | 3     |       | System                                                                       | Key         | Compo     | nents |        |         | Key           | Tests       |
|                                |                       |        |               |                       |                                  |     | Performan Usage |       |       | sag   | е     |                                                                              | Status      | Incidents |       |        |         | Status        | Monitoring  |
|                                |                       |        |               |                       | •                                | •   | 8               | -     | 8     | ▲     | •     |                                                                              | Status      | •         | 8     | ▲      |         | Status        | Beacons     |
| OBP_SMOKEPROD261_SOA_Service   | Generic Service       | +      | Tests         | -                     | -                                | -   |                 | -     | -     |       | -     | /SMOKEPROD261_SOA_mum00aba_in_oracle_c<br>/base_domain/soa_server1/soa-infra | n/a         | 0         | 0     | 0      | 0       | <b>1</b>      | 1           |
| OBP_SMOKEPROD261_HOST_Service  | Generic Service       | +      | Tests         | -                     | -                                | -   |                 | -     | -     | -     | -     | /SMOKEPROD261_HOST_ofss3121179_in_oracle<br>/host_domain                     | n/a         | 0         | 0     | 0      | 0       | <b>1</b> 1    | 1           |
| OBP_SMOKEPROD261_Monitoring_Se | Generic Service       | +      | System        | -                     | -                                | -   |                 | -     | -     | -     | -     | OBP_SMOKEPROD261_Monitoring_System                                           | <b>1</b>    | 0         | 0     | 0      | 0       | n/a           | 0           |
| OBP_SMOKEPROD261_UI_Service    | Generic Service       | +      | Tests         | -                     | -                                | -   |                 | -     | -     | -     | -     | /SMOKEPROD261_UI_ofss310490_in_oracle_co<br>/ui_domain                       | n/a         | 0         | 0     | 0      | 0       | <b>1</b>      | 1           |
| OBP_SMOKEPROD261_OID_Service   | Generic Service       | +      | Tests         | -                     |                                  | -   |                 | -     | -     | -     | -     | /SMOKEPROD261_OID_ofss3121155_in_oracle<br>/IDMDomain                        | n/a         | 0         | 0     | 0      | 0       | <b>1</b>      | 1           |
| OBP_SMOKEPROD261_View          | Aggregate Service     | +      | Sub           | -                     | -                                |     |                 | -     | -     |       | -     | n/a                                                                          | <b>\$</b> 5 | 0         | 0     | 0      | 0       | n/a           | 0           |

The views in the above figure include UI, Host, and SOA servers.

Security Stacks components such as OAAM, OID, OES, outbound components such as BIP, IPM, Documaker, ATM and POS channels are also part of the environment view.

Each component can be further explored for details by clicking on the links provided for them.

### 7.1.2 UI

For UI, all the managed servers created under Weblogic cluster can be monitored. EM provides the following information for UI Cluster:

- Active Session about all Managed Servers
- CPU Usage
- Heap Usage
- Request Processing Time

#### Figure 7–2 UI Cluster in EM

| ORACLE Enterprise Manager Cloud Control 13c                                   | Interprise ▼ (◎) Targets ▼ ★ Eavorites ▼ (○) History ▼ 🔅 Setup ▼ 🔍 🌲 SYSMAN ▼ 🚥 |
|-------------------------------------------------------------------------------|---------------------------------------------------------------------------------|
| ↑ obpui_cluster1 0                                                            | 📱 ofss310524 in oracle.co                                                       |
| 🔚 🕼 WebLogic Cluster 👻 🕨 Startup 🔳 Shutdown 🔆 Create Blackout 🔅 End Blackout  | Page Refreshed Nov 3, 2017 4:17:26 AM GMT 🕎                                     |
| Server Performance                                                            | ^ Metric Palette                                                                |
| Past 2 hours                                                                  | Day 2 hours 15 minutes > Silder the                                             |
| r ust 2 mouts                                                                 | View  View  Search                                                              |
| Chart Set Default View View Vompare V                                         | Hide Metric Palette 🕢 🛵 obpui_cluster1                                          |
|                                                                               | Availability                                                                    |
| 02:20 AM 02:30 02:40 02:50 03:00 03:10 03:20 03:30 03:40<br>November 03, 2017 | 03:50 04:00 04:10                                                               |
| 10                                                                            | × about counts                                                                  |
| 2 5                                                                           | Active Sessions                                                                 |
| 1.5                                                                           | View v Search Q                                                                 |
| 5 1.0<br>9 0.5                                                                | Certificate Monitoring                                                          |
| 0.0                                                                           | Connection Pool Metrics By Server                                               |
| 9000<br>19 2000                                                               | b Datasource Metrics     copui server1:                                         |
| 2 500                                                                         | Heap Usage (MB)     EJB Cache Metrics By Server                                 |
| 02:20 AM 02:30 02:40 02:50 03:00 03:10 03:20 03:30 03:40<br>November 03, 2017 | 03:50 04:00 04:10 P EIB Transaction Metrics By Server                           |
| 150                                                                           | × obpui_server1: > JMS Destination Metrics                                      |
| ₩ 50                                                                          | Time (ms)                                                                       |
| : 30                                                                          | → → JMS Server Metrics                                                          |

UI is hosted on WebLogic domain, so the EM target of UI machine is WebLogic domain. EM gives the following information for UI:

- Server Performance Statistics
- Up/Down Status
- List of deployed applications
- Incidents or Alerts; if any

The following figure displays the WebLogic domain for UI.

#### Figure 7–3 WebLogic Domain for UI

|                                                                                                    | Manager Cloud Control 13c                                                                                                    | Interprise ▼ (③] Intgets ▼ ★ Envortes ▼ (③ History ▼ 🔅 Setup ▼ < 🌲 SYSMAN ▼                                                                                             |
|----------------------------------------------------------------------------------------------------|----------------------------------------------------------------------------------------------------|----------------------------------------------------------------------------------------------------|
| ui_domain 🚯                                                                                                    |                                                                                                    | 冒 ofss110524.in.orade.com                                                                                                    |
| 🔚 😸 WebLogic Domain 👻                                                                                                    | Startup Shutdown                                                                                                    | Page Refreshed Nov 3, 2017 4:21:28 AM GMT 🕎                                                                                                    |
| Summary                                                                                                    | General                                                                                                    |                                                                                                    |
| Administration Server<br>Administration Server<br>Nov 2, 2017 10:55:22 AM GMT<br>WebLogic Domain Refreshed<br>Servers<br>2 up | Administration Server<br>Administration Server Host<br>Listen Port<br>SSL Listen Port<br>WebLogic Domain Refreshed<br>Version<br>Domain Home<br>JRF | AdminServer<br>ofss310524.in.oracle.com<br>7001<br>7002<br>Nov 2, 2017 10:55:32 AM GMT<br>12:2:1:2.0<br>AscratcNtep/product/fmw/tuser_projects/domains/ui_domain<br>Ful |
| Clusters                                                                                                    | Incidents                                                                                                    | 0                                                                                                    |
| 1 up                                                                                                    | Descendant Target Incidents<br>Configuration Changes<br>Diagnostic Findings<br>Support Workbench Problems                                           | 0<br>34<br>0<br>\$ 0                                                                                                    |
| Deployments                                                                                                    |                                                                                                    |                                                                                                    |
| ~                                                                                                    |                                                                                                    |                                                                                                    |

The performance metric includes metrics like CPU Utilization, Memory Utilization, Active Sessions and are default metrics provided by EM.

The following figure displays the metrics chart.

#### Figure 7–4 Metrics Chart

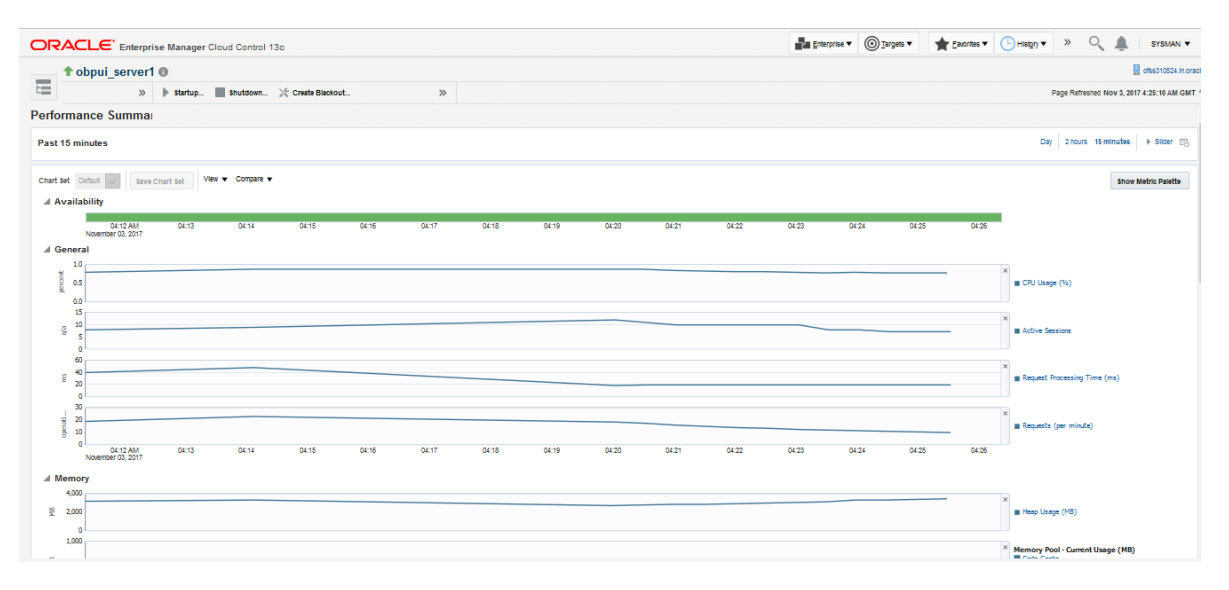

## 7.1.3 Host

For Host, all the managed servers created under Weblogic cluster can be monitored. EM provides the following information for Host Cluster:

- Active Session about all Managed Servers
- CPU Usage
- Heap Usage
- Request Processing Time

#### Figure 7–5 Host Cluster in EM

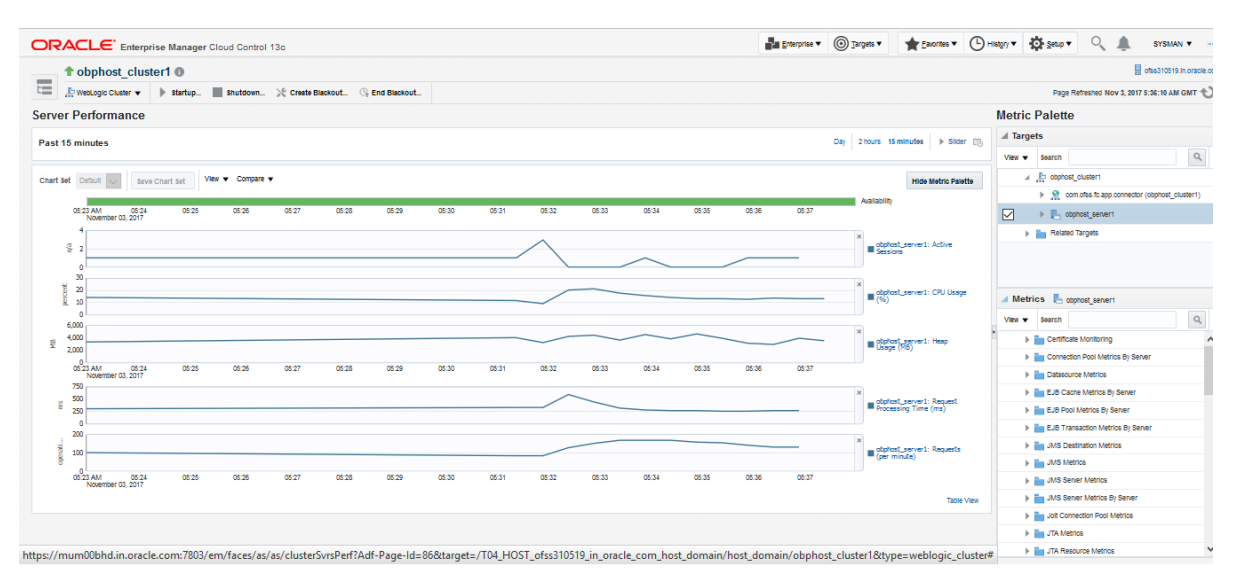

Similar to UI, Host is also deployed on WebLogic domain and has similiar metrics like UI. The following figure displays the host target in EM.

Figure 7–6 Host Target in EM

| OR    | ACLE <sup>®</sup> Ente | prise N | lanager Cloud Control 13c |        |                                                            | Enterprise V | <u> </u> | ★ <u>Favorites</u> ▼ | ( History ▼ | Setu      | ् 🌢            | SYSMAN ¥                |
|-------|------------------------|---------|---------------------------|--------|------------------------------------------------------------|--------------|----------|----------------------|-------------|-----------|----------------|-------------------------|
| _     | host_domain (          |         |                           |        |                                                            |              |          |                      |             |           | 1              | ofss310519.in.oracle.co |
| t=    | 3                      | •       | Startup >>>               |        |                                                            |              |          |                      | 0           | Page Refr | eshed Nov 3, 3 | 2017 5:59:34 AM GMT 👈   |
| Sumn  | nary                   |         | General                   |        |                                                            |              |          |                      |             |           |                |                         |
|       | 1 Admin Ser            | /er     | Administration Se         | erver  | AdminServer                                                |              |          |                      |             |           |                |                         |
| Nov 2 | Administration Ser     | ver 🕨   | Administration Server     | Host   | ofss310519.in.oracle.com                                   |              |          |                      |             |           |                |                         |
| Web   | Logic Domain Refres    | ed      | Lister                    | Port   | 7001                                                       |              |          |                      |             |           |                |                         |
|       |                        | -       | SSL Lister                | Port   | 7002                                                       |              |          |                      |             |           |                |                         |
| Serve | rs                     |         | WebLogic Domain Refre     | shed   | Nov 2, 2017 10:57:42 AM GMT                                |              |          |                      |             |           |                |                         |
|       |                        |         | Ve                        | rsion  | 12.2.1.2.0                                                 |              |          |                      |             |           |                |                         |
|       | <b>2</b> up            | Þ       | Domain H                  | lome   | /scratch/app/product/fmw/user_projects/domains/host_domain |              |          |                      |             |           |                |                         |
|       |                        |         |                           | JRF    | Full                                                       |              |          |                      |             |           |                |                         |
|       |                        |         | Monitoring and Diagno     | stics  |                                                            |              |          |                      |             |           |                |                         |
| Clust | ers                    |         | Incid                     | lents  | 0                                                          |              |          |                      |             |           |                |                         |
|       |                        |         | Descendant Target Incid   | lents  | 01                                                         |              |          |                      |             |           |                |                         |
|       | 1 us                   | ►       | Configuration Char        | nges   | 48                                                         |              |          |                      |             |           |                |                         |
|       |                        |         | Diagnostic Fir            | ndings | 0                                                          |              |          |                      |             |           |                |                         |
|       |                        |         | Support Workbench Pro     | blems  | 0                                                          |              |          |                      |             |           |                |                         |
| Deplo | yments                 |         |                           |        |                                                            |              |          |                      |             |           |                |                         |
|       | -                      |         |                           |        |                                                            |              |          |                      |             |           |                |                         |
|       | 1 Down                 | ►       |                           |        |                                                            |              |          |                      |             |           |                |                         |
|       | 8 Up                   |         |                           |        |                                                            |              |          |                      |             |           |                |                         |
|       | *                      |         |                           |        |                                                            |              |          |                      |             |           |                |                         |

The following figure displays the metric charts.

#### Figure 7–7 Metrics Chart

| ACLE Enterprise Manager Cloud Control 13c                                                                                                  | Tuesburget Cherchert Cherchert Cherchert Cherchert |
|----------------------------------------------------------------------------------------------------|----------------------------------------------------|
| obphost_server1                                                                                                    | 📕 oftes310519.                                     |
| 🛃 WebLogic Sener 👻 🗼 Startup 📓 Shutdown 💥 Create Blackout 🖓 End Blackout                                                                   | Page Refreshed Nov 3, 2017 5:19:57 AM              |
| ormance Summary                                                                                                    |                                                    |
| 2 hours                                                                                                    | Day 2 hours 15 minutes > Silder                    |
| Set Default over Chart Set View + Congae +                                                                                                 | Snow Metric Paulte                                 |
| vzanadnimy<br>2017/AM (2015) (0130 (0136 (0140 (0146 (0150 (0136 (04.00 (04.00 (04.10 (04.15 (04.20 (04.25 (04.30 (04.40 (04.40            | 04.50 04.55 05.00 05.05 06.10 05.15                |
| 3eneral                                                                                                    |                                                    |
| 73                                                                                                    | × EPU Utoge (%)                                    |
| 0.0                                                                                                    |                                                    |
|                                                                                                    | × Active Sessions                                  |
|                                                                                                    |                                                    |
| 000<br>6 400                                                                                                    | ×<br>Request Processing Time (ms)                  |
| 0                                                                                                    |                                                    |
| 0.05                                                                                                    | × Requests (per minute)                            |
| 0.00<br>0027 AM 03:25 03:30 03:35 03:40 03:45 03:50 03:55 04:00 04:05 04:10 04:15 04:20 04:25 04:30 04:35 04:40 04:45<br>Notember 03, 2017 | 04:50 04:55 05:00 05:05 05:10 05:15                |
| Vemory                                                                                                    |                                                    |
| 6,000                                                                                                    | ×                                                  |
| 2,000                                                                                                    | Meap Usage (MB)                                    |
| 0                                                                                                    |                                                    |

# 7.1.4 SOA

SOA server is deployed on WebLogic domain where the SOA processes are deployed.

The process list can be seen in the list of deployed applications. The other metrics remain same as for WebLogic domain in EM. The following figure displays the process list.

Figure 7–8 Viewing Process List

| ORACLE Enterprise Manager Cloud Control 13c                                                                                                    | Enterprise V | <u>_</u> | rgets 🔻                     | Eavorites                 | • 🕒                  | Hist <u>o</u> ry ▼ | <b>Ø</b> <u>S</u> e | tup 🔻 🔍               |                            | SYSMAN 🔻 🔹             |
|----------------------------------------------------------------------------------------------------|--------------|----------|-----------------------------|---------------------------|----------------------|--------------------|---------------------|-----------------------|----------------------------|------------------------|
| 🕇 soa-infra (soa_server1) 🚯                                                                                                    |              |          |                             |                           |                      |                    |                     |                       | 📕 ofssi                    | 8121918.in.oracle.co   |
| 🗄 👯 SOA Infrastructure 🔻 🕨 Startup 🔳 Shutdown 🌿 Create Blackout 🕓 End Black                                                                                    |              |          |                             |                           |                      | (                  |                     | Page Refreshed I      | lov 3, 2017 6              | 05:10 AM GMT 🖒         |
| Home Deployed Composites Dehydration Store Performance Faults and Rejected Messages Error H                                                                    |              |          |                             |                           |                      |                    |                     |                       |                            |                        |
| Composite Table List of SOA Composites deployed on the SOA Infra. To trace a instance, select a Composite and dick Trace in Search     Show Deployment Details |              |          |                             |                           |                      |                    |                     |                       | Comp                       | osite Heat Map         |
|                                                                                                    |              |          |                             |                           |                      | SOA Com            | ponent Ro           | llup                  |                            |                        |
| Composite                                                                                                    |              | Status   | Messages<br>(per<br>minute) | Errors<br>(per<br>minute) | Error<br>Rate<br>(%) | System<br>Faults   | Business<br>Faults  | Recoverable<br>Faults | WS<br>Policy<br>Violations | Composite<br>Instances |
| et all a default/com.ofss.fc.approval.submissionfinancialspi_submitfinancialcapture [1.0]                                                                      |              | 1        | 0.00                        | 0.00                      | 0.00                 | 0                  | 0                   | 0                     | 0                          | 0 ^                    |
| et default/com.ofss.fc.approval.oreditdecisionspi_waivecollateralvaluation [1.0]                                                                               |              | 1        | 0.00                        | 0.00                      | 0.00                 | 0                  | 0                   | 0                     | 0                          | 0                      |
| No default/com.ofss.fc.workflow.process.CapturePartyFinancials [1.0]                                                                                           |              | 1        | 0.00                        | 0.00                      | 0.00                 | 0                  | 0                   | 0                     | 0                          | 0                      |
| et default/com.ofss.fc.workflow.process.ProcessLoanRollover [1.0]                                                                                              |              | 1        | 0.00                        | 0.00                      | 0.00                 | 0                  | 0                   | 0                     | 0                          | 0                      |
| et default/com.ofss.fc.workflow.process.StructureDepositSolution [1.0]                                                                                         |              | 1        | 0.00                        | 0.00                      | 0.00                 | 0                  | 0                   | 0                     | 0                          | 0                      |
| et default/com.ofss.fc.workflow.process.ProcessCreditCardApplication [1.0]                                                                                     |              | 1        | 0.00                        | 0.00                      | 0.00                 | 0                  | 0                   | 0                     | 0                          | 0                      |
| og default/com.ofss.fc.approval.hardshipreliefrequestspi_applyhardshiprelief [1.0]                                                                             |              | +        | 0.00                        | 0.00                      | 0.00                 | 0                  | 0                   | 0                     | 0                          | 0                      |
| et default/com.ofss.fc.workflow.process.ProvisionIdentity [1.0]                                                                                                |              | 1        | 0.27                        | 0.00                      | 0.00                 | 0                  | 0                   | 0                     | 0                          | 4                      |
| et default/com.ofss.fc.workflow.process.OriginateInvestment [1.0]                                                                                              |              | 1        | 0.00                        | 0.00                      | 0.00                 | 0                  | 0                   | 0                     | 0                          | 0 🗸                    |
| Columns Hidden 4                                                                                                    |              | L        |                             |                           |                      |                    |                     |                       |                            |                        |

# 7.1.5 Security Stack (OID and OAM)

OID and OAM are also deployed as WebLogic domain.

#### Figure 7–9 OID WebLogic Domain

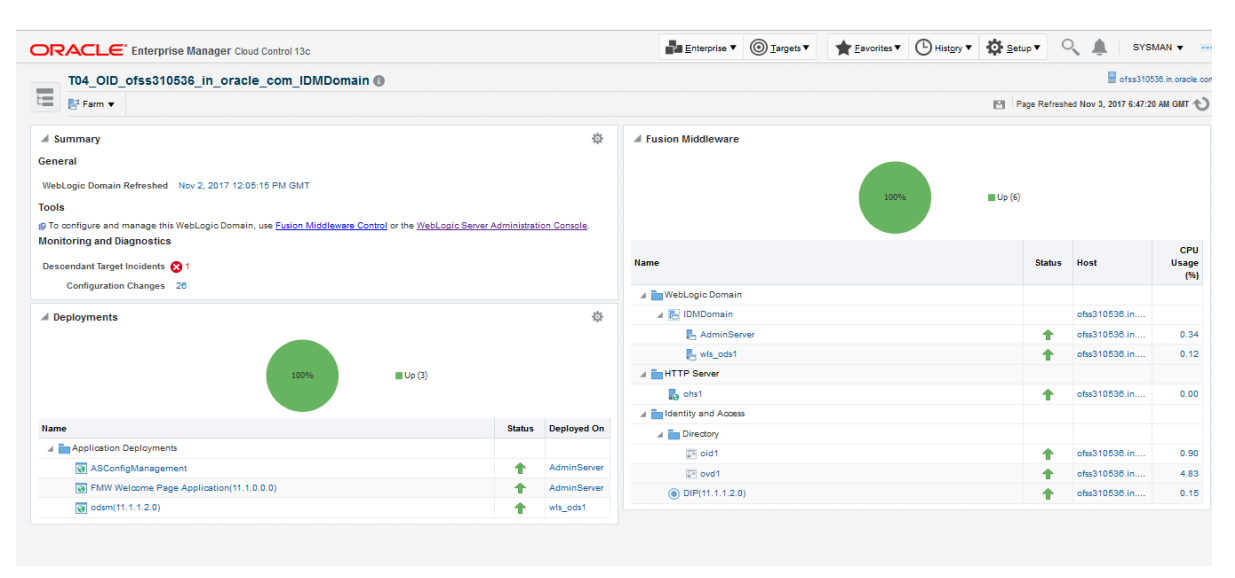

# 7.1.6 Document Generation Outbound Components (Documaker, BIP, IPM)

These are not part of the application, but we monitor these so as to detect the cause of failure in case the document generation fails at any point of time.

A webservice is invoked for generating the documents from the application with BIP as well as documaker. From EM, we check whether that webservice is up and running or not, which gives the status of these components. The following figure displays the status from EM.

#### Figure 7–10 Document Generation Status

| OBP_T12_BIP_Service       | Generic Service | 1 |
|---------------------------|-----------------|---|
| OBP_T12_Documaker_Service | Generic Service | T |
| OBP_T12_HOST_Service      | Generic Service | 1 |
| OBP_T12_IPM_Service       | Generic Service | T |

BIP is also deployed on WebLogic domain.

#### Figure 7–11 BIP Deployment

|                           | anager Cloud Control 13c                      | Enterprise ▼ | History V | 🔅 Setup 🗸 🔍       |               | SYS    | лан 🗸     |         |
|---------------------------|-----------------------------------------------|--------------|-----------|-------------------|---------------|--------|-----------|---------|
| bi_domain 🚯               |                                               |              |           |                   | 📕 ofsi        | 31211  | 23.in.ora | cle.cor |
| 🔚 🔚 WebLogic Domain 🔻     | Startup Shutdown                              |              | C         | Page Refreshed No | ov 3, 2017 12 | :51:56 | PM GMT    | ð       |
| Summary                   | Deployments                                   |              |           |                   |               |        |           |         |
| 1 Admin Server            | View  View View View View View View View View |              |           |                   |               |        |           |         |
| Administration Server     |                                               |              |           |                   |               | Incide | Ints      |         |
| WebLogic Domain Refreshed | hame                                          |              | Status    | Deployed On       | •             | 8      | <b>A</b>  | •       |
|                           | Application Deployments                       |              |           |                   |               |        |           | ^       |
| Servers                   | ∡ ﷺ adminservice(11.1.1)                      |              |           |                   | 0             | 0      | 0 0       |         |
|                           | adminservice(11.1.1)                          |              | 1         | bi_cluster        | 0             | 0      | 0 0       |         |
| 2 Up                      | adminservice(11.1.1)                          |              | <b>†</b>  | bi_server1        | 0             | 0      | 0 0       |         |
|                           | ⊿  analytics                                  |              |           |                   | 0             | 0      | 0 0       |         |
|                           | 🔺 🤮 analytics                                 |              | <b>†</b>  | bi_cluster        | 0             | 0      | 0 0       |         |
| Clusters                  | analytics                                     |              | <b>†</b>  | bi_server1        | 0             | 0      | 0 0       |         |
|                           | ∡ ﷺ asyncadminservice(11.1.1)                 |              |           |                   | 0             | 0      | 0 0       |         |
|                           | A Syncadminservice(11.1.1)                    |              | 1         | bi_cluster        | 0             | 0      | 0 0       |         |
| Up                        | asyncadminservice(11.1.1)                     |              | <b>†</b>  | bi_server1        | 0             | 0      | 0 0       |         |
| -                         | ⊿ ﷺ bi-actions                                |              |           |                   | 0             | 0      | 0 0       |         |
|                           | A 🤮 bi-actions                                |              | <b>†</b>  | bi_cluster        | 0             | 0      | 0 0       |         |
| Deployments               | Joi-actions                                   |              | 1         | bi_server1        | 0             | 0      | 0 0       |         |
|                           | ∡ ﷺ biadminservlet(11.1.1)                    |              |           |                   | 0             | 0      | 0 0       |         |
| 44 up                     | ∡ S biadminservlet(11.1.1)                    |              | 1         | bi_cluster        | 0             | 0      | 0 0       |         |
|                           |                                               |              |           |                   |               | Deplo  | yments    | 67      |

## 7.1.7 ATM and POS (Point Of Sales) Channels

ATM and POS work on socket listener mechanism.

So, for them to be up and running the port on which they listen should be up. In EM, to monitor these channels, check if the port is listening.

The following figure displays the status from EM.

#### Figure 7–12 EM Monitoring

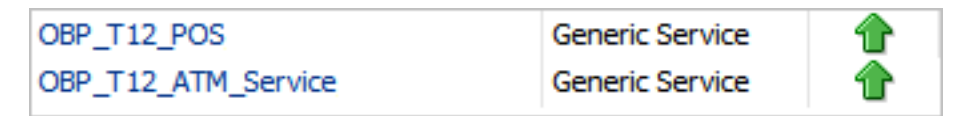

### 7.1.8 Outbound OFSAA call

The application calls OFSAA for calculation of economic cost. This is done through a webservice.

To monitor this, check if the webservice is up and running.

#### Figure 7–13 Web Monitoring

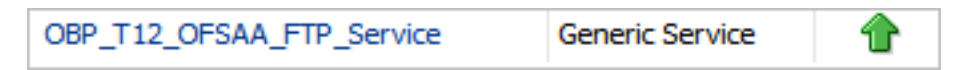

### 7.1.9 Monitoring Views

Monitoring views show the batch and application performance statistics along with server performance history. It consists of Batch Monitoring and Application Monitoring tabs, which show detailed view of batch performance and application performance statistics along with the server performance statistics on which they are running.

### 7.1.9.1 Batch Monitoring

Batch Monitoring shows detailed view for host and database server performance charts along with batch performance statistics.

The batch performance statistics are the details of the categories run in the application. The date for which category details are shown is the last run date. The categories include EOD, CutOff, Internal System EOD and BOD.

To get the details of a particular category, select it from the combo box. This will display the list of shells in the category in the table below. From the table, select the desired shell, the shell details provides the stream details of the selected shell.

| DRACLE' Enterprise Manager Cloud | d Control 13c                                     |                            | <b>E</b> nterprise | • • O <u>T</u> argets • | ★ <u>Favorites</u> ▼ | History <b>v</b> Setup | 🔹 🔍 🌲   s                   |
|----------------------------------|---------------------------------------------------|----------------------------|--------------------|-------------------------|----------------------|------------------------|-----------------------------|
| OBP_T04_VIEW                     |                                                   |                            |                    |                         |                      |                        | 📃 mum                       |
| OBP View 🔻                       |                                                   |                            |                    |                         |                      | Pag                    | e Refreshed Nov 4, 2017 11: |
|                                  |                                                   |                            |                    |                         |                      |                        |                             |
| Summary                          | Application Services User Interface Origination L | Jser Interface Integration | Batch Monitoring   |                         |                      |                        |                             |
| Status                           | EOD V BRN_GRP_1 V                                 |                            |                    |                         |                      |                        |                             |
| Current Status Up                | shellName                                         | duration                   | noOfAborts thro    | ughput totalRec         | ords processedCo     | startTime              | endTime                     |
| Availability % 100.0%            | ac_action_relog_sh                                | 00:00:00 0                 | 0                  | 0                       | 0                    | 03-nov-2017 10:16      | 03-nov-2017 10:16           |
|                                  | ac_bundle_exp_poller                              | 00:00:00 0                 | 0                  | 0                       | 0                    | 03-nov-2017 16:47      | 03-nov-2017 16:47           |
|                                  | ac_bundle_fee_shell                               | 00:00:03 0                 | 206                | 14                      | 14                   | 03-nov-2017 10:16      | 03-nov-2017 10:16           |
|                                  | ac_stl_pyt_eod_shell                              | 00:00:00 0                 | 0                  | 0                       | 0                    | 03-nov-2017 10:16      | 03-nov-2017 10:16           |
|                                  | as_eod_check                                      | 00:00:00 0                 | 0                  | 0                       | 0                    | 03-nov-2017 16:47      | 03-nov-2017 16:47           |
|                                  | dd_auto_statuschange                              | 00:00:00 0                 | 0                  | 0                       | 0                    | 03-nov-2017 10:16      | 03-nov-2017 10:16           |
|                                  | dd_eod_action1                                    | 00:00:15 9                 | 78                 | 193                     | 193                  | 03-nov-2017 16:45      | 5 03-nov-2017 16:45         |
|                                  | dd_eod_action2                                    | 00:00:00 0                 | 0                  | 0                       | 0                    | 03-nov-2017 16:46      | 03-nov-2017 16:46           |
|                                  | dd_eod_action3                                    | 00:00:00 0                 | 0                  | 0                       | 0                    | 03-nov-2017 16:46      | 03-nov-2017 16:46           |
|                                  | dd_eod_action4                                    | 00:00:00 0                 | 332                | 2                       | 2                    | 03-nov-2017 16:46      | 03-nov-2017 16:46           |
|                                  | dd_eod_action5                                    | 00:00:00 0                 | 0                  | 0                       | 0                    | 03-nov-2017 16:47      | 03-nov-2017 16:47           |
|                                  |                                                   |                            |                    |                         |                      |                        |                             |
|                                  | shellName streamNumber stream                     | FirstRow 1 A streamCurren  | R streamLastRov    | v duration              | processedCount       | serverName             | dbinstanceName              |
|                                  | Demand Deposit EC 1 1                             | 194                        | 193                | 15                      | 193                  | obphost_server1        | COBPB2                      |
|                                  |                                                   |                            |                    |                         |                      |                        |                             |
|                                  |                                                   |                            |                    |                         |                      |                        |                             |
|                                  |                                                   |                            |                    |                         |                      |                        |                             |
|                                  |                                                   |                            |                    |                         |                      |                        |                             |

#### Figure 7–14 Database Server Info

The streams can run in different servers. To get the details of the performance of the server in which the stream is executed, select the stream. The charts below gives the performance summary of the server in which the stream is executed and the database performance.

The following figure displays the status from EM.

#### Figure 7–15 Batch Monitoring Status

| ORACLE' Enterprise Manager Cloud Control 13c |                                |                |                  | Enterprise 🔻  | Iargets ▼ | ★ Eavorites ▼  | Hist <u>o</u> ry <b>v</b> 🔅 Setu | pr 🔍 🌲 Sysman                        |
|----------------------------------------------|--------------------------------|----------------|------------------|---------------|-----------|----------------|----------------------------------|--------------------------------------|
| ↑ OBP_T04_VIEW ●                             |                                |                |                  |               |           |                |                                  | 📃 mum00bhd.in.                       |
| OBP View ▼                                   |                                |                |                  |               |           |                | Pa                               | ge Refreshed Nov 4, 2017 11:19:42 AM |
| shelif                                       | Name streamNumber              | streamFirstRow | ▲ streamCurrentR | streamLastRow | duration  | processedCount | serverName                       | dbInstanceName                       |
| Demand                                       | Deposit EC 1                   | 1              | 194              | 193           | 15        | 193            | obphost_server1                  | COBPB2                               |
|                                              |                                |                |                  |               |           |                |                                  |                                      |
|                                              |                                |                |                  |               |           |                |                                  |                                      |
|                                              |                                |                |                  |               |           |                |                                  |                                      |
|                                              |                                |                |                  |               |           |                |                                  |                                      |
|                                              |                                |                |                  |               |           |                |                                  |                                      |
|                                              |                                |                |                  |               |           |                |                                  |                                      |
| ⊿ DB C                                       | PU Utilization(%)              |                |                  |               |           |                |                                  |                                      |
|                                              |                                |                |                  |               |           |                |                                  |                                      |
|                                              |                                |                |                  | No Data       |           |                |                                  |                                      |
|                                              |                                |                |                  |               |           |                |                                  |                                      |
| DB C                                         | PU Utilization(%) 📕 High 🔳 Low |                |                  |               |           |                |                                  |                                      |
|                                              |                                |                |                  |               |           |                |                                  |                                      |
| anost                                        | CPO Offization(%)              |                |                  |               |           |                |                                  |                                      |
| 12                                           | <u> </u>                       |                |                  | No Data       |           |                |                                  |                                      |
| •                                            | 19.02                          |                |                  |               | 5         | e.00           |                                  |                                      |
| Host                                         | CPU Utilization(%)             |                |                  |               |           |                |                                  |                                      |
| High<br>Low                                  |                                |                |                  |               |           |                |                                  |                                      |

#### Figure 7–16 Batch Configuration

|                  | Cloud Control 13c              | Enterprise V | <u> </u> | ★ <u>Favorites</u> ▼ | □ History ▼ | Setup V | ् 🌲              | SYSMAN ¥               |
|------------------|--------------------------------|--------------|----------|----------------------|-------------|---------|------------------|------------------------|
| ↑ OBP_T04_VIEW ● |                                |              |          |                      |             |         | 1                | mum00bhd.in.oracle.o   |
| OBP View 🔻       |                                |              |          |                      |             | Page Re | freshed Nov 4, 2 | :017 11:19:42 AM IST 🛫 |
|                  | Old Heap Free After GC(%)      |              |          |                      |             |         |                  |                        |
|                  | ✓ DB Active Sessions           |              |          |                      |             |         |                  |                        |
|                  | 50                             |              |          |                      |             |         |                  |                        |
|                  | 4                              | No Data      |          |                      |             |         |                  |                        |
|                  |                                |              |          |                      |             |         |                  |                        |
|                  | Active Sessions Using CPU      |              |          |                      |             |         |                  |                        |
|                  | ▲ Host Open JDBC Connections   |              |          |                      |             |         |                  |                        |
|                  | 4                              |              |          |                      |             |         |                  | -                      |
|                  | 2                              | No Data      |          |                      |             |         |                  | -                      |
|                  | 15:00                          |              |          | 16:00                |             |         |                  | -                      |
|                  | Open JDBC Connections High Low |              |          |                      |             |         |                  |                        |
|                  | d Host Active Threads          |              |          |                      |             |         |                  |                        |
|                  | u                              | No Data      |          |                      |             |         |                  | =                      |
|                  | 19.00                          |              |          | 16.00                |             |         |                  |                        |
|                  | Active Threads High            |              |          |                      |             |         |                  |                        |
|                  | Low                            |              |          |                      |             |         |                  |                        |
|                  | # DB ThroughPut                |              |          |                      |             |         |                  |                        |

Figure 7–17 WebLogic Service Info

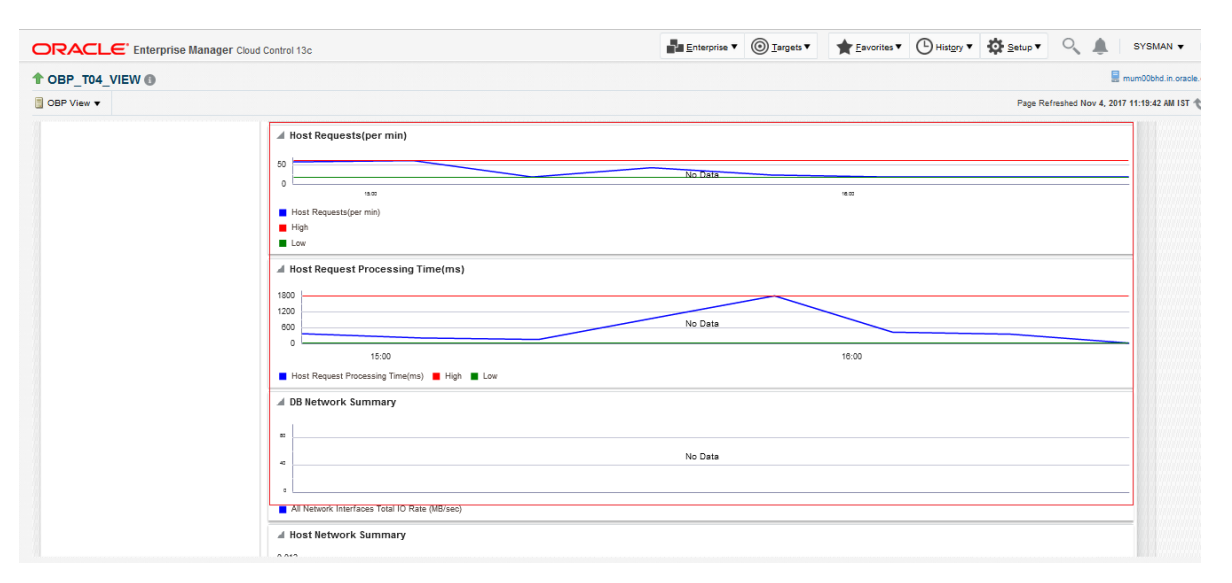

### 7.1.9.2 Application Monitoring

Application Monitoring shows detailed view of UI and host clusters and servers.

There are four separate tabs, namely Application Services, User Interface, Origination User Interface, and Integration.

#### 7.1.9.2.1 Application Services

This section provides performance metrics for all application services executed on Host Server. Metrics include timing, alert, trending information, and so on.

For cluster details, click the Show Cluster Details link.

Click CLUSTER to view application metrics for the servers present in the HOST cluster. User can export the application metric data by clicking the Export To Excel button.

| Reference Clour                  | d Control 13c                                                                                                    |                                                                                                    |                                                                                                    |                                                                                                    |                                                                                                    |                                                                                                    | Enterprise ¥                                                                    | 01                                                                                                    | irgets 🔻 | * Eavorites                                                                                                    | Histo                                                                   | v Ö                                                                                                    | <u>S</u> etup ▼                                                                                                    | ् 🌲                                                                                                    | SYSM       |
|----------------------------------|----------------------------------------------------------------------------------------------------|----------------------------------------------------------------------------------------------------|----------------------------------------------------------------------------------------------------|----------------------------------------------------------------------------------------------------|----------------------------------------------------------------------------------------------------|----------------------------------------------------------------------------------------------------|---------------------------------------------------------------------------------|----------------------------------------------------------------------------------------------------|----------|----------------------------------------------------------------------------------------------------|-------------------------------------------------------------------------|----------------------------------------------------------------------------------------------------|----------------------------------------------------------------------------------------------------|----------------------------------------------------------------------------------------------------|------------|
| BP_T04_VIEW                      |                                                                                                    |                                                                                                    |                                                                                                    |                                                                                                    |                                                                                                    |                                                                                                    |                                                                                 |                                                                                                    |          |                                                                                                    |                                                                         |                                                                                                    |                                                                                                    |                                                                                                    | mum00bhd   |
| BP View 🔻                        |                                                                                                    |                                                                                                    |                                                                                                    |                                                                                                    |                                                                                                    |                                                                                                    |                                                                                 |                                                                                                    |          |                                                                                                    |                                                                         |                                                                                                    | Page Refres                                                                                                    | hed Nov 4, 2017                                                                                                    | 7 11:19:42 |
|                                  |                                                                                                    |                                                                                                    |                                                                                                    |                                                                                                    |                                                                                                    |                                                                                                    |                                                                                 |                                                                                                    |          |                                                                                                    |                                                                         |                                                                                                    |                                                                                                    |                                                                                                    |            |
| Summary                          | Application Services                                                                                                    | User Interface                                                                                                    | Origination User I                                                                                                    | nterface                                                                                                    | Integration                                                                                                    | Batch Monit                                                                                                    | toring                                                                          |                                                                                                    |          |                                                                                                    |                                                                         |                                                                                                    |                                                                                                    |                                                                                                    | -          |
| Status                           | Show Cluster Details                                                                                                    |                                                                                                    |                                                                                                    |                                                                                                    |                                                                                                    |                                                                                                    |                                                                                 |                                                                                                    |          |                                                                                                    |                                                                         |                                                                                                    |                                                                                                    |                                                                                                    |            |
| rrent Status 🕇 Up                |                                                                                                    |                                                                                                    |                                                                                                    |                                                                                                    |                                                                                                    | SE                                                                                                    | RVER                                                                            |                                                                                                    |          |                                                                                                    |                                                                         |                                                                                                    |                                                                                                    |                                                                                                    |            |
| Up Since Nov 2, 2017 6:37 pm IST | ► CLUSTER                                                                                                    |                                                                                                    |                                                                                                    |                                                                                                    |                                                                                                    | 56                                                                                                    |                                                                                 |                                                                                                    |          |                                                                                                    |                                                                         |                                                                                                    |                                                                                                    |                                                                                                    |            |
| railability % 100.0%             |                                                                                                    |                                                                                                    |                                                                                                    |                                                                                                    |                                                                                                    |                                                                                                    |                                                                                 |                                                                                                    |          |                                                                                                    |                                                                         |                                                                                                    |                                                                                                    |                                                                                                    |            |
|                                  |                                                                                                    |                                                                                                    |                                                                                                    |                                                                                                    |                                                                                                    |                                                                                                    |                                                                                 |                                                                                                    |          |                                                                                                    |                                                                         |                                                                                                    |                                                                                                    |                                                                                                    |            |
|                                  |                                                                                                    |                                                                                                    |                                                                                                    |                                                                                                    |                                                                                                    |                                                                                                    |                                                                                 |                                                                                                    |          |                                                                                                    |                                                                         |                                                                                                    |                                                                                                    |                                                                                                    |            |
|                                  |                                                                                                    |                                                                                                    |                                                                                                    |                                                                                                    |                                                                                                    |                                                                                                    |                                                                                 |                                                                                                    |          |                                                                                                    |                                                                         |                                                                                                    |                                                                                                    |                                                                                                    |            |
|                                  | Export To Excel                                                                                                    |                                                                                                    |                                                                                                    |                                                                                                    |                                                                                                    |                                                                                                    |                                                                                 |                                                                                                    |          |                                                                                                    |                                                                         |                                                                                                    |                                                                                                    |                                                                                                    |            |
|                                  | Export To Excel                                                                                                    | Channel Tas                                                                                                    | skC AvgTi                                                                                                    | Ma                                                                                                    | axTi Mir                                                                                                    | nTime Suc                                                                                                    | :ce /                                                                           | Alert                                                                                                    | AlertU   | Trend                                                                                                    | Trend                                                                   | Transa                                                                                                    | Serve                                                                                                    | Actual                                                                                                    |            |
|                                  | Export To Excel Name Fetch Purchase Propertie                                                                                                    | Channel Tas<br>BRN O                                                                                                    | skC AvgTi<br>0R232 96.7                                                                                                    | Ma<br>16                                                                                                    | axTi Min<br>35 56                                                                                                    | nTime Suc                                                                                                    | ice /                                                                           | Alert                                                                                                    | AlertU   | Trend<br>73, 185, 77                                                                                                    | Trend<br>UPWARDS                                                        | Transa<br>Transactior                                                                                                    | Serve<br>obphost_se                                                                                                    | Actual                                                                                                    | •          |
|                                  | Export To Excel Name Fetch Purchase Propertie Fetch Credit Restriction L                                                                                                    | Channel Tas<br>BRN O                                                                                                    | skC AvgTi<br>DR232 98.7<br>VL000 76                                                                                                    | Ma<br>16<br>94                                                                                                    | axTi Mii<br>35 56<br>4 58                                                                                                    | nTime Suc<br>10                                                                                                    | fa                                                                              | Alert                                                                                                    | AlertU   | Trend<br>73, 185, 77<br>94, 58                                                                                                    | Trend<br>UPWARDS<br>DOWNWAR                                             | Transa<br>Transactior<br>Transactior                                                                                                    | Serve<br>obphost_se<br>obphost_se                                                                                                    | Actual<br>LendingAp<br>CreditRestri                                                                                                    | -          |
|                                  | Export To Excel Name Fetch Purchase Propertie Fetch Credit Restriction L Fetch Associated Party                                                                                                    | Channel Tas<br>BRN O<br>BRN W<br>BRN W                                                                                                    | skC AvgTi<br>DR232 96.7<br>VL000 76<br>VL000 103                                                                                                    | Ma<br>16<br>94<br>18                                                                                                    | axTi Min<br>35 56<br>4 58<br>39 17                                                                                                    | nTime Suc<br>10<br>2                                                                                                    | fa<br>fa                                                                        | Alert<br>Ilse<br>Ilse                                                                                                    | AlertU   | Trend<br>73, 185, 77<br>94, 58<br>189, 17                                                                                                    | Trend<br>UPWARDS<br>DOWNWAR<br>DOWNWAR                                  | Transa<br>Transactior<br>Transactior<br>Transactior                                                                                                    | Serve<br>obphost_se<br>obphost_se<br>obphost_se                                                                                                   | Actual<br>LendingAp<br>CreditRestri<br>Associated                                                                                                    | •          |
|                                  | Export To Excel Name Fetch Purchase Propertie Fetch Credit Restriction L Fetch Associated Party Inquire DD Transactions                                                                                                    | Channel Tas<br>BRN O<br>BRN W<br>BRN W<br>BRN A                                                                                                    | skC         AvgTi           DR232         96.7           VL000         76           VL000         103           LCCT003         434                                                                                                    | Ma<br>16<br>94<br>18<br>43                                                                                                    | axTi Min<br>35 56<br>4 58<br>39 17<br>34 43                                                                                                    | nTime Suc<br>10<br>2<br>2<br>4 1                                                                                                    | fa<br>fa<br>fa<br>fa<br>fa                                                      | Alert lise                                                                                                    | AlertU   | Trend           73, 185, 77           94, 58           189, 17           434                                                                                                    | Trend<br>UPWARDS<br>DOWNWAR<br>DOWNWAR                                  | Transa<br>Transactior<br>Transactior<br>Transactior<br>Transactior                                                                                                    | Serve<br>obphost_se<br>obphost_se<br>obphost_se<br>obphost_se                                                                                     | Actual<br>LendingAp<br>CreditRestri<br>AssociatedF<br>StatementI                                                                                        |            |
|                                  | Export To Excel Name Fetch Purchase Propertie Fetch Credit Restriction L Fetch Associated Party Inquire DD Transactions Fetch Purchase Propertie                                                                                                    | Channel Tas<br>BRN O<br>BRN W<br>BRN W<br>BRN A<br>BRN A                                                                                                    | skC         AvgTi           XR232         96.7           VL000         76           VL000         103           XCCT003         434           VL000         58.5                                                                                                    | Ma<br>16<br>94<br>18<br>43<br>62                                                                                                    | <b>axTi</b> Mii<br>35 56<br>4 58<br>39 17<br>34 43<br>2 55                                                                                                    | nTime Suc<br>10<br>2<br>2<br>4 1<br>2                                                                                                    | fa<br>fa<br>fa<br>fa<br>fa<br>fa                                                | Alert lise<br>lise<br>lise<br>lise<br>lise                                                                                                    | AlertU   | Trend           73, 165, 77           94, 58           189, 17           434           62, 55                                                                                                    | Trend UPWARDS<br>DOWNWAR<br>DOWNWAR<br>DOWNWAR<br>NEUTRAL               | Transa<br>Transactior<br>Transactior<br>Transactior<br>Transactior<br>Transactior                                                                                           | Serve<br>obphost_se<br>obphost_se<br>obphost_se<br>obphost_se                                                                                     | Actual<br>LendingAp<br>CreditRestri<br>AssociatedF<br>StatementI<br>Submission                                                                          | •          |
|                                  | Export To Excel Name Fetch Purchase Propertie Fetch Credit Restriction L Fetch Associated Party Inquire DD Transactions Fetch Purchase Propertie Fetch Account Details                                                                                                    | Channel Tas<br>BRN O<br>BRN W<br>BRN W<br>BRN A4<br>BRN W<br>BRN A4                                                                                                    | skC         AvgTi           N232         96.7           VL000         76           VL000         103           KCCT003         434           VL000         58.5           KCCT003         87                                                                                                    | Ma<br>16<br>94<br>18<br>43<br>62<br>87                                                                                                    | Min         Min           35         56           4         58           39         17           34         43           2         56           7         87                                                                                                    | nTime Succ<br>10<br>2<br>2<br>4<br>4<br>1<br>5<br>2<br>1                                                                                                    | fa<br>fa<br>fa<br>fa<br>fa<br>fa<br>fa<br>fa                                    | Alert lise<br>lise<br>lise<br>lise<br>lise<br>lise                                                                                                    | AlertU   | Trend           73, 165, 77           94, 58           189, 17           434           62, 55           87                                                                                                    | Trend UPWARDS DOWNWAR DOWNWAR NEUTRAL                                   | Transa<br>Transactior<br>Transactior<br>Transactior<br>Transactior<br>Transactior<br>Transactior                                                                            | Serve<br>obphost_se<br>obphost_se<br>obphost_se<br>obphost_se<br>obphost_se                                                                       | Actual<br>LendingAp<br>CreditRestri<br>Associated<br>Statement<br>Submission<br>DDAInquiry                                                              |            |
|                                  | Export To Excel Name Fetch Furchase Propertie Fetch Credit Restriction L Fetch Associated Party Inquie DD Transactions Fetch Account Details Fetch Account Details Fetch Account Configura                                                                                                    | Channel     Tas       BRN     O       BRN     W       BRN     W       BRN     A       BRN     W       BRN     A       BRN     A       BRN     A       BRN     A                  | skC         AvgTi           NR232         96.7           VL000         76           VL000         103           xCCT003         434           VL000         58.5           xCCT003         87           VL000         1457                                                                                       | Ma<br>16<br>94<br>18<br>43<br>62<br>87<br>87                                                                                                    | Min         Min           35         56           4         58           39         17           34         43           2         55           7         87           457         14                                                                                      | nTime Succ<br>1 10<br>2 2<br>4 1<br>57 1                                                                                                    | fa<br>fa<br>fa<br>fa<br>fa<br>fa<br>fa<br>fa                                    | Alert lise lise lise lise lise lise lise lise                                                                                                    | AlertU   | Trend           73, 165, 77           94, 58           189, 17           434           62, 55           87           1457                                                                                                    | Trend<br>UPWARDS<br>DOWNWAR<br>DOWNWAR<br>NEUTRAL                       | Transactior<br>Transactior<br>Transactior<br>Transactior<br>Transactior<br>Transactior<br>Transactior                                                                       | Serve<br>obphost_se<br>obphost_se<br>obphost_se<br>obphost_se<br>obphost_se<br>obphost_se                                                         | Actual<br>LendingAp<br>CreditRestri<br>Associated<br>Statementi<br>Submission<br>DDAInquiry<br>OverdraftAc                                              | I          |
|                                  | Export To Excel Name Fetch Purchase Propertie Fetch Credit Restriction L Fetch Associated Party Inquire DD Transactions Fetch Account Details Fetch Account Details Fetch Account Configure Fetch Related Parties                                                                                                    | Channel     Tas       BRN     OI       BRN     W       BRN     W       BRN     Ad       BRN     Ad       BRN     Ad       BRN     Ad       BRN     W                             | skC         AvgTi           >R232         96.7           >vL000         76           vL000         103           vCCT003         434           vL000         58.5           CCT003         87           vL000         1457           vL000         92                                                            | Ma<br>16<br>94<br>18<br>43<br>62<br>87<br>14<br>92                                                                                                    | AXTI         Min           35         56           4         58           39         17           34         43           2         55           7         87           457         14           2         92                                                              | nTime Succ<br>10<br>2<br>4<br>4<br>1<br>57<br>1<br>57<br>1                                                                                                    | fa<br>fa<br>fa<br>fa<br>fa<br>fa<br>fa<br>fa<br>fa<br>fa<br>fa<br>fa            | Alert Alert                                                                                                    | AlertU   | Trend           73, 165, 77           94, 58           189, 17           434           62, 55           87           1457           92                                                                                                    | Trend<br>UPWARDS<br>DOWNWAR<br>DOWNWAR<br>NEUTRAL                       | Transa<br>Transactior<br>Transactior<br>Transactior<br>Transactior<br>Transactior<br>Transactior<br>Transactior<br>Transactior                                              | Serve<br>obphost_se<br>obphost_se<br>obphost_se<br>obphost_se<br>obphost_se<br>obphost_se<br>obphost_se                                           | Actual<br>LendingAp<br>CreditRestri<br>AssociatedF<br>Statementi<br>Submission<br>DDAInquiry<br>OverdraftAc<br>PartyDraftA                              |            |
|                                  | Export To Excel Name Fetch Purchase Propertie Fetch Credit Restriction Fetch Account Configure Fetch Account Configure Fetch Account Configure Fetch Account Configure Fetch Related Parties                                                                                                    | Channel     Tas       BRN     OI       BRN     W       BRN     W       BRN     A       BRN     A       BRN     W       BRN     W       BRN     W       BRN     W       BRN     W | skC         AvgTi           >R232         96.7           >vL000         76           xCCT003         103           xCCT003         434           vL000         58.5           xCCT003         87           vL000         1457           vL000         92                                                         | Ma<br>16<br>94<br>18<br>43<br>62<br>87<br>14<br>92<br>92592 10                                                                                           | AXTI         Min           35         56           4         58           39         17           34         43           2         55           7         87           457         14           2         92           302         77                                     | Number         Succession           10         2           2         2           4         1           57         1           57         1           1         2                                                                                                    | rce /<br>fa<br>fa<br>fa<br>fa<br>fa<br>fa<br>fa<br>fa<br>fa<br>fa<br>fa<br>fa   | Alert Ise Ise Ise Ise Ise Ise Ise Ise Ise Ise                                                                                                    | AlertU   | Trend           73, 165, 77           94, 58           189, 17           434           62, 55           87           1457           92           287, 201, 2                                                                              | Trend UPWARDS DOWNWAR DOWNWAR NEUTRAL UPWARDS                           | Transa<br>Transactior<br>Transactior<br>Transactior<br>Transactior<br>Transactior<br>Transactior<br>Transactior<br>Transactior<br>Transactior                               | Serve<br>obphost_se<br>obphost_se<br>obphost_se<br>obphost_se<br>obphost_se<br>obphost_se<br>obphost_se<br>obphost_se                             | Actual<br>LendingAp<br>CreditRestri<br>AssociatedF<br>StatementI<br>Submission<br>DDAInquiry<br>OverdraftAc<br>PartyDraftA<br>Settlement                |            |
|                                  | Export To Excel<br>Name<br>Fetch Purchase Propertie<br>Fetch Oredit Restriction L<br>Fetch Associated Party<br>Inquire DO Transactions<br>Fetch Account Ostalis<br>Fetch Account Ostalis<br>Fetch Account Ostalis<br>Fetch Account Ostalis<br>Fetch Account Ostalis<br>Fetch Account Ostalis<br>Fetch Account Ostalis<br>Fetch Account Ostalis<br>Fetch Account Ostalis | Channel Tass<br>BRN O<br>BRN W<br>BRN W<br>BRN A<br>BRN W<br>BRN A<br>BRN W<br>BRN W<br>BRN W<br>BRN W                                                                           | skc         AvgTi           NR232         96.7           VL000         76           VL000         103           xCCT003         434           VL000         58.5           xCCT003         87           VL000         1457           VL000         305.8           VL000         47                              | Ma<br>94<br>98<br>93<br>94<br>93<br>94<br>94<br>94<br>94<br>94<br>94<br>94<br>92<br>92<br>92<br>92<br>92<br>92<br>92<br>92<br>92<br>92<br>92<br>92<br>92 | AXTI         Mii           35         56           4         58           39         17           34         43           2         55           7         87           457         14           2         92           920         77           7         47              | Time         Succession           i         10           i         2           i         1           i         2           i         1           i         2           i         1           i         2           i         1           i         2           i         1           i         2           i         1           i         1           i         27           i         1 | fa<br>fa<br>fa<br>fa<br>fa<br>fa<br>fa<br>fa<br>fa<br>fa<br>fa<br>fa<br>fa<br>f | Alert<br>lise<br>lise<br>l | AlertU   | Trend           73, 165, 77           94, 58           189, 17           434           62, 55           87           1457           92           287, 201, 2           47                                                                 | Trend UPWARDS<br>DOWNWAR<br>DOWNWAR<br>NEUTRAL<br>UPWARDS               | Transa<br>Transactior<br>Transactior<br>Transactior<br>Transactior<br>Transactior<br>Transactior<br>Transactior<br>Transactior<br>Transactior<br>Transactior                | Serve<br>obphost_se<br>obphost_se<br>obphost_se<br>obphost_se<br>obphost_se<br>obphost_se<br>obphost_se<br>obphost_se<br>obphost_se<br>obphost_se | Actual<br>LendingAp<br>CreditRestri<br>AssociatedF<br>Statementi<br>Submission<br>DDAInquiry<br>OverdraftAc<br>PartyDraftA<br>Settlement<br>MarketEntit |            |
|                                  | Export To Excel Name Fetch Purchase Propertie Fetch Purchase Propertie Fetch Acount Residiation L Fetch Associated Party Inquire DD Transactions Fetch Purchase Propertie Fetch Acount Details Fetch Acount Configure Fetch Related Parties Fetch Settlement Instruct Fetch Market Entity Fetch Purchase Propertie                                                      | Channel Tas<br>BRN O<br>BRN W<br>BRN W<br>BRN A<br>BRN W<br>BRN W<br>BRN W<br>BRN W<br>BRN W<br>BRN W                                                                            | skC         AvgTi           NR232         96.7           VL000         76           VL000         103           kCCT003         434           VL000         58.5           KCCT003         87           VL000         1457           VL000         305.5           VL000         47           VL000         83.7 | Ma<br>16<br>94<br>18<br>43<br>62<br>87<br>14<br>92<br>92592 10<br>47<br>11                                                                               | Miliant         Miliant           355         56           4         58           399         17           344         43           2         55           487         14           2         52           2020         77           77         47           10         63 | Nuccess         Success           i         10           i         2           i         2           i         1           i         2           i         1           i         2           i         1           i         2           i         1           i         2           i         1           i         2           i         1                                              | fa<br>fa<br>fa<br>fa<br>fa<br>fa<br>fa<br>fa<br>fa<br>fa<br>fa<br>fa<br>fa<br>f | Alert IIIse IIIse                                                                                                    | AlertU   | Trend         Image: Constraint of the system           73, 165, 77         94, 58           189, 17         434           62, 55         87           1457         92           287, 201, 2         47           66, 92, 75,         747 | Trend<br>UPWARDS<br>DOWNWAR<br>DOWNWAR<br>NEUTRAL<br>UPWARDS<br>DOWNWAR | Transa<br>Transactior<br>Transactior<br>Transactior<br>Transactior<br>Transactior<br>Transactior<br>Transactior<br>Transactior<br>Transactior<br>Transactior<br>Transactior | Serve<br>obphost_se<br>obphost_se<br>obphost_se<br>obphost_se<br>obphost_se<br>obphost_se<br>obphost_se<br>obphost_se<br>obphost_se<br>obphost_se | Actual<br>LendingAp<br>CreditRestr<br>Associated<br>Statement<br>Submission<br>DDAInquip<br>OverdraftAc<br>PartyDraftA<br>Settlement<br>Statentr        |            |

Figure 7–18 Application Metrics of Application Services for all servers in cluster

Expand CLUSTER to get a list of all the servers.

Each server can be further selected to get the details at the server level. On clicking the server, the application metrics are displayed in the table as shown in the following figure.

Figure 7–19 Application Metrics of Application Services for selected server

|                                  | d Control 13c              |                |              |                 |             |               | Enterpris  | • • (0) | <u>T</u> argets ▼ | <b><u>+</u></b> <u>Eavorites</u> | <ul> <li>Hist</li> </ul> | ery 🕶 🚯     | <u>S</u> etup ▼ | ् 🌲 🛛             |
|----------------------------------|----------------------------|----------------|--------------|-----------------|-------------|---------------|------------|---------|-------------------|----------------------------------|--------------------------|-------------|-----------------|-------------------|
| OBP_T04_VIEW                     |                            |                |              |                 |             |               |            |         |                   |                                  |                          |             |                 | 📒 mu              |
| OBP View 🔻                       |                            |                |              |                 |             |               |            |         |                   |                                  |                          |             | Page Refres     | hed Nov 4, 2017 1 |
|                                  |                            |                |              |                 |             |               |            |         |                   |                                  |                          |             |                 |                   |
| Summary                          | Application Services       | Jser Interfaci | e Originatio | on User Interfa | e Integra   | tion Batch    | Monitoring |         |                   |                                  |                          |             |                 |                   |
| Status                           | Show Cluster Details       |                |              |                 |             |               |            |         |                   |                                  |                          |             |                 |                   |
| Current Status 👚 Up              |                            |                |              |                 |             |               | SERVER     |         |                   |                                  |                          |             |                 |                   |
| Up Since Nov 2, 2017 6:37 pm IST | V CLUSTER                  |                |              |                 |             |               | _          |         |                   |                                  |                          |             |                 |                   |
| Availability % 100.0%            | /T04_HOST_ofss3            | 10519_in_or    | acle_com_hos | st_domain/hos   | t_domain/ob | phost_server1 |            |         |                   |                                  |                          |             |                 |                   |
|                                  | Export To Excel            | -              |              |                 |             |               | -          |         |                   | -                                |                          | -           | -               |                   |
|                                  | Fetch Credit Restriction I | BRN            | WL000        | 78              | 94          | 58            | 2          | folse   | Alertu            | 94.58                            | DOWNWAR                  | Transa      | ohohost se      | CreditRestri *    |
|                                  | Fetch Associated Party     | BRN            | WL000        | 103             | 189         | 17            | 2          | false   |                   | 189, 17                          | DOWNWAR                  | Transaction | obphost_se      | AssociatedF       |
|                                  | Fetch Title Search Sumn    | BRN            | OR241        | 128             | 201         | 57            | 3          | true    | rishika           | 126, 57, 20                      | UPWARDS                  | Transaction | obphost_se      | CollateralT       |
|                                  | Fetch Product Group Det    | BRN            | OR232        | 83              | 103         | 59            | 6          | false   |                   | 85, 86, 59,                      | NEUTRAL                  | Transaction | obphost_se      | ProductMar        |
|                                  | Fetch All Applicable Doc   | BRN            | WL000        | 56.5103448      | 3292        | 15            | 145        | false   |                   | 21, 16, 16,                      | NEUTRAL                  | Transaction | obphost_se      | Documentli        |
|                                  | Fetch Hierarchy For Cate   | BRN            | WL000        | 168             | 350         | 75            | 3          | false   |                   | 350, 79, 75                      | DOWNWAR                  | Transaction | obphost_se      | LookupHier        |
|                                  | Fetch By Version           | BRN            | LCM07        | 60              | 60          | 60            | 1          | false   |                   | 60                               |                          | Transaction | obphost_se      | CollateralC       |
|                                  | Search                     | BRN            | P1028        | 97.52           | 240         | 41            | 25         | false   |                   | 145, 123, 9                      | UPWARDS                  | Transaction | obphost_se      | DocumentA         |
|                                  | Fetch Submission Summ      | BRN            | WL000        | 337.571428      | 498         | 168           | 7          | false   |                   | 168, 233, 3                      | UPWARDS                  | Transaction | obphost_se      | Submission        |
|                                  | Fetch Parameters For Off   | BRN            | WL000        | 810.111111      | 13638       | 24            | 18         | false   |                   | 33, 24, 25,                      | NEUTRAL                  | Transaction | obphost_se      | Submission        |
|                                  | Fetch Non Financial Instr  | BRN            | ACCT003      | 886             | 1156        | 616           | 2          | false   |                   | 1156, 616                        | DOWNWAR                  | Transaction | obphost_se      | OperatingIr       |
|                                  | Fetch Accounts             | BRN            | WL000        | 106             | 178         | 34            | 2          | false   |                   | 178, 34                          | DOWNWAR                  | Transaction | obphost_se      | Submission        |

The following table explains each column of the table present in the given snapshot:

Table 7–2 Details of the Application Metrics table of Application Services

| Sr. No. | Column Name | Description                              |
|---------|-------------|------------------------------------------|
| 1       | Name        | Logical name of the application services |

| Sr. No. | Column Name           | Description                                                                                                    |
|---------|-----------------------|----------------------------------------------------------------------------------------------------|
| 2       | Channel               | Channel through which the transaction occurred<br>Valid Values: Branch, ATM, and POS.                                             |
| 3       | Task Code             | Task code of the application page by which the transaction<br>was triggered.<br>Application module of which transaction is a part |
| 4       | Average Time          | Average execution time of the application service                                                                                 |
| 5       | Max Time              | Maximum time of execution of the application service                                                                              |
| 6       | Min Time              | Minimum time of execution of the application service                                                                              |
| 7       | Success Count         | Number of times application service executed successfully                                                                         |
| 8       | Alert                 | Alert state of the application service                                                                                            |
| 9       | Alert User            | Teller who performed the last alerted transaction                                                                                 |
| 10      | Trend Reference Queue | Execution time of last n transactions (n=5)                                                                                       |
| 11      | Trend                 | Trending of transaction<br>Valid Values: Upwards, Downwards, Neutral                                                              |
| 12      | Transaction Type      | Maximum time of execution of the transaction                                                                                      |
| 13      | Server Name           | Server name                                                                                                    |
| 14      | Actual Service Name   | Service name of the transaction                                                                                                   |

#### 7.1.9.2.2 User Interface

This section provides performance metrics for all major UI components executed on UI Server. Metrics include timing, alert, trending information, and so on.

For cluster details, click the Show Cluster Details link.

Click CLUSTER to view application metrics for the servers present in the UI cluster. User can export the application metric data by clicking the Export To Excel button.

Figure 7–20 Application Metric for all UI servers in cluster

| RACLE' Enterprise Manager Clo | ud Control 13c                                                                     | -                                   | P <u>E</u> nterprise ▼                                                                                                    | O Target                                                                                                    | * *                                | Eavorites <b>V</b>      | History | • 🗘 🛚                            | etup 🔻 | ् 🌲                              | SYSM                           |                                             |            |  |
|-------------------------------|------------------------------------------------------------------------------------|-------------------------------------|----------------------------------------------------------------------------------------------------|----------------------------------------------------------------------------------------------------|------------------------------------|-------------------------|---------|----------------------------------|--------|----------------------------------|--------------------------------|---------------------------------------------|------------|--|
| DBP_T04_VIEW                  |                                                                                    |                                     |                                                                                                    |                                                                                                    |                                    |                         |         |                                  |        |                                  |                                | 8.                                          | mum00bhd   |  |
| BP View 🔻                     |                                                                                    |                                     |                                                                                                    |                                                                                                    |                                    |                         |         |                                  |        |                                  | Page Refres                    | hed Nov 4, 2017                             | 11:19:42 / |  |
|                               |                                                                                    |                                     |                                                                                                    |                                                                                                    |                                    |                         |         |                                  |        |                                  |                                |                                             |            |  |
| l Summary                     | Application Services User Interface C                                              | Origination User Inter              | ice Integratio                                                                                                    | n Batch Mo                                                                                                    | onitoring                          |                         |         |                                  |        |                                  |                                |                                             | -          |  |
| Status                        | Show Cluster Details                                                               |                                     |                                                                                                    |                                                                                                    |                                    |                         |         |                                  |        |                                  |                                |                                             |            |  |
| urrent Status T Up            |                                                                                    |                                     |                                                                                                    |                                                                                                    | SERVER                             |                         |         |                                  |        |                                  |                                |                                             |            |  |
| Availability % 100.0%         | CLUSTER                                                                            |                                     |                                                                                                    |                                                                                                    |                                    |                         |         |                                  |        |                                  |                                |                                             |            |  |
|                               |                                                                                    |                                     |                                                                                                    |                                                                                                    |                                    |                         |         |                                  |        |                                  |                                |                                             |            |  |
|                               |                                                                                    |                                     |                                                                                                    |                                                                                                    |                                    |                         |         |                                  |        |                                  |                                |                                             |            |  |
|                               |                                                                                    |                                     |                                                                                                    |                                                                                                    |                                    |                         |         |                                  |        |                                  |                                |                                             |            |  |
|                               | Export To Excel                                                                    |                                     |                                                                                                    |                                                                                                    |                                    |                         |         |                                  |        |                                  |                                |                                             |            |  |
|                               | Export To Excel                                                                    | Chan Task                           | AvgT                                                                                                    | MaxT M                                                                                                    | linTi Succ                         | Alert                   | Alert   | Tren                             | Tren   | Tran                             | Serv                           | Actual Se                                   |            |  |
|                               | Export To Excel Name CollateralCategoryPreferanceMnt.update                        | Chan Task<br>BRN LCM0               | AvgT<br>7 15937                                                                                                    | MaxT M<br>15937 1                                                                                                    | linTi Succ<br>5937 1               | Alert                   | Alert   | Tren<br>15937                    | Tren   | Tran<br>Transactic               | Serv<br>obpui_ser              | Actual Se<br>CollateralCa                   | te         |  |
|                               | Export To Excel Name CollateralCategoryPreferanceMnt.update Config Compare View_UI | Chan Task<br>BRN LCM0<br>BRN OPA0   | AvgT<br>15937<br>05 7                                                                                                    | MaxT M<br>15937 1<br>7 7                                                                                                | 5937 1                             | false<br>false          | Alert   | <b>Tren</b><br>15937<br>7        | Tren   | Tran<br>Transactic<br>Transactic | Serv<br>obpui_ser<br>obpui_ser | Actual Se<br>CollateralCar<br>backing.Cont  | te<br>fi   |  |
|                               | Export To Excel Name CollateralCategoryPreferanceMnt.update Config Compare View_UI | Chan Task<br>BRN LCMC<br>BRN OPAC   | AvgT<br>7 15937<br>05 7                                                                                                    | MaxT M<br>15937 1<br>7 7                                                                                                | 5937 1                             | Alert<br>false<br>false | Alert   | Tren<br>15937<br>7               | Tren   | Tran<br>Transactic<br>Transactic | Serv<br>obpui_ser<br>obpui_ser | Actual Se<br>Collateral Car<br>backing.Cont | te<br>fi:  |  |
|                               | Export To Excel Name Collaters/CategoryPreferanceMnt.update Config Compare View_UI | Chan Task<br>BRN LCMC<br>BRN OPAC   | AvgT<br>7 15937<br>25 7                                                                                                    | MaxT M<br>15937 1<br>7 7                                                                                                | 5937 1<br>1                        | false                   | Alert   | Tren<br>15937<br>7               | Tren   | Tran<br>Transactic<br>Transactic | Serv<br>obpui_ser<br>obpui_ser | Actual Se<br>CollateralCa<br>backing.Cont   | te<br>fi   |  |
|                               | Export To Excel Name CollateralCategoryPreferanceMnt update Config Compare View_UI | Chan Task<br>BRN LCMC<br>BRN OPAC   | AvgT<br>7 15937<br>25 7                                                                                                    | MaxT M<br>15937 1<br>7 7<br>7                                                                                           | 5937 1<br>, 1                      | false<br>false          | Alert   | Tren<br>15937<br>7               | Tren   | Tran<br>Transactic               | Serv<br>obpui_ser<br>obpui_ser | Actual Se<br>CollateralCar<br>backing.Cont  | te<br>fi:  |  |
|                               | Export To Excel Name CollateralCategoryPreferanceMnt update Config Compare View_UI | Chan Task<br>BRN LCMC<br>BRN OPAC   | AvgT           15937           25           7                                                                                                    | MaxT M<br>15937 1<br>7 7<br>8                                                                                           | iinTi Succ<br>5937 1<br>7 1        | Alert<br>false<br>false | Alert   | Tren<br>15937<br>7               | Tren   | Transactic                       | Serv<br>obpui_ser<br>obpui_ser | Actual Se<br>CollateralCar<br>backing.Cont  | te<br>fi:  |  |
|                               | Export To Excel Name CollateralCategoryPreferanceMnt update Config Compare View_UI | Chan Task<br>BRN LCMC<br>BRN OPAC   | AvgT<br>15937<br>5 7<br>                                                                                                    | MaxT M<br>15937 1<br>7 7<br>8<br>8<br>9<br>9<br>9<br>9<br>9<br>9<br>9<br>9<br>9<br>9<br>9<br>9<br>9<br>9<br>9<br>9<br>9 | inTi Succ<br>5937 1<br>1<br>1      | Alert<br>false<br>false | Alert   | Tren           15937           7 | Tren   | Tran<br>Transactic<br>Transactic | Serv<br>obpui_ser<br>obpui_ser | Actual Se<br>CollateralCar<br>backing.Cont  | te<br>Fi   |  |
|                               | Export To Excel Name CollateralCategoryPreferanceMnt update Config Compare View_UI | Chan   Task<br>BRN LCMC<br>BRN OPAC | AvgT<br>15937<br>5 7<br>                                                                                                    | MaxT M<br>15937 1<br>7 7<br>8<br>8<br>9<br>9<br>9<br>9<br>9<br>9<br>9<br>9<br>9<br>9<br>9<br>9<br>9<br>9<br>9<br>9<br>9 | inTi Succ<br>5937 1<br>1<br>1<br>1 | Alert<br>faise<br>faise | Alert   | Tren           15937           7 | Tren   | Tran<br>Transactic<br>Transactic | Serv<br>obpui_ser<br>obpui_ser | Actual Se<br>CollateralCar<br>backing.Cont  | te<br>fi   |  |
|                               | Export To Excel Name CollateralCategoryPreferanceMnt update Config Compare View_UI | Chan   Task<br>BRN LCMC<br>BRN OPAC | AvgT           7         15937           25         7           9         1           10         1           10         1           10         1           10         1           10         1           10         1           10         1           11         1           12         1           13         1           14         1           15         1           16         1           17         1           18         1           19         1           10         1           10         1           11         1           12         1           13         1           14         1           15         1           16         1           17         1           18         1           19         1           10         1           10         1           10         1           10         1           10 <td>MaxT M<br/>15937 1<br/>7 7<br/>7<br/>8<br/>8<br/>8<br/>8<br/>8<br/>8<br/>8<br/>8<br/>8<br/>8<br/>8<br/>8<br/>8<br/>8<br/>8<br/>8<br/>8</td> <td>iinTi Succ<br/>5937 1<br/>, 1</td> <td>faise<br/>faise</td> <td>Alert</td> <td>Tren           15937           7          </td> <td>Tren</td> <td>Transactic</td> <td>Serv<br/>obpui_ser<br/>obpui_ser</td> <td>Actual Se<br/>CollateralCar<br/>backing.Cont</td> <td></td> | MaxT M<br>15937 1<br>7 7<br>7<br>8<br>8<br>8<br>8<br>8<br>8<br>8<br>8<br>8<br>8<br>8<br>8<br>8<br>8<br>8<br>8<br>8      | iinTi Succ<br>5937 1<br>, 1        | faise<br>faise          | Alert   | Tren           15937           7 | Tren   | Transactic                       | Serv<br>obpui_ser<br>obpui_ser | Actual Se<br>CollateralCar<br>backing.Cont  |            |  |

Expand CLUSTER to get a list of all the servers. Each server can be further selected to get the details at the server level. On clicking the server, the application metrics are displayed in the table as shown in the following figure.

Figure 7–21 Application Metrics of UI components for selected server

| ORACLE' Enterprise Manager Cloud |                                        | Enter         | prise 🔻        | <u> Targets</u> ▼ | *       | Eavorites 🔻 | (L) Histor | • 0:  | etup 🔻 | 🔍 🌲 🛛 sysma |      |            |            |                          |
|----------------------------------|----------------------------------------|---------------|----------------|-------------------|---------|-------------|------------|-------|--------|-------------|------|------------|------------|--------------------------|
| OBP_T04_VIEW                     |                                        |               |                |                   |         |             |            |       |        |             |      |            |            | 💂 mum00bhd               |
| OBP View 🔻                       |                                        |               |                |                   |         |             |            |       |        |             |      |            | Page Refre | hed Nov 4, 2017 11:19:42 |
|                                  |                                        |               |                |                   |         |             |            |       |        |             |      |            |            |                          |
| ▲ Summary                        | Application Services User Interface    | Drigination I | User Interface | Integration       | n Batch | Monitoring  |            |       |        |             |      |            |            | <u>^</u>                 |
| Status                           | Show Cluster Details                   |               |                |                   |         |             |            |       |        |             |      |            |            |                          |
| Current Status 🕆 Up              |                                        |               |                |                   |         | SERVER      | ٤          |       |        |             |      |            |            |                          |
| Up Since Nov 2, 2017 6:37 pm IST | CLUSTER                                |               |                |                   | _       |             |            |       |        |             |      |            |            |                          |
| Availability % 100.0%            | /T04_UI_ofss310524_in_oracle_con       | n_ui_domai    | in/ui_domain/  | obpui_server1     | 1       |             |            |       |        |             |      |            |            |                          |
|                                  | Export To Excel                        | Chan          | Task           | AvgT              | MaxT    | MinTi       | Succ       | Alert | Alert  | Tren        | Tren | Tran       | Serv       | Actual Se                |
|                                  | CollateralCategoryPreferanceMnt.update | BRN           | LCM07          | 15937             | 15937   | 15937       | 1          | false |        | 15937       |      | Transactio | obpui_se   | CollateralCate           |
|                                  | Config Compare View_UI                 | BRN           | OPA005         | 7                 | 7       | 7           | 1          | false |        | 7           |      | Transactio | obpui_se   | backing.Confi            |
|                                  |                                        |               |                |                   |         |             |            |       |        |             |      |            |            |                          |
|                                  |                                        |               |                |                   |         |             |            |       |        |             |      |            |            |                          |
|                                  |                                        |               |                |                   |         |             |            |       |        |             |      |            |            |                          |
|                                  |                                        |               |                |                   |         |             |            |       |        |             |      |            |            |                          |
|                                  |                                        |               |                |                   |         |             |            |       |        |             |      |            |            |                          |
|                                  |                                        |               |                |                   |         |             |            |       |        |             |      |            |            |                          |
|                                  |                                        |               |                |                   |         |             |            |       |        |             |      |            |            |                          |
|                                  |                                        |               |                |                   |         |             |            |       |        |             |      |            |            |                          |

The following table explains each column of the table present in the given snapshot:

Table 7–3 Details of the Application Metrics table of UI Components

| Sr. No. | Column Name | Description                                    |
|---------|-------------|------------------------------------------------|
| 1       | Name        | Logical name of the UI component               |
| 2       | Channel     | Channel through which the transaction occurred |

| Sr. No. | Column Name           | Description                                                               |
|---------|-----------------------|---------------------------------------------------------------------------|
|         |                       | Valid Values: Branch, ATM, and POS                                        |
| 3       | Task Code             | Task code of the application page by which the transaction was triggered. |
|         |                       |                                                                           |
| 4       | Average Lime          | Average execution time of UI component                                    |
| 5       | Max Time              | Maximum time of execution of the UI component                             |
| 6       | Min Time              | Minimum time of execution of the UI component                             |
| 7       | Success Count         | Number of times UI component executed successfully                        |
| 8       | Alert                 | Alert state of the UI component                                           |
| 9       | Alert User            | Teller who performed the last alerted transaction                         |
| 10      | Trend Reference Queue | Execution time of last n transactions (n=5)                               |
| 11      | Trend                 | Trending of transaction<br>Valid Values: Upwards, Downwards, Neutral      |
| 12      | Transaction Type      | Type of transaction                                                       |
| 13      | Server Name           | UI Server name                                                            |
| 14      | Actual Service Name   | Actual name of UI component                                               |

### 7.1.9.2.3 Origination User Interface

This section provides performance metrics for rendering all multistep train taskflows. The metrics capture the time taken for entering and exiting a particular step of the application form. If there are any host calls made to persist data before leaving a step or to fetch data from host server before entering a step, these metrics encapsulate those timings. Metrics include timing, alert, trending information, and so on.

For cluster details, click the Show Cluster Details link.

Click CLUSTER to view application metrics for the servers present in the UI cluster. User can export the application metric data by clicking the Export To Excel button.

| DRACLE' Enterprise Manager Cloud Control 13c |                                                                                                    |                                                                               |                                                                                                    |                                                             |                                                                                        |                                                                                    |                                                                                                    | • :                                                                                                    | <u>T</u> argets ▼ |                                                                                                    | • 🕒 His                                           | tery • C                                                                                                    | Setup V                                                                                                    | 0                                                                                                    | Ŷ.                                                                                                    | SYSMAN .       |
|----------------------------------------------|----------------------------------------------------------------------------------------------------|-------------------------------------------------------------------------------|----------------------------------------------------------------------------------------------------|-------------------------------------------------------------|----------------------------------------------------------------------------------------|------------------------------------------------------------------------------------|----------------------------------------------------------------------------------------------------|----------------------------------------------------------------------------------------------------|-------------------|----------------------------------------------------------------------------------------------------|---------------------------------------------------|----------------------------------------------------------------------------------------------------|----------------------------------------------------------------------------------------------------|----------------------------------------------------------------------------------------------------|----------------------------------------------------------------------------------------------------|----------------|
| DBP_T04_VIEW                                 |                                                                                                    |                                                                               |                                                                                                    |                                                             |                                                                                        |                                                                                    |                                                                                                    |                                                                                                    |                   |                                                                                                    |                                                   |                                                                                                    |                                                                                                    |                                                                                                    |                                                                                                    | num00bhd.in.or |
| DBP View 🔻                                   |                                                                                                    |                                                                               |                                                                                                    |                                                             |                                                                                        |                                                                                    |                                                                                                    |                                                                                                    |                   |                                                                                                    |                                                   |                                                                                                    | Page Refr                                                                                                    | shed No                                                                                                    | v 4, 2017                                                                                               | 11:19:42 AM I  |
|                                              |                                                                                                    |                                                                               |                                                                                                    |                                                             |                                                                                        |                                                                                    |                                                                                                    |                                                                                                    |                   |                                                                                                    |                                                   |                                                                                                    |                                                                                                    |                                                                                                    |                                                                                                    |                |
| d Summary                                    | Application Services Us                                                                                                    | ver Interface                                                                 | Origination Us                                                                                                    | er Interfac                                                 | e Integra                                                                              | tion Batch                                                                         | Monitoring                                                                                                    |                                                                                                    |                   |                                                                                                    |                                                   |                                                                                                    |                                                                                                    |                                                                                                    |                                                                                                    | -              |
| Status                                       | Show Cluster Details                                                                                                    | L                                                                             |                                                                                                    |                                                             |                                                                                        |                                                                                    |                                                                                                    |                                                                                                    |                   |                                                                                                    |                                                   |                                                                                                    |                                                                                                    |                                                                                                    |                                                                                                    |                |
| Current Status 🕇 Up                          |                                                                                                    |                                                                               |                                                                                                    |                                                             |                                                                                        |                                                                                    | SERVER                                                                                                    |                                                                                                    |                   |                                                                                                    |                                                   |                                                                                                    |                                                                                                    |                                                                                                    |                                                                                                    |                |
| Up Since Nov 2, 2017 6:37 pm IST             | CLUSTER                                                                                                    |                                                                               |                                                                                                    |                                                             |                                                                                        |                                                                                    | ULIVEN                                                                                                    |                                                                                                    |                   |                                                                                                    |                                                   |                                                                                                    |                                                                                                    |                                                                                                    |                                                                                                    |                |
| Availability % 100.0%                        |                                                                                                    |                                                                               |                                                                                                    |                                                             |                                                                                        |                                                                                    |                                                                                                    |                                                                                                    |                   |                                                                                                    |                                                   |                                                                                                    |                                                                                                    |                                                                                                    |                                                                                                    |                |
|                                              |                                                                                                    |                                                                               |                                                                                                    |                                                             |                                                                                        |                                                                                    |                                                                                                    |                                                                                                    |                   |                                                                                                    |                                                   |                                                                                                    |                                                                                                    |                                                                                                    |                                                                                                    |                |
|                                              |                                                                                                    |                                                                               |                                                                                                    |                                                             |                                                                                        |                                                                                    |                                                                                                    |                                                                                                    |                   |                                                                                                    |                                                   |                                                                                                    |                                                                                                    |                                                                                                    |                                                                                                    |                |
|                                              |                                                                                                    |                                                                               |                                                                                                    |                                                             |                                                                                        |                                                                                    |                                                                                                    |                                                                                                    |                   |                                                                                                    |                                                   |                                                                                                    |                                                                                                    |                                                                                                    |                                                                                                    |                |
|                                              | Export To Excel                                                                                                    |                                                                               |                                                                                                    |                                                             |                                                                                        |                                                                                    |                                                                                                    |                                                                                                    |                   |                                                                                                    |                                                   |                                                                                                    |                                                                                                    |                                                                                                    |                                                                                                    |                |
|                                              | Export To Excel                                                                                                    | Channel                                                                       | TaskC Av                                                                                                    | /gTi                                                        | MaxTi                                                                                  | MinTime                                                                            | Succe                                                                                                    | Alert                                                                                                    | AlertU            | Trend                                                                                                    | Trend                                             | Trans                                                                                                    | Serve                                                                                                    | Actual                                                                                                    |                                                                                                    |                |
|                                              | Name           Applicant StepExit                                                                                                    | Channel<br>BRN                                                                | TaskC Av                                                                                                    | <b>/gTi</b><br>057.54545                                    | MaxTi                                                                                  | MinTime<br>28                                                                      | Succe 11                                                                                                    | Alert                                                                                                    | AlertU            | Trend 33, 69, 28,                                                                                                    | Trend<br>DOWNWAR                                  | Trans                                                                                                    | Serve                                                                                                    | Actual<br>Appli                                                                                                   | <br>cantSt _                                                                                            |                |
|                                              | Name           Applicant StepExit           Basic BeforeStepEntry                                                                                                    | Channel<br>BRN<br>BRN                                                         | TaskC Av<br>10<br>3                                                                                                    | /gTi                                                        | MaxTi<br>11118<br>3                                                                    | MinTime<br>28<br>3                                                                 | Succe 11 1                                                                                                    | Alert<br>false<br>false                                                                                                    | AlertU            | Trend<br>33, 69, 28,<br>3                                                                                                    | Trend<br>DOWNWAR                                  | Trans<br>Transactio                                                                                                    | Serve                                                                                                    | Actual<br>Appli<br>Basic                                                                                          | <br>cantSt<br>StepH                                                                                     |                |
|                                              | Export To Excel           Name           Applicant StepExit           Basic BeforeStepEntry           Basic BeforeStepExit                                                                                                    | Channel<br>BRN<br>BRN<br>BRN                                                  | TaskC         Av           100         3           OR097         63                                                                                                    | <b>/gTi</b><br>057.54545<br>33                              | MaxTi<br>11118<br>3<br>633                                                             | MinTime<br>28<br>3<br>633                                                          | Succe<br>11<br>1<br>1<br>1                                                                                                    | Alert<br>false<br>false                                                                                                    | AlertU            | Trend<br>33, 69, 28,<br>3<br>633                                                                                                    | Trend<br>DOWNWAR                                  | Trans<br>Transactio<br>Transactio<br>Transactio                                                                                                    | Serve<br>r obpui_sen<br>r obpui_sen<br>r obpui_sen                                                                                                    | Actual<br>Appli<br>Basic                                                                                          | <br>cantSt<br>StepH<br>StepH                                                                            |                |
|                                              | Export To Excel Name Applicant StepExit Basic BeforeStepEntry Basic BeforeStepExit FinancialProfileTrainFinl                                                                                                    | Channel BRN<br>BRN<br>BRN<br>BRN<br>BRN                                       | TaskC         Aw           100         30           OR097         63           OR097         0                                                                                                    | rgTi<br>057.54545<br>33                                     | MaxTi<br>11118<br>3<br>633<br>0                                                        | MinTime<br>26<br>3<br>633<br>0                                                     | Succe 11<br>11 1<br>1 1<br>1 1<br>1 1                                                                                                    | Alert<br>false<br>false<br>false<br>false                                                                                                    | AlertU            | Trend         33, 69, 28, 3           33         633           0         0                                                                                                    | Trend                                             | Transactio<br>Transactio<br>Transactio<br>Transactio                                                                                                    | Serve<br>r obpui_sen<br>r obpui_sen<br>r obpui_sen<br>r obpui_sen                                                                                                    | Actual<br>Appli<br>Basic<br>Basic                                                                                 | cantSt<br>StepH<br>StepH<br>stepH                                                                       |                |
|                                              | Export To Excel Name Applicant StepExit Basic BeforeStepEntry Basic BeforeStepExit FinancialProfileTrainFinl StructureSolution StepEy                                                                                                    | Channel<br>BRN<br>BRN<br>BRN<br>BRN<br>BRN<br>BRN                             | TaskC         Av           10         10           0R097         63           0R097         0           0R097         80                                                                                                    | /gTi<br>057.54545<br>33                                     | MaxTi<br>111118<br>3<br>633<br>0<br>800                                                | MinTime<br>26<br>3<br>633<br>0<br>800                                              | Succe                                                                                                    | Alert<br>false<br>false<br>false<br>false<br>false                                                                                                    | AlertU            | Trend         Image: Constraint of the second second secon | Trend                                             | Transactio<br>Transactio<br>Transactio<br>Transactio<br>Transactio                                                                                                   | Serve<br>r obpui_sen<br>r obpui_sen<br>r obpui_sen<br>r obpui_sen<br>r obpui_sen                                                                                                    | Actual<br>Appli<br>Basic<br>Basic<br>Finar                                                                        | <br>cantSt<br>StepH<br>StepH<br>scialPh<br>tureSo                                                       |                |
|                                              | Export To Excel Name Applicant StepExit Basic BeforeStepExit FinancialProfile TrainFinl StructureSolution StepEx Funding BeforeStepExit                                                                                                    | Channel<br>BRN<br>BRN<br>BRN<br>BRN<br>BRN<br>BRN<br>BRN                      | TaskC         Av           10         10           3         3           OR097         65           OR097         0           0         80           OR097         12                                                                                                    | rgTi<br>057.54545<br>33<br>00<br>211.5                      | MaxTi<br>111118<br>3<br>633<br>0<br>800<br>2176                                        | MinTime<br>28<br>3<br>633<br>0<br>800<br>247                                       | Succe         I           11         1           1         1           1         1           1         1           2         2                                                                   | Alert<br>false<br>false<br>false<br>false<br>false<br>false                                                                                                    | AlertU            | Trend         Image: Constraint of the second second secon | DOWNWAR                                           | Transactio<br>Transactio<br>Transactio<br>Transactio<br>Transactio<br>Transactio<br>Transactio                                                                       | Serve<br>obpui_sen<br>obpui_sen<br>obpui_sen<br>obpui_sen<br>obpui_sen<br>obpui_sen<br>obpui_sen                                                                                                    | Actual<br>Appli<br>Basic<br>Basic<br>Finar<br>Struc<br>Fund                                                       | <br>cantSt<br>StepH<br>StepH<br>scialPn<br>tureSo<br>ingSte                                             |                |
|                                              | Export To Excel Itame Applicant StepExit Basic BeforeStepExit Basic BeforeStepExit FinancalProfile TrainFinl StrudureSolution StepEy Funding BeforeStepExit Instructions BeforeStepExit                                                                            | Channel<br>BRN<br>BRN<br>BRN<br>BRN<br>BRN<br>BRN<br>BRN                      | TaskC         Av           100         3           0R097         65           0R097         0           0R097         0           0R097         6           0R097         12           0R097         6                                                                                     | rgTi<br>057.54545<br>33<br>00<br>211.5                      | MaxTi 11118 3 633 0 800 2176 6                                                         | MinTime<br>28<br>3<br>633<br>0<br>800<br>247<br>6                                  | Succe         I           11         1           1         1           1         1           1         1           2         1                                                                   | Alert false false | AlertU            | Trend         Image: Constraint of the second second secon | DOWNWAR                                           | Transactio<br>Transactio<br>Transactio<br>Transactio<br>Transactio<br>Transactio<br>Transactio                                                                       | Serve<br>r obpui_sen<br>r obpui_sen<br>r obpui_sen<br>r obpui_sen<br>r obpui_sen<br>r obpui_sen<br>r obpui_sen<br>r obpui_sen                                                                                           | Actual<br>Appli<br>Basic<br>Basic<br>Finan<br>Struc<br>Fund                                                       | <br>cantSt<br>StepH<br>staPh<br>totalPh<br>tureSo<br>ingSte<br>ctionsS                                  |                |
|                                              | Export To Excel<br>Name<br>Applicant StepExit<br>Basic BeforeStepExit<br>FinancialProfile TrainFind<br>StructureSolution StepEy<br>Funding BeforeStepExit<br>Instructions BeforeStepExit                                                                           | Channel<br>BRN<br>BRN<br>BRN<br>BRN<br>BRN<br>BRN<br>BRN<br>BRN               | TaskC         Av           100         3           0R097         65           0R097         0           0R097         12           0R097         12           0R097         6           0         0           0         6                                                                  | rgTi<br>057.54545<br>33<br>00<br>211.5                      | MaxTi 11118 3 633 0 800 2176 6 0                                                       | MinTime 28<br>3<br>633<br>0<br>800<br>247<br>6<br>0                                | Succe         I           11         1           1         1           1         1           1         2           1         1           1         1                                             | Alert<br>false<br>false<br>false<br>false<br>false<br>false<br>false<br>false<br>false                                                                                                    | AlertU            | Trend         33, 69, 28, 3           3         633           0         800           2176, 247         6           0         0                                                                                                    | DOWNWAR                                           | Transactio<br>Transactio<br>Transactio<br>Transactio<br>Transactio<br>Transactio<br>Transactio<br>Transactio<br>Transactio                                           | Serve<br>r obpui_sen<br>r obpui_sen<br>r obpui_sen<br>r obpui_sen<br>r obpui_sen<br>r obpui_sen<br>r obpui_sen<br>r obpui_sen<br>r obpui_sen                                                                            | Actual<br>Appli<br>Basic<br>Basic<br>Finar<br>Struc<br>Fund<br>Instru                                             | <br>stepH<br>stepH<br>totalPn<br>tureSo<br>ingSte<br>ctionst<br>stepHe                                  |                |
|                                              | Export To Excel Name Applicant StepExit Basic BeforeStepEnty Basic BeforeStepExit FinancialPotile TrainFini StructureSolution StepE Funding BeforeStepExit Instructions BeforeStepExit Instructions BeforeStepExit Fees StepEnty Funding StepErty                  | Channel<br>BRN<br>BRN<br>BRN<br>BRN<br>BRN<br>BRN<br>BRN<br>BRN<br>BRN        | TaskC         Avv           10         3           0R097         65           0R097         0           0R097         10           0R097         10           0R097         10           0R097         12           0R097         12           0R097         12           0R097         12 | rgTi 057.54545<br>333<br>000<br>211.5                       | MaxTi  <br>111118<br>3<br>633<br>0<br>800<br>2176<br>6<br>0<br>2438                    | MinTime<br>26<br>3<br>633<br>0<br>800<br>247<br>6<br>0<br>108                      | Succe         I           11         1           1         1           1         1           1         2           1         1           2         1           1         2           1         2 | Alert<br>false<br>false<br>false<br>false<br>false<br>false<br>false<br>false<br>false<br>false                                                                                                    | AlertU            | Trend         33, 69, 28, 3           3         633           0         800           2176, 247         6           0         438, 106                                                                                                    | Trend<br>DOWNWAR<br>DOWNWAR<br>DOWNWAR            | Trans<br>Transactic<br>Transactic<br>Transactic<br>Transactic<br>Transactic<br>Transactic<br>Transactic<br>Transactic<br>Transactic                                  | Serve<br>r obpul_sen<br>r obpul_sen<br>r obpul_sen<br>r obpul_sen<br>r obpul_sen<br>r obpul_sen<br>r obpul_sen<br>r obpul_sen<br>r obpul_sen                                                                            | Actual<br>Appli<br>Basic<br>Basic<br>Basic<br>Struc<br>Fund<br>Instru<br>Fees<br>Fund                             | cantSt<br>StepH<br>scialPr<br>tureSo<br>ingSte<br>ctions<br>StepHe<br>stepHe<br>stepHe                  | 5              |
|                                              | Expert To Excel Apriloant StepExit Basic Befors StepExity Basic Befors StepExity FinancalProfile TrainFinl StructureSolution StepExit Instructions BeforeStepExit Instructions BeforeStepExit Fees StepEnty Funding StepEnty IndividualOncoardingErr               | Channel<br>BRN<br>BRN<br>BRN<br>BRN<br>BRN<br>BRN<br>BRN<br>BRN<br>BRN        | TaskC         Av           10         10           3         10           0R097         63           0R097         0           0R097         10           0R097         10           0R097         10           0         20           0R097         95           0R097         95         | rgTi 0<br>057:54545<br>33<br>30<br>20<br>211.5<br>72<br>5.5 | MaxTi  <br>111118<br>3<br>633<br>0<br>800<br>2176<br>6<br>0<br>2176<br>6<br>438<br>144 | MinTime<br>26<br>3<br>633<br>0<br>800<br>247<br>6<br>0<br>108<br>47                | Succe         I           11         1           1         1           1         1           2         1           1         2           2         2                                             | Alert faise faise | AlertU            | Trend         Image: Constraint of the second second secon | Trend<br>DOWNWAR<br>DOWNWAR<br>DOWNWAR            | Transactio<br>Transactio<br>Transactio<br>Transactio<br>Transactio<br>Transactio<br>Transactio<br>Transactio<br>Transactio<br>Transactio<br>Transactio<br>Transactio | Serve<br>r obpul_sen<br>r obpul_sen<br>r obpul_sen<br>r obpul_sen<br>r obpul_sen<br>r obpul_sen<br>r obpul_sen<br>r obpul_sen<br>r obpul_sen                                                                            | Actual<br>Appli<br>Basic<br>Basic<br>Basic<br>Basic<br>Finar<br>Struc<br>Fund<br>Instru<br>Fees<br>Fund<br>Indivi | cantSt<br>StepH<br>StepH<br>cialPh<br>tureSo<br>cionS<br>StepHs<br>stepHs<br>dualQ                      | 5              |
|                                              | Export To Excel Applicant SkepExit Basic BeforeStepEnty Basic BeforeStepExit Binancal#PolitiBination StructureSolution StepEx Funding BeforeStepExit Instructions BeforeStepExit Funding StepEnty Funding StepEnty IndividualOnboardingErr Personal BeforeStepEntr | Channel<br>BRN<br>BRN<br>BRN<br>BRN<br>BRN<br>BRN<br>BRN<br>BRN<br>BRN<br>BRN | TaskC         Av           10         3           0R097         65           0R097         0           0R097         12           0R097         12           0R097         6           0R097         95           0R097         95                                                         | rgTi 057.54545<br>333<br>200<br>211.5<br>72<br>5.5          | MaxTi<br>11118<br>3<br>633<br>0<br>800<br>2176<br>6<br>0<br>438<br>144<br>0            | MinTime<br>28<br>3<br>633<br>0<br>800<br>247<br>6<br>0<br>0<br>108<br>47<br>0<br>0 | Succe                                                                                                    | Alert faise faise | AlertU            | Trend           33, 69, 28, 3           633           633           2170, 247           6           0           438, 106           144, 47           0, 0, 0, 0, 0                                                                                                    | Trend<br>DOWNWAR<br>DOWNWAR<br>DOWNWAR<br>DOWNWAR | Trans<br>Transactic<br>Transactic<br>Transactic<br>Transactic<br>Transactic<br>Transactic<br>Transactic<br>Transactic<br>Transactic<br>Transactic                    | Serve<br>r obpui_sen<br>r obpui_sen<br>r obpui_sen<br>r obpui_sen<br>r obpui_sen<br>r obpui_sen<br>r obpui_sen<br>r obpui_sen<br>r obpui_sen<br>r obpui_sen<br>r obpui_sen<br>r obpui_sen<br>r obpui_sen<br>r obpui_sen | Actual<br>Appli<br>Basic<br>Basic<br>Finar<br>Struc<br>Fund<br>Instru<br>Feess<br>Fund<br>Indivi                  | cantSt<br>StepH<br>StepH<br>scialPr<br>tureSo<br>ingSte<br>ctions<br>StepHs<br>ingSte<br>dualQ<br>nalSt |                |

Figure 7–22 Application Metrics of Origination UI Components for all UI servers in cluster

Expand 'CLUSTER' to get a list of all the servers. Each server can be further selected to get the details at the server level. On clicking the server, the application metrics are displayed in the table as shown in the following figure.

Figure 7–23 Application Metrics of Origination UI components for selected server

| ORACLE Enterprise Manager Cloud Control 13c |                          |               |              |                 |               |            |            | • (0) | <u>T</u> argets ▼ | + Eavorite    | • С ніз | tery 🔻 🔯    | <u>S</u> etup ▼ | ् 🌲 ।            | SYSMAN ¥          |
|---------------------------------------------|--------------------------|---------------|--------------|-----------------|---------------|------------|------------|-------|-------------------|---------------|---------|-------------|-----------------|------------------|-------------------|
| TOBP_T04_VIEW                               |                          |               |              |                 |               |            |            |       |                   |               |         |             |                 |                  | num00bhd.in.orack |
| OBP View •                                  |                          |               |              |                 |               |            |            |       |                   |               |         |             | Page Refres     | shed Nov 4, 2017 | 11:19:42 AM IST   |
|                                             |                          |               |              |                 |               |            |            |       |                   |               |         |             |                 |                  |                   |
| ▲ Summary                                   | Application Services U   | ser Interface | Origination  | n User Interfac | e Integrati   | on Batch I | Monitoring |       |                   |               |         |             |                 |                  | -                 |
| Status                                      | Show Cluster Details     |               |              |                 | _             |            |            |       |                   |               |         |             |                 |                  |                   |
| Current Status 🏦 Up                         | SERVER                   |               |              |                 |               |            |            |       |                   |               |         |             |                 |                  |                   |
| Up Since Nov 2, 2017 6:37 pm IST            | V CLUSTER                |               |              |                 |               |            |            |       |                   |               |         |             |                 |                  |                   |
| Availability % 100.0%                       | /T04_UI_ofss3105         | 24_in_oracle  | e_com_ui_dom | nain/ui_domai   | n/obpui_serve | er1        |            |       |                   |               |         |             |                 |                  |                   |
|                                             |                          |               |              |                 |               |            |            |       |                   |               |         |             |                 |                  |                   |
|                                             |                          |               |              |                 |               |            |            |       |                   |               |         |             |                 |                  |                   |
|                                             | Export To Excel          |               |              |                 |               |            |            |       |                   |               |         |             |                 |                  |                   |
|                                             | Name                     | Channel       | TaskC        | AvgTi           | MaxTi         | MinTime    | Succe      | Alert | AlertU            | Trend         | Trend   | Trans       | Serve           | Actual           |                   |
|                                             | Applicant StepExit       | BRN           |              | 1057.54545      | 11118         | 26         | 11 1       | false |                   | 33, 69, 28,   | DOWNWAR | Transaction | obpui_servi     | ApplicantSt      | •                 |
|                                             | Basic BeforeStepEntry    | BRN           |              | 3               | 3             | 3          | 1 1        | false |                   | 3             |         | Transaction | obpui_serve     | BasicStepHi      |                   |
|                                             | Basic BeforeStepExit     | BRN           | OR097        | 633             | 633           | 633        | 1 1        | false |                   | 633           |         | Transaction | obpui_serve     | BasicStepH       |                   |
|                                             | FinancialProfileTrainFin | BRN           | OR097        | 0               | 0             | 0          | 1 1        | false |                   | 0             |         | Transaction | obpui_serve     | FinancialPre     |                   |
|                                             | StructureSolution StepE: | BRN           |              | 800             | 800           | 800        | 1 1        | false |                   | 800           |         | Transaction | obpui_serve     | StructureSo      |                   |
|                                             | Funding BeforeStepExit   | BRN           | OR097        | 876             | 2176          | 205        | 3 1        | false |                   | 2176, 247,    | DOWNWAR | Transaction | obpui_serve     | FundingSte       |                   |
|                                             | Instructions BeforeStepE | BRN           |              | 6               | 6             | 6          | 1 1        | false |                   | 6             |         | Transaction | obpui_serve     | Instructions5    |                   |
|                                             | Fees StepEntry           | BRN           |              | 0               | 0             | 0          | 1 1        | false |                   | 0             |         | Transaction | obpui_serve     | FeesStepHa       |                   |
|                                             | Funding StepEntry        | BRN           |              | 233             | 438           | 106        | 3 1        | false |                   | 438, 106, 1   | DOWNWAR | Transaction | obpui_serve     | FundingSte       |                   |
|                                             | IndividualOnboardingEn   | BRN           | OR097        | 95.5            | 144           | 47         | 2 1        | false |                   | 144, 47       | DOWNWAR | Transaction | obpui_serve     | IndividualO      |                   |
|                                             | Personal BeforeStepEntr  | BRN           |              | 0               | 0             | 0          | 12 1       | false |                   | 0, 0, 0, 0, 0 | NEUTRAL | Transaction | obpui_serve     | PersonalSte      |                   |
|                                             | IndividualOnboardingPri  | BRN           |              | 0               | 0             | 0          | 8 f        | false |                   | 0, 0, 0, 0, 0 | NEUTRAL | Transaction | obpui_serve     | IndividualO      |                   |

The following table explains each column of the table present in the given snapshot:

Table 7–4 Details of the Application Metrics table of Origination UI Components

| Sr. No. | Column Name | Description                                            |
|---------|-------------|--------------------------------------------------------|
| 1       | Name        | Logical name of the multistep train taskflow component |

| Sr. No. | Column Name           | Description                                                                                                    |
|---------|-----------------------|----------------------------------------------------------------------------------------------------|
| 2       | Channel               | Channel through which the transaction occurred Valid Values: Branch, ATM, and POS.                                                |
| 3       | Task Code             | Task code of the application page by which the transaction<br>was triggered.<br>Application module of which transaction is a part |
| 4       | Average Time          | Average execution time                                                                                                    |
| 5       | Max Time              | Maximum time of execution of the multistep train taskflow component                                                               |
| 6       | Min Time              | Minimum time of execution of the multistep train taskflow component                                                               |
| 7       | Success Count         | Number of times multistep train taskflow component executed successfully                                                          |
| 8       | Alert                 | Alert state of the multistep train taskflow component                                                                             |
| 9       | Alert User            | Teller who performed the last alerted transaction                                                                                 |
| 10      | Trend Reference Queue | Execution time of last n transactions (n=5)                                                                                       |
| 11      | Trend                 | Trending of transaction<br>Valid Values: Upwards, Downwards, Neutral                                                              |
| 12      | Transaction Type      | Type of transaction                                                                                                    |
| 13      | Server Name           | UI Server name                                                                                                    |
| 14      | Actual Service Name   | Actual name of multistep train taskflow component                                                                                 |

#### 7.1.9.2.4 Integration

This section provides performance metric for all outbound services called from Host Server. Metrics include timing, alert, trending information, and so on.

For cluster details, click the Show Cluster Details link.

Click CLUSTER to view application metrics for the servers present in the HOST cluster. User can export the application metric data by clicking the Export To Excel button.

| Figure 7–24 Application Metrics of all outbound se | rvices called from all h  | ost servers in cluster  |
|----------------------------------------------------|---------------------------|-------------------------|
| ORACLE Enterprise Manager Cloud Control 13c        | Enterprise V () Iargets V | ★ Eavorites ▼ Betup ▼ Q |

| DRACLE' Enterprise Manager Cloud Control 13c                                                           |                                                 |               |             |                |            |         |        | • 🔘   | rgets V | Eavorites     | (L) Histor | v <b>▼ 🗘</b> ≦• | tup▼ O        | SYSI                  | MAN 🔻 📑         |
|----------------------------------------------------------------------------------------------------|-------------------------------------------------|---------------|-------------|----------------|------------|---------|--------|-------|---------|---------------|------------|-----------------|---------------|-----------------------|-----------------|
| ↑ OBP_T04_VIEW ●                                                                                       |                                                 |               |             |                |            |         |        |       |         |               |            |                 |               | 📕 mum00b              | bhd.in.oraole.o |
| □ OBP View ▼                                                                                           |                                                 |               |             |                |            |         |        |       |         |               |            |                 | Page Refreshe | d Nov 4, 2017 11:19:4 | 42 AM IST 🔶     |
| CBP View V<br>Status<br>Current Status Up<br>Up Since Nov 2, 2017 6:37 pm IST<br>Availability % 100.0% | Application Services Us<br>Show Cluster Details | ser Interface | Origination | User Interface | Integratio | Batch M | SERVER |       |         |               |            |                 | Page Refreshe | i Nov 4, 2017 11:13:4 | 42 AM IST 🌪     |
|                                                                                                    | Export To Excel                                 |               |             |                |            |         |        |       |         |               |            |                 |               |                       |                 |
|                                                                                                    | Name                                            | Channel       | TaskC       | AvgTime        | MaxTi      | MinTime | Succe  | Alert | AlertU  | TrendR        | TrendE     | Transa          | Server        | Actual                | 100000          |
|                                                                                                    | CommonSecurityManage                            | BRN           |             | 9.11089448     | 2580       | 0       | 6134   | false |         | 1, 2, 2, 1, 1 | NEUTRAL    | Transaction     | obphost_se    | CommonSe              |                 |
|                                                                                                    | CommonSecurityManage                            | BRN           |             | 0              | 0          | 0       | 0      |       |         |               |            | Transaction     | obphost_se    | CommonSe              |                 |
|                                                                                                    | Generate Set Of Docume                          | BRN           |             | 5976.85714     | 10267      | 4127    | 14     | true  | rishika | 4138, 7190    | UPWARDS    | Transaction     | obphost_se    | Documaker             | 10000000        |
|                                                                                                    | Inquire User With Criteria                      | BRN           |             | 41.1428571     | 143        | 10      | 7      | false |         | 23, 29, 39,   | DOWNWAR    | Transaction     | obphost_se    | IdentityApp           |                 |
|                                                                                                    |                                                 |               |             |                |            |         |        |       |         |               |            |                 |               |                       |                 |
|                                                                                                    |                                                 |               |             |                |            |         |        |       |         |               |            |                 |               |                       |                 |

Expand it to get a list of all the servers. Each server can be further selected to get the details at the server level. On clicking the server, the application metrics are displayed in the table as shown in the following figure.

Figure 7–25 Application Metrics of all outbound services called from selected server

|                                  | d Control 13c              |               |              |                  |             |               | <u>Enterprise</u> | • @1  | argets 🔻 | Eavorites •  | Histor  | v <b>* Ø</b> ≊ | tup V O       | sy:                 |
|----------------------------------|----------------------------|---------------|--------------|------------------|-------------|---------------|-------------------|-------|----------|--------------|---------|----------------|---------------|---------------------|
| OBP_T04_VIEW                     |                            |               |              |                  |             |               |                   |       |          |              |         |                |               | 📒 mum0              |
| OBP View 🔻                       |                            |               |              |                  |             |               |                   |       |          |              |         |                | Page Refreshe | d Nov 4, 2017 11:15 |
|                                  |                            |               |              |                  |             |               |                   |       |          |              |         |                |               |                     |
| Summary                          | Application Services Us    | ser Interface | Origination  | n User Interface | Integratio  | n Batch M     | lonitoring        |       |          |              |         |                |               |                     |
| Status                           | Show Cluster Details       |               |              |                  |             |               |                   |       |          |              |         |                |               |                     |
| Current Status 🕇 Up              | SERVER                     |               |              |                  |             |               |                   |       |          |              |         |                |               |                     |
| Up Since Nov 2, 2017 6:37 pm IST | CLUSTER                    |               |              |                  |             |               | _                 |       |          |              |         |                |               |                     |
| Availability % 100.0%            | /T04_HOST_ofss3            | 10519_in_or   | acle_com_hos | st_domain/host   | _domain/obp | phost_server1 |                   |       |          |              |         |                |               |                     |
|                                  |                            |               |              |                  |             |               |                   |       |          |              |         |                |               |                     |
|                                  | Export To Excel            |               |              |                  |             |               |                   |       |          |              |         |                |               |                     |
|                                  | Name                       | Channel       | TaskC        | AvgTime          | MaxTi       | MinTime       | Succe             | Alert | AlertU   | TrendR       | TrendE  | Transa         | Server        | Actual              |
|                                  | CommonSecurityManage       | BRN           |              | 9.01911132       | 2580        | 0             | 6279              | false |          | 1, 1, 0, 30, | DOWNWAR | Transaction    | obphost_se    | CommonSe            |
|                                  | CommonSecurityManage       | BRN           |              | 0                | 0           | 0             | 0                 |       |          |              |         | Transaction    | obphost_se    | CommonSe            |
|                                  | Generate Set Of Docume     | BRN           |              | 5976.85714       | 10267       | 4127          | 14                | true  | rishika  | 4138, 7190   | UPWARDS | Transaction    | obphost_se    | Documaker           |
|                                  | Inquire User With Criteria | BRN           |              | 41.1428571       | 143         | 10            | 7                 | false |          | 23, 29, 39,  | DOWNWAR | Transaction    | obphost_se    | IdentityApp         |
|                                  |                            |               |              |                  |             |               |                   |       |          |              |         |                |               |                     |
|                                  |                            |               |              |                  |             |               |                   |       |          |              |         |                |               |                     |
|                                  |                            |               |              |                  |             |               |                   |       |          |              |         |                |               |                     |
|                                  |                            |               |              |                  |             |               |                   |       |          |              |         |                |               |                     |
|                                  |                            |               |              |                  |             |               |                   |       |          |              |         |                |               |                     |
|                                  |                            |               |              |                  |             |               |                   |       |          |              |         |                |               |                     |
|                                  |                            |               |              |                  |             |               |                   |       |          |              |         |                |               |                     |

The following table explains each column of the table present in the given snapshot:

Table 7–5 Details of the Application Metrics table of all Outbound Services

| Sr. No. | Column Name | Description                                                                        |
|---------|-------------|------------------------------------------------------------------------------------|
| 1       | Name        | Logical name of the Outbound services                                              |
| 2       | Channel     | Channel through which the transaction occurred Valid Values: Branch, ATM, and POS. |

| Sr. No. | Column Name           | Description                                                                                                    |
|---------|-----------------------|----------------------------------------------------------------------------------------------------|
| 3       | Task Code             | Task code of the application page by which the transaction was triggered.<br>Application module of which transaction is a part |
| 4       | Average Time          | Average execution time                                                                                                    |
| 5       | Max Time              | Maximum time of execution of the outbound service                                                                              |
| 6       | Min Time              | Minimum time of execution of the outbound service                                                                              |
| 7       | Success Count         | Number of times outbound service executed successfully                                                                         |
| 8       | Alert                 | Alert state of the outbound service                                                                                            |
| 9       | Alert User            | Teller who performed the last alerted transaction                                                                              |
| 10      | Trend Reference Queue | Execution time of last n transactions (n=5)                                                                                    |
| 11      | Trend                 | Trending of transaction<br>Valid Values: Upwards, Downwards, Neutral                                                           |
| 12      | Transaction Type      | Maximum time of execution of the transaction                                                                                   |
| 13      | Server Name           | Server name                                                                                                    |
| 14      | Actual Service Name   | Service name of the transaction                                                                                                |

# 8 Configuration Export-Import Operations

This chapter gives an insight to the Configuration Export-Import operations.

# 8.1 Objective

Config operations include exporting business configurations, from one environment, to DB or file and importing these configurations in another environment, thus replicating the entire data with the golden copy.

Compare Business Configurations (OPA005) page provides the UI to compare the entities present in two environments on the basis of the data attributes.

Suppose R1 is an environment where the teller has maintained an entity, say currency AUD and in R2 environment the teller wants the exact copy of R1. The Import Export operations allows the user to export a single entity or all entities of a taskcode and can replicate the working environment with the exported version of data very effectively.

The overall Config operations are divided into five parts, each part representing an operation with its specific functionality. The user has the option to invoke any of the operation to get the required work done.

# 8.2 Export

This operation aims at exporting a business configuration of a taskcode to the configured location. It stores the serializable response of the entity. When export operation is invoked, data gets exported to the database or file as per configuration.

This operation can be carried out as a webservice call for the Export operation of the specific taskcode whose page level configuration has not been done.

# 8.3 Import

This operation aims at replicating the entity of target environment with exported data from a source environment. It retrieves the serializable response of the entity from database or file as per configuration and de-serializes the response to replicate the entity in target environment. When import operation is performed, it fetches the response from the source environment database and inserts/updates in the target environment.

# 8.4 Export All

This operation aims at exporting all the entities of a given taskcode. So that the same can be replicated in other environment. It is carried out through a web service call, by invoking the fetchAllAndExport method of ExportImportApplicationService. The request parameters are sessionContext, taskCode.

### Export Request

Export request xml is provided below:

```
- <soapenv:Envelope xmlns:soapenv="http://
schemas.xmlsoap.org/soap/envelope/"
xmlns:exp="http://eximp.service.ops.app.fc.ofss.com/ExportImportAp
plicationService" xmlns:con="http:// context.app.fc.ofss.com"
xmlns:exc="http://exception.infra.fc.ofss.com">
```

```
<soapenv:Header />
- <soapenv:Body>
- <exp:fetchAllAndExportExportImport>
- <exp:sessionContext>
<con:bankCode>48</con:bankCode>
<con:businessUnit>MODELBANK</con:businessUnit>
<con:channel>BRN</con:channel>
<con:marketEntity>MODEL01</con:marketEntity>
<con:postingDateText>20130228000000</con:postingDateText>
<con:targetUnit>MODELBANK</con:targetUnit>
<con:transactionBranch>8542</con:transactionBranch>
<con:userId>OFSSUser</con:userId>
</exp:sessionContext>
<exp:taskCode>PM031</exp:taskCode>
</exp:fetchAllAndExportExportImport>
</soapenv:Body>
</soapenv:Envelope>
```

#### **Export Response**

Once this service is invoked with the above request, it fetches the configVersionNo of the exported data in response which is the version number with which Export All was performed.

```
- <S:Envelope xmlns:S="http://schemas.xmlsoap.org/soap/envelope/">
- <S:Body>
- <ns11:fetchAllAndExportExportImportResponse
xmlns:ns11="http://eximp.service.ops.app.fc.ofss.com/ExportImportA
pplicationService" xmlns:ns10="http://fact.enumeration.fc.ofss.com"
xmlns:ns9="http://enumeration.fc.ofss.com"
xmlns:exceptioninfra="http://exception.infra.fc.ofss.com"
xmlns:datatype="http://datatype.fc.ofss.com"
xmlns:contextapp="http://context.app.fc.ofss.com"
xmlns:dtocoreseedopsapp="http://dto.core.seed.ops.app.fc.ofss.com"
xmlns:dtocommondomainframework="http://dto.common.domain.framework
.fc.ofss.com"
xmlns:errorvalidationinfra="http://error.validation.infra.fc.ofss.
com" xmlns:opsapp="http://ops.app.fc.ofss.com"
xmlns:responseservice="http://response.service.fc.ofss.com">
- <ns11:return>
<responseservice:configVersionId>104</responseservice:configVersio
nId>
- <responseservice:status>
<responseservice:errorCode>0</responseservice:errorCode>
<responseservice:extendedReply />
<responseservice:internalReferenceNumber>2016075018875027</respons
eservice:internalReferenceNumber>
<responseservice:isOverriden>false</responseservice:isOverriden>
```

```
<responseservice:isServiceChargeApplied>false</responseservice:isS
erviceChargeApplied>
- <responseservice:postingDate>
<datatype:dateString>20130228000000</datatype:dateString>
<datatype:month>2</datatype:month>
<datatype:monthDate>228</datatype:monthDate>
<datatype:monthDateTime>228000000</datatype:monthDateTime>
<datatype:timestamp>2013-02-28T00:00:00+05:30</datatype:timestamp>
<datatype:year>2013</datatype:year>
</responseservice:postingDate>
<responseservice:replyCode>0</responseservice:replyCode>
<responseservice:replyText>Operation completed
successfully.</responseservice:replyText>
<responseservice:spReturnValue>0</responseservice:spReturnValue>
</responseservice:status>
</ns11:return>
</ns11:fetchAllAndExportExportImportResponse>
</S:Body>
</S:Envelope>
```

The user can import the required data based on this version number.

# 8.5 Import All

This operation aims at importing the record for the given taskCode and configVersionNo in the target environment. This method fetches the exported record based on versionNo and taskCode and tries to update if the records exist, else create the new records.

This is carried out by making a web service call to importAll method of ExportImportApplicationService with taskCode, versionNo as input. The request and response xml are as attached.

#### **Import Request**

```
- <soapenv:Envelope
xmlns:soapenv="http://schemas.xmlsoap.org/soap/envelope/"
xmlns:exp="http://eximp.service.ops.app.fc.ofss.com/ExportImportAp
plicationService" xmlns:con="http://context.app.fc.ofss.com"
xmlns:exc="http://exception.infra.fc.ofss.com">
<soapenv:Header />
- <soapenv:Body>
- <exp:importAllExportImport>
- <exp:sessionContext>
<con:bankCode>48</con:bankCode>
<con:businessUnit>MODELBANK</con:businessUnit>
<con:channel>BRN</con:channel>
<con:marketEntity>MODEL01</con:marketEntity>
<con:postingDateText>20130228000000</con:postingDateText>
<con:targetUnit>MODELBANK</con:targetUnit>
<con:transactionBranch>8542</con:transactionBranch>
<con:userId>OFSSUser</con:userId>
</exp:sessionContext>
```

```
<exp:taskCode>PM031</exp:taskCode>
<exp:versionNo>104</exp:versionNo>
</exp:importAllExportImport>
</soapenv:Body>
</soapenv:Envelope>
```

#### Import Respose

```
- <S:Envelope xmlns:S="http://schemas.xmlsoap.org/soap/envelope/">
- <S:Body>
- <ns5:importAllExportImportResponse
xmlns="http://enumeration.fc.ofss.com"
xmlns:ns2="http://fact.enumeration.fc.ofss.com"
xmlns:ns3="http://context.app.fc.ofss.com"
xmlns:ns4="http://exception.infra.fc.ofss.com"
xmlns:ns5="http://eximp.service.ops.app.fc.ofss.com/ExportImportAp
plicationService"
xmlns:ns6="http://dto.common.domain.framework.fc.ofss.com"
xmlns:ns7="http://datatype.fc.ofss.com"
xmlns:ns8="http://ops.app.fc.ofss.com"
xmlns:ns9="http://response.service.fc.ofss.com"
xmlns:ns10="http://error.validation.infra.fc.ofss.com"
xmlns:ns11="http://dto.core.config.app.fc.ofss.com">
- <ns5:return>
<ns9:errorCode>0</ns9:errorCode>
<ns9:extendedReply />
<ns9:internalReferenceNumber>2012132010145535</ns9:internalReferen
ceNumber>
<ns9:isOverriden>false</ns9:isOverriden>
<ns9:isServiceChargeApplied>false</ns9:isServiceChargeApplied>
- <ns9:postingDate>
<ns7:month>4</ns7:month>
<ns7:monthDate>425</ns7:monthDate>
<ns7:monthDateTime>425000000</ns7:monthDateTime>
<ns7:timestamp>2012-04-25T00:00:00+05:30</ns7:timestamp>
<ns7:year>2012</ns7:year>
</ns9:postingDate>
<ns9:replyCode>0</ns9:replyCode>
<ns9:replyText>Operation completed successfully.</ns9:replyText>
<ns9:spReturnValue>0</ns9:spReturnValue>
</ns5:return>
</ns5:importAllExportImportResponse>
</S:Body>
</S:Envelope>
```

# 8.6 Config Compare

This operation is used to compare Domain Objects, with same key, for a given taskCode. It aims at comparing the entities from two databases which are termed as TO and FROM database. The comparison is

such as it contains following information:

Present only in TO database (presently working environment)

Present only in FROM database (configurable DB environment)

Present in both, but data is different

In the whole set of operations, Export and Import can be performed either by screen or by webservice. For performing import using DB datastore, the reference DataSource needs to be configured in the target environment (the reference datasource is initially configured at the time of installation), which points to the data base where export has been performed. For ExportAll and ImportAll there is a common service ExportImportApplicationService which have the operation to perform the duties.

# 8.7 Data Store Configuration

The Data Store for Config operations can be configured to either Database or File. The user has the option to choose any one of the two data store configurations. The exported response will be stored in database or file as per this configuration.

## 8.7.1 DB Data Store

This configuration stores the exported data to database. For using this configuration, following changes have to be made:

1. In FLX\_FW\_CONFIG\_ALL\_B table, maintain DataSourceType=File

select \*from flx\_fw\_config\_all\_b where category\_id='DataSourceDestination' and prop\_ id='DataSourceType'

#### Note

No separate configuration is required for export and import in case of DB Data Store.

### 8.7.2 File Data Store

This configuration stores the exported data to file. For using this configuration, following changes have to be made:

1. In FLX\_FW\_CONFIG\_ALL\_B table, maintain DataSourceType=FILE.

select \* from flx\_fw\_config\_all\_b where category\_id='DataSourceDestination' and prop\_ id='DataSourceType'

2. Set the location of system property **fc.io.dir** in **setDomainEnv.sh** to a valid directory.

#### Figure 8–1 File Data Store

| 🧊 /scratch/app/product/fmw/user_projects/domains/host_domain/bin/setDomainEnv.sh - OCH_HOST_10.180.5.23 |        |      |      |      |          |      |      |            |            |                  |     |      |      |      |          |       |       |       |      |      |      |       |   |
|----------------------------------------------------------------------------------------------------|--------|------|------|------|----------|------|------|------------|------------|------------------|-----|------|------|------|----------|-------|-------|-------|------|------|------|-------|---|
| <u>.</u>                                                                                                | a 👔    | È    | Ж    | Ē    | $\times$ | (a)  | l in | <u>C</u> I | <i>6</i> 4 | <b>pa</b><br>A≯B | M.  | •    | •    | 1    |          |       |       |       |      |      |      |       |   |
|                                                                                                    |        |      |      |      |          |      |      |            |            |                  |     |      |      |      |          |       |       |       |      |      |      |       |   |
|                                                                                                    |        |      |      |      |          |      |      |            |            |                  |     |      |      |      |          |       |       |       |      |      |      |       |   |
|                                                                                                    |        |      |      |      |          |      |      |            |            |                  |     |      |      |      |          |       |       |       |      |      |      |       |   |
|                                                                                                    |        |      |      |      |          |      | _    |            |            |                  |     |      |      |      |          |       |       |       |      |      |      |       | _ |
| Le=\$                                                                                                   | (logE: | rors | ToCo | onso | leF      | lag] | } -D | fc.i       | lo.di      | ir=/             | scr | atch | /app | /pro | duct/fmw | /obp: | insta | 11/ol | op/E | xpoi | rt_I | mport |   |
|                                                                                                    |        |      |      |      |          |      | L    |            |            |                  |     |      |      |      |          |       |       |       |      |      |      |       |   |
|                                                                                                    |        |      |      |      |          |      |      |            |            |                  |     |      |      |      |          |       |       |       |      |      |      |       |   |
|                                                                                                    |        |      |      |      |          |      |      |            |            |                  |     |      |      |      |          |       |       |       |      |      |      |       |   |
|                                                                                                    |        |      |      |      |          |      |      |            |            |                  |     |      |      |      |          |       |       |       |      |      |      |       |   |

#### 8.7.2.1 Configuration for Export

The configuration for export requires the following changes:

1. Set **ExportLoggingPath** variable in **FLX\_FW\_CONFIG\_ALL\_B** to the directory where the exported files are needed to be stored. This is relative path with respect to **fc.io.dir/runarea/BusinessUnit**.

select \* from flx\_fw\_config\_all\_b where category\_id='DataSourceDestination' and prop\_ id='ExportLoggingPath'.

If **fc.io.dir** is set to /scratch/app/product/fmw/obpinstall/obp/Export\_Import, **ExportLoggingPath** is set to **export** and **business unit** is **DEMO\_BANK**, then the files will be stored at /scratch/app/product/fmw/obpinstall/obp/Export\_Import/runarea/DEMO\_BANK/export.

#### 8.7.2.2 Configuration for Import

The configuration for import requires the following changes:

1. Set **ImportLoggingPath** variable in **FLX\_FW\_CONFIG\_ALL\_B** to the directory from where the exported response has to imported.

select \* from flx\_fw\_config\_all\_b where category\_id='DataSourceDestination' and prop\_ id='ImportLoggingPath'

/scratch/app/product/fmw/obpinstall/obp/Export\_Import/runarea/DEMO\_BANK/export will be set as **ImportLoggingPath** in our case.

# 8.8 How to Export Records

Export Operations can be performed using screen or webservice. This operation can be used to export either a single record or multiple records based on the requirement.

In case of DB Data Store, exported data is stored in **flx\_ops\_config\_data\_item** and for File Data Store, exported files are generated at the path specified for export configuration. For more information, see Chapter 8.7 Data Store Configuration.
### 8.8.1 Exporting Single Record

This operation is used to export single record of an entity.

Let us assume the configuration is done for **DATABASE**, so the data gets stored in **flx\_ops\_config\_data\_ item** table of the source database. The entity inquiry response gets stored as a serialized byte into the database.

Export operation can be carried out as a webservice call for the export operation of the specific taskcode. A single record of business configuration can be exported using the service <BusinessConfiguration>ApplicationService, which provides a 'fetch<BusinessConfiguration>AndExport' method.

The request parameters to this service are:

- SessionContext
- <BusinessConfiguration>DTO Representing the key of the record to be exported.

In response of the service call, it returns '**configVersionNo**'. This 'configVersionNo' will be used to import this record into the target environment.

Sample request and response are as follows:

### **Export Single Request**

```
- <soapenv:Envelope
xmlns:soapenv="http://schemas.xmlsoap.org/soap/envelope/"
xmlns:act="http://action.service.ep.app.fc.ofss.com/ActivityEventA
ctionApplicationService" xmlns:con="http://context.app.fc.ofss.com"
xmlns:exc="http://exception.infra.fc.ofss.com"
xmlns:dto="http://dto.common.domain.framework.fc.ofss.com"
xmlns:dat="http://datatype.fc.ofss.com"
xmlns:act1="http://action.dto.ep.app.fc.ofss.com"
xmlns:rule="http://rule.action.dto.ep.app.fc.ofss.com"
xmlns:sub="http://subscriber.action.dto.ep.app.fc.ofss.com">
<soapenv:Header />
- <soapenv:Body>
- <act:fetchActivityEventActionAndExportActivityEventAction>
- <!-- Optional:
-->
- <act:sessionContext>
<con:bankCode>08</con:bankCode>
<con:businessUnit>OBP BU</con:businessUnit>
<con:channel>BRN</con:channel>
<con:marketEntity>SUN01</con:marketEntity>
<con:postingDateText>20130228000000</con:postingDateText>
<con:targetUnit>OBP BU</con:targetUnit>
<con:transactionBranch>089999</con:transactionBranch>
<con:userId>OFSSUser</con:userId>
</act:sessionContext>
- <!-- Optional:
-->
- <act:activityEventActionDTO>
```

```
- <act1:keyDTO>
- <!-- Optional:
-->
<act1:actionId>A</act1:actionId>
- <!-- Optional:
-->
<actl:activityId>com.ofss.fc.domain.lcm.batch.service.BatchCovenan
tService.processNotificationForCompliance</act1:activityId>
- <!-- Optional:
-->
<act1:eventId>LM STATUS COV</act1:eventId>
</act1:keyDTO>
</act:activityEventActionDTO>
</act:fetchActivityEventActionAndExportActivityEventAction>
</soapenv:Body>
</soapenv:Envelope>
```

#### **Export Single Response**

```
- <S:Envelope xmlns:S="http://schemas.xmlsoap.org/soap/envelope/">
- <S:Header>
<work:WorkContext
xmlns:work="http://oracle.com/weblogic/soap/workarea/">r00ABXdWABx
3ZWJsb2dpYy5hcHAub2JwLXdlYnNlcnZpY2VzAAAA1gAAACN3ZWJsb2dpYy53b3JrY
XJlYS5TdHJpbmdXb3JrQ29udGV4dAAJMi4yLjAuMC4wAAA=</work:WorkContext>
</S:Header>
- <S:Body>
<ns14:fetchActivityEventActionAndExportActivityEventActionResponse
xmlns:ns14="http://action.service.ep.app.fc.ofss.com/ActivityEvent
ActionApplicationService"
xmlns:ns13="http://ep.enumeration.fc.ofss.com"
xmlns:ns12="http://enumeration.fc.ofss.com"
xmlns:exceptioninfra="http://exception.infra.fc.ofss.com"
xmlns:validationdtoapp="http://validation.dto.app.fc.ofss.com"
xmlns:ruleactiondtoepapp="http://rule.action.dto.ep.app.fc.ofss.co
m" xmlns:datatype="http://datatype.fc.ofss.com"
xmlns:contextapp="http://context.app.fc.ofss.com"
xmlns:dtocommondomainframework="http://dto.common.domain.framework
.fc.ofss.com"
xmlns:errorvalidationinfra="http://error.validation.infra.fc.ofss.
com" xmlns:actiondtoepapp="http://action.dto.ep.app.fc.ofss.com"
xmlns:responseservice="http://response.service.fc.ofss.com"
xmlns:userdtosmsapp="http://user.dto.sms.app.fc.ofss.com"
xmlns:subscriberactiondtoepapp="http://subscriber.action.dto.ep.ap
p.fc.ofss.com">
- <ns14:return>
<responseservice:configVersionId>187</responseservice:configVersio
nId>
```

```
- <responseservice:status>
<responseservice:errorCode>0</responseservice:errorCode>
<responseservice:extendedReply />
<responseservice:internalReferenceNumber>2016305031622005</respons
eservice:internalReferenceNumber>
<responseservice:isOverriden>false</responseservice:isOverriden>
<responseservice:isServiceChargeApplied>false</responseservice:isS
erviceChargeApplied>
- <responseservice:postingDate>
<datatype:dateString>20130228000000</datatype:dateString>
</responseservice:postingDate>
<responseservice:replyCode>0</responseservice:replyCode>
<responseservice:replyText>Operation completed
successfully.</responseservice:replyText>
<responseservice:spReturnValue>0</responseservice:spReturnValue>
</responseservice:status>
- <actiondtoepapp:activityEventActionDTO>
```

<dtocommondomainframework:auditSequence>1</dtocommondomainframewor
k:auditSequence>

<dtocommondomainframework:createdBy>ArvindKu</dtocommondomainframe
work:createdBy>

```
- <dtocommondomainframework:creationDate>
```

<datatype:dateString>20130809000000</datatype:dateString>

```
</dtocommondomainframework:creationDate>
```

```
<dtocommondomainframework:generatedPackageId>false</dtocommondomai
nframework:generatedPackageId>
```

```
<dtocommondomainframework:lastUpdatedBy>OFSSUser</dtocommondomainf
ramework:lastUpdatedBy>
```

```
- <dtocommondomainframework:lastUpdatedDate>
```

```
<datatype:dateString>20140721162124</datatype:dateString>
```

```
</dtocommondomainframework:lastUpdatedDate>
```

```
<dtocommondomainframework:version>2</dtocommondomainframework:vers
ion>
```

```
<actiondtoepapp:alertName>Covenant Status
Complied</actiondtoepapp:alertName>
```

- <actiondtoepapp:alertTemplate>

<dtocommondomainframework:auditSequence>1</dtocommondomainframewor
k:auditSequence>

<dtocommondomainframework:generatedPackageId>false</dtocommondomai
nframework:generatedPackageId>

```
<dtocommondomainframework:version>1</dtocommondomainframework:vers
ion>
- <actiondtoepapp:keyDTO>
<actiondtoepapp:id>1</actiondtoepapp:id>
</actiondtoepapp:keyDTO>
<actiondtoepapp:importance>CRITICAL</actiondtoepapp:importance>
```

<actiondtoepapp:language>ENG</actiondtoepapp:language>

<actiondtoepapp:name>Email Template</actiondtoepapp:name>

<actiondtoepapp:urgency>HIGH</actiondtoepapp:urgency>

</actiondtoepapp:alertTemplate>

<actiondtoepapp:alertType>MANDATORY</actiondtoepapp:alertType>

- <actiondtoepapp:decisionAgent>

<dtocommondomainframework:auditSequence>1</dtocommondomainframework:auditSequence>

<dtocommondomainframework:generatedPackageId>false</dtocommondomai
nframework:generatedPackageId>

```
<dtocommondomainframework:version>1</dtocommondomainframework:vers
ion>
```

```
- <ruleactiondtoepapp:keyDTO>
```

```
<ruleactiondtoepapp:id>0</ruleactiondtoepapp:id>
```

```
</ruleactiondtoepapp:keyDTO>
```

```
- <ruleactiondtoepapp:rule>
```

<dtocommondomainframework:auditSequence>1</dtocommondomainframework:auditSequence>

```
<dtocommondomainframework:generatedPackageId>false</dtocommondomai
nframework:generatedPackageId>
```

```
<dtocommondomainframework:version>1</dtocommondomainframework:vers
ion>
```

```
<ruleactiondtoepapp:description>Invokes the default
rule</ruleactiondtoepapp:description>
<ruleactiondtoepapp:keyDTO />
<ruleactiondtoepapp:name>defaultRule</ruleactiondtoepapp:name>
```

```
<ruleactiondtoepapp:ruleClass>com.ofss.fc.domain.ep.service.action
.rule.DefaultRuleHandler</ruleactiondtoepapp:ruleClass>
```

```
<ruleactiondtoepapp:ruleEngine>INTERNAL</ruleactiondtoepapp:ruleEngine>
```

```
</ruleactiondtoepapp:rule>
```

```
</actiondtoepapp:decisionAgent>
```

```
- <actiondtoepapp:expiryDate>
```

<datatype:dateString>20991231000000</datatype:dateString>

```
</actiondtoepapp:expiryDate>
<actiondtoepapp:isConditional>false</actiondtoepapp:isConditional>
<actiondtoepapp:isRetryAllowed>true</actiondtoepapp:isRetryAllowed>
<actiondtoepapp:isTransactional>false</actiondtoepapp:isTransactio</pre>
nal>
- <actiondtoepapp:keyDTO>
<actiondtoepapp:actionId>A</actiondtoepapp:actionId>
<actiondtoepapp:activityId>com.ofss.fc.domain.lcm.batch.service.Ba
tchCovenantService.processNotificationForCompliance</actiondtoepap
p:activityId>
<actiondtoepapp:eventId>LM STATUS COV</actiondtoepapp:eventId>
</actiondtoepapp:keyDTO>
<actiondtoepapp:maxRetryCount>2</actiondtoepapp:maxRetryCount>
- <actiondtoepapp:recipientMessageTemplates>
<dtocommondomainframework:auditSequence>1</dtocommondomainframewor</pre>
k:auditSequence>
<dtocommondomainframework:generatedPackageId>false</dtocommondomai</pre>
nframework:generatedPackageId>
<dtocommondomainframework:version>1</dtocommondomainframework:vers</pre>
ion>
<subscriberactiondtoepapp:amount>0</subscriberactiondtoepapp:amoun
t >
<subscriberactiondtoepapp:bankerType>NA</subscriberactiondtoepapp:
bankerType>
<subscriberactiondtoepapp:conditional>false</subscriberactiondtoep
app:conditional>
- <subscriberactiondtoepapp:decisionAgent>
<dtocommondomainframework:auditSequence>1</dtocommondomainframewor</pre>
k:auditSequence>
<dtocommondomainframework:generatedPackageId>false</dtocommondomai</pre>
nframework:generatedPackageId>
<dtocommondomainframework:version>1</dtocommondomainframework:vers</pre>
ion>
- <ruleactiondtoepapp:keyDTO>
<ruleactiondtoepapp:id>0</ruleactiondtoepapp:id>
</ruleactiondtoepapp:keyDTO>
- <ruleactiondtoepapp:rule>
```

```
<dtocommondomainframework:auditSequence>1</dtocommondomainframewor
k:auditSequence>
```

<dtocommondomainframework:generatedPackageId>false</dtocommondomai
nframework:generatedPackageId>

<dtocommondomainframework:version>1</dtocommondomainframework:vers
ion>
<ruleactiondtoepapp:description>Invokes the default
rule</ruleactiondtoepapp:description>
<ruleactiondtoepapp:keyDTO />
<ruleactiondtoepapp:name>defaultRule</ruleactiondtoepapp:name>

<ruleactiondtoepapp:ruleClass>com.ofss.fc.domain.ep.service.action .rule.DefaultRuleHandler</ruleactiondtoepapp:ruleClass>

<ruleactiondtoepapp:ruleEngine>INTERNAL</ruleactiondtoepapp:ruleEn gine> </ruleactiondtoepapp:rule>

</subscriberactiondtoepapp:decisionAgent>

- <subscriberactiondtoepapp:keyDTO>

<subscriberactiondtoepapp:actionId>A</subscriberactiondtoepapp:actionId>

```
<subscriberactiondtoepapp:activityId>com.ofss.fc.domain.lcm.batch.
service.BatchCovenantService.processNotificationForCompliance</sub
scriberactiondtoepapp:activityId>
```

<subscriberactiondtoepapp:destinationType>EMAIL</subscriberactiond toepapp:destinationType> <subscriberactiondtoepapp:eventId>LM\_STATUS\_ COV</subscriberactiondtoepapp:eventId> <subscriberactiondtoepapp:messageTemplateId>LCM\_Covenant status is Complied</subscriberactiondtoepapp:messageTemplateId>

```
<subscriberactiondtoepapp:subscriberType>PARTY</subscriberactiondt
oepapp:subscriberType>
```

```
<subscriberactiondtoepapp:subscriberValue>CUSTOMER</subscriberacti
ondtoepapp:subscriberValue>
</subscriberactiondtoepapp:keyDTO>
```

```
<subscriberactiondtoepapp:recipientType>INTERNAL</subscriberaction
dtoepapp:recipientType>
</actiondtoepapp:recipientMessageTemplates>
</actiondtoepapp:activityEventActionDTO>
</nsl4:return>
```

```
</nsl4:fetchActivityEventActionAndExportActivityEventActionRespons
e>
</S:Body>
</S:Envelope>
```

### 8.8.2 Exporting All Records

This operation is used to export all the entities of a given task code. The exported package can then be replicated into the target environment. All records of a Business configuration entity can be exported using the **FetchAllAndExport** method of **ExportImportApplicationService**.

The request parameters to this service are:

- SessionContext
- TaskCode

A 'configVersionNo' is returned in the response. This 'configVersionNo' will be used as an identifier to trigger an import into the target environment.

Sample request and response are as follows:

#### **Export All Request**

```
- <soapenv:Envelope
xmlns:soapenv="http://schemas.xmlsoap.org/soap/envelope/"
xmlns:exp="http://eximp.service.ops.app.fc.ofss.com/ExportImportAp
plicationService" xmlns:con="http://context.app.fc.ofss.com"
xmlns:exc="http://exception.infra.fc.ofss.com">
<soapenv:Header />
- <soapenv:Body>
- <exp:fetchAllAndExportExportImport>
- <!-- Optional:
-->
- <exp:sessionContext>
<con:bankCode>08</con:bankCode>
<con:businessUnit>OBP BU</con:businessUnit>
<con:channel>BRN</con:channel>
<con:marketEntity>SUN01</con:marketEntity>
<con:postingDateText>20130228000000</con:postingDateText>
<con:targetUnit>OBP BU</con:targetUnit>
<con:transactionBranch>089999</con:transactionBranch>
<con:userId>OFSSUser</con:userId>
</exp:sessionContext>
<exp:taskCode>AL04</exp:taskCode>
</exp:fetchAllAndExportExportImport>
</soapenv:Body>
</soapenv:Envelope>
```

#### **Export All Response**

- <S:Envelope xmlns:S="http://schemas.xmlsoap.org/soap/envelope/">
- <S:Header>

```
<work:WorkContext
xmlns:work="http://oracle.com/weblogic/soap/workarea/">r00ABXdWABx
3ZWJsb2dpYy5hcHAub2JwLXdlYnNlcnZpY2VzAAAA1gAAACN3ZWJsb2dpYy53b3JrY
XJlYS5TdHJpbmdXb3JrQ29udGV4dAAJMi4yLjAuMC4wAAA=</work:WorkContext>
</S:Header>
- <S:Body>
- <ns13:fetchAllAndExportExportImportResponse
xmlns:ns13="http://eximp.service.ops.app.fc.ofss.com/ExportImportA
pplicationService" xmlns:ns12="http://ops.enumeration.fc.ofss.com"
xmlns:ns11="http://fact.enumeration.fc.ofss.com"
xmlns:ns10="http://enumeration.fc.ofss.com"
xmlns:exceptioninfra="http://exception.infra.fc.ofss.com"
xmlns:validationdtoapp="http://validation.dto.app.fc.ofss.com"
xmlns:datatype="http://datatype.fc.ofss.com"
xmlns:contextapp="http://context.app.fc.ofss.com"
xmlns:dtocoreseedopsapp="http://dto.core.seed.ops.app.fc.ofss.com"
xmlns:dtocommondomainframework="http://dto.common.domain.framework
.fc.ofss.com"
xmlns:errorvalidationinfra="http://error.validation.infra.fc.ofss.
com" xmlns:opsapp="http://ops.app.fc.ofss.com"
xmlns:responseservice="http://response.service.fc.ofss.com">
- <ns13:return>
<responseservice:configVersionId>186</responseservice:configVersio
nId>
- <responseservice:status>
<responseservice:errorCode>0</responseservice:errorCode>
<responseservice:extendedReply />
<responseservice:internalReferenceNumber>2016305031622003</respons
eservice:internalReferenceNumber>
<responseservice:isOverriden>false</responseservice:isOverriden>
<responseservice:isServiceChargeApplied>false</responseservice:isS
erviceChargeApplied>
- <responseservice:postingDate>
<datatype:dateString>20130228000000</datatype:dateString>
</responseservice:postingDate>
<responseservice:replyCode>0</responseservice:replyCode>
<responseservice:replyText>Operation completed
successfully.</responseservice:replyText>
<responseservice:spReturnValue>0</responseservice:spReturnValue>
</responseservice:status>
</ns13:return>
</ns13:fetchAllAndExportExportImportResponse>
</S:Body>
</S:Envelope>
```

In case of DB Data Store, exported data is stored in **flx\_ops\_config\_data\_item** and for File Data Store, exported files are generated at the path specified for export configuration. For more information, see Chapter 8.7 Data Store Configuration.

| and the second second                                                                                                    | Debug Tools Mad                                                                                              | ro Documents R                                                                                                    | eports Window Help                                                                                                    |                                                                                                    |                                                                                                    |                                 |                                                                                                    | , A       |
|----------------------------------------------------------------------------------------------------|----------------------------------------------------------------------------------------------------|----------------------------------------------------------------------------------------------------|----------------------------------------------------------------------------------------------------|----------------------------------------------------------------------------------------------------|----------------------------------------------------------------------------------------------------|---------------------------------|----------------------------------------------------------------------------------------------------|-----------|
|                                                                                                    | v ~ V P                                                                                                    |                                                                                                    | latata e e                                                                                                    |                                                                                                    |                                                                                                    | 8                               |                                                                                                    |           |
|                                                                                                    | ~~~~ <b>~</b> •                                                                                              | ) <b>U</b> <u>S</u> (94) 'S                                                                                                    |                                                                                                    |                                                                                                    |                                                                                                    |                                 |                                                                                                    |           |
| 🖌 - 🥵 🗡 💩 💩                                                                                                    | 2 🛎 🕹 🕹                                                                                                    | ?                                                                                                    |                                                                                                    |                                                                                                    |                                                                                                    |                                 |                                                                                                    |           |
|                                                                                                    | SQL Dutrut Sta                                                                                               | distics                                                                                                    |                                                                                                    |                                                                                                    |                                                                                                    |                                 |                                                                                                    |           |
| *-# <b>4</b> ~~                                                                                                    |                                                                                                    |                                                                                                    |                                                                                                    |                                                                                                    |                                                                                                    |                                 |                                                                                                    |           |
| objects                                                                                                    | select * from                                                                                                | a flx ops confi                                                                                                    | ig data item where task co                                                                                                    | de='PM011' and con:                                                                                                    | fig ver no                                                                                                    | ='104' and operati              | ion type='Exp                                                                                                    | ort'      |
| - Recent objects                                                                                                    |                                                                                                    |                                                                                                    |                                                                                                    |                                                                                                    |                                                                                                    |                                 |                                                                                                    |           |
| - Recycle bin                                                                                                    | select * from                                                                                                | flx_ops_confi                                                                                                    | ig_data_item where task_co                                                                                                    | de='PM011' and con                                                                                                    | fig_ver_no                                                                                                    | ='104' and operati              | ion_type='Imp                                                                                                    | ort'      |
| Functions                                                                                                    |                                                                                                    |                                                                                                    |                                                                                                    |                                                                                                    |                                                                                                    |                                 |                                                                                                    |           |
| Procedures                                                                                                    |                                                                                                    |                                                                                                    |                                                                                                    |                                                                                                    |                                                                                                    |                                 |                                                                                                    |           |
| Packages                                                                                                    |                                                                                                    |                                                                                                    |                                                                                                    |                                                                                                    |                                                                                                    |                                 |                                                                                                    |           |
|                                                                                                    |                                                                                                    |                                                                                                    |                                                                                                    |                                                                                                    |                                                                                                    |                                 |                                                                                                    |           |
| Type bodies                                                                                                    |                                                                                                    |                                                                                                    |                                                                                                    |                                                                                                    |                                                                                                    |                                 |                                                                                                    |           |
| Triggers                                                                                                    |                                                                                                    |                                                                                                    |                                                                                                    |                                                                                                    |                                                                                                    |                                 |                                                                                                    |           |
| - 📄 Java sources                                                                                                    | ⊞ - & +                                                                                                    | - / 88                                                                                                    | 🗛 🥖 🏫 🔻 🔺 🜉                                                                                                    | 🖀 🛍 🗸                                                                                                    |                                                                                                    |                                 |                                                                                                    |           |
| - 🔲 Jobs                                                                                                    |                                                                                                    |                                                                                                    |                                                                                                    |                                                                                                    | I OTATUO                                                                                                    | CONFIC VED NO                   | TACK CODE                                                                                                    | EVCENTION |
| Queues                                                                                                    |                                                                                                    | PLOP                                                                                                    | ENTITY CREATION_DATE                                                                                                    | OPERATION_TTPE                                                                                                    | STATUS                                                                                                    | CUNFIG_VER_NU                   | DM011                                                                                                    | EAGEPTION |
| - Queue tables                                                                                                    | P I DRN                                                                                                    | <dlud></dlud>                                                                                                    | ···· 04-00-2013 11.10.59 AW                                                                                                    | Export                                                                                                    | " success                                                                                                    |                                 | PMUTT                                                                                                    |           |
|                                                                                                    | 0.001                                                                                                    | (DLOD)                                                                                                    | 04.00.0010.11.10.00.444                                                                                                    | E                                                                                                    |                                                                                                    | 104                             | D14011                                                                                                    |           |
| - Ubraries                                                                                                    | 2 BRN                                                                                                    | <blob></blob>                                                                                                    | ··· 04-06-2013 11:16:59 AM                                                                                                    | Export                                                                                                    | ·· success                                                                                                    |                                 | PM011                                                                                                    |           |
|                                                                                                    | 2 BRN<br>3 BRN                                                                                               | <blob><br/><blob></blob></blob>                                                                                                    | ··· 04-06-2013 11:16:59 AM<br>··· 04-06-2013 11:16:59 AM                                                                                                    | Export<br>Export                                                                                                    | success                                                                                                    | 104<br>104                      | PM011<br>PM011                                                                                                    |           |
| Libraries     Directories     Tables     Views                                                                                                    | 2 BRN<br>3 BRN<br>4 BRN                                                                                      | <blob><br/><blob><br/><blob></blob></blob></blob>                                                                                                    | <ul> <li>04-06-2013 11:16:59 AM</li> <li>04-06-2013 11:16:59 AM</li> <li>04-06-2013 11:16:59 AM</li> </ul>                                                                                                    | Export Export Export                                                                                                    | success<br>success<br>success                                                                                                    |                                 | PM011<br>PM011<br>PM011                                                                                                    |           |
| Libraries     Directories     Tables     Vews     Materialized views                                                                                                    | 2 BRN<br>3 BRN<br>4 BRN<br>5 BRN                                                                             | <blob><br/><blob><br/><blob><br/><blob></blob></blob></blob></blob>                                                                                                    | <ul> <li>04-06-2013 11:16:59 AM</li> <li>04-06-2013 11:16:59 AM</li> <li>04-06-2013 11:16:59 AM</li> <li>04-06-2013 11:16:59 AM</li> <li>04-06-2013 11:16:59 AM</li> </ul>                                                                                                    | Export<br>Export<br>Export<br>Export                                                                                                    | SUCCESS SUCCESS SUCCESS SUCCESS                                                                                                    | 104<br>104<br>104<br>104<br>104 | PM011<br>PM011<br>PM011<br>PM011                                                                                                    |           |
| Libraries     Directories     Tables     Wews     Metrialized views     Sequences                                                                                                    | 2 BRN<br>3 BRN<br>4 BRN<br>5 BRN<br>6 BRN                                                                    | <blob><br/><blob><br/><blob><br/><blob><br/><blob><br/><blob></blob></blob></blob></blob></blob></blob>                                                                                                    | <ul> <li>04-06-2013 11:16:59 AM</li> <li>04-06-2013 11:16:59 AM</li> <li>04-06-2013 11:16:59 AM</li> <li>04-06-2013 11:16:59 AM</li> <li>04-06-2013 11:16:59 AM</li> <li>04-06-2013 11:16:59 AM</li> </ul>                                                                                                    | Export<br>Export<br>Export<br>Export<br>Export                                                                                                    | SUCCESS SUCCESS SUCCES | 104<br>104<br>104<br>104<br>104 | PM011<br>PM011<br>PM011<br>PM011<br>PM011                                                                                                    |           |
| Libraries     Directories     Tables     Materialized views     Sequences     Users                                                                                                    | 2 BRN<br>3 BRN<br>4 BRN<br>5 BRN<br>6 BRN<br>7 BRN                                                           | <blob><br/><blob><br/><blob><br/><blob><br/><blob><br/><blob></blob></blob></blob></blob></blob></blob>                                                                                                    | <ul> <li>04-06-2013 11:16.59 AM</li> <li>04-06-2013 11:16.59 AM</li> <li>04-06-2013 11:16.59 AM</li> <li>04-06-2013 11:16.59 AM</li> <li>04-06-2013 11:16.59 AM</li> <li>04-06-2013 11:16.59 AM</li> <li>04-06-2013 11:16.59 AM</li> </ul>                                                                                                    | Export<br>Export<br>Export<br>Export<br>Export<br>Export                                                                                                    | SUCCESS SUCCESS SUCCES |                                 | PM011<br>PM011<br>PM011<br>PM011<br>PM011<br>PM011                                                                                                    |           |
| Libraries     Libraries     Tables     Tables     Materialized views     Sequences     Libraries     Profiles                                                                                  | 2 BRN<br>3 BRN<br>4 BRN<br>5 BRN<br>6 BRN<br>7 BRN<br>8 BRN                                                  | <blob><br/><blob><br/><blob><br/><blob><br/><blob><br/><blob><br/><blob></blob></blob></blob></blob></blob></blob></blob>                                                                                                    | <ul> <li>04-06-2013 11:16:59 AM</li> <li>04-06-2013 11:16:59 AM</li> <li>04-06-2013 11:16:59 AM</li> <li>04-06-2013 11:16:59 AM</li> <li>04-06-2013 11:16:59 AM</li> <li>04-06-2013 11:16:59 AM</li> <li>04-06-2013 11:16:59 AM</li> </ul>                                                                                                    | Export<br>Export<br>Export<br>Export<br>Export<br>Export<br>Export<br>Export                                                                                                    | SUCCESS SUCCESS SUCCES |                                 | PM011<br>PM011<br>PM011<br>PM011<br>PM011<br>PM011<br>PM011                                                                                                    |           |
| Libraries     Directories     Directories     Directories     Directories     Materialized views     Sequences     Directories     Directories     Directories     Directories     Directories | 2 BRN<br>3 BRN<br>4 BRN<br>5 BRN<br>6 BRN<br>7 BRN<br>8 BRN<br>9 BRN                                         | <blob><br/><blob><br/><blob><br/><blob><br/><blob><br/><blob><br/><blob><br/><blob><br/><blob></blob></blob></blob></blob></blob></blob></blob></blob></blob>                                                                           | <ul> <li>04-06-2013 11:16:59 AM</li> <li>04-06-2013 11:16:59 AM</li> <li>04-06-2013 11:16:59 AM</li> <li>04-06-2013 11:16:59 AM</li> <li>04-06-2013 11:16:59 AM</li> <li>04-06-2013 11:16:59 AM</li> <li>04-06-2013 11:16:59 AM</li> <li>04-06-2013 11:16:59 AM</li> </ul>                                                                                                    | Export<br>Export<br>Export<br>Export<br>Export<br>Export<br>Export<br>Export                                                                                                    | SUCCESS SUCCESS SUCCES |                                 | PM011<br>PM011<br>PM011<br>PM011<br>PM011<br>PM011<br>PM011<br>PM011                                                                                                    |           |
| Lbraries     Directones     Tables     Tebles     Sequences     Sequences     Users     Reles     Sonoryms                                                                                     | 2 BRN<br>3 BRN<br>4 BRN<br>5 BRN<br>6 BRN<br>7 BRN<br>8 BRN<br>9 BRN<br>10 BRN                               | <blob><br/><blob><br/><blob><br/><blob><br/><blob><br/><blob><br/><blob><br/><blob><br/><blob><br/><blob><br/><blob></blob></blob></blob></blob></blob></blob></blob></blob></blob></blob></blob>                                       | <ul> <li>04-06-2013 11:16:59 AM</li> <li>04-06-2013 11:16:59 AM</li> <li>04-06-2013 11:16:59 AM</li> <li>04-06-2013 11:16:59 AM</li> <li>04-06-2013 11:16:59 AM</li> <li>04-06-2013 11:16:59 AM</li> <li>04-06-2013 11:16:59 AM</li> <li>04-06-2013 11:16:59 AM</li> <li>04-06-2013 11:16:59 AM</li> <li>04-06-2013 11:16:59 AM</li> <li>04-06-2013 11:16:59 AM</li> </ul>                                                                                                    | Export<br>Export<br>Export<br>Export<br>Export<br>Export<br>Export<br>Export<br>Export<br>Export                                                                                                    | SUCCESS SUCCESS SUCCES |                                 | PM011<br>PM011<br>PM011<br>PM011<br>PM011<br>PM011<br>PM011<br>PM011<br>PM011                                                                                                    |           |
| Lbraries     Lbraries     Lbraries     Lbraries     Tables     Wers     Materialized views     Sequences     Porfiles     Porfiles     Roles     Socyman     Stabase Inks     Tababase Inks    | 2 BRN<br>3 BRN<br>4 BRN<br>5 BRN<br>6 BRN<br>7 BRN<br>8 BRN<br>9 BRN<br>10 BRN<br>11 BRN                     | <pre>&lt;8L0B&gt; &lt;8L0B&gt; &lt;8L0B&gt; &lt;8L0B&gt; &lt;8L0B&gt; &lt;8L0B&gt; &lt;8L0B&gt; &lt;8L0B&gt; &lt;8L0B&gt; &lt;8L0B&gt; &lt;8L0B&gt; &lt;8L0B&gt;</pre>                                                                  | <ul> <li>04-06-2013 11:16:59 AM</li> <li>04-06-2013 11:16:59 AM</li> <li>04-06-2013 11:16:59 AM</li> <li>04-06-2013 11:16:59 AM</li> <li>04-06-2013 11:16:59 AM</li> <li>04-06-2013 11:16:59 AM</li> <li>04-06-2013 11:16:59 AM</li> <li>04-06-2013 11:16:59 AM</li> <li>04-06-2013 11:16:59 AM</li> <li>04-06-2013 11:16:59 AM</li> <li>04-06-2013 11:16:59 AM</li> <li>04-06-2013 11:16:59 AM</li> </ul>                                                                                                    | Export<br>Export<br>Export<br>Export<br>Export<br>Export<br>Export<br>Export<br>Export<br>Export<br>Export                                                                                                    | SUCCESS SUCCESS SUCCES |                                 | PM011<br>PM011<br>PM011<br>PM011<br>PM011<br>PM011<br>PM011<br>PM011<br>PM011                                                                                                    |           |
| Lbraries     Lbraries     Lbraries     Lbraries     Tables     Materialized views     Sequences     Porfiles     Roles     Databes links     Databes links     Databes links     Databes links | 2 BRN<br>3 BRN<br>4 BRN<br>5 BRN<br>6 BRN<br>7 BRN<br>8 BRN<br>9 BRN<br>10 BRN<br>11 BRN<br>12 BRN           | <pre>&lt;8L08&gt; &lt;8L08&gt; &lt;8L08&gt; &lt;8L08&gt; &lt;8L08&gt; &lt;8L08&gt; &lt;8L08&gt; &lt;8L08&gt; &lt;8L08&gt; &lt;8L08&gt; &lt;8L08&gt; &lt;8L08&gt; &lt;8L08&gt; &lt;8L08&gt; &lt;8L08&gt; &lt;8L08&gt; &lt;8L08&gt;</pre> | <ul> <li>94-06-2013 11:16:59 AM</li> <li>94-06-2013 11:16:59 AM</li> <li>94-06-2013 11:16:59 AM</li> <li>94-06-2013 11:16:59 AM</li> <li>94-06-2013 11:16:59 AM</li> <li>94-06-2013 11:16:59 AM</li> <li>94-06-2013 11:16:59 AM</li> <li>94-06-2013 11:16:59 AM</li> <li>94-06-2013 11:16:59 AM</li> <li>94-06-2013 11:16:59 AM</li> <li>94-06-2013 11:16:59 AM</li> <li>94-06-2013 11:16:59 AM</li> <li>94-06-2013 11:16:59 AM</li> </ul>                                                                                                    | Export<br>Export<br>Export<br>Export<br>Export<br>Export<br>Export<br>Export<br>Export<br>Export<br>Export<br>Export                                                                                                    | SUCCESS       SUCCESS       SUCCESS       SUCCESS       SUCCESS       SUCCESS       SUCCESS       SUCCESS       SUCCESS       SUCCESS       SUCCESS       SUCCESS       SUCCESS       SUCCESS       SUCCESS       SUCCESS       SUCCESS       SUCCESS       SUCCESS       SUCCESS                                                                                                          |                                 | PM011<br>PM011<br>PM011<br>PM011<br>PM011<br>PM011<br>PM011<br>PM011<br>PM011<br>PM011<br>PM011                                                                                                    |           |
| Ubraries     Ubraries     Ubraries     Tables     Vews     Sequences     Profiles     Roles     Database Inks     Tablespaces     Ousters                                                      | 2 BRN<br>3 BRN<br>4 BRN<br>5 BRN<br>6 BRN<br>7 BRN<br>8 BRN<br>9 BRN<br>10 BRN<br>11 BRN<br>12 BRN<br>13 BRN | <8L0B><8L0B><8L0B><8L0B><8L0B><8L0B><8L0B><8L0B><8L0B><8L0B><8L0B><8L0B><8L0B><8L0B><8L0B><8L0B><8L0B><8L0B><8L0B><8L0B><8L0B><8L0B><8L0B><8L0B>                                                                                        | <ul> <li>04-06-2013 11:16:59 AM</li> <li>04-06-2013 11:16:59 AM</li> </ul> | Export<br>Export<br>Export<br>Export<br>Export<br>Export<br>Export<br>Export<br>Export<br>Export<br>Export<br>Export<br>Export<br>Export                                                                                                    | SUCCESS       SUCCESS       SUCCESS       SUCCESS       SUCCESS       SUCCESS       SUCCESS       SUCCESS       SUCCESS       SUCCESS       SUCCESS       SUCCESS       SUCCESS       SUCCESS       SUCCESS       SUCCESS       SUCCESS       SUCCESS       SUCCESS       SUCCESS       SUCCESS                                                                                                          |                                 | PM011           PM011           PM011           PM011           PM011           PM011           PM011           PM011           PM011           PM011           PM011           PM011           PM011           PM011           PM011           PM011           PM011                 |           |
| Lbraries     Dectores     Tables     Vews     Vews     Sequences     Derrifes     Roles     Synoryms     Tablaps links     Database links     Tablapsaces     Custers                          | 2 BRN<br>3 BRN<br>4 BRN<br>5 BRN<br>6 BRN<br>7 BRN<br>9 BRN<br>10 BRN<br>11 BRN<br>13 BRN<br>14 BRN          | <8L08><8L08><8L08><8L08><8L08><8L08><8L08><8L08><8L08><8L08><8L08><8L08><8L08><8L08><8L08><8L08><8L08><8L08><8L08><8L08><8L08><8L08><8L08><8L08>                                                                                        |                                                                                                    | Export<br>Export<br>Export | SUCCESS SUCCESS SUCCES |                                 | PM011           PM011           PM011           PM011           PM011           PM011           PM011           PM011           PM011           PM011           PM011           PM011           PM011           PM011           PM011           PM011           PM011           PM011 |           |

### Figure 8–2 Exported Data

#### Figure 8–3 Exported Files

|                                     |                       |                    |      |        | 1.1.1 | _ |
|-------------------------------------|-----------------------|--------------------|------|--------|-------|---|
| Edit View Tools Help                |                       |                    |      |        |       |   |
| ize  Include in library  Share with | Burn New folder       |                    |      |        | )E •  |   |
| Host_Workspace                      | ^ Name                | Date modified      | Туре | Size   |       |   |
| HostWorkspace2014                   | ACCT010 ACCT010 130   | 6/30/2014 5:42 PM  | File | 44 KB  |       |   |
| JaPa                                | ACCT013 ACCT013 428   | 6/30/2014 6:47 PM  | File | 1 KB   |       |   |
| Java                                | AL03_AL03_182         | 6/30/2014 5:44 PM  | File | 575 KB |       |   |
| Junit                               | AL04_AL04_342         | 6/30/2014 6:04 PM  | File | 274 KB |       |   |
| 📙 kanika                            | ATM001_ATM001_254     | 6/30/2014 5:46 PM  | File | 5 KB   |       |   |
| Links                               | ATM002_ATM002_414     | 6/30/2014 6:47 PM  | File | 4 KB   |       |   |
| logs                                | BR001_BR001_241       | 6/30/2014 5:46 PM  | File | 7 KB   |       |   |
| My Documents                        | BRM01_BRM01_403       | 6/30/2014 6:45 PM  | File | 12 KB  |       |   |
| New folder (2)                      | CAL01_CAL01_43        | 7/16/2014 3:45 PM  | File | 1 KB   |       |   |
| New_UL_Workspace                    | CAL02_CAL02_399       | 6/30/2014 6:45 PM  | File | 92 KB  |       |   |
| newlogs                             | CASA023_CASA023_117   | 7/10/2014 3:20 PM  | File | 8 KB   |       |   |
| UCH_Workspace                       | CASA0403_CASA0403_460 | 7/2/2014 3:13 PM   | File | 77 KB  |       |   |
| 005                                 | CNM01_CNM01_187       | 6/30/2014 5:44 PM  | File | 24 KB  |       |   |
|                                     | CNIM03_CNIM03_347     | 6/30/2014 6:05 PM  | File | 49 KB  |       |   |
| Program Elec (-95) OLD              | CNIM09_CNIM09_21      | 7/16/2014 11:28 AM | File | 7 KB   |       |   |
| Research Files (100)_010            | CNM11_CNM11_349       | 6/30/2014 6:06 PM  | File | 1 KB   |       |   |
| Program Priesoco                    | CS01_CS01_200         | 6/30/2014 5:45 PM  | File | 4 KB   |       |   |
| -22                                 | C\$03_C\$03_466       | 7/3/2014 12:23 PM  | File | 64 KB  |       |   |
| 125                                 | CS06_CS06_176         | 6/30/2014 5:44 PM  | File | 7 KB   |       |   |
| Ruby Clients                        | CS10_CS10_4261        | 7/3/2014 6:36 PM   | File | 147 KB |       |   |
| Softwarer                           | CS15_CS15_239         | 6/30/2014 5:46 PM  | File | 4 KB   |       |   |
| Study                               | CS16_CS16_364         | 6/30/2014 6:19 PM  | File | 27 KB  |       |   |
| Study Material                      | CS17_CS17_178         | 6/30/2014 5:44 PM  | File | 5 KB   |       |   |
| tempdir                             | CS21_CS21_4262        | 7/3/2014 7:10 PM   | File | 99 KB  |       |   |
| nunarea                             | CS22_CS22_206         | 6/30/2014 5:45 PM  | File | 10 KB  |       |   |
| Forescions                          | CS23_CS23_4264        | 7/3/2014 7:42 PM   | File | 22 KB  |       |   |
| lib                                 | CS24_CS24_202         | 6/30/2014 5:45 PM  | File | 39 KB  |       |   |
| B OBP BU                            | CS26_CS26_217         | 6/30/2014 5:45 PM  | File | 5 KB   |       |   |
| ernort                              | CY01_CY01_201         | 6/30/2014 5:45 PM  | File | 42 KB  |       |   |
| le cules                            | CY02_CY02_235         | 6/30/2014 5:46 PM  | File | 8 KB   |       |   |
|                                     | CY03_CY03_208         | 6/30/2014 5:45 PM  | File | 19 KB  |       |   |

## 8.9 How to Import Records

Import Operations can be performed using webservice clients. This operation can be used to import either a single record or multiple records based on the requirement.

### 8.9.1 Importing Single Record

This operation is used to import single record of an configuration.

### 8.9.1.1 Using API Client

A single record of a business configuration entity can be imported using the **ExportImportApplicationService**, which provides an '**importAll**' method.

The request parameters to this service are:

- SessionContext
- TaskCode
- configVersionNo (from Export Single Record response)

The steps to import single record using API client are same as importing all records. These are mentioned in the further section.

Sample request and response are as below:

#### Import All Request

```
- <soapenv:Envelope
xmlns:soapenv="http://schemas.xmlsoap.org/soap/envelope/"
xmlns:exp="http://eximp.service.ops.app.fc.ofss.com/ExportImportAp
plicationService" xmlns:con="http://context.app.fc.ofss.com"
xmlns:exc="http://exception.infra.fc.ofss.com">
<soapenv:Header />
- <soapenv:Body>
- <exp:importAllExportImport>
- <!-- Optional:
-->
- <exp:sessionContext>
<con:bankCode>08</con:bankCode>
<con:businessUnit>OBP BU</con:businessUnit>
<con:channel>BRN</con:channel>
<con:marketEntity>SUN01</con:marketEntity>
<con:postingDateText>20130228000000</con:postingDateText>
<con:targetUnit>OBP BU</con:targetUnit>
<con:transactionBranch>089999</con:transactionBranch>
<con:userId>OFSSUser</con:userId>
</exp:sessionContext>
<exp:taskCode>AL04</exp:taskCode>
<exp:versionNo>186</exp:versionNo>
</exp:importAllExportImport>
</soapenv:Body>
</soapenv:Envelope>
```

#### Import All Response

```
- <S:Envelope xmlns:S="http://schemas.xmlsoap.org/soap/envelope/">
- <S:Header>
```

```
<work:WorkContext
```

```
xmlns:work="http://oracle.com/weblogic/soap/workarea/">r00ABXdWABx
3ZWJsb2dpYy5hcHAub2JwLXdlYnNlcnZpY2VzAAAA1gAAACN3ZWJsb2dpYy53b3JrY
XJ1YS5TdHJpbmdXb3JrQ29udGV4dAAJMi4yLjAuMC4wAAA=</work:WorkContext>
</S:Header>
```

```
- <S:Body>
```

```
- <ns13:importAllExportImportResponse
xmlns:ns13="http://eximp.service.ops.app.fc.ofss.com/ExportImportA
pplicationService" xmlns:ns12="http://ops.enumeration.fc.ofss.com"
xmlns:ns11="http://fact.enumeration.fc.ofss.com"
xmlns:ns10="http://enumeration.fc.ofss.com"
xmlns:exceptioninfra="http://exception.infra.fc.ofss.com"
xmlns:validationdtoapp="http://validation.dto.app.fc.ofss.com"
xmlns:datatype="http://datatype.fc.ofss.com"
xmlns:contextapp="http://context.app.fc.ofss.com"
xmlns:dtocoreseedopsapp="http://dto.core.seed.ops.app.fc.ofss.com"
xmlns:dtocommondomainframework="http://dto.common.domain.framework
.fc.ofss.com"
```

```
xmlns:errorvalidationinfra="http://error.validation.infra.fc.ofss.
com" xmlns:opsapp="http://ops.app.fc.ofss.com"
xmlns:responseservice="http://response.service.fc.ofss.com">
- <ns13:return>
<responseservice:errorCode>0</responseservice:errorCode>
<responseservice:extendedReply />
<responseservice:internalReferenceNumber>2016305031622004</respons
eservice:internalReferenceNumber>
<responseservice:isOverriden>false</responseservice:isOverriden>
<responseservice:isServiceChargeApplied>false</responseservice:isS
erviceChargeApplied>
<responseservice:replyCode>0</responseservice:replyCode>
<responseservice:spReturnValue>0</responseservice:spReturnValue>
</ns13:return>
</ns13:importAllExportImportResponse>
</S:Body>
</S:Envelope>
```

### 8.9.2 Importing All Records

This operation is used to import the records belonging to the given 'TaskCode' and 'configVersionNo' into the target environment. This method fetches the exported records based on the 'configVersionNo' and 'TaskCode', and upserts the same into the target environment. All records of a Business configuration entity can be imported using the ImportAII method of ExportImportApplicationService.

The request parameters to this service are:

- TaskCode
- ConfigVersionNo

For performing the import operation, the '**Config Data Source**' needs to be configured in the target environment, this datasource points to the database of the reference environments.

Sample request and response are as below:

#### Import All Request

```
<con:channel>BRN</con:channel>
<con:marketEntity>SUN01</con:marketEntity>
<con:postingDateText>20130228000000</con:postingDateText>
<con:targetUnit>OBP_BU</con:targetUnit>
<con:transactionBranch>089999</con:transactionBranch>
<con:userId>OFSSUser</con:userId>
</exp:sessionContext>
<exp:sessionContext>
<exp:taskCode>AL04</exp:taskCode>
</exp:wersionNo>186</exp:versionNo>
</exp:importAllExportImport>
</soapenv:Body>
</soapenv:Envelope>
```

#### Import All Response

```
- <S:Envelope xmlns:S="http://schemas.xmlsoap.org/soap/envelope/">
- <S:Header>
<work:WorkContext</pre>
```

```
xmlns:work="http://oracle.com/weblogic/soap/workarea/">r00ABXdWABx
3ZWJsb2dpYy5hcHAub2JwLXdlYnNlcnZpY2VzAAAA1gAAACN3ZWJsb2dpYy53b3JrY
XJ1YS5TdHJpbmdXb3JrQ29udGV4dAAJMi4yLjAuMC4wAAA=</work:WorkContext>
</S:Header>
```

```
- <S:Body>
```

```
- <ns13:importAllExportImportResponse
```

```
xmlns:ns13="http://eximp.service.ops.app.fc.ofss.com/ExportImportA
pplicationService" xmlns:ns12="http://ops.enumeration.fc.ofss.com"
xmlns:ns11="http://fact.enumeration.fc.ofss.com"
xmlns:ns10="http://enumeration.fc.ofss.com"
xmlns:exceptioninfra="http://exception.infra.fc.ofss.com"
xmlns:validationdtoapp="http://validation.dto.app.fc.ofss.com"
xmlns:datatype="http://datatype.fc.ofss.com"
xmlns:contextapp="http://context.app.fc.ofss.com"
xmlns:dtocoreseedopsapp="http://dto.core.seed.ops.app.fc.ofss.com"
xmlns:dtocommondomainframework="http://dto.common.domain.framework
.fc.ofss.com"
xmlns:errorvalidationinfra="http://error.validation.infra.fc.ofss.
com" xmlns:opsapp="http://ops.app.fc.ofss.com"
xmlns:responseservice="http://response.service.fc.ofss.com">
- <ns13:return>
<responseservice:errorCode>0</responseservice:errorCode>
```

```
<responseservice:extendedReply />
```

```
<responseservice:internalReferenceNumber>2016305031622004</respons
eservice:internalReferenceNumber>
<responseservice:isOverriden>false</responseservice:isOverriden>
<responseservice:isServiceChargeApplied>false</responseservice:isS
erviceChargeApplied>
<responseservice:replyCode>0</responseservice:replyCode>
```

```
<responseservice:spReturnValue>0</responseservice:spReturnValue>
```

```
</ns13:return>
</ns13:importAllExportImportResponse>
</S:Body>
</S:Envelope>
```

Database entry for imported response will be stored in **flx\_ops\_config\_data\_item**.

Figure 8–4 Importing Data Using SOAP UI - Storing Response

| JPL/SQL Developer - obpdev01@PR | RODUCT - [SQL                                                                                                    | Window - select * fr | rom flx_ops_config_data_item | where task_code='PM011' | and config_ve | r_no='104' and opera] |               |                 | • X        |
|---------------------------------|----------------------------------------------------------------------------------------------------|----------------------|------------------------------|-------------------------|---------------|-----------------------|---------------|-----------------|------------|
| 😽 File Project Edit Session D   | Debug Tools                                                                                                    | Macro Documen        | its Reports Window Hel       | lp                      |               |                       |               |                 | - 8 X      |
| NG-BAN                          |                                                                                                    | B 🖻 🗛                | A. A. A. F                   | 1. E E A A              | 10 10         | * <b>.</b> .          |               |                 |            |
| <b>▲ - ●</b> / ▲ ▲              | 3 3 5                                                                                                    | å ?                  |                              |                         | •             |                       |               |                 |            |
| 5                               | SQL Output                                                                                                    | Statistics           |                              |                         |               |                       |               |                 |            |
| ሮ • <b>፡፡ ፡፡ ፡፡</b> -           |                                                                                                    |                      |                              |                         |               |                       |               |                 | •          |
| Recent objects                  | select * f                                                                                                    | from flx_ops_o       | config_data_item whe         | ere task_code='PM01     | 11' and cor   | nfig_ver_no='104'     | and operation | a_type='Export' |            |
| Gere Copects                    | select * 1                                                                                                    | from flx ops         | config data item whe         | ere task code='PM01     | 11' and co    | nfig ver no='104'     | and operation | type='Import'   | •          |
| E Generations                   |                                                                                                    | arom ran opo         | contrag duota a com ante     |                         | and con       | inty_out_ino_tor      | and operation | -olbe ymporo    |            |
| Procedures                      |                                                                                                    |                      |                              |                         |               |                       |               |                 |            |
| Packages     Packages           |                                                                                                    |                      |                              |                         |               |                       |               |                 |            |
| Types                           |                                                                                                    |                      |                              |                         |               |                       |               |                 |            |
| Type bodies                     |                                                                                                    |                      |                              |                         |               |                       |               |                 |            |
| Triggers                        | m la                                                                                                    |                      |                              |                         |               |                       |               |                 |            |
| Java sources                    | ₩• @                                                                                                    | + - 🗸 👻              | 🖄 🖊 🥖 🏠 🗸 4                  |                         | ,             |                       |               | 1               |            |
| Gueues                          | SERV                                                                                                    | ALIZED_ENTITY        | CREATION_DATE                | OPERATION_TYPE _        | STATUS        | CONFIG_VER_NO         | TASK_CODE     | EXCEPTION_DESC  | _ID        |
| Gueue tables                    | ▶ 1 <bl0< p=""></bl0<>                                                                                                    | B>                   | 04-06-2013 11:31:54 AM       | Import                  | success       | 104                   | PM011         |                 | ··· 8a3485 |
| E- Lbraries                     | 2 <bl08< td=""><td>B&gt;</td><td>04-06-2013 11:31:54 AM</td><td>Import ···</td><td>·· success ··</td><td>· 104</td><td>PM011</td><td></td><td>··· 8a3485</td></bl08<> | B>                   | 04-06-2013 11:31:54 AM       | Import ···              | ·· success ·· | · 104                 | PM011         |                 | ··· 8a3485 |
| Directories                     | 3 <bl08< td=""><td>B&gt;</td><td>04-06-2013 11:31:54 AM</td><td>Import</td><td>· success ··</td><td>104</td><td>PM011</td><td></td><td>··· 8a3485</td></bl08<>        | B>                   | 04-06-2013 11:31:54 AM       | Import                  | · success ··  | 104                   | PM011         |                 | ··· 8a3485 |
| Tables                          | 4 <bl08< td=""><td>B&gt;</td><td>04-06-2013 11:31:54 AM</td><td>Import ···</td><td>success</td><td>· 104</td><td>PM011</td><td></td><td>··· 8a3485</td></bl08<>       | B>                   | 04-06-2013 11:31:54 AM       | Import ···              | success       | · 104                 | PM011         |                 | ··· 8a3485 |
| Views     Materialized views    | 5 <bl08< td=""><td>B&gt;</td><td>04-06-2013 11:31:54 AM</td><td>Import</td><td>·· success ··</td><td>104</td><td>PM011</td><td></td><td>··· 8a3485</td></bl08<>       | B>                   | 04-06-2013 11:31:54 AM       | Import                  | ·· success ·· | 104                   | PM011         |                 | ··· 8a3485 |
| Sequences                       | 6 <8L08                                                                                                    | B>                   | 04-06-2013 11:31:54 AM       | Import                  | success       | 104                   | PM011         |                 | ··· 8a3485 |
| Users                           | 7 <bl08< td=""><td>B&gt;</td><td>04-06-2013 11:31:54 AM</td><td>Import</td><td>- success</td><td>104</td><td>PM011</td><td></td><td>··· 8a3485</td></bl08<>           | B>                   | 04-06-2013 11:31:54 AM       | Import                  | - success     | 104                   | PM011         |                 | ··· 8a3485 |
| 🗄 🧰 Profiles                    | 8 <bl08< td=""><td>B&gt;</td><td>04-06-2013 11:31:54 AM</td><td>Import ···</td><td>·· success ··</td><td>. 104</td><td>PM011</td><td></td><td>··· 8a3485</td></bl08<> | B>                   | 04-06-2013 11:31:54 AM       | Import ···              | ·· success ·· | . 104                 | PM011         |                 | ··· 8a3485 |
| Roles                           | 9 <8L08                                                                                                    | B>                   | 04-06-2013 11:31:54 AM       | Import ···              | " success     | 104                   | PM011         |                 | ··· 8a3485 |
| E Synonyms                      | 10 <blo< td=""><td>B&gt;</td><td>04-06-2013 11:31:55 AM</td><td>Import ···</td><td>·· success ··</td><td>. 104</td><td>PM011</td><td></td><td>··· 8a3485</td></blo<>  | B>                   | 04-06-2013 11:31:55 AM       | Import ···              | ·· success ·· | . 104                 | PM011         |                 | ··· 8a3485 |
| Database links                  | 11 <bl08< td=""><td>B&gt;</td><td>04-06-2013 11:31:55 AM</td><td>Import ····</td><td>·· success ··</td><td>104</td><td>PM011</td><td></td><td>··· 8a3485</td></bl08<> | B>                   | 04-06-2013 11:31:55 AM       | Import ····             | ·· success ·· | 104                   | PM011         |                 | ··· 8a3485 |
| E - I ablespaces                | 12 <bl08< td=""><td>B&gt;</td><td>04-06-2013 11:31:55 AM</td><td>Import ····</td><td>·· success ··</td><td>104</td><td>PM011</td><td></td><td>··· 8a3485</td></bl08<> | B>                   | 04-06-2013 11:31:55 AM       | Import ····             | ·· success ·· | 104                   | PM011         |                 | ··· 8a3485 |
| Custors                         | 13 <blo< td=""><td>B&gt;</td><td>04-06-2013 11:31:55 AM</td><td>Import ···</td><td>·· success ··</td><td>104</td><td>PM011</td><td></td><td>··· 8a3485</td></blo<>    | B>                   | 04-06-2013 11:31:55 AM       | Import ···              | ·· success ·· | 104                   | PM011         |                 | ··· 8a3485 |
|                                 | 14 <8L08                                                                                                    | B>                   | 04-06-2013 11:31:55 AM       | Import .                | ·· success ·· | . 104                 | PM011         |                 | ··· 8a3485 |
|                                 | 15 <bl08< td=""><td>B&gt;</td><td>04-06-2013 11:31:55 AM</td><td>Import ···</td><td>" success "</td><td>104</td><td>PM011</td><td></td><td>··· 8a3485</td></bl08<>    | B>                   | 04-06-2013 11:31:55 AM       | Import ···              | " success "   | 104                   | PM011         |                 | ··· 8a3485 |
|                                 |                                                                                                    |                      |                              |                         |               |                       |               |                 |            |
|                                 |                                                                                                    |                      |                              |                         |               |                       |               | •               |            |
|                                 |                                                                                                    |                      |                              |                         |               |                       |               | _               |            |
|                                 | •                                                                                                    |                      |                              |                         | _             |                       |               |                 | •          |
|                                 | 8 41                                                                                                    | 15 rows selected in  | 0.062 seconds                |                         |               |                       |               |                 |            |
| R                               |                                                                                                    |                      |                              |                         |               |                       |               |                 |            |
| 100<br>100                      | • # 🗸 🗠                                                                                                    | s 腔 Ø ⊡ KE           | x 🚮: "AB"                    |                         |               |                       |               |                 |            |

## 8.10 Configuration Comparison

This section describes the details of configuration comparison.

### 8.10.1 Compare Business Configuration (Fast Path: OPA005)

This page is used to compare two entities on basis of its content.

It provides facility to compare Domain Objects, with same key, for a given task code. It aims at comparing the entities from two database which are termed as **TO** and **FROM** database. The comparison is such as it contains following information:

- Present only in TO database (presently working environment).
- Present only in FROM database (configurable DB environment).

• Present in both, but data is different.

### 8.10.2 Usage

The comparison results among entities can be generated by performing the following steps:

1. Open the OPA005 page, which loads all the entities configured in the table **flx\_ops\_task\_defn**.

#### Figure 8–5 Entity Comparison

| OPA005       | ×              |                  |                        |              |        |
|--------------|----------------|------------------|------------------------|--------------|--------|
| Compare Busi | ness Configura | tions            |                        |              |        |
|              |                |                  |                        | ☐ Print ✓ Ok | 🛛 Exit |
|              | L3             |                  |                        |              |        |
|              |                | No di            | ata to display         | 10           |        |
|              |                |                  |                        |              |        |
| View 🔻 E     | port To Excel  |                  |                        |              |        |
| Select       | Task Code      | Task Description | Matching<br>Percentage | Exception    |        |
|              | PM008          | PM008 - Dorma    |                        |              |        |
|              | PLS003         | PLS003 - Produ   |                        |              |        |
|              | PLS002         | PLS002 - Produ   |                        |              |        |
|              | PLS001         | PLS001 - GAAP    |                        |              |        |
|              | PM002          | PM002 - Define   |                        |              |        |
|              | CNM09          | CNM09 - Layou    |                        |              |        |
|              | ACCT010        | ACCT010 - War    |                        |              |        |
|              | PM034          | PM034 - Produ    |                        |              |        |

2. Select the option under **Select** column to do the comparison of configuration/configurations which shows the matching % of data in the two environment.

Figure 8–6 Entity Comparison Results

| OPA005 x      |                  |                                                   |                     |                            |     |
|---------------|------------------|---------------------------------------------------|---------------------|----------------------------|-----|
| Compare Busin | ess Configuratio | ons                                               |                     |                            |     |
|               |                  |                                                   |                     | 🚔 Print 🗸 Ols 🥠 Clear 🧧 Ex | tit |
|               |                  | 1                                                 |                     |                            | ^   |
|               |                  | 1                                                 |                     |                            | ı   |
| •             |                  |                                                   | 1                   | .0                         |     |
| View - Expe   | ort To Excel     |                                                   |                     |                            |     |
| Select        | Task Code        | Task Description                                  | Matching Percentage | Exception                  |     |
| 2             | COR17            | COR17 - State Code Summary                        | 25                  |                            |     |
|               | PM008            | PM008 - Dormancy Rule Configuration               |                     |                            |     |
|               | PLS003           | PLS003 - Product Ledger - Branch Parameters       |                     |                            |     |
| 0             | PLS002           | PLS002 - Product Ledger - Bank Parameters         |                     |                            |     |
| 0             | PLS001           | PLS001 - GAAP Code Definition                     |                     |                            |     |
|               | PM002            | PM002 - Define CASA Bank Policy                   |                     |                            |     |
| 0             | CNM09            | CNM09 - Layout Resolution Policy                  |                     |                            |     |
|               | ACCT010          | ACCT010 - Warning Indicators                      |                     |                            |     |
| 0             | PM034            | PM034 - Product Group Role Mapping                |                     |                            |     |
|               | PM037            | PM037 - Domain Category Accounting Entry Template |                     |                            |     |
|               | PM032            | PM032 - Product Group Accounting Entry Template   |                     |                            |     |
| 8             | PM025            | PM025 - Link offers for Principal Offset Facility |                     |                            |     |
|               |                  |                                                   |                     |                            |     |

Progress bar denoting that the compare operation has finished.

Figure 8–7 Progress Bar

|   | OPA <u>0</u> 05 | ×              |                  |                        |                          |     |
|---|-----------------|----------------|------------------|------------------------|--------------------------|-----|
|   | Compare Busi    | ness Configura | tions            |                        |                          |     |
|   |                 |                |                  | Ç₽                     | 🛱 Print 🗸 Og 🎸 Cjear 🛢 E | xit |
|   |                 |                |                  | 3                      |                          | ^   |
|   |                 |                |                  | 3                      |                          |     |
|   |                 |                |                  |                        |                          |     |
|   | View            | port To Excel  |                  |                        |                          |     |
| Ę | Select          | Task Code      | Task Description | Matching<br>Percentage | Exception                |     |
| Ĺ | •               | PM008          | PM008 - Dorma    | 16.67                  |                          |     |
|   | ۷               | PLS003         | PLS003 - Produ   | 100                    |                          |     |
|   |                 | PLS002         | PLS002 - Produ   | 100                    |                          |     |
|   | ۲               | PLS001         | PLS001 - GAAP    |                        |                          |     |
|   |                 | PM002          | PM002 - Define   |                        |                          |     |
|   |                 | CNM09          | CNM09 - Layou    |                        |                          |     |
|   |                 | ACCT010        | ACCT010 - War    |                        |                          |     |
|   |                 | PM034          | PM034 - Produ    |                        |                          | *   |

3. Select the % match to launch a pop up which shows the comparison result with different keys associated to it.

Figure 8–8 Comparison Details

| B |           | Posting Date         | 15-Mar-2017      |               |           |              |           |                |                |           |                      |         | i •                      | × 4 4          | ▼ OFSSUse                     | er 🔻 📖 |
|---|-----------|----------------------|------------------|---------------|-----------|--------------|-----------|----------------|----------------|-----------|----------------------|---------|--------------------------|----------------|-------------------------------|--------|
|   |           |                      | Account 👻 🛛      | Back Office 🔻 | CASA 🔻 🛛  | Collection 🔻 | Credit C  | ard 👻 Insuran  | ce 👻 LCM 👻     | Loan 🔻    | Origination <b>v</b> | Party 🔻 | Payment And Collection 🔻 | Term Deposit 🔻 | Fast Path                     | *      |
|   |           | 205 ×                |                  |               |           | Comparis     | on Detail | s              |                |           | ×                    |         |                          |                |                               |        |
|   | Compare B | usiness Configuratio | ins              |               |           |              |           |                |                |           |                      |         |                          |                |                               |        |
|   |           |                      |                  |               |           | Comp         | arison Re | esult Keys     |                |           |                      |         |                          | 🚔 Print        | 🗸 O <u>k</u> 🛷 C <u>l</u> ear | 🛛 Exit |
|   |           |                      |                  | 4             |           | View 🔻       | 🔐 Deta    | ich            |                |           |                      |         |                          |                |                               |        |
|   |           |                      |                  | 4             | _         | Entity Key   | Т         | 0              | From           |           |                      |         |                          |                |                               |        |
|   | ò         |                      |                  |               |           | DormFMD      | #201      |                | DormFMD#20151  | 230000000 |                      |         |                          |                |                               |        |
|   |           |                      |                  |               |           | 1#201601     | 0200      |                | 1#201601020000 | 00        |                      |         |                          |                |                               |        |
|   | View 🔻    | Export To Excel      |                  |               |           | 1#201512     | 3000      |                | 1#201512300000 | 00        |                      |         |                          |                |                               |        |
|   | Select    | Task Code            | Task Description | Matching      | Exception | 1#201601     | 0100 1i   | #2016010100    |                |           |                      |         |                          |                |                               |        |
| ŀ |           | 011000               | DM000 Dames      | reicemage     |           | Dominato     | 1#20 0    | 01119/010 1#20 |                |           |                      |         |                          |                |                               | _      |
|   | 2         | PM008                | PM008 - Dorma    | 10.07         |           |              |           |                |                |           |                      |         |                          |                |                               |        |
|   |           | PLS003               | PLS003 - Produ   | 100           |           |              |           |                |                |           |                      |         |                          |                |                               |        |
|   |           | PLS002               | PLS002 - Produ   | 100           |           |              |           |                |                |           |                      |         |                          |                |                               |        |
|   |           | PLS001               | PLS001 - GAAP    | 100           |           |              |           |                |                |           |                      |         |                          |                |                               |        |
|   |           | PM002                | PM002 - Define   |               |           |              |           |                |                |           |                      |         |                          |                |                               |        |
|   |           | CNM09                | CNM09 - Layou    |               |           |              |           |                |                |           |                      |         |                          |                |                               |        |
|   |           | ACCT010              | ACCT010 - War    |               |           |              | _         | _              | _              | _         | _                    |         |                          |                |                               |        |
|   | •         | PM034                | PM034 - Produ    |               |           |              |           |                |                |           |                      |         |                          |                |                               | -      |

4. Select any of the key to see the difference of its associated attributes in the two environment.

Figure 8–9 Attributes Difference

| C  | Posting Date 15-Mar-2017 |                   |                 |                   | Comparison          | Details |             | >                  |                   |                          |            | i •     | 🔆 🏤 🍬 👻 OFSSUser 💌  |       |              |      |           |      |
|----|--------------------------|-------------------|-----------------|-------------------|---------------------|---------|-------------|--------------------|-------------------|--------------------------|------------|---------|---------------------|-------|--------------|------|-----------|------|
| 64 | and Former B             |                   |                 | Account 👻         | Back Office 🔻       | CASA    | .⊿ Compar   | ison Result Keys   |                   |                          | n <b>v</b> | Party 🔻 | Payment And Collect | ion 🔻 | Term Deposit | Fast | Path      | •    |
|    | OPA005                   | 7                 |                 |                   |                     |         | View -      | Detach             |                   |                          |            |         |                     |       |              |      |           |      |
|    |                          |                   |                 |                   |                     |         | Entity Key  | То                 | From              |                          |            |         |                     |       |              |      |           |      |
|    | Compare Busin            | ess Configuration | ons             |                   |                     |         | ACT#AU      | ACT#AU             | ACT#AU            |                          |            |         |                     |       |              |      |           |      |
|    |                          |                   |                 |                   |                     |         | NT#AU       | NT#AU              | NT#AU             |                          |            |         |                     |       | Print        | × 0% | 🖉 Clear 🗖 | Exit |
|    |                          |                   |                 |                   |                     |         | TAS#AU      | TAS#AU             | TAS#AU            |                          |            |         |                     |       |              |      |           |      |
|    |                          |                   |                 | 1                 |                     |         | QLD#AU      | QLD#AU             | QLD#AU            |                          |            |         |                     |       |              |      |           | -    |
|    |                          |                   |                 | 1                 |                     | _       | SA#AU       | SAWAU              | SA#AU             |                          |            |         |                     |       |              |      |           |      |
|    | 0                        |                   |                 |                   |                     |         | WA#AU       | WA#AU              | WA#AU             |                          |            |         |                     |       |              |      |           |      |
|    |                          |                   |                 |                   |                     |         |             |                    |                   |                          |            |         |                     |       |              |      |           |      |
|    | View 👻 Expe              | ort To Excel      |                 |                   |                     |         |             |                    |                   |                          |            |         |                     |       |              |      |           |      |
|    | Select                   | Task Code         | Task Descriptio | in                |                     | A       |             |                    |                   |                          |            |         |                     |       |              |      |           |      |
|    |                          | COR17             | COR17 - State   | Code Summar       | Y                   | 2       |             |                    | Fiel              | d Key List               |            |         |                     |       |              |      |           |      |
|    | •                        | PM008             | PM008 - Dorma   | ancy Rule Con     | figuration          |         | d Compar    | ison Results       |                   |                          |            |         |                     |       |              |      |           |      |
| •  |                          | PLS003            | PLS003 - Produ  | uct Ledger - Br   | anch Parameters     |         | View 🔻      | Detach             |                   |                          |            |         |                     |       |              |      |           |      |
|    | 0                        | PLS002            | PLS002 - Produ  | uct Ledger - Ba   | ank Parameters      |         | Label Value | То                 | From              | Field -                  |            |         |                     |       |              |      |           |      |
|    |                          | PLS001            | PLS001 - GAAF   | P Code Definiti   | ion                 |         | State Name  | Australian Capital | Australian Capita | I Territ State.stateName |            |         |                     |       |              |      |           |      |
|    |                          | PM002             | PM002 - Define  | CASA Bank F       | olicy               |         |             |                    |                   |                          |            |         |                     |       |              |      |           |      |
|    | 8                        | CNM09             | CNM09 - Layou   | ut Resolution P   | olicy               |         |             |                    |                   |                          |            |         |                     |       |              |      |           |      |
|    |                          | ACCT010           | ACCT010 - Wa    | rning Indicator   | s                   |         |             |                    |                   |                          |            |         |                     |       |              |      |           |      |
|    | 8                        | PM034             | PM034 - Produ   | ct Group Role     | Mapping             |         |             |                    |                   |                          |            |         |                     |       |              |      |           |      |
|    | 8                        | PM037             | PM037 - Doma    | in Category Ac    | counting Entry Te   | mplate  |             |                    |                   |                          |            |         |                     |       |              |      |           |      |
|    |                          | PM032             | PM032 - Produ   | ct Group Accou    | unting Entry Temp   | ate     |             |                    |                   |                          |            |         |                     |       |              |      |           |      |
|    |                          | PM025             | PM025 - Link of | flers for Princip | oal Offset Facility |         |             |                    |                   |                          |            |         |                     |       |              |      |           | 1    |
|    |                          |                   |                 |                   |                     |         |             |                    |                   |                          |            |         |                     |       |              |      |           |      |

# 8.11 Application Configuration

This section describes the application configuration details.

### 8.11.1 Cache Configuration

Configuration cache is where we cache configuration information (stored in the configuration tables in database or some files) for every application on each server in the farm.

The entire application configuration to be cached is pre-defined in **Preferences.xml**.

Sample entries in Preferences.xml are as below:

#### Preferences.xml

```
<Preferences>
<Nodes>
<Preference name="jdbcpreference"
PreferencesProvider="com.ofss.fc.infra.config.impl.PropertiesFileC
onfigProvider" parent="" propertyFileName="jdbc.properties"
syncTimeInterval="600000" />
<Preference name="ConfigurationVariable"
PreferencesProvider="com.ofss.fc.infra.config.impl.DBBasedProperty
Provider" parent="jdbcpreference" propertyFileName="select prop_id,
prop_value from flx_fw_config_var_b" syncTimeInterval="600000" />
<Preference name="ChannelConstants"
PreferencesProvider="com.ofss.fc.infra.config.impl.JavaConstantsConfigProvider" parent="jdbcpreference"
propertyFileName="com.ofss.fc.common.ChannelConstantsConfiguration"
syncTimeInterval="600000" />
```

Important parameters in preferences.xml are as follows:

- **PreferencesProvider**: DB based provider, File base provider or Java constant base provider.
- propertyFileName: Describes the configuration source. Either sql query, file name or fully qualified Java constant class name.
- syncTimeInterval: Refresh time
- name: Acts as configuration key in the cache
- parent: Enables building the dependency hierarchy
- overriddenBy: This parameter specifies the name of preference which will override the current one.

# 9 Batch Shells in OBPM

This chapter describes the batch shells used in OBPM and their execution sequence.

## 9.1 Batch Shells Description

The following table lists the batch shells along with their detailed description.

#### Table 9–1 Shell Description

| Sr.<br>No. | Process<br>Category | Category<br>Description | Shell                       | Shell<br>Description                          | Module<br>Code | Detailed Description                                                                                                    |
|------------|---------------------|-------------------------|-----------------------------|-----------------------------------------------|----------------|----------------------------------------------------------------------------------------------------|
| 1          | 100                 | Health Check            | health_<br>chk_shell        | Health<br>Checkup<br>Shell                    | FW             | This is dummy shell. It is used to check whether framework is ready to process batch<br>and to check if there is any issue on framework or not.                                                                       |
| 2          | 100                 | Health Check            | excep_<br>pending_<br>shell | Batch<br>Exceptions<br>Pending<br>Check Shell | FW             | This shell will check in exception log for all unprocessed records which marked as deferred. If any record is found, then this shell will be marked as aborted as there are still pending exception record available. |
| 3          | 0                   | Reports<br>Health Check | reports_<br>chk_shell       | Reports<br>Health<br>Check                    | FW             | This is dummy shell. It is used to check whether report framework is ready to process reports and to check if there is any issue on framework or not.                                                                 |
| 4          | 3                   | Cut Off                 | co_cutoff_<br>prologue      | Cutoff<br>Prologue                            | со             | This shell is used to indicate that the cut off has been started by setting the flg_cutoff_<br>run_today in flx_cs_branch_dates_b to 'Y'. (This flag is set back to 'N' at the end of the<br>EOD category.)           |
| 5          | 1                   | End of Day              | pi_srv_ord_<br>sta_eod      | Service<br>Order<br>Deactivation<br>EOD Shell | PI             | This shell handles de-activation of Service Orders based on Service Order end date.                                                                                                    |
| 6          | 1                   | End of Day              | eod_<br>report_shell        | EOD<br>Reports                                | AL             | This shell generates reports in EOD.                                                                                                    |
| 7          | 1                   | End of Day              | eod_                        | EOD                                           | EO             | This shell waits for all the reports to be generated and changes the Process date.                                                                                                    |

| Sr.<br>No. | Process<br>Category | Category<br>Description | Shell                        | Shell<br>Description                        | Module<br>Code | Detailed Description                                                                                                    |
|------------|---------------------|-------------------------|------------------------------|---------------------------------------------|----------------|----------------------------------------------------------------------------------------------------|
|            |                     |                         | epilogue                     | Epilogue                                    |                |                                                                                                    |
| 8          | 16                  | Internal<br>System EOD  | pi_eod_<br>shell             | Party EOD<br>Shell                          | PI             | This shell is used to process the Party Due Diligence Expiry if the Expiry date is a holiday.                                                                                                    |
| 9          | 16                  | Internal<br>System EOD  | int_eod_<br>report_shell     | Internal EOD<br>Reports                     | AL             | This shell generates Reports during Internal system EOD.                                                                                                    |
| 10         | 16                  | Internal<br>System EOD  | int_eod_<br>epilogue         | Int EOD<br>Epilogue                         | EO             | This shell waits for all the reports to be generated.                                                                                                    |
| 11         | 2                   | Beginning of<br>Day     | pi_srv_ord_<br>sta_bod       | Service<br>Order<br>Activation<br>BOD Shell | PC             | This shell handles activation of Service Orders based on Service Order start date.                                                                                                    |
| 12         | 2                   | Beginning of<br>Day     | wf_task_<br>resume_<br>shell | Human Task<br>EOD<br>Resume<br>Shell        | WF             |                                                                                                    |
| 13         | 2                   | Beginning of<br>Day     | bod_<br>report_shell         | BOD<br>Reports                              | AL             | This shell generates reports.                                                                                                    |
| 14         | 2                   | Beginning of<br>Day     | bod_<br>epilogue             | BOD<br>Epilogue                             | EO             | This shell waits for all the reports to be generated.                                                                                                    |
| 15         | 117                 | Housekeeping            | pi_bod_<br>shell             | Party BOD<br>Shell                          | PI             | This shell is used to process the Party Due Diligence Expiry if it falls on a working day.<br>This shell also updates the future party address getting active on this day. It updates<br>such addresses to be current and marks the previous current address as past. |
| 16         | 120                 | Alert<br>Generation     | ep_<br>generation_<br>shell  | Alert<br>generation<br>Shell                | DI             | All pending alert requests is picked and processed. If the status of the alert is generated state, it means processing is pending for the alerts. This shell picks the alerts which are less than current date.                                                       |
| 17         | 69                  | mdm_Publish             | mdm_<br>publish_<br>shell    | mdm Publish                                 | IN             | <ul> <li>This shell publishes to OCH following status updates taken place during EOD:</li> <li>Account closures during batch execution</li> <li>Account opening during batch execution</li> </ul>                                                                     |

| Sr.<br>No. | Process<br>Category | Category<br>Description             | Shell                  | Shell<br>Description                             | Module<br>Code | Detailed Description                                                                                                    |
|------------|---------------------|-------------------------------------|------------------------|--------------------------------------------------|----------------|----------------------------------------------------------------------------------------------------|
|            |                     |                                     |                        |                                                  |                | <ul> <li>KYC updates during batch execution</li> </ul>                                                                                                    |
| 18         | 12                  | FSDF master<br>data hand-off        | handoff_<br>shell      | Analytics<br>Hand-Off<br>Shell                   | DI             | This shell initiates all ODI scenario execution defined in FLX_DI_ETL_JOB_<br>DEFINITION table.                                                                    |
| 19         | 12                  | FSDF master<br>data hand-off        | handoff_<br>initialise | Analytics<br>Hand-Off<br>Initialisation<br>Shell | DI             | This shell initializes the start time of CSA (Common staging area) data handoff time frame.                                                                        |
| 20         | 12                  | FSDF master<br>data hand-off        | epilogue_<br>shell     | Analytics<br>epilogue<br>Shell                   | DI             | This shell checks all running ODI scenario execution status. If any error occurs, the scenario execution is restarted after resolve.                               |
| 21         | 13                  | FSDF EOD<br>data hand-off           | handoff_<br>shell      | Analytics<br>Hand-Off<br>Shell                   | DI             | This shell is used to transfer data for Common Services, Party, Loan, and PMU from OBP to CSA (Common staging area).                                               |
| 22         | 13                  | FSDF EOD<br>data hand-off           | epilogue_<br>shell     | Analytics<br>epilogue<br>Shell                   | DI             | This shell monitors the execution status of all ODI scenarios requested for execution during handoff_shell.                                                        |
| 23         | 14                  | FSDF Txn<br>data Hand-off           | handoff_<br>shell      | Analytics<br>Hand-Off<br>Shell                   | DI             | This shell is used to transfer data for Accounting, DDA, LOAN, TD, and Facility from OBP to CSA (Common staging area).                                             |
| 24         | 14                  | FSDF Txn<br>data Hand-off           | epilogue_<br>shell     | Analytics<br>epilogue<br>Shell                   | DI             | This shell monitors the execution status of all ODI scenarios requested for execution during handoff_shell.                                                        |
| 25         | 15                  | Analytics<br>Batch Data<br>Hand-off | handoff_<br>initialise | Analytics<br>Hand-Off<br>Initialisation<br>Shell | DI             | This shell initializes the start time of CSA (Common staging area) data handoff time frame. This shell is used when reporting db is present as source database.    |
| 26         | 15                  | Analytics<br>Batch Data<br>Hand-off | handoff_<br>shell      | Analytics<br>Hand-Off<br>Shell                   | DI             | This shell is used to transfer data for all the modules from OBP to CSA (Common staging area). This shell is used when reporting db is present as source database. |

| Sr.<br>No. | Process<br>Category | Category<br>Description             | Shell              | Shell<br>Description           | Module<br>Code | Detailed Description                                                                                                    |
|------------|---------------------|-------------------------------------|--------------------|--------------------------------|----------------|----------------------------------------------------------------------------------------------------|
| 27         | 15                  | Analytics<br>Batch Data<br>Hand-off | epilogue_<br>shell | Analytics<br>epilogue<br>Shell | DI             | This shell monitors the execution status of all ODI scenarios requested for execution during handoff_shell. This shell is used when reporting db is present as source database. |

# 9.2 Batch Shells Execution Sequence

The following table presents the execution sequence of the batch shells.

### Table 9–2 Shell Execution Sequence

| Sr.<br>No. | Process<br>Category | Category<br>Description | Category<br>Significance | Shell<br>Execution<br>Sequence | Shell                       | Shell Description                          | Module<br>Code | Required<br>Shells | Required Shell<br>Description |
|------------|---------------------|-------------------------|--------------------------|--------------------------------|-----------------------------|--------------------------------------------|----------------|--------------------|-------------------------------|
| 1          | 100                 | Health Check            | Optional                 | 1                              | health_chk_<br>shell        | Health Checkup Shell                       | FW             |                    |                               |
| 2          | 100                 | Health Check            | Optional                 | 1                              | excep_<br>pending_<br>shell | Batch Exceptions<br>Pending Check Shell    | FW             |                    |                               |
| 3          | 0                   | Reports Health<br>Check | Optional                 | 1                              | reports_chk_<br>shell       | Reports Health Check                       | FW             |                    |                               |
| 4          | 3                   | Cut Off                 | Mandatory                | 1                              | co_cutoff_<br>prologue      | Cutoff Prologue                            | со             |                    |                               |
| 5          | 1                   | End of Day              | Mandatory                | 1                              | pi_srv_ord_<br>sta_eod      | Service Order<br>Deactivation EOD<br>Shell | PI             |                    |                               |
| 6          | 1                   | End of Day              | Mandatory                | 30                             | eod_report_<br>shell        | EOD Reports                                | AL             |                    |                               |
| 7          | 1                   | End of Day              | Mandatory                | 32                             | eod_epilogue                | EOD Epilogue                               | EO             |                    |                               |
| 8          | 16                  | Internal System<br>EOD  | Mandatory                | 1                              | pi_eod_shell                | Party EOD Shell                            | PI             |                    |                               |
| 9          | 16                  | Internal System         | Mandatory                | 16                             | int_eod_                    | Internal EOD Reports                       | AL             |                    |                               |

| Sr.<br>No. | Process<br>Category | Category<br>Description   | Category<br>Significance | Shell<br>Execution<br>Sequence | Shell                        | Shell Description                          | Module<br>Code | Required<br>Shells | Required Shell<br>Description |
|------------|---------------------|---------------------------|--------------------------|--------------------------------|------------------------------|--------------------------------------------|----------------|--------------------|-------------------------------|
|            |                     | EOD                       |                          |                                | report_shell                 |                                            |                |                    |                               |
| 10         | 16                  | Internal System<br>EOD    | Mandatory                | 17                             | int_eod_<br>epilogue         | Int EOD Epilogue                           | EO             |                    |                               |
| 11         | 2                   | Beginning of Day          | Mandatory                | 1                              | pi_srv_ord_<br>sta_bod       | Service Order<br>Activation BOD Shell      | PI             |                    |                               |
| 12         | 2                   | Beginning of Day          | Mandatory                | 1                              | wf_task_<br>resume_<br>shell | Human Task EOD<br>Resume Shell             | WF             |                    |                               |
| 13         | 2                   | Beginning of Day          | Mandatory                | 16                             | bod_report_<br>shell         | BOD Reports                                | AL             |                    |                               |
| 14         | 2                   | Beginning of Day          | Mandatory                | 17                             | bod_epilogue                 | BOD Epilogue                               | EO             |                    |                               |
| 15         | 117                 | Housekeeping              | Mandatory                | 1                              | pi_bod_shell                 | Party BOD Shell                            | PI             |                    |                               |
| 16         | 120                 | Alert Generation          | Optional                 | 1                              | ep_<br>generation_<br>shell  | Alert generation Shell                     | DI             |                    |                               |
| 17         | 69                  | mdm_Publish               | Optional                 | 1                              | mdm_<br>publish_shell        | mdm Publish                                | IN             |                    |                               |
| 18         | 12                  | FSDF master data hand-off | Optional                 | 1                              | handoff_<br>shell            | Analytics Hand-Off<br>Shell                | DI             |                    |                               |
| 19         | 12                  | FSDF master data hand-off | Optional                 | 2                              | handoff_<br>initialise       | Analytics Hand-Off<br>Initialisation Shell | DI             | handoff_<br>shell  | Analytics Hand-Off<br>Shell   |
| 20         | 12                  | FSDF master data hand-off | Optional                 | 2                              | epilogue_<br>shell           | Analytics epilogue<br>Shell                | DI             | handoff_<br>shell  | Analytics Hand-Off<br>Shell   |
| 21         | 13                  | FSDF EOD data hand-off    | Optional                 | 1                              | handoff_<br>shell            | Analytics Hand-Off<br>Shell                | DI             |                    |                               |
| 22         | 13                  | FSDF EOD data hand-off    | Optional                 | 2                              | epilogue_<br>shell           | Analytics epilogue<br>Shell                | DI             | handoff_<br>shell  | Analytics Hand-Off<br>Shell   |

| Sr.<br>No. | Process<br>Category | Category<br>Description          | Category<br>Significance | Shell<br>Execution<br>Sequence | Shell                  | Shell Description                          | Module<br>Code | Required<br>Shells     | Required Shell<br>Description              |
|------------|---------------------|----------------------------------|--------------------------|--------------------------------|------------------------|--------------------------------------------|----------------|------------------------|--------------------------------------------|
| 23         | 14                  | FSDF Txn data<br>Hand-off        | Optional                 | 1                              | handoff_<br>shell      | Analytics Hand-Off<br>Shell                | DI             |                        |                                            |
| 24         | 14                  | FSDF Txn data<br>Hand-off        | Optional                 | 2                              | epilogue_<br>shell     | Analytics epilogue<br>Shell                | DI             | handoff_<br>shell      | Analytics Hand-Off<br>Shell                |
| 25         | 15                  | Analytics Batch<br>Data Hand-off | Optional                 | 1                              | handoff_<br>initialise | Analytics Hand-Off<br>Initialisation Shell | DI             |                        |                                            |
| 26         | 15                  | Analytics Batch<br>Data Hand-off | Optional                 | 2                              | handoff_<br>shell      | Analytics Hand-Off<br>Shell                | DI             | handoff_<br>initialise | Analytics Hand-Off<br>Initialisation Shell |
| 27         | 15                  | Analytics Batch<br>Data Hand-off | Optional                 | 3                              | epilogue_<br>shell     | Analytics epilogue<br>Shell                | DI             | handoff_<br>shell      | Analytics Hand-Off<br>Shell                |

# **10 Information Lifecycle Management (ILM)**

This chapter describes the configuration, installation, and policy setup of Information Lifecycle Management (ILM).

Information Lifecycle Management is a set of techniques and technologies available from Oracle that assist in managing the lifecycle of data to support business needs and minimize storage costs. OBPM drives ILM at the Oracle database level using database options and features to manage and move data as it evolves during its lifetime.

# **10.1 Configuration**

The following values for the duration of data retention need to be determined. These values are used to drive ILM configuration.

| Pattern Name            | Partition<br>Range<br>Type | Data<br>Retention in<br>Active Tier | Data Retention<br>in Less Active<br>Tier | Data Retention<br>in Historical<br>Tier | Purge After                  |
|-------------------------|----------------------------|-------------------------------------|------------------------------------------|-----------------------------------------|------------------------------|
| Lifecycle_<br>Pattern_1 | MONTH                      | 2 month                             | N/A                                      | 2 year                                  | 2 year                       |
| Lifecycle_<br>Pattern_2 | MONTH                      | 6 month                             | Will be provided by business             | N/A                                     | Will be provided by business |
| Lifecycle_<br>Pattern_3 | YEAR                       | N/A                                 | N/A                                      | N/A                                     | Will be provided by business |
| Lifecycle_<br>Pattern_4 | YEAR                       | 1 year                              | Will be provided by business             |                                         | N/A                          |
| Lifecycle_<br>Pattern_5 | YEAR                       | 1 year                              | N/A                                      | Will be provided by business            |                              |
| Lifecycle_<br>Pattern_6 | MONTH                      | 1 month                             |                                          |                                         | 1 month                      |

Table 10–1 Values for ILM Configuration

# **10.2 Installation**

This section explains the process of ILM installation.

### 10.2.1 Prepare Scripts

Operator needs to create partition creation script and ADO policy creation script manually based on data provided in ILM\_Config.xlsx for each ILM qualified table and attached lifecycle pattern.

Parameters required for populating partition creation script are as follows:

- Table Name (OBPM Tables Worksheet)
- ILM Column (OBPM Tables Worksheet)
- Partition Range Type (Lifecycle Pattern Worksheet)

Parameters required for populating ADO policy creation script are as follows:

- Table Name (OBPM Tables Worksheet)
- Lifecycle Definition (OBPM Tables Worksheet)
- Data retention in different tier (Lifecycle Pattern Worksheet)
- Purging time (Lifecycle Pattern Worksheet)

The following sections describe the steps to be performed during the OBPM database creation.

### **10.2.2 Create Tablespace**

Separate tablespaces need to be created for the following tiers:

- Active tier
- Less Active tier
- Historical tier

#### The following command is to be used for creation of the above tiers:

CREATE TABLESPACE <tablespace\_name> datafile <datafile\_name> SIZE <allocated\_ size> SEGMENT SPACE management auto extent management local autoallocate;

#### For example:

CREATE TABLESPACE less\_active\_data datafile '/oracleE2POC/data01/s2poc/less\_ active\_data01.dbf' SIZE 10m SEGMENT SPACE management auto extent management local autoallocate;

### **10.2.3 Create Partition Script**

Partitioning script can be generated through partition script creation utility. For ILM qualified tables, the tables should always be partitioned based on range. Partition script can be generated based on Day, Month and Year. The following parameters need to be provided to the utility:

- Table Name
- ILM Column Name
- Schema Name (decided by DBA)
- Partition Interval (Default 1)
- Partition Type (DAY, MONTH and YEAR)
- Directory where partition script will be created (decided by DBA)

This utility can be run as follows:

- 1. Connect to OBPM Database.
- 2. Run the following SQL statement:

DECLARE PI TABLE NAME VARCHAR2(200);

```
PARTITION COLUMN NAME VARCHAR2(200);
SRC SCHEMA NAME VARCHAR2(200);
PARTITION INTERVAL NUMBER;
PARTITION TYPE VARCHAR2(200);
DIRECTORY NAME VARCHAR2(200);
DURATION NUMBER;
DURATION TYPE VARCHAR2(200);
BEGIN
PI TABLE NAME := <ILM qualified table name>;
PARTITION COLUMN NAME := <ILM column name>;
SRC SCHEMA NAME := <Source schema name>;
PARTITION INTERVAL := <Duration>;
PARTITION TYPE :=< Partition type as DAY, MONTH or YEAR>;
DIRECTORY NAME := <Location where partition script will be
created>;
DURATION := 0;
DURATION TYPE := NULL;
AP OPA ILM CREATE PARTITION (
PI TABLE NAME => PI TABLE NAME,
PARTITION COLUMN NAME => PARTITION COLUMN NAME,
SRC SCHEMA NAME => SRC SCHEMA NAME,
PARTITION INTERVAL => PARTITION INTERVAL,
PARTITION TYPE => PARTITION TYPE,
DIRECTORY NAME => DIRECTORY NAME,
DURATION => DURATION,
DURATION TYPE => DURATION TYPE
);
--rollback;
END
```

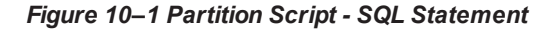

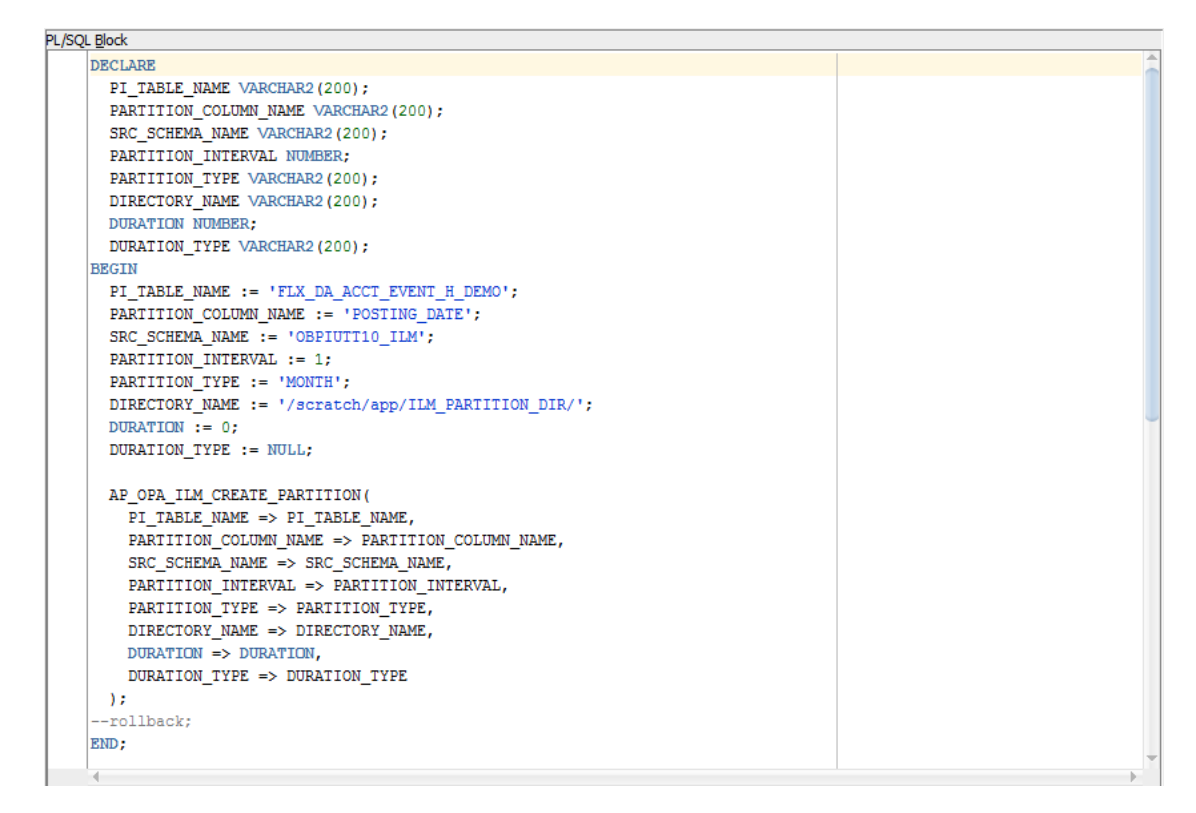

3. After execution, the utility table creation script appears as shown in the below figure.

Figure 10–2 Utility Table Creation Script

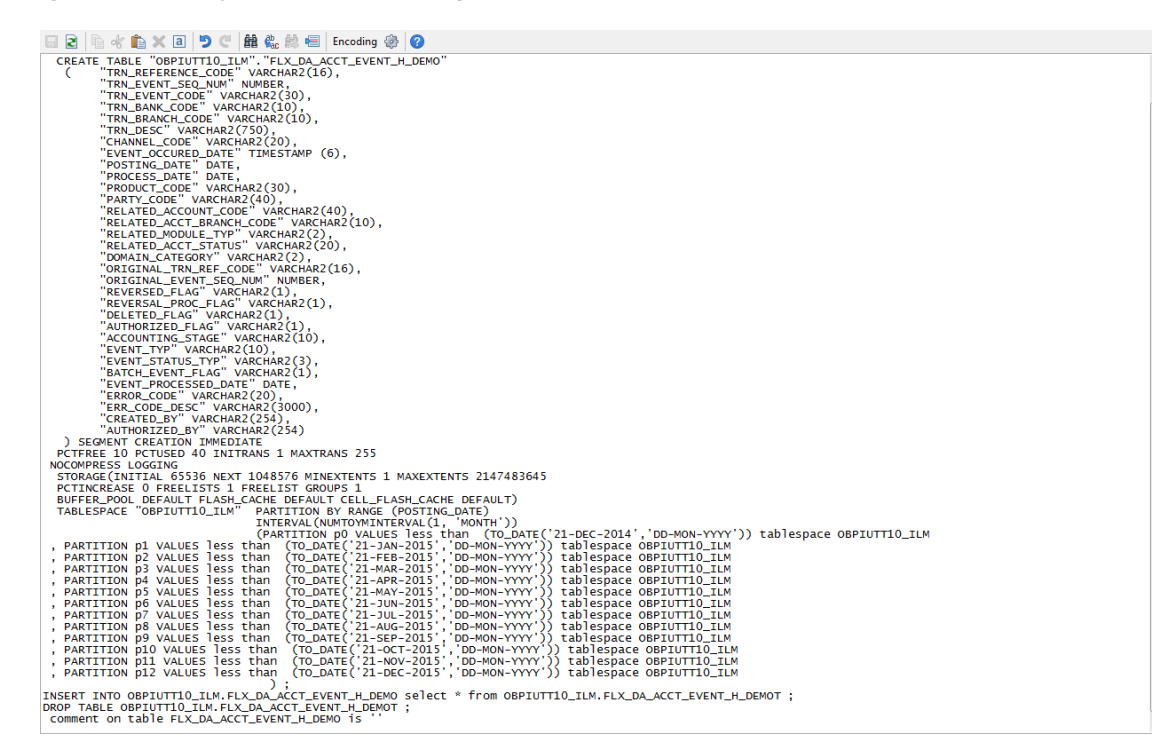

### **10.2.4 Run Partition Script**

The steps to run the partition script are as follows:

- 1. Download the newly created partition script from specified directory.
- 2. Verify created partition script before running.
- 3. Execute the script on OBPM database as follows:
  - a. Connect to OBPM Database.
  - b. Run partition creation script:

@ <Tablename>par.sql

For example:

@ /scratch/app/ILM\_PARTITION\_DIR/FLX\_DA\_ACCT\_EVENT\_H\_DEMOpar.sql

### **10.2.5 Create and Register ADO Policies based on Lifecycle Pattern**

Automatic Data Optimization (ADO) is used to create policies and automate actions based on those policies, for implementing the ILM strategy. The data is moved across storage tiers. The following script needs to be executed to create the ADO policies:

- 1. Connect to OBPM Database.
- 2. Run ADO policy creation script:
  - @ <Tablename>ado.sql

For example:

@ /scratch/app/ILM\_ADO\_DIR/FLX\_DA\_ACCT\_EVENT\_H\_DEMOado.sql

### **10.2.6 Verify Registered ADO Policies**

The created ADO policies can be verified through Oracle Enterprise Manager.

Figure 10–3 Verify ADO Policies

| Setup 👻 🔢 SYSMAN 🗸                        |                 |                          |                 | 120                                 |                         | erprise Manag     |                                      |  |
|-------------------------------------------|-----------------|--------------------------|-----------------|-------------------------------------|-------------------------|-------------------|--------------------------------------|--|
| Search Target Name                        |                 |                          |                 |                                     | es 🔻 🥝 History 🔻        | ets 👻 🐈 Eavorite  | nterprise 🔻 🧿 <u>T</u> ai            |  |
| Logged in as 🛭 sys 👸   🗒 mum00aro.in.orad |                 |                          |                 |                                     |                         |                   | ICONT65A 0                           |  |
| Page Refreshed Dec 22, 2015 5:25:10 AM GM |                 |                          | Iministration 🔻 | Schema 🔻 Adr                        | ailability 🔻 Security 🔻 | erformance 🔻 Ava  | Drade Database 🔻                     |  |
|                                           |                 |                          |                 |                                     | ent                     | cle Manageme      | ormation Lifec                       |  |
|                                           |                 |                          |                 |                                     |                         |                   | at Map Policy                        |  |
|                                           |                 | Top Tablespaces By Polic | 24 Hours        | ary for Last 2                      | y Execution Summ        | Policy            | Policy Summary                       |  |
|                                           |                 | 1                        |                 |                                     | 5                       | Job               | Policies                             |  |
|                                           |                 |                          |                 |                                     | ompleted 0              | Co                | Compression (                        |  |
|                                           |                 |                          |                 |                                     | Failed 0                |                   | Storage 1                            |  |
|                                           |                 |                          |                 |                                     | Active 0                |                   | Objects                              |  |
|                                           | Compression     |                          |                 | Policies<br>Completed 0<br>Failed 0 |                         |                   | With Policies Er                     |  |
|                                           | Storage Tiering |                          |                 |                                     |                         |                   | With Policies Disabled 0 Evaluations |  |
|                                           | None            |                          |                 |                                     |                         |                   |                                      |  |
|                                           |                 |                          | Objects         |                                     |                         | Obje              |                                      |  |
|                                           |                 |                          |                 |                                     | ompressed 0<br>Moved 0  | aluate Co         | E                                    |  |
|                                           |                 |                          |                 |                                     | cies                    | timization Polic  | utomatic Data C                      |  |
|                                           |                 |                          |                 |                                     | / 🖹 Execute Policy      | Execution History | 60 Policy Details                    |  |
|                                           |                 | us                       | Statu           | Objects                             | Scope                   | Action Type       | Name                                 |  |
|                                           |                 | bled                     | 1 Enab          |                                     | SEGMENT                 | STORAGE           | P163                                 |  |
|                                           |                 | oled                     | 1 Enab          |                                     | SEGMENT                 | STORAGE           | P167                                 |  |
|                                           |                 | led                      | 1 Enab          |                                     | SEGMENT                 | STORAGE           | P169                                 |  |
|                                           |                 | aled .                   | 1 Enab          |                                     | SEGMENT                 | STORAGE           | P 102                                |  |
|                                           |                 | led                      | 1 Enab          |                                     | SEGMENT                 | STORAGE           | P172                                 |  |
|                                           |                 | oled                     | 1 Enab          |                                     | SEGMENT                 | STORAGE           | P165                                 |  |
|                                           |                 | oled                     | 1 Enab          |                                     | SEGMENT                 | STORAGE           | P170                                 |  |
|                                           |                 | oled                     | 1 Enab          |                                     | SEGMENT                 | STORAGE           | P161                                 |  |
|                                           |                 | oled                     | 1 Enab          |                                     | SEGMENT                 | STORAGE           | P168                                 |  |
|                                           |                 | oled                     | 1 Enab          |                                     | SEGMENT                 | STORAGE           | P164                                 |  |
|                                           |                 |                          |                 |                                     |                         |                   |                                      |  |

## **10.3 Policy Execution**

ADO policies are required to be scheduled to execute automatically by configuring the database maintenance period. This can be determined during the implementation phase.

These ADO policies can be additionally executed manually with the following command:

```
declare
v_executionid number;
begin
dbms_ilm.execute_ilm (ilm_scope=>dbms_ilm.scope_schema,
execution_mode=>dbms_ilm.ilm_execution_offline,
task_id=>v_executionid);
end;
/
```

# **11 Transparent Data Encryption (TDE)**

This chapter describes the configuration, installation, and policy setup of Transparent Data Encryption (TDE).

Transparent Data Encryption is a technology used to encrypt database files. This feature enables you to protect sensitive data in database columns stored in operating system files by encrypting it. Then, to prevent unauthorized decryption, it stores encryption keys in a security module external to the database.

# **11.1 Configuration**

The following is the classification of information related to OBPM. This information is used to drives TDE configuration.

| Classification                       | Details                                                                                                    | Access and Distribution                                                                                                    | Action                                       |
|--------------------------------------|----------------------------------------------------------------------------------------------------|----------------------------------------------------------------------------------------------------|----------------------------------------------|
| Public                               | This information is not<br>sensitive, and there is no<br>value with it remaining<br>confidential to Bank.                                                  | No restrictions                                                                                                    | No Encryption                                |
| Confidential<br>Internal             | It is important that this information remains confidential to Bank.                                                                                        | May be accessed by and distributed<br>to all support person. Distribution to<br>third parties must be authorized by<br>the information owner and requires<br>that an appropriate confidential<br>disclosure agreement be in place. | No Encryption                                |
| Confidential<br>Restricted           | It is very important that<br>this information remains<br>confidential to Bank and<br>that access within bank is<br>restricted on a need-to-<br>know basis. | Internal access/distribution must be<br>on a business need-to-know basis.<br>Not authorized for information<br>unless the information is encrypted<br>using Oracle-approved encryption.                                            | Need to set<br>encryption rule during<br>TDE |
| Confidential<br>Highly<br>Restricted | It is essential that this<br>information remains<br>confidential to Bank and<br>that access within bank is<br>restricted on a need-to-<br>know basis.      | Internal access/distribution must be<br>very limited and is on a stringent<br>business need-to-know basis. Not<br>authorized for information unless<br>the information is encrypted using<br>Oracle-approved encryption.           | Need to set<br>encryption rule during<br>TDE |

Table 11–1 TDE Configuration

All tables in OBPM are classified based on above classification and columns of those tables are marked based on sensitivity.

# 11.2 Installation

This section explains the installation process.

### 11.2.1 Prepare Scripts to Encrypt Sensitive Data

Database administrator needs to create alter script to encrypt sensitive data. The utility tool (obpencryption.sh) is used to create this alter script for TDE. To run the tool, the following prerequisites are required.

### Prerequisites

- Create a folder "obpencryption" where user wants to run the tool.
- Upload Sensitive\_Data\_List.xlsx, obp-encryption-script-gen.jar, obpencryption.sh, DB\_ RESOURCEBUNDLE.properties. These files are available in maskingencryption.zip. The maskingencryption.zip is part of host.zip available in installer.
- Update database details in DB\_RESOURCEBUNDLE.properties file before running the script.
- Update value "encryptLocation" variable with obp encryption path in obpencryption.sh at line 6.

For example: encryptLocation="/scratch/app/product/obpencryption"

### **Run Encryption Tool**

 Create update scripts for all the tables containing sensitive data. Run obpencryption.sh with TDE and ENCRYPT.

For example: /obpencryption.sh TDE ENCRYPT

### 11.2.2 Create TDE Keystore

Perform these steps to create keystore which is required for encryption and decryption. Perform the following steps.

Create keystore location with mkdir -p <location>.

For example: mkdir -p /scratch/app/admin/TDE/encryption keystore/

Log in to database with sysdba.

For example: sqlplus / as sysdba

- Run the following sql instruction:
  - ADMINISTER KEY MANAGEMENT CREATE KEYSTORE '{Keystore loaction}' IDENTIFIED BY {Password}

For example: SQL>ADMINISTER KEY MANAGEMENT CREATE KEYSTORE
'/scratch/app/admin/TDE/encryption\_keystore/' IDENTIFIED BY
myPassword

 ADMINISTER KEY MANAGEMENT SET KEYSTORE OPEN IDENTIFIED BY welcome1 CONTAINER=ALL;

For example: SQL>ADMINISTER KEY MANAGEMENT SET KEYSTORE OPEN IDENTIFIED
BY welcome1 CONTAINER=ALL;

 ADMINISTER KEY MANAGEMENT CREATE KEY using tag 'KEY5' IDENTIFIED BY welcome1 WITH BACKUP CONTAINER =all; For example: SQL>ADMINISTER KEY MANAGEMENT CREATE KEY using tag 'KEY5' IDENTIFIED BY welcome1 WITH BACKUP CONTAINER =all;

 ADMINISTER KEY MANAGEMENT SET KEY using tag 'KEY5' IDENTIFIED BY welcome1 WITH BACKUP CONTAINER=ALL

For example: SQL>ADMINISTER KEY MANAGEMENT SET KEY using tag 'KEY5' IDENTIFIED BY welcome1 WITH BACKUP CONTAINER=ALL;

Check the encryption keys generated.

For example: SQL> SELECT con id, key id FROM v\$encryption keys;

Check the wallet status.

For example: SQL> SELECT \* FROM v\$encryption\_wallet;

### 11.2.3 Edit sqlnet.ora file

Perform this step to enter the TDE wallet location.

- Take a backup of sqlnet.ora file before update for TDE.
- Add entries of sqlnet.ora file as follows:

```
ENCRYPTION_WALLET_LOCATION =
(SOURCE =(METHOD = FILE)(METHOD_DATA =
(DIRECTORY = {Keystore location})
For example:ENCRYPTION_WALLET_LOCATION =
(SOURCE = (METHOD = FILE) (METHOD_DATA =
(DIRECTORY = /scratch/app/admin/TDE/encryption keystore/)
```

### 11.2.4 Run Created Alter Script

- Get TDE\_Encryption.sql script from obpencryption/generatedScript/tde.
- Log in to database.
- Run TDE\_Encryption.sql.

# **12 Masking Customer Private Data**

This chapter describes the configuration, installation, and policy setup to mask customer private data categories as sensitive or Personally Identifiable Information (PII).

# **12.1 Configuration**

The following is the classification of information related to OBPM. This information is used to drive TDE configuration.

| Classification                       | Details                                                                                                    | Access and Distribution                                                                                                    | Action                                                                                                    |  |
|--------------------------------------|----------------------------------------------------------------------------------------------------|----------------------------------------------------------------------------------------------------|----------------------------------------------------------------------------------------------------|--|
| Public                               | This information is not<br>sensitive, and there is<br>no value with it<br>remaining confidential<br>to Bank.                                                 | No restrictions                                                                                                    | No Encryption                                                                                                    |  |
| Confidential<br>Internal             | It is important that this information remains confidential to Bank.                                                                                          | May be accessed by and<br>distributed to all support<br>persons. Distribution to third<br>parties must be authorized by<br>the information owner and<br>requires that an appropriate<br>confidential disclosure<br>agreement is in place. | No Encryption                                                                                                    |  |
| Confidential<br>Restricted           | It is very important that<br>this information<br>remains confidential to<br>Bank and that access<br>within bank is restricted<br>on a need-to-know<br>basis. | Internal access/distribution<br>must be on a business need-<br>to-know basis. Not authorized<br>for information unless the<br>information is encrypted using<br>Oracle-approved encryption.                                               | Need to set encryption rule<br>during masking<br>Tables containing this type of<br>data will be accessed through<br>view for RO user.<br>Synonym needs to be<br>created for the tables and<br>views containing this type of<br>data for RO and ERO user.  |  |
| Confidential<br>Highly<br>Restricted | It is essential that this<br>information remain<br>confidential to Bank<br>and that access within<br>bank is restricted on a<br>need-to-know basis.          | Internal access/distribution<br>must be very limited and is on<br>a stringent business need-to-<br>know basis. Not authorized for<br>information unless the<br>information is encrypted using<br>Oracle-approved encryption.              | Need to set encryption rule<br>during masking.<br>Tables containing this type of<br>data will be accessed through<br>view for RO user.<br>Synonym needs to be<br>created for the tables and<br>views containing this type of<br>data for RO and ERO user. |  |

Table 12–1 TDE Configuration

All tables in OBPM are classified based on above classification and columns of these tables are marked based on sensitivity.

# **12.2 Installation**

This section explains the installation process.

### 12.2.1 Prepare Scripts to Encrypt Sensitive Data

Database administrator needs to create the following script for masking sensitive data.

- View creation script of the tables containing sensitive data and mask them for RO (Read only) user.
- Synonym creation script of created view of the containing sensitive data for RO (Read only) user.
- Synonym creation script of tables containing sensitive data for ERO (E Read only) user.

The utility tool (obpencryption.sh) is used to create above script. To run the tool, the following prerequisites are required.

### Prerequisites

- Create a folder "obpencryption" where user wants to run the tool.
- Upload Sensitive\_Data\_List.xlsx, obp-encryption-script-gen.jar, obpencryption.sh, DB\_ RESOURCEBUNDLE.properties. These files are available in maskingencryption.zip. The maskingencryption.zip is part of host.zip available in installer.
- Update database details in DB\_RESOURCEBUNDLE.properties file before running the script.
- Update value "encryptLocation" variable with obp encryption path in obpencryption.sh at line 6.

For example: encryptLocation="/scratch/app/product/obpencryption"

#### Run Encryption Tool for View Creation script and mask data

 Create view creation scripts for all the tables containing sensitive data after mask. Run obpencryption.sh with MASK and VIEWCREATE as parameter.

For example: /obpencryption.sh MASK VIEWCREATE

#### Run Encryption Tool for Synonym Creation script for RO user

 Create synonym creation scripts for all the created containing sensitive data. Run obpencryption.sh with MASK and SYNONYMRO as parameter.

For example: /obpencryption.sh MASK SYNONYMRO

#### Run Encryption Tool for Synonym Creation script for ERO user

 Create synonym creation scripts for all the tables containing sensitive data. Run obpencryption.sh with MASK and SYNONYMEERO as parameter.

For example: /obpencryption.sh MASK SYNONYMERO

### 12.2.2 Create Schema for RO and ERO User

To create schema for RO and ERO user, execute the following steps.
- Create Read-Only (RO) and E Read-Only (ERO) user for accessing masked data from view and table.
- Grant for proper access.

### **12.2.3 Execute Created Scripts through Encryption Tool**

Run all created scripts through the encryption tool for the following task.

- Mask sensitive data for RO user.
- Create view for tables contain sensitive data.
- Create synonym to access the view.
- Create synonym to access the table for ERO user.

To do the above tasks, perform the following steps.

- Get all view creation scripts from obpencryption /generatedScript/masking/viewforRO location and run after logging in to database.
- Get synonym creation script (MaskingSynonymForRO.sql) for RO user from obpencryption/generatedScript/masking/synonymForRO and run after logging in to database.
- Get synonym creation script (MaskingSynonymForERO.sql) for ERO user from obpencryption/generatedScript/masking/ synonymForERO and run after logging in to database.

# 13 Configure ODI for Inbound Document Upload

This chapter provides the steps to configure ODI for Inbound Document Upload.

For document upload ODI execution, complete the following configurations:

- 1. Configuring the Input directory:
  - a. For example, if input directory is /scratch/odi/InboundDocument/Upload/lendingZone/
  - b. Update the configuration in the table using the following SQL:

update FLX\_FW\_ODI\_SUB\_INTERFACE\_TYPE set IN\_FILE\_ PATH=/scratch/odi/InboundDocument/Upload/IendingZone/ ' where SUB\_INTERFACE\_ ID='9551';

- c. Note that the SUB\_INTERFACE\_ID='9551' should not be changed.
- 2. Configure the Schema directory:
  - a. Provide the directory where all the schemas are present.

Framework configuration:

update FLX\_FW\_ODI\_SUB\_INTERFACE\_TYPE set SCHEMA\_FILE\_PATH = '/scratch/odi/InboundDocument/Upload/schema/' where SUB\_INTERFACE\_ID ='7002';

- b. Copy all the schema for ODI mediapack zip from directory schema to the new directory which is configured for framework.
- c. Provide schema file for Document Upload.

update FLX\_FW\_ODI\_SUB\_INTERFACE\_TYPE set schema\_file\_ path='D:\work\odi\inDocUpload\InboundDocument\Upload\schema\scan\_images\_ request.0.1.XSD' where SUB\_INTERFACE\_ID='9551';

3. Configure Temporary directory:

update FLX\_FW\_ODI\_SUB\_INTERFACE\_TYPE set temp\_file\_path= '/scratch/odi/InboundDocument/Upload /lendingZonetmp/' where SUB\_INTERFACE\_ID='9551';

4. Configure Archive directory:

update FLX\_FW\_ODI\_SUB\_INTERFACE\_TYPE set archive\_file\_ path=/scratch/odi/InboundDocument/Upload/archieve/' where SUB\_INTERFACE\_ID='9551';

- 5. Create users in connector: Create two credential maps:
  - oracle.obp.credmap: This has two keys.
    - IPM\_SERVICE: It has the username and password of IPM. It is used to upload the documents to IPM.
    - OBP\_USER: It is required to make web service call to OBP.

- oracle.odi.credmap
  - SUPERVISOR: It has supervisor username and password.
  - odi\_domain: It has domain username and password.

Figure 13–1 Credentials

| Credentials A credential store is the repository of security data that certifies the authority of entities used by Java SE, Java EE, and ADF applications. Applications can use the Credential Store, a single, consolidated service provider to store and manage their credentials secure to Credential Store Provider |                             |              |        |          |                     |  |        |  |          |             |
|----------------------------------------------------------------------------------------------------|-----------------------------|--------------|--------|----------|---------------------|--|--------|--|----------|-------------|
| View +                                                                                                    | + Create Map                | + Create Key | 🥒 Edit | X Delete | Credential Key Name |  | Detach |  |          |             |
| Cred                                                                                                    | ential                      |              |        |          |                     |  |        |  | Туре     | Description |
| - A (                                                                                                    | oracle.obp.credma           | ap           |        |          |                     |  |        |  |          |             |
|                                                                                                    |                             |              |        |          |                     |  |        |  | Password |             |
|                                                                                                    | <pre>     OBP_USER </pre>   |              |        |          |                     |  |        |  | Password |             |
| - A (                                                                                                    | oracle.odi.credma           | IP           |        |          |                     |  |        |  |          |             |
|                                                                                                    | SUPERVISOR                  |              |        |          |                     |  |        |  | Password |             |
|                                                                                                    | <pre>     odi_domain </pre> |              |        |          |                     |  |        |  | Password |             |

6. Provide permission to the java project for fetching the user credentials. Provide read permission to Java binary com.ofss.fc.document.upload.ipm.jar from EM.

#### Figure 13–2 Example of premissions

| Create Sys                                                                                      | stem Grant                                                                                                    |                                                                            |                                                           |  |  |  |  |
|-------------------------------------------------------------------------------------------------|----------------------------------------------------------------------------------------------------|----------------------------------------------------------------------------|-----------------------------------------------------------|--|--|--|--|
| There are two dif<br>system. Codebas                                                            | ferent types of system policies supported by application server: principal pol<br>se can be either absolute path or relative path. | licy and codebase policy. Principal policy grants permissions and privileg | es to a list of users or roles. Codebase policy grants pe |  |  |  |  |
| Grant To                                                                                        | Grant To Codebase •                                                                                                    |                                                                            |                                                           |  |  |  |  |
| * Codebase file:/scratch/app/product/fmw/obp/obp.odi.domain/com.ofss.fc.document.upload.ipm.jar |                                                                                                    |                                                                            |                                                           |  |  |  |  |
| Permissions                                                                                     |                                                                                                    |                                                                            |                                                           |  |  |  |  |
| View 💌 🗖                                                                                        | Add Zelit Z Delete 🛒 Detach                                                                                                    |                                                                            |                                                           |  |  |  |  |
| Permission Class                                                                                |                                                                                                    | Resource Name                                                              | Permission Actions                                        |  |  |  |  |
| java.security                                                                                   | y.AllPermission                                                                                                    | read                                                                       | read                                                      |  |  |  |  |

- 7. Configuring IPM URL:
  - a. update FLX\_FW\_ODI\_SUB\_INTERFACE\_TYPE set GEFU\_IN\_FILE\_PATH='http://\${IPM-HOSTNAME}:\${IPM-PORT}/imaging/ws' where SUB\_INTERFACE\_ID='9551';
  - b. Replace \${IPM-HOSTNAME} with IPM Hostname or IP address.
  - c. Replace \${IPM-PORT} with IPM Server port number.
- Configure config/properties/OutboundWebserviceConfig.properties to provide OBP Host web service configuration.
  - a. Replace \${OBP-HOST-IP} with OBP Host IP address or hostname.
  - b. Replace \${OBP-HOST-PORT} with OBP Host managed server port.

9. Provide FJ Connection Details in ODI Topology data server ORACLE\_HOST.

Figure 13–3 Connection details

| Designer Topology ×                                       |             | 📀 Start Page 🛛 🔵 ORA     | CLE_HOST ×   |                                                    |       |   |
|-----------------------------------------------------------|-------------|--------------------------|--------------|----------------------------------------------------|-------|---|
| 62                                                        | <u> -</u>   | Test Connection          |              |                                                    |       |   |
| Physical Architecture  OBP_FSDF  OBP_OCH                  |             | Definition JDBC          | JDBC Driver: | oracle.jdbc.OracleDriver                           |       | _ |
| B ··· C OBP_PMU_S<br>B ··· C OBP_PMU_T<br>B ··· C OBP_SRC | RC<br>ARGET | Datasources<br>Version   | JDBC URL:    | Jupr: oracle: unit: @ 10, 100.0, 102: 1321/PD60102 |       |   |
|                                                           | a 🔘<br>Ist  | Privileges<br>Flexfields | Properties   |                                                    |       |   |
| Data Types                                                |             |                          | Key          |                                                    | Value |   |

# **14 Additional Recommendations**

This chapter provides specific recommendations to be considered for implementation:

## 14.1 SOA Related

This section mentions certain recommendations for setting up the properties on SOA server.

## 14.1.1 Enable Auto Purge Job

- Oracle SOA Suite team strongly recommends periodic purging of composite instances. Purge instances as soon as they are available for purge.
- SOA suite 12c comes up with default purge job enabled with retention period of 7 days.
- It is recommended to keep this default job enabled in the production.

#### Figure 14–1 Auto Purge

| ORACLE Enterprise Manager Fusion Middleware Control 12c                                                                                                    | WebLogic Domain v weblogic v ····   |
|----------------------------------------------------------------------------------------------------|-------------------------------------|
| soa-Infra 0     # Soa-Infra 0     # Soa-Inf | Apr 19, 2018 7:52:11 PM GMT+05:30 🍤 |
| Auto Purge Job SOA Flow Purge Job 1 🔹 Enabled 🕑 Run Now                                                                                                    | Apply 🔄 Revert                      |
| Schedule Enter a valid calendaring expression.                                                                                                    |                                     |
| Configuration                                                                                                    |                                     |
| * Purge Type SINGLE V                                                                                                    |                                     |
| Retain Data 5 A v days                                                                                                    |                                     |
| Data within this interval is NOT purped when the job runs                                                                                                    |                                     |
| Batch Size 20000 A V                                                                                                    |                                     |
| More Auto Purge Configuration Properties                                                                                                    |                                     |
|                                                                                                    |                                     |
|                                                                                                    |                                     |
|                                                                                                    |                                     |
|                                                                                                    |                                     |

## 14.1.2 Enable Lazy Loading

- 12c supports lazy loading of composites on deployment as well as server startup.
- CompositeLazyDeployment: Loads the composites lazily on deployment.
  - More useful for non-production environments where there is frequent deployment of all the composites.
- CompositeLazyLoading: Loads the composites lazily on server start up.
- It is recommended to keep the default settings unchanged, that is CompositeLazyDeployment as false and CompositeLazyLoading as true in production environment.

- This will reduce the SOA server startup time.
- To confirm the settings, in SOA EM console, go to soa-infra > SOA Administration > Common Properties. Click More SOA Infra Advanced Configuration Properties link.

Figure 14–2 Lazy Loading Settings

| ORACLE Enterprise Manager Fusion Middleware                     | Control 12c                                                |                                                               |             | 🗮 WebLogic Domain 💌 weblogic 💌                                                       |     |  |
|-----------------------------------------------------------------|------------------------------------------------------------|---------------------------------------------------------------|-------------|--------------------------------------------------------------------------------------|-----|--|
| t soa-infra o<br>t soa infrastructure ≠<br>Svstem MBean Browser |                                                            |                                                               |             | אַר 💽 אַר 🛃 אַר אַר אַר אַר אַר אַר אַר אַר אַר אַר                                  | ย   |  |
| 🍓 🍸 oracle.as.soainfr 🗞                                         | Application Defined MBe                                    | ans: SoaInfraConfig:soa-infra                                 |             | Apply Revi                                                                           | ert |  |
| Application Defined MBeans     Application config               | Information     The changes made on this mb                | ean are not managed by the configuration session. The chang   | jes will be | applied immediately. You cannot undo the changes from the Change Center.             | K   |  |
| Scalinfra     Soalinfra     Soalinfra                           | Show MBean Information Attributes Operations Notifications |                                                               |             |                                                                                      |     |  |
|                                                                 | Name                                                       | Description                                                   | Access      | Value                                                                                |     |  |
|                                                                 | 1 AuditConfig                                              | Audit Configuration                                           | RW          | javax.management.openmbean.CompositeDataSupport(compositeType=javax.management.openm | •   |  |
|                                                                 | 2 AuditLevel                                               | Audit level. The possible values are Off, Production and Dev  | RW          | Production                                                                           |     |  |
|                                                                 | 3 AutodeployDir                                            | The composite auto deployment directory.                      | RW          |                                                                                      |     |  |
|                                                                 | 4 BulkRecoveryConfig                                       | Configuration for bulk recovery of faults.                    | RW          | javax.management.openmbean.CompositeDataSupport(compositeType=javax.management.openm |     |  |
|                                                                 | 5 CacheConfig                                              | Cache Configuration                                           | RW          | javax.management.openmbean.CompositeDataSupport(compositeType=javax.management.openm |     |  |
|                                                                 | 6 CallbackServerURL                                        | This URL is sent by the server as part of the asynchronous c  | RW          |                                                                                      |     |  |
|                                                                 | 7 CompositeLazyDeployment                                  | Flag to indicate whether SOA composites will be lazily loaded | RW          | false                                                                                |     |  |
|                                                                 | 8 CompositeLazyLoading                                     | Flag to indicate whether SOA composites will be lazily loaded | RW          | true 🗸                                                                               |     |  |
|                                                                 | 9 ConfigMBean                                              | If true, it indicates that this MBean is a Config MBean.      | R           | true                                                                                 |     |  |
|                                                                 | 10 CreateWSCallTrackingMBe                                 | The flag that controls the creation of mbeans to track elapse | RW          | false                                                                                |     |  |
|                                                                 | 11 DatasourceJndi                                          | The JNDI name for the server datasource. This datasource      | RW          | Jdbc/SOALocalTxDataSource                                                            | ,   |  |

## 14.2 BPM Worklist Related

This section mentions certain recommendations on usage of BPM worklist.

### 14.2.1 Disable Claim Action from Task Details Page

- Always claim the task using worklist action menu.
- Claim option is disabled by default inside task details page.
- It can be enabled (configurable), if needed (but not recommended).
- Disabling this option helps to avoid loading of task details page twice, that is before claiming the task and after claiming the task.

| Figure | 14–3 | Claim | Action |
|--------|------|-------|--------|
|--------|------|-------|--------|

| ORACLE BPM Worklist |                           |                   |                                               |  |  |  |  |
|---------------------|---------------------------|-------------------|-----------------------------------------------|--|--|--|--|
| My Tasks(24         | 4) 🔻 🕂 🥒 %                | Actions 🔻 🗹 🗵     | 🔍 🔻 Me & My Group All 🗸 Assigned 🗸 🟦 🗮 🔻      |  |  |  |  |
| Status 🖹            | title                     | Reassign          |                                               |  |  |  |  |
|                     | Verify Application APP20  | Escalate          | mission SUB200620180014610                    |  |  |  |  |
| <b>B</b>            | Structure Solution of Len | Suspend           | 80010612003 and Submission SUB200620180014610 |  |  |  |  |
| 8                   | Overview of Credit Decisi | Start Task        | 0180014610                                    |  |  |  |  |
| <b>B</b>            | Offer Letter Acceptance   | Claim             | 0010763001 and Submission SUB200620180014764  |  |  |  |  |
| 8                   | Overview of Credit Decisi | Create To-Do Task | 0180014764                                    |  |  |  |  |
|                     | Structure Solution of Len |                   | 80010761001 and Submission SUB200620180014758 |  |  |  |  |

## 14.2.2 Always Open Human Task Details in External Window

- BPM worklist supports two options to display the task details.
  - **Same Window**: Human task details are opened in the same browser window just below the worklist grid.
  - External Window: Human task details are opened in the new browser window (as a child popup).
- It is strongly recommended to make use of **External Window** option.
  - Human task details can be seen in full-screen mode.
  - Avoids unnecessary loading the task details page if user is browsing through the list of human tasks in worklist grid.
- This option can be enabled from worklist administration page.

#### Figure 14–4 Enable External Window option

| ORACLE: BPM Worki       | ist                     |                                         |                   |                |                 | GL c            | fssuser      | •           |   |
|-------------------------|-------------------------|-----------------------------------------|-------------------|----------------|-----------------|-----------------|--------------|-------------|---|
|                         |                         |                                         |                   | Administration | Evidence Search | Approval Groups | Task Co      | nfiguration | • |
| Application Preferences | Application Preferences |                                         |                   |                |                 |                 | <u>S</u> ave | Revert *    |   |
|                         |                         | Default assignment filter               | Me & My Group All |                |                 |                 |              | -           | ^ |
|                         |                         | Worklist Action Menu                    | Show 		Hide       |                |                 |                 |              | - 1         |   |
|                         |                         | File Types Allowed for Upload           |                   |                |                 |                 |              |             |   |
|                         |                         | Display task details in external window | Enable O Disable  |                |                 |                 |              |             | ~ |